# ABB

## ACS880 Cooling Tower Drive (ACS880+N5350)

10/14

**User's Guide** 

**MN799UG** 

Any trademarks used in this manual are the property of their respective owners.

#### Important:

Be sure to check www.baldor.com for the latest software, firmware and drivers for your drive product. Also, you can download the latest version of this manual in Adobe Acrobat PDF format.

NOTE: Correct counter EMF data is critcal for motor operation success. Please use the template below to record EMF voltage from the nameplate and the serial number of your motor in case you need to reference this in the future.

Counter EMF:

Motor Serial Number:

#### **Table of Contents**

#### Chapter 1

#### Introduction

| 1.1 | Getting         | Getting Assistance from ABB            |     |  |  |  |
|-----|-----------------|----------------------------------------|-----|--|--|--|
| 1.2 | Safety Notices. |                                        |     |  |  |  |
|     | 1.2.1           | Safety in Installation and Maintenance | 1-1 |  |  |  |
|     | 1.2.2           | General Safety                         | 1-3 |  |  |  |
|     | 1.2.3           | Safe Start-Up and Operation            | 1-4 |  |  |  |

#### Chapter 2

#### **Product Familiarization**

| 2.1 | Overvi    | ew                                        | 2-1 |  |
|-----|-----------|-------------------------------------------|-----|--|
| 2.2 | Standards |                                           |     |  |
|     | 2.2.1     | Applicable Standards                      | 2-1 |  |
|     | 2.2.2     | CE Marking                                | 2-1 |  |
|     | 2.2.3     | UL Marking                                | 2-1 |  |
| 2.3 | Usage     |                                           | 2-2 |  |
| 2.4 | Enclos    | ure                                       | 2-2 |  |
|     | 2.4.1     | Layout (IP21, UL Type 1)                  | 2-2 |  |
|     | 2.4.2     | Control Panel                             | 2-3 |  |
| 2.5 | Conne     | ctions                                    | 2-3 |  |
|     | 2.5.1     | Main Circuit                              | 2-4 |  |
|     | 2.5.2     | Overview of Power and Control Connections | 2-5 |  |
|     | 2.5.3     | External Control Connection Terminals     | 2-6 |  |
| 2.6 | Type D    | esignation Label                          | 2-7 |  |
| 2.7 | Type D    | esignation Key                            | 2-8 |  |
|     |           |                                           |     |  |

#### Chapter 3

| Rating | gs                             |     |
|--------|--------------------------------|-----|
| 3.1    | Ratings                        | 3-1 |
| 3.2    | Losses, Cooling Data and Noise | 3-4 |

#### Chapter 4

| Terminal Specifications |                                          |     |  |  |
|-------------------------|------------------------------------------|-----|--|--|
| 4.1                     | Power Wire Gauge Range Specifications    | 4-1 |  |  |
| 4.2                     | Power Tightening Torque Specifications   | 4-4 |  |  |
| 4.3                     | Control Wire Gauge and Tightening Torque | 4-8 |  |  |

#### Chapter 5

#### **Power Wiring**

|     | -        |                                              |     |
|-----|----------|----------------------------------------------|-----|
| 5.1 | Ground   | ding the Control                             | 5-1 |
| 5.2 | Incomi   | ng Power                                     | 5-1 |
| 5.3 | Input Ir | mpedance and Surge Suppression               | 5-2 |
| 5.4 | Wire Si  | izing and Fuses                              | 5-3 |
| 5.5 | Motor    | Connections                                  | 5-6 |
|     | 5.2.1    | Protecting the Motor Insulation and Bearings | 5-8 |
|     | 5.2.2    | Requirements Table                           | 5-8 |
|     |          |                                              |     |

| Cont | rol Wiring                  |     |
|------|-----------------------------|-----|
| 6.1  | Motor Thermostat            | 6-1 |
| 6.2  | Digital Inputs              | 6-1 |
|      | 6.2.1 External Trip         | 6-3 |
|      | 6.2.2 Other Digital Inputs  | 6-3 |
| 6.3  | Analog Inputs               | 6-4 |
|      | 6.3.1 Analog Input 1        | 6-4 |
| 6.4  | ACS880+N5350 Relay Outputs  | 6-5 |
| 6.5  | ACS880+N5350 Analog Outputs | 6-6 |

#### Chapter 7

#### Applying Power

| 7.1 | Select the Power Cables                                          | 7-1 |
|-----|------------------------------------------------------------------|-----|
| 7.2 | Ensure the Cooling                                               | 7-1 |
| 7.3 | Protect the Drive and Input Power Cable                          | 7-1 |
| 7.4 | Check the Insulation of the Input and Motor Cables and the Motor | 7-1 |
| 7.5 | Connect the Power Cables                                         | 7-2 |
| 7.6 | Connect the Control Cables                                       | 7-2 |
| 7.7 | Default I/O Connections                                          | 7-3 |
| 7.8 | UL Checklist                                                     | 7-4 |

#### Chapter 8

| Keypad | and | Programming |
|--------|-----|-------------|
|--------|-----|-------------|

|     |           | •            | •                |     |
|-----|-----------|--------------|------------------|-----|
| 8.1 | Installat | ion and St   | art-Up           | 8-1 |
|     | 8.1.1     | Installatio  | n                | 8-1 |
|     | 8.1.2     | First Star   | t-Up             | 8-2 |
| 8.2 | Control   | Panel Ove    | erview           | 8-3 |
|     | 8.2.1     | Display .    |                  | 8-3 |
|     | 8.2.2     | Keys         |                  | 8-4 |
|     |           | 8.2.2.1      | Left Softkey     | 8-4 |
|     |           | 8.2.2.2      | Right Softkey    | 8-5 |
|     |           | 8.2.2.3      | Arrow Keys       | 8-5 |
|     |           | 8.2.2.4      | Help             | 8-5 |
|     |           | 8.2.2.5      | Start and Stop   | 8-5 |
|     |           | 8.2.2.6      | Loc/Rem          | 8-5 |
|     |           | 8.2.2.7      | Key Shortcuts    | 8-5 |
|     | 8.2.3     | Status LE    | ED               | 8-6 |
|     | 8.2.4     | USB Con      | nector           | 8-6 |
|     | 8.2.5     | RJ-45 Co     | onnector         | 8-6 |
|     | 8.2.6     | Type Cod     | le Label         | 8-6 |
|     | 8.2.7     | Battery C    | over             | 8-6 |
| 8.3 | Local C   | ontrol vs. I | External Control | 8-7 |
|     | 8.3.1     | Local Co     | ntrol            | 8-7 |
|     | 8.3.2     | External (   | Control          | 8-7 |
|     |           |              |                  |     |

| 8.4 Ba | Basic Operation |           |                               |      |
|--------|-----------------|-----------|-------------------------------|------|
| 8.     | .4.1            | User Inte | rface Overview                | 8-8  |
| 8.     | .4.2            | Control F | Panel Navigation              | 8-8  |
|        |                 | 8.4.2.1   | Navigation Memory             | 8-8  |
| 8.     | .4.3            | Home Vie  | ew                            | 8-9  |
|        |                 | 8.4.3.1   | Navigating in Home View       | 8-9  |
| 8.     | .4.4            | Help      |                               | 8-9  |
| 8.     | .4.5            | Common    | User Tasks                    | 8-9  |
|        |                 | 8.4.5.1   | Basic Operation of the Drive  | 8-9  |
|        |                 | 8.4.5.2   | Parameters                    | 8-10 |
|        |                 | 8.4.5.3   | System Information and Help   | 8-10 |
|        |                 | 8.4.5.4   | Faults and Warnings           | 8-10 |
|        |                 | 8.4.5.5   | Basic Settings and Assistants | 8-10 |

#### **Operating Modes**

| 9.1 | 2Wire Operating Mode (Default) | 9-1 |
|-----|--------------------------------|-----|
| 9.2 | 3Wire Operating Mode           | 9-2 |
| 9.3 | Process Operating Control Mode | 9-3 |
| 9.4 | Fieldbus Operating Mode        | 9-4 |

#### Chapter 10

#### Additional Setup

| Trickle ( | Current Heating                                                                                                   | 10-1                                                                                                    |
|-----------|----------------------------------------------------------------------------------------------------|----------------------------------------------------------------------------------------------------|
| 10.1.1    | Parameter Settings                                                                                                | 10-2                                                                                                    |
| 10.1.2    | CTDD Assistant Access                                                                                             | 10-2                                                                                                    |
| Critical  | Speed Function                                                                                                    | 10-2                                                                                                    |
| De-Ice    | Function                                                                                                    | 10-3                                                                                                    |
| 10.3.1    | De-Ice Parameter Settings                                                                                         | 10-3                                                                                                    |
| 10.3.2    | CTDD Assistant Access                                                                                             | 10-3                                                                                                    |
| Advanc    | ed Drive Settings                                                                                                 | 10-4                                                                                                    |
| 10.4.1    | Access Levels                                                                                                    | 10-4                                                                                                    |
| 10.4.2    | Access Level Flow Diagram                                                                                         | 10-5                                                                                                    |
| 10.4.3    | Access Level Indication                                                                                           | 10-5                                                                                                    |
|           | Trickle (<br>10.1.1<br>10.1.2<br>Critical<br>De-Ice 1<br>10.3.1<br>10.3.2<br>Advanc<br>10.4.1<br>10.4.2<br>10.4.3 | Trickle Current Heating10.1.1Parameter Settings10.1.2CTDD Assistant AccessCritical Speed FunctionDe-Ice Function10.3.1De-Ice Parameter Settings10.3.2CTDD Assistant AccessAdvanced Drive Settings10.4.1Access Levels10.4.2Access Level Flow Diagram10.4.3Access Level Indication |

#### Chapter 11 Example Co

| Exam | ple Con | nection Diagrams                        |      |
|------|---------|-----------------------------------------|------|
| 11.1 | ACS880  | )+N5350 2Wire Operating Mode Example    | 11-2 |
|      | 11.1.1  | Manual Motor Disconnect Switch          | 11-2 |
| 11.2 | ACS880  | 0+N5350 3Wire Operating Mode Example    | 11-3 |
|      | 11.2.1  | Manual Motor Disconnect Switch          | 11-3 |
| 11.3 | Motor C | Contactor or Shorting Contactor Example | 11-4 |
|      | 11.3.1  | Manual Motor Disconnect Switch          | 11-4 |
|      | 11.3.2  | Shorting Contactor                      | 11-4 |
|      |         |                                         |      |

#### Startup Assistant & Parameters

| 12.1 | Start-Up Assistant Guide for ACS880+N5350 |                                            |       |
|------|-------------------------------------------|--------------------------------------------|-------|
|      | 12.1.1                                    | First Time Start-Up                        | 12-1  |
|      | 12.1.2                                    | Start-Up                                   | 12-9  |
| 12.2 | Level 1                                   | Parameters (Advanced Prog, Level 1 Blocks) | 12-16 |

#### Chapter 13

#### Troubleshooting

| 13.1 | Warnin  | gs and Faults                                     | 13-1  |
|------|---------|---------------------------------------------------|-------|
|      | 13.1.1  | Pure Events                                       | 13-1  |
|      | 13.1.2  | Editable Messages                                 | 13-1  |
| 13.2 | Warnin  | g/Fault History                                   | 13-1  |
|      | 13.2.1  | Event Log                                         | 13-1  |
|      | 13.2.2  | Auxiliary Codes                                   | 13-1  |
|      | 13.2.3  | Parameters that Contain Warning/Fault Information | 13-1  |
| 13.3 | Warnin  | g Messages                                        | 13-2  |
| 13.4 | Fault N | lessages                                          | 13-10 |

#### Appendix A

#### **Technical Specifications**

| A.1 | ACS880   | +N5350 Technical Data        | A-1 |
|-----|----------|------------------------------|-----|
| A.2 | Derating |                              | A-6 |
|     | A.2.1    | Ambient Temperature Derating | A-6 |
|     | A.2.2    | Altitude Derating            | A-6 |
|     | A.2.3    | Low Noise Control Derating   | A-6 |

#### Appendix B Dimensions

| B.1 | Dimensions, Weights and Free Space Requirements | B-1 |
|-----|-------------------------------------------------|-----|
|     |                                                 |     |

### Appendix C

#### **CE Guidelines**

| C.1 | Applicable Standards C· |                                                    |     |
|-----|-------------------------|----------------------------------------------------|-----|
| C.2 | CE Mar                  | king                                               | C-1 |
|     | C.2.1                   | Compliance with the European Low Voltage Directive | C-1 |
|     | C.2.2                   | Compliance with the European EMC Directive         | C-1 |
|     | C.2.3                   | Compliance with the European RoHS Directive        | C-1 |
|     | C.2.4                   | Compliance with the European Machinery Directive   | C-1 |
| C.3 | Complia                 | ance with the EN 61800-3:2004                      | C-4 |
|     | C.3.1                   | Definitions                                        | C-4 |
|     | C.3.2                   | Category C2                                        | C-4 |
|     | C.3.3                   | Category C3                                        | C-4 |
|     | C.3.4                   | Category C4                                        | C-5 |
| C.4 | UL Marking              |                                                    |     |
|     | C.4.1                   | UL Checklist                                       | C-5 |
|     | C.4.2                   | CSA Marking                                        | C-6 |
|     | C.4.3                   | "C-tick"Marking                                    | C-6 |
| C.5 | GOST F                  | R Certificate of Conformity                        | C-6 |
| C.6 | Disclain                | ner                                                | C-6 |

#### Appendix D

#### **Mechanical Installation**

| D.1 | Safety.                                                |                                                  | D-1  |
|-----|--------------------------------------------------------|--------------------------------------------------|------|
| D.2 | Examin                                                 | ing the Installation Site                        | D-1  |
| D.3 | Necess                                                 | ary Tools                                        | D-2  |
| D.4 | Moving                                                 | the Drive                                        | D-2  |
| D.5 | Unpack                                                 | ing and Examining the Delivery (Frames R1 to R5) | D-2  |
|     | D.5.1                                                  | Frame R5 Cable Entry Box (IP21, UL Type 1)       | D-3  |
| D.6 | Unpacking and Examining the Delivery (Frames R6 to R9) |                                                  |      |
|     | D.6.1                                                  | Frame R6 Cable Entry Box (IP21, UL Type 1)       | D-5  |
|     | D.6.2                                                  | Frame R7 Cable Entry Box (IP21, UL Type 1)       | D-6  |
|     | D.6.3                                                  | Frame R8 Cable Entry Box (IP21, UL Type 1)       | D-7  |
|     | D.6.4                                                  | Frame R9 Cable Entry Box (IP21, UL Type 1)       | D-8  |
| D.7 | Installing                                             | g the Drive                                      | D-9  |
|     | D.7.1                                                  | Frames R1 to R4                                  | D-9  |
|     | D.7.2                                                  | Frames R4 to R7 (UL Type 12)                     | D-10 |
|     | D.7.3                                                  | Frames R5 to R9 without Vibration Dampers        | D-10 |
| D.8 | Cabinet                                                | Installation                                     | D-12 |

## Introduction

This manual provides information needed for planning the installation, start-up, operating and servicing the ACS880+N5350 Cooling Tower Drive. The +N5350 control is designed specifically for Baldor Interior Permanent Magnet Cooling Tower Motor Control. Control is intended for operating cooling tower fans through a 10:1 variable speed range as well as providing torque control to minimize mechanical stress on the system.

The information in this users guide supports firmware version 1.82.

This manual is a quick start guide and contains information on:

- Safety Instructions
- Installation and Wiring of the ACS880+N5350
- Programming the drive
- Reference to related manuals

The reader is expected to know the fundamentals of electricity, wiring, electrical components and electrical schematic symbols.

The information supplied in this guide is intended to provide abbreviated information commonly needed to install and commission the ACS880+N5350 for Cooling Tower Applications. For complete details please reference the full Hardware and Software Manuals on the enclosed CD and available on www.abb.com.

#### 1.1 Getting Assistance from ABB

For technical assistance, contact your local ABB representative. Contact phone numbers are located on the inside back cover of this guide. Before calling, review the troubleshooting section later in this guide. You will be asked for the drive model number or catalog number that is located on the nameplate along with the drive serial number.

#### 1.2 Safety Notices

This chapter contains the safety instructions which you must follow when installing, operating and servicing the drive. If ignored, physical injury or death may follow, or damage may occur to the drive, motor or driven equipment. Read the safety instructions before you work on the unit.

#### USE of WARNINGS:

Warnings caution you about conditions which can result in serious injury or death and/or damage to the equipment and advise on how to avoid the danger. The following warning symbols are used in this manual:

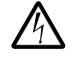

Electricity warning warns of hazards from electricity which can cause physical injury and/or damage to the equipment.

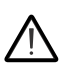

General warning warns about conditions, other than those caused by electricity, which can result in physical injury and/or damage to the equipment.

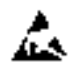

Electrostatic sensitive devices warning warns of electrostatic discharge which can damage the equipment.

#### 1.2.1 Safety in Installation and Maintenance

Electrical Safety -These warnings are intended for all who work on the drive, motor cable or motor.

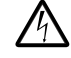

WARNING: Ignoring the following instructions can cause physical injury or death, or damage to the equipment:

- Only qualified electricians are allowed to install and maintain the drive.
- Never work on the drive, motor cable or motor when main power is applied. After disconnecting the input power, always wait for 5 minutes to let the intermediate circuit capacitors discharge before you start working on the drive, motor or motor cable.

Always ensure by measuring with a multimeter (impedance at least 1Mohm) that:

- voltage between drive input phases L1, L2 and L3 and the frame is close to 0V.
- voltage between terminals UDC+ and UDC- and the frame is close to 0V.
- Do not work on the control cables when power is applied to the drive or to the external control circuits. Externally supplied control circuits may cause dangerous voltages inside the drive even when the main power on the drive is switched off.

- Do not make any insulation or voltage withstand tests on the drive.
- Do not connect the drive to a voltage higher than what is marked on the type designation label. Higher voltage can activate the brake chopper and lead to brake resistor overload, or activate the overvoltage controller what can lead to motor rushing to maximum speed.

#### Note:

- The motor cable terminals on the drive are at a dangerously high voltage when the input power is on, regardless of whether the motor is running or not.
- The DC terminals (UDC+, UDC-) carry a dangerous DC voltage (over 500V) when internally connected to the intermediate DC circuit.
- Depending on the external wiring, dangerous voltages (115V, 220V or 230V) may be present on the terminals of relay outputs (XRO1, XRO2 and XRO3).
- The Safe torque off function does not remove the voltage from the main and auxiliary circuits. The function is ineffective against deliberate sabotage or misuse.

Grounding - These instructions are intended for all who are responsible for the grounding of the drive.

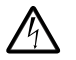

**WARNING:** Ignoring the following instructions can cause physical injury or death, or damage to the equipment:

- Ground the drive, motor and adjoining equipment to ensure personnel safety in all circumstances, and to reduce electromagnetic emission and interference.
- Make sure that grounding conductors are adequately sized as required by safety regulations.
- In a multiple-drive installation, connect each drive separately to protective earth (PE).
- Where EMC emissions must be minimized, make a 360° high frequency grounding of cable entries in order to suppress
  electromagnetic disturbances. In addition, connect the cable shields to protective earth (PE) in order to meet safety
  regulations.
- Do not install a drive with EMC filter option +E200 or +E202 on an ungrounded power system or a high-resistancegrounded (over 30ohms) power system.

#### Note:

- Power cable shields are suitable for equipment grounding conductors only when adequately sized to meet safety regulations.
- Standard EN 61800-5-1 (section 4.3.5.5.2.) requires that as the normal touch current of the drive is higher than 3.5mA AC or 10mA DC, you must use a fixed protective earth connection and
- a cross-section of the protective earthing conductor of at least 10 mm<sup>2</sup> Cu or 16 mm<sup>2</sup> AI,

or

• automatic disconnection of the supply in case of discontinuity of the protective earthing conductor,

or

• a second protective earthing conductor of the same cross-sectional area as the original protective earthing conductor.

Permanent Magnet Motor Drives - These are additional warnings concerning permanent magnet motor drives.

WARNING: Ignoring the following instructions can cause physical injury or death, or damage to the equipment:

• Do not work on the drive when the permanent magnet motor is rotating. Also, when the supply power is switched off and the inverter is stopped, a rotating permanent magnet motor feeds power to the intermediate circuit of the drive and the supply connections become live.

Before installation and maintenance work on the drive:

- Stop the motor.
- Ensure that there is no voltage on the drive power terminals according to step 1 or 2, or if possible, according to the both steps.
  - 1. Disconnect the motor from the drive with a safety switch or by other means. Check by measuring that there is no voltage present on the drive input or output terminals (L1, L2, L3, U/T1, V/T2, W/T3, UDC+, UDC-).
  - Stray wind currents can rotate the motor and generate electric potentials. Ensure that the motor is not rotating or is disconnected from the drive during work. Shorting and isolation contactors can be used to short the motor leads and isolate the drive from the motor.

#### 1.2.2 General Safety

These instructions are intended for all who install and service the drive.

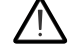

WARNING: Ignoring the following instructions can cause physical injury or death, or damage to the equipment:

- Handle the unit carefully.
- Frame sizes R6 to R9: Lift the drive using the lifting eyes of the unit. Do not tilt the drive. The drive is heavy and its center of gravity is high. An overturning unit can cause physical injury.

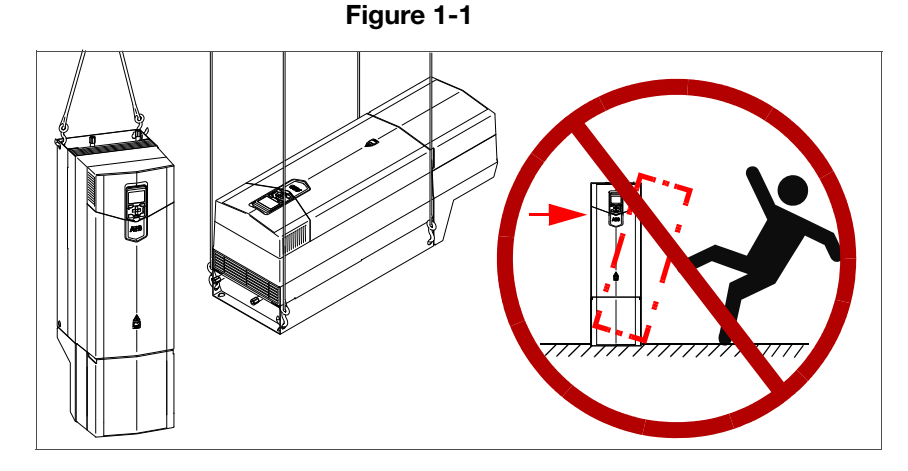

- Beware of hot surfaces. Some parts, such as heatsinks of power semiconductors, remain hot for a while after disconnection of the electrical supply.
- Ensure that debris from borings and grindings does not enter the drive when installing. Electrically conductive debris inside the unit may cause damage or malfunction.
- Ensure sufficient cooling.
- Do not attach the drive by riveting or welding.

#### **Printed Circuit Boards**

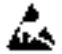

**WARNING:** Ignoring the following instructions can cause damage to the printed circuit boards.

• Wear a grounding wrist band when handling the boards. Do not touch the boards unnecessarily. The printed circuit boards contain components sensitive to electrostatic discharge.

#### 1.2.3 Safe Start-Up and Operation

General Safety -These warnings are intended for all who plan the operation of the drive or operate the drive.

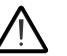

WARNING: Ignoring the following instructions can cause physical injury or death, or damage to the equipment:

- Before you connect voltage to the drive, make sure that the drive covers are on. Keep the covers on during the operation.
- Before adjusting the drive and putting it into service, make sure that the motor and all driven equipment are suitable for operation throughout the speed range provided by the drive. The drive can be adjusted to operate the motor at speeds above and below the speed provided by connecting the motor directly to the power line.
- Do not activate any automatic fault reset functions of the drive control program if dangerous situations can occur. When activated, these functions will reset the drive and resume operation after a fault.
- The maximum number of drive power-ups is five in ten minutes. Too frequent power-ups can damage the charging circuit of the DC capacitors.
- Make sure that any safety circuits (for example, emergency stop and Safe torque off) are validated in start-up. See chapter Start-up for reference of the validation instructions.

#### Note:

- If an external source for start command is selected and it is ON, the drive will start immediately after an input voltage break or fault reset unless the drive is configured for 3-wire (a pulse) start/stop.
- When the control location is not set to local, the stop key on the control panel will not stop the drive.

#### **Permanent Magnet Motor Drives**

**WARNING:** Do not run the motor over the rated speed. Motor overspeed leads to overvoltage which may damage or explode the capacitors in the intermediate circuit of the drive.

## Chapter 2 Product Familiarization

#### 2.1 Overview

The ACS880+N5350 is designed to provide variable speed control for a cooling tower fan. This is accomplished much like traditional variable frequency drives, but with unique capabilities specific to the type motor used and the type of application for which the control is being employed.

The +N5350 control is designed specifically for Baldor Interior Permanent Magnet Cooling Tower Motor Control. Control is intended for operating cooling tower fans through a 10:1 variable speed range as well as providing torque control to minimize mechanical stress on the system. The motor drive systems are designed for direct drive applications and eliminate the need for right angle gearboxes. The ACS880 is available for Cooling Tower applications in frame sizes R1 through R9. Frame size specific information can be found in the ratings section.

#### 2.2 Standards

ACS880+N5350 drives have been designed and tested to comply with the following standards.

#### 2.2.1 Applicable Standards

The compliance with the European Low Voltage Directive is verified according to standard EN61800-5-1.

| Table 2-1                   |                                                                                                    |  |
|-----------------------------|----------------------------------------------------------------------------------------------------|--|
| EN 60204-1-2006 + A1 2009   | Safety of machinery. Electrical equipment of machines.<br>Part 1: General requirements. Provisions for compliance: The final<br>assembler of the machine is responsible for installing     |  |
|                             | - emergency-stop device                                                                                                    |  |
|                             | - supply disconnecting device.                                                                                                    |  |
| IEC/EN 60529:1991 + A1 2000 | Degrees of protection provided by enclosures (IP code)                                                                                                    |  |
| IEC 60664-1:2007            | Insulation coordination for equipment within low-voltage systems.<br>Part 1: Principles, requirements and tests.                                                                           |  |
| EN 61800-3:2004             | Adjustable speed electrical power drive systems.<br>Part 3: EMC requirements and specific test methods                                                                                     |  |
| EN 61800-5-1:2007           | Adjustable speed electrical power drive systems.<br>Part 5-1: Safety requirements – electrical, thermal and energy                                                                         |  |
| EN 61800-5-2:2007           | Adjustable speed electrical power drive systems.<br>Part 5-2: Safety requirements – Functional                                                                                             |  |
| UL 508C:2002                | UL Standard for Safety, Power Conversion Equipment, third edition                                                                                                    |  |
| NEMA 250:2008               | Enclosures for Electrical Equipment (1000 Volts Maximum)                                                                                                    |  |
| CSA C22.2 No. 14-10         | Industrial control equipment                                                                                                    |  |
| GOST R 51321-1:2007         | Low-voltage switchgear and control gear assemblies.<br>Part 1 - Requirements for type-tested and partially type-tested assemblies<br>- General technical requirements and methods of tests |  |

#### 2.2.2 CE Marking

A CE mark is attached to the drive to verify that the drive follows the provisions of the European Low Voltage, EMC and RoHS Directives. The CE marking also verifies that the drive, in regard to its safety functions (such as Safe torque off), conforms with the Machinery Directive as a safety component.

#### 2.2.3 UL Marking

cULus Listed UL Type 1 (IP21) drives:

- frames R1 to R3 of voltage range 208...240V
- frames R1 to R9 of voltage ranges 380...415V and 380...500V
- frames R5 to R9 of voltage range 525...600V

cULus Listed UL Type 12 (IP55) drives:

- frames R1 to R3 of voltage range 208...240V
- frames R1 to R5 of voltage ranges 380...415V and 380...500V
- frames R5 of voltage range 525...600V

The listing is pending for the other types. The approval is valid with rated voltages.

(See also Appendix C for recommendations for CE compliance and UL marking.)

#### 2.3 Usage

The ACS880+N5350 can only be used with Baldor RPM AC Interior Permanent Magnet Cooling Tower Motors. If the motor you need to control is of any other type, contact your local Baldor District Office for support.

#### 2.4 Enclosure

The ACS880+N5350 is provided in an enclosure that meets UL Type 1, IP21 ratings. This provides protection against incidental contact with live electrical circuits and from falling dirt. The drive must be mounted in a clean, dry environment and in a vertical position with at least a 2" clearance on the top, bottom, and both sides. Conductive particles or corrosive gases must not be present in the atmosphere where the drive is mounted. It is not for use outdoors and should be protected from direct sunlight. See Appendix A for complete environmental information.

#### 2.4.1 Layout (IP21, UL Type 1)

The components of the standard IP21 drive are shown below (view of frame R5).

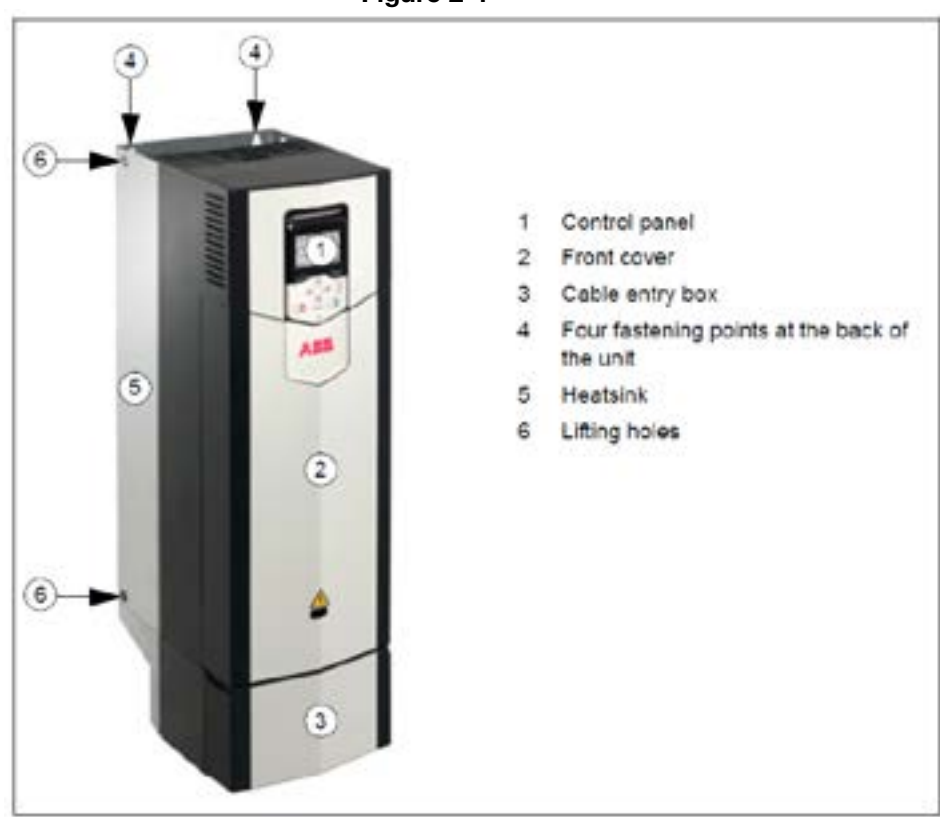

#### Figure 2-1

#### 2.4.2 Control Panel

The control panel can be removed by pulling it forward from the top edge and reinstalled in reverse order. For the use of the control panel, see the firmware manual or ACS-AP assistant control panels user's manual (3AUA0000085685 [English]).

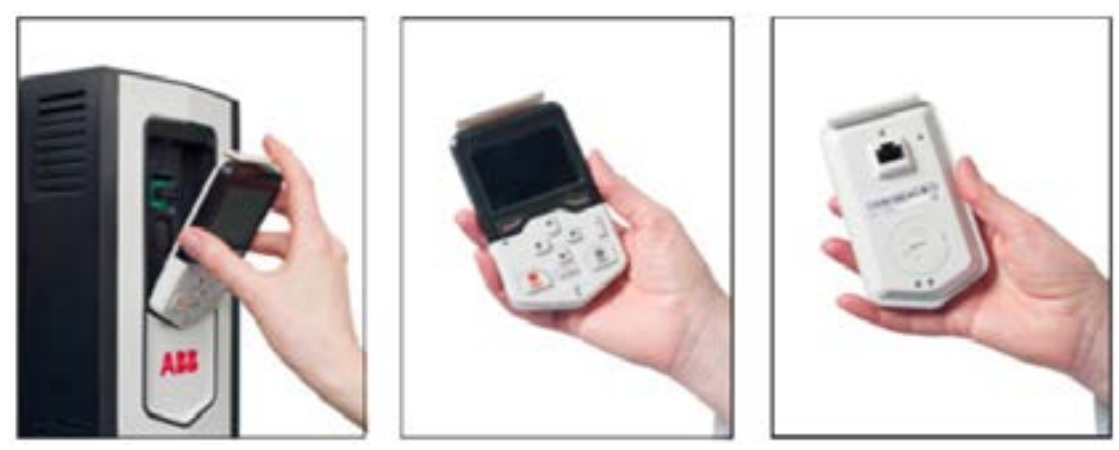

Figure 2-2

#### 2.5 Connections

The connections of the ACS880+N5350 are segmented into the two groups classified as Power Connections and Control Connections. Conduit mounting holes are provided on the enclosure for each group of connections. See Appendix B for conduit hole sizes so that proper planning can be accomplished for routing conduits to the control.

Access to all connections can be gained by the removal of the front cover.

**WARNING:** Do not remove the control cover for at least five (5) minutes after AC power is disconnected to allow capacitors to discharge. Dangerous voltages are present inside the equipment. Electrical shock can cause serious or fatal injury.

The power connections are grouped separately from the control connections and may be separated by a protective plate depending on the size of the control. The installer must maintain separation between power connections and control connections so that electrical noise does not interfere with proper operation. This dictates separate conduits for each group of wires. See subsequent sections on power and control wiring for details of the required connections.

**2.5.1 Main Circuit** The main circuit of the drive is shown below.

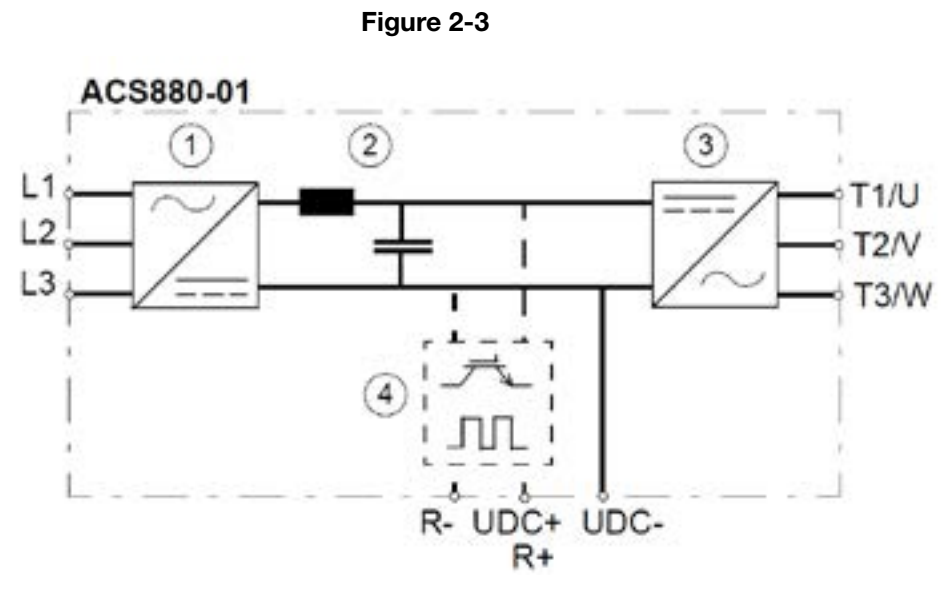

| Table | 2-2 |
|-------|-----|
|-------|-----|

| 1 | Rectifier. Converts alternating current and voltage to direct current and voltage.                                                                                                    |
|---|----------------------------------------------------------------------------------------------------|
| 2 | DC link. DC circuit between rectifier and inverter.                                                                                                    |
| 3 | Inverter. Converts direct current and voltage to alternating current and voltage.                                                                                                    |
| 4 | Brake chopper. Conducts the surplus energy from the intermediate DC circuit of the drive to the brake resistor when necessary. The chopper operates when the DC link voltage exceeds a certain maximum limit. The voltage rise is typically caused by deceleration (braking) of a high inertia motor. User obtains and installs the brake resistor when needed. |

**2.5.2 Overview of Power and Control Connections** The diagram shows the power connections and control interfaces of the drive.

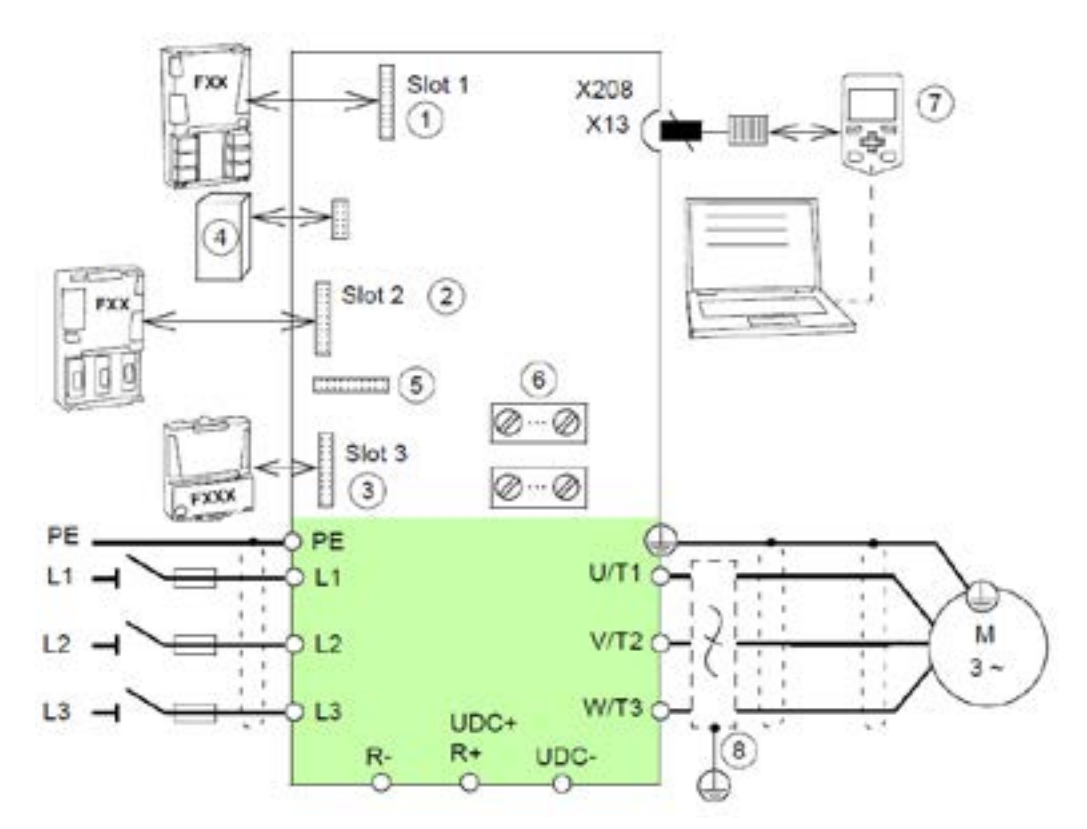

#### Figure 2-4

Table 2-3

| 1 | Option modules can be inserted into slots 1, 2 and 3 as follows:         |            |
|---|--------------------------------------------------------------------------|------------|
| 2 | Modules                                                                  | Into slots |
| 3 | Analog and digital I/O extension modules except FDIO                     | 1, 2, 3    |
|   | Feedback interface modules                                               | 1, 2, 3    |
|   | Fieldbus communication modules and FDIO                                  | 1, 2, 3    |
|   | Safety functions modules                                                 | 2          |
|   | See section Type designation key                                         |            |
| 4 | Memory unit                                                              |            |
| 5 | Connector for safety functions modules (alternative to Slot 2)           |            |
| 6 | Default I/O connection diagram and Control unit (ZCU-12) connection data |            |
| 7 | See Control panel                                                        |            |
| 8 | du/dt, common mode or sine filter (optional)                             |            |

**2.5.3 External Control Connection Terminals** The layout of external control connection terminals of the drive is shown below.

Figure 2-5

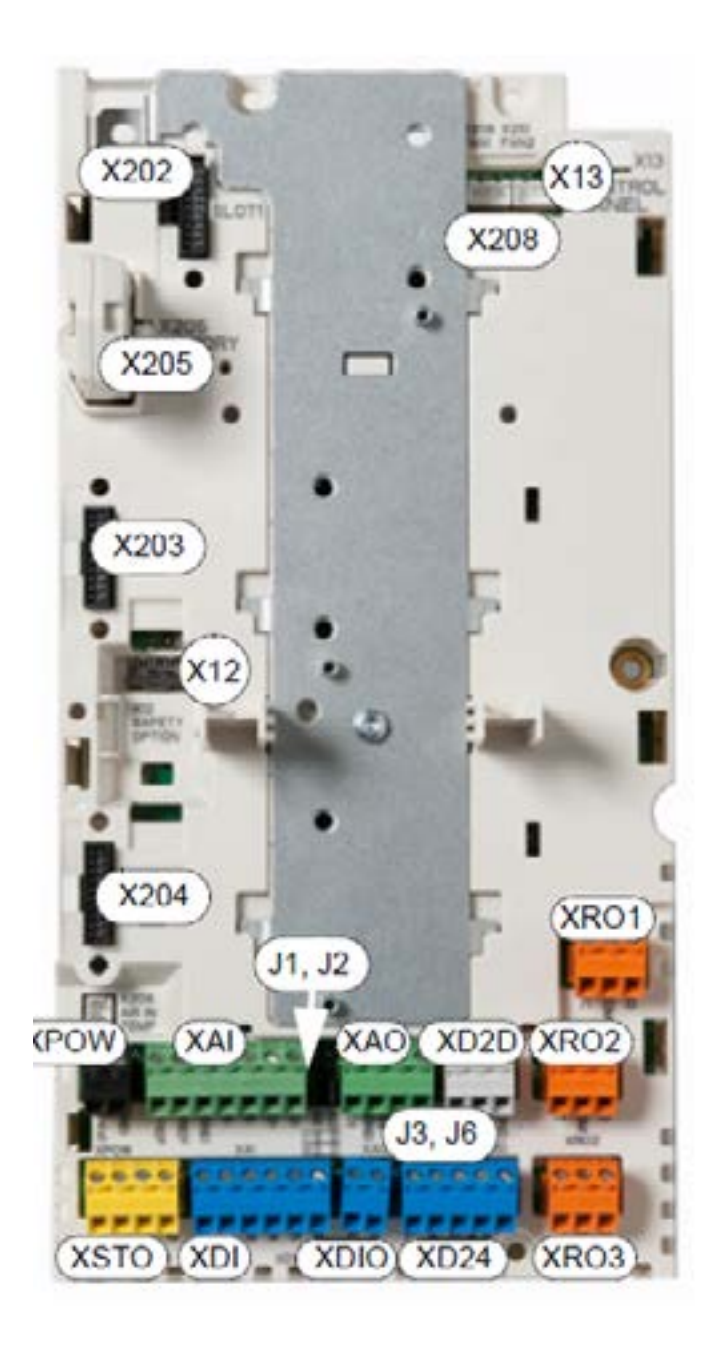

#### Description

| KPOW                 | External power input                                                                                    |  |
|----------------------|----------------------------------------------------------------------------------------------------|--|
| XAI                  | Analog inputs                                                                                           |  |
| XAO                  | Analog outputs                                                                                          |  |
| XD2D                 | Drive-to-drive link                                                                                     |  |
| XRO1                 | Relay output 1                                                                                          |  |
| XRO2                 | Relay output 2                                                                                          |  |
| XRO3                 | Relay output 3                                                                                          |  |
| XD24                 | Start interlock connection<br>(DIIL) and +24 V output                                                   |  |
| XDIO                 | Digital input/outputs                                                                                   |  |
| XDI                  | Digital inputs                                                                                          |  |
| XSTO                 | Safe torque off connection                                                                              |  |
| X12                  | Connector for safety<br>functions modules (optional)                                                    |  |
| X13                  | Control panel / PC<br>connection                                                                        |  |
| X202                 | Option slot 1                                                                                           |  |
| X203                 | Option slot 2                                                                                           |  |
| X204                 | Option slot 3                                                                                           |  |
| X205                 | Memory unit connection                                                                                  |  |
| X208                 | Auxiliary cooling fan<br>connection                                                                     |  |
| J1, <mark>J</mark> 2 | Voltage/Current selection<br>jumpers (J1, J2) for analog<br>inputs                                      |  |
| J3, J6               | Drive-to-drive link<br>termination jumper (J3),<br>common digital input ground<br>selection jumper (J6) |  |

#### 2.6 Type Designation Label

The type designation label includes an IEC and NEMA rating, appropriate markings, a type designation and a serial number, which allow identification of each unit. The type designation label is located on the front cover. An example label is shown below.

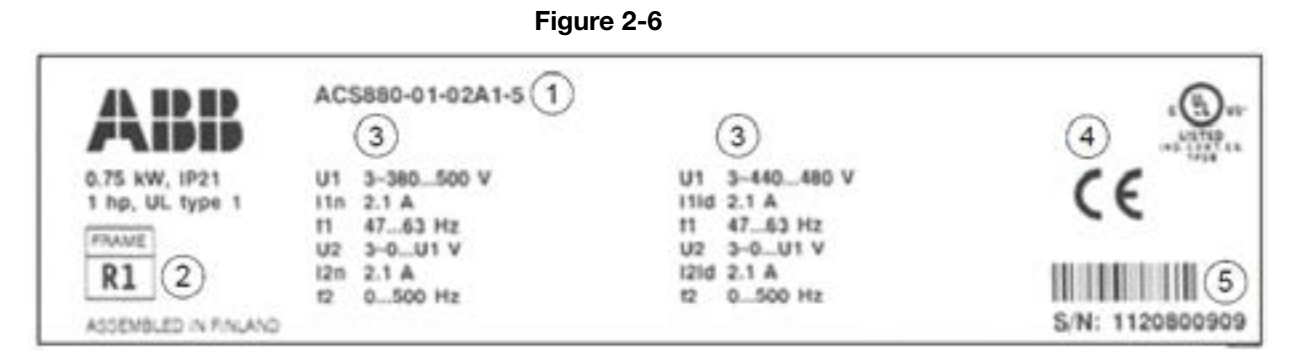

Table 2-4

| No. | Description                                                                                                    |
|-----|----------------------------------------------------------------------------------------------------|
| 1   | Type designation                                                                                                    |
| 2   | Frame size                                                                                                    |
| 3   | Ratings in the supply voltage range                                                                                                    |
| 4   | Valid markings                                                                                                    |
| 5   | Serial number. The first digit of the serial number refers to the manufacturing plant. The next four digits refer to the unit's manufacturing year and week, respectively. The remaining digits complete the serial number so that there are no two units with the same number. |

### 2.7 Type Designation Key

The type designation contains information on the specifications and configuration of the drive. The first digits from left express the basic configuration, eg, ACS880-01-12A6-3 The optional selections are given thereafter, separated by plus signs, eg, +L519. The main selections are described below. Not all selections are available for all types. For more information, refer to ACS880-01 Ordering Information (3AXD10000014923), available on request.

| Code              | Description                                                                                                    |
|-------------------|----------------------------------------------------------------------------------------------------|
| Basic codes       |                                                                                                    |
| ACS880            | Product series                                                                                                    |
| 01                | When no options are selected: Wall mounted drive, IP21 (UL Type 1), ACS-AP-I assistant control panel, no EMC filter, DC choke, ACS880 primary control program, Safe torque off function, cable entry box, brake chopper in frames R1 to R4, coated boards, printed multilingual quick guides and CD containing all manuals. |
| Size              |                                                                                                    |
| хххх              | Refer to the rating tables                                                                                                    |
| Voltage range     |                                                                                                    |
| 2                 | 208240V                                                                                                    |
| 3                 | 380415V                                                                                                    |
| 5                 | 380500V                                                                                                    |
| 7                 | 525690V                                                                                                    |
| Option codes (plu | s codes)                                                                                                    |
| Degree of protect | ion                                                                                                    |
| B056              | IP55 (UL Type 12)                                                                                                    |
| Construction      |                                                                                                    |
| C131              | Vibration dampers                                                                                                    |
| Resistor braking  |                                                                                                    |
| D150              | Brake chopper for frame R5 and up.                                                                                                    |
| Filters           |                                                                                                    |
| E200              | EMC filter for second environment TN (grounded) system, category C3.                                                                                                    |
| E201              | EMC filter for second environment IT (ungrounded) system, category C3. Available for 380500V frames R6 to R9.                                                                                                    |
| E202              | EMC filter for first environment TN (grounded) system, category C2.                                                                                                    |
| Cable entry box   |                                                                                                    |
| H358              | UK cable entry box                                                                                                    |
| Fieldbus adapters |                                                                                                    |
| K451              | FDNA-01 DeviceNet <sup>™</sup> adapter module                                                                                                    |
| K452              | FLON-01 LonWorks® adapter module                                                                                                    |
| K454              | FPBA-01 PROFIBUS DP adapter module                                                                                                    |
| K457              | FCAN-01 CANopen adapter module                                                                                                    |
| K458              | FSCA-01 RS-485 adapter module                                                                                                    |
| K462              | FCNA-01 ControlNet™ adapter module                                                                                                    |
| K469              | FECA-01 EtherCAT adapter module                                                                                                    |
| K470              | FEPL-01 Ethernet POWERLINK adapter module                                                                                                    |
| K473              | FENA-11 high performance Ethernet/IP™, Modbus/TCP and PROFINET adapter module                                                                                                    |

Table 2-5

| Code                                       | Description                                                                                                    |
|--------------------------------------------|----------------------------------------------------------------------------------------------------|
| I/O extensions an                          | d feedback interfaces                                                                                             |
| L500                                       | FIO-11 analog I/O extension module                                                                                |
| L501                                       | FIO-01 digital I/O extension module                                                                               |
| L502                                       | FEN-31 HTL incremental encoder interface module                                                                   |
| L503                                       | FDCO-01 optical DDCS communication adapter module                                                                 |
| L508                                       | FDCO-02 optical DDCS communication adapter module                                                                 |
| L515                                       | FEA-03 I/O extension adapter                                                                                      |
| L516                                       | FEN-21 resolver interface module                                                                                  |
| L517                                       | FEN-01 TTL incremental encoder interface module                                                                   |
| L518                                       | FEN-11 absolute encoder interface module                                                                          |
| L525                                       | FAIO-01 analog I/O extension module                                                                               |
| L526                                       | FDIO-01 digital I/O extension module                                                                              |
| Specialties                                |                                                                                                    |
| P904                                       | Extended warranty                                                                                                 |
| ATEX-certified fur                         | nction                                                                                                    |
| Q971                                       | ATEX-certified Safe motor disconnection function using the Safe torque off function                               |
| Safety functions r                         | nodules                                                                                                    |
| Q973                                       | FSO-11 safety functions module                                                                                    |
| Full set of printed<br>Note: The delivered | manuals in selected language.<br>d manual set may include manuals in English if the translation is not available. |
| R700                                       | English                                                                                                    |
| R701                                       | German                                                                                                    |
| R702                                       | Italian                                                                                                    |
| R703                                       | Dutch                                                                                                    |
| R704                                       | Danish                                                                                                    |
| R705                                       | Swedish                                                                                                    |
| R706                                       | Finnish                                                                                                    |
| R707                                       | French                                                                                                    |
| R708                                       | Spanish                                                                                                    |
| R709                                       | Portuguese                                                                                                    |
| R711                                       | Russian                                                                                                    |
| R712                                       | Chinese                                                                                                    |
| R713                                       | Polish                                                                                                    |
| R714                                       | Turkish                                                                                                    |

Table 2-5 Continued

# Chapter 3 Ratings

#### 3.1 Ratings

The ACS880+N5350 product line includes models to support each motor designed for cooling tower direct drive applications. The following table provides the electrical ratings of each of the standard available models. If your need is for a rating not listed below, contact your local ABB representative for support. (Symbols are described below the table.)

|                          |       | Input           | Мах              | Output Ratings  |         |                 |  |  |
|--------------------------|-------|-----------------|------------------|-----------------|---------|-----------------|--|--|
| Catalog Number           | Frame | Rating          | Current          | Lig             | ht-Over | load Use        |  |  |
| ACS880-01-               | Size  | I <sub>1N</sub> | I <sub>max</sub> | I <sub>LD</sub> |         | P <sub>LD</sub> |  |  |
|                          |       | A               | Α                | Α               | kW      | hp              |  |  |
| U <sub>N</sub> = 208240V |       |                 |                  |                 |         |                 |  |  |
| 24A3-2+N5350             | R2    | 24.3            | 28.6             | 23.1            | 5.5     | 7.5             |  |  |
| 031A-2+N5350             | R3    | 31              | 41               | 29.3            | 7.5     | 10              |  |  |
| 046A-2+N5350             | R4    | 46              | 64               | 44              | 11      | 15              |  |  |
| 061A-2+N5350             | R4    | 61              | 76               | 58              | 15      | 20              |  |  |
| 075A-2+N5350             | R5    | 75              | 104              | 71              | 18.5    | 25              |  |  |
| 087A-2+N5350             | R5    | 87              | 122              | 83              | 22      | 30              |  |  |
| 115A-2+N5350             | R6    | 115             | 148              | 109             | 30      | 40              |  |  |
| 145A-2+N5350             | R6    | 145             | 178              | 138             | 37      | 50              |  |  |
| 170A-2+N5350             | R7    | 170             | 247              | 162             | 45      | 60              |  |  |
| 206A-2+N5350             | R7    | 206             | 287              | 196             | 55      | 75              |  |  |
| 274A-2+N5350             | R8    | 274             | 362              | 260             | 75      | 100             |  |  |
| U <sub>N</sub> = 380415V |       |                 |                  |                 |         |                 |  |  |
| 12A6-3+N5350             | R1    | 12.6            | 16               | 12              | 5.5     | 7.5             |  |  |
| 017A-3+N5350             | R2    | 17              | 21               | 16              | 7.5     | 10              |  |  |
| 025A-3+N5350             | R2    | 25              | 29               | 24              | 11      | 15              |  |  |
| 032A-3+N5350             | R3    | 32              | 42               | 30              | 15      | 20              |  |  |
| 038A-3+N5350             | R3    | 38              | 54               | 36              | 18.5    | 25              |  |  |
| 045A-3+N5350             | R4    | 45              | 64               | 43              | 22      | 30              |  |  |
| 061A-3+N5350             | R4    | 61              | 76               | 58              | 30      | 40              |  |  |
| 072A-3+N5350             | R5    | 72              | 104              | 68              | 37      | 50              |  |  |
| 087A-3+N5350             | R5    | 87              | 122              | 83              | 45      | 60              |  |  |
| 105A-3+N5350             | R6    | 105             | 148              | 100             | 55      | 75              |  |  |
| 145A-3+N5350             | R6    | 145             | 178              | 138             | 75      | 100             |  |  |
| 169A-3+N5350             | R7    | 169             | 247              | 161             | 90      | 125             |  |  |
| 206A-3+N5350             | R7    | 206             | 287              | 196             | 110     | 150             |  |  |
| 246A-3+N5350             | R8    | 246             | 350              | 234             | 132     | 200             |  |  |
| 293A-3+N5350             | R8    | 293             | 418              | 278             | 160     | 225             |  |  |
| 363A-3+N5350             | R9    | 363             | 498              | 345             | 200     | 275             |  |  |
| 430A-3+N5350             | R9    | 430             | 545              | 400             | 200     | 350             |  |  |

Table 3-1 Drive Ratings, Model Numbers and Frame Sizes with 50 and 60 Hz Supply

|                          |       | Input           | Мах              | Output Ratings  |                  |                 |  |  |  |
|--------------------------|-------|-----------------|------------------|-----------------|------------------|-----------------|--|--|--|
| Catalog Number           | Frame | Rating          | Current          | Lig             | Light-Overload U |                 |  |  |  |
| ACS880-01-               | Size  | I <sub>1N</sub> | I <sub>max</sub> | I <sub>LD</sub> |                  | P <sub>LD</sub> |  |  |  |
|                          |       | Α               | Α                | Α               | kW               | hp              |  |  |  |
| U <sub>N</sub> = 440480V |       |                 |                  |                 |                  |                 |  |  |  |
| 11A0-5+N5350             | R1    | 11              | 16               | 11              | 5.5              | 7.5             |  |  |  |
| 014A-5+N5350             | R2    | 14              | 21               | 14              | 7.5              | 10              |  |  |  |
| 021A-5+N5350             | R2    | 21              | 29               | 21              | 11               | 15              |  |  |  |
| 027A-5+N5350             | R3    | 27              | 42               | 27              | 15               | 20              |  |  |  |
| 034A-5+N5350             | R3    | 34              | 54               | 34              | 18.5             | 25              |  |  |  |
| 040A-5+N5350             | R4    | 40              | 64               | 40              | 22               | 30              |  |  |  |
| 052A-5+N5350             | R4    | 52              | 76               | 52              | 30               | 40              |  |  |  |
| 065A-5+N5350             | R5    | 65              | 104              | 65              | 37               | 50              |  |  |  |
| 077A-5+N5350             | R5    | 77              | 122              | 77              | 45               | 60              |  |  |  |
| 096A-5+N5350             | R6    | 96              | 148              | 96              | 55               | 75              |  |  |  |
| 124A-5+N5350             | R6    | 124             | 178              | 124             | 75               | 100             |  |  |  |
| 156A-5+N5350             | B7    | 156             | 247              | 156             | 90               | 125             |  |  |  |
| 180A-5+N5350             | B7    | 180             | 287              | 180             | 110              | 150             |  |  |  |
| 240A-5+N5350             | B8    | 240             | 350              | 240             | 132              | 200             |  |  |  |
| 260A-5+N5350             | R8    | 260             | /18              | 260             | 132              | 200             |  |  |  |
| 200A-5+N5350             |       | 302             | 108              | 302             | 200              | 250             |  |  |  |
| 361A-5+N5350             |       | 361             | 542              | 361             | 200              | 300             |  |  |  |
| 30TA-3+N5350             |       | 414             | 542              | 414             | 200              | 300             |  |  |  |
| 414A-5+N5350             | R9    | 414             | 342              | 414             | 250              | 300             |  |  |  |
| U <sub>N</sub> = 660690V | _     |                 |                  |                 |                  |                 |  |  |  |
| 07A3-7+N5350             | R5    | 7.3             | 12.2             | 6.9             | 5.5              | 7.5             |  |  |  |
| 09A8-7+N5350             | R5    | 9.8             | 18               | 9.3             | 7.5              | 10              |  |  |  |
| 14A2-7+N5350             | R5    | 14.2            | 22               | 13.5            | 11               | 15              |  |  |  |
| 018A-7+N5350             | R5    | 18              | 30               | 17              | 15               | 20              |  |  |  |
| 022A-7+N5350             | R5    | 22              | 44               | 21              | 18.5             | 25              |  |  |  |
| 026A-7+N5350             | R5    | 26              | 54               | 25              | 22               | 30              |  |  |  |
| 035A-7+N5350             | R5    | 35              | 64               | 33              | 30               | 40              |  |  |  |
| 042A-7+N5350             | R5    | 42              | 74               | 40              | 37               | 50              |  |  |  |
| 049A-7+N5350             | R5    | 49              | 76               | 47              | 45               | 60              |  |  |  |
| 061A-7+N5350             | R6    | 61              | 104              | 58              | 55               | 75              |  |  |  |
| 084A-7+N5350             | R6    | 84              | 124              | 80              | 75               | 100             |  |  |  |
| 098A-7+N5350             | R7    | 98              | 168              | 93              | 90               | 125             |  |  |  |
| 119A-7+N5350             | R7    | 119             | 198              | 113             | 110              | 150             |  |  |  |
| 142A-7+N5350             | R8    | 142             | 250              | 135             | 132              | 200             |  |  |  |
| 174A-7+N5350             | R8    | 174             | 274              | 165             | 160              | 225             |  |  |  |
| 210A-7+N5350             | R9    | 210             | 384              | 200             | 200              | 275             |  |  |  |
| 271A-7+N5350             | R9    | 271             | 411              | 257             | 250              | 350             |  |  |  |

 Table 3-1 Drive Ratings, Model Numbers and Frame Sizes with 50 and 60 Hz Supply Cont.

| U <sub>N</sub>   | Supply voltage range                                                                                     |
|------------------|----------------------------------------------------------------------------------------------------|
| I <sub>1N</sub>  | Nominal rms input current                                                                                |
| I <sub>N</sub>   | Nominal output current (available continuously with no over-loading)                                     |
| P <sub>N</sub>   | Typical motor power in no-overload use                                                                   |
| I <sub>LD</sub>  | Continuous rms output current allowing 10% overload for 1 minute every 5 minutes                         |
| P <sub>LD</sub>  | Typical motor power in light-overload use                                                                |
| I <sub>max</sub> | Maximum output current. Available for 10 seconds at start. then as long as allowed by drive temperature. |
|                  | Continuous rms output current allowing 50% overload for 1 minute every 5 minutes.                        |
| I <sub>Hd</sub>  | * Continuous rms output current allowing 30% overload for 1 minute every 5 minutes.                      |
|                  | ** Continuous rms output current allowing 25% overload for 1 minute every 5 minutes.                     |
| P <sub>Hd</sub>  | Typical motor power in heavy-duty use                                                                    |

#### **Table 3-2 Definitions**

Notes:
1. The ratings apply at an ambient temperature of 40°C (104°F).
2. To achieve the rated motor power given in the table, the rated current of the drive must be higher than or equal to the rated motor current.

The DriveSize dimensioning tool available from ABB is recommended for selecting the drive, motor and gear combination.

## 3.2 Losses, Cooling Data and Noise

| Catalog Number           | Eramo | Air      | Flow    | Heat Dissipation | Noise |
|--------------------------|-------|----------|---------|------------------|-------|
| ACS880-01-               | Size  | m³/h     | ft³/min | (Watts)          | dB(A) |
| U <sub>N</sub> = 208240V |       |          |         |                  |       |
| 24A3-2+N5350             | R2    | 88       | 52      | 337              | 51    |
| 031A-2+N5350             | R3    | 134      | 79      | 457              | 57    |
| 046A-2+N5350             | R4    | 134      | 79      | 500              | 62    |
| 061A-2+N5350             | R4    | 280      | 165     | 630              | 62    |
| 075A-2+N5350             | R5    | 280      | 165     | 680              | 62    |
| 087A-2+N5350             | R5    | 280      | 165     | 730              | 62    |
| 115A-2+N5350             | R6    | 435      | 256     | 840              | 67    |
| 145A-2+N5350             | R6    | 435      | 256     | 940              | 67    |
| 170A-2+N5350             | R7    | 450      | 265     | 1260             | 67    |
| 206A-2+N5350             | R7    | 450      | 265     | 1500             | 67    |
| 274A-2+N5350             | R8    | 550      | 324     | 2100             | 65    |
| U <sub>N</sub> = 380415V |       | <u>.</u> |         |                  |       |
| 12A6-3+N5350             | R1    | 44       | 26      | 172              | 46    |
| 017A-3+N5350             | R2    | 88       | 52      | 232              | 51    |
| 025A-3+N5350             | R2    | 88       | 52      | 337              | 52    |
| 032A-3+N5350             | R3    | 134      | 79      | 457              | 57    |
| 038A-3+N5350             | R3    | 134      | 79      | 562              | 57    |
| 045A-3+N5350             | R4    | 134      | 79      | 667              | 62    |
| 061A-3+N5350             | R4    | 280      | 165     | 907              | 62    |
| 072A-3+N5350             | R5    | 280      | 165     | 1117             | 62    |
| 087A-3+N5350             | R5    | 280      | 165     | 1120             | 62    |
| 105A-3+N5350             | R6    | 435      | 256     | 1295             | 67    |
| 145A-3+N5350             | R6    | 435      | 256     | 1440             | 67    |
| 169A-3+N5350             | R7    | 450      | 265     | 1940             | 67    |
| 206A-3+N5350             | R7    | 450      | 265     | 2310             | 67    |
| 246A-3+N5350             | R8    | 550      | 324     | 3300             | 65    |
| 293A-3+N5350             | R8    | 550      | 324     | 3900             | 65    |
| 363A-3+N5350             | R9    | 1150     | 677     | 4800             | 68    |
| 430A-3+N5350             | R9    | 1150     | 677     | 6000             | 68    |

Table 3-3

| Catalog Number           | Frame | Air  | Flow    | Heat Dissipation | Noise |  |
|--------------------------|-------|------|---------|------------------|-------|--|
| ACS880-01-               | Size  | m³/h | ft³/min | (Watts)          | dB(A) |  |
| U <sub>N</sub> = 440480V |       |      |         |                  |       |  |
| 11A0-5+N5350             | R1    | 44   | 26      | 172              | 46    |  |
| 014A-5+N5350             | R2    | 88   | 52      | 232              | 51    |  |
| 021A-5+N5350             | R2    | 88   | 52      | 337              | 51    |  |
| 027A-5+N5350             | R3    | 134  | 79 457  |                  | 57    |  |
| 034A-5+N5350             | R3    | 134  | 79      | 562              | 57    |  |
| 040A-5+N5350             | R4    | 134  | 79      | 667              | 62    |  |
| 052A-5+N5350             | R4    | 280  | 165     | 907              | 62    |  |
| 065A-5+N5350             | R5    | 280  | 165     | 1117             | 62    |  |
| 077A-5+N5350             | R5    | 280  | 165     | 1120             | 62    |  |
| 096A-5+N5350             | R6    | 435  | 256     | 1295             | 67    |  |
| 124A-5+N5350             | R6    | 435  | 256     | 1440             | 67    |  |
| 156A-5+N5350             | R7    | 450  | 265     | 1940             | 67    |  |
| 180A-5+N5350             | R7    | 450  | 265     | 2310             | 67    |  |
| 240A-5+N5350             | R8    | 550  | 324     | 3300             | 65    |  |
| 260A-5+N5350             | R8    | 550  | 324     | 3900             | 65    |  |
| 302A-5+N5350             | R9    | 1150 | 677     | 4200             | 68    |  |
| 361A-5+N5350             | R9    | 1150 | 677     | 4800             | 68    |  |
| 414A-5+N5350             | R9    | 1150 | 677     | 6000             | 68    |  |
| U <sub>N</sub> = 660690V |       |      |         |                  |       |  |
| 07A3-7+N5350             | R5    | 280  | 165     | 217              | 62    |  |
| 09A8-7+N5350             | R5    | 280  | 165     | 284              | 62    |  |
| 14A2-7+N5350             | R5    | 280  | 165     | 399              | 62    |  |
| 018A-7+N5350             | R5    | 280  | 165     | 490              | 62    |  |
| 022A-7+N5350             | R5    | 280  | 165     | 578              | 62    |  |
| 026A-7+N5350             | R5    | 280  | 165     | 660              | 62    |  |
| 035A-7+N5350             | R5    | 280  | 165     | 864              | 62    |  |
| 042A-7+N5350             | R5    | 280  | 165     | 998              | 62    |  |
| 049A-7+N5350             | R5    | 280  | 165     | 1120             | 62    |  |
| 061A-7+N5350             | R6    | 435  | 256     | 1295             | 67    |  |
| 084A-7+N5350             | R6    | 435  | 256     | 1440             | 67    |  |
| 098A-7+N5350             | R7    | 450  | 265     | 1940             | 67    |  |
| 119A-7+N5350             | R7    | 450  | 265     | 2310             | 67    |  |
| 142A-7+N5350             | R8    | 550  | 324     | 3300             | 65    |  |
| 174A-7+N5350             | R8    | 550  | 324     | 3900             | 65    |  |
| 210A-7+N5350             | R9    | 1150 | 677     | 4200             | 68    |  |
| 271A-7+N5350             | R9    | 1150 | 677     | 4800             | 68    |  |

Table 3-3 Continued

Terminal specifications provided in this section should be followed during the installation of the ACS880+N5350 control. The following tables provide the wire gauge ranges and terminal tightening torques for each group of terminals within the control.

#### 4.1 Power Wire Gauge Range Specifications

Use copper conductors only.

#### Table 4-1 Power Wire Gauge Specification

|                              |            | Metric                   | 1)                       | US <sup>2)</sup>         |                          |  |  |
|------------------------------|------------|--------------------------|--------------------------|--------------------------|--------------------------|--|--|
| Catalog Number<br>ACS880-01- | Frame Size | Cu Cable<br>Type Typical | Al Cable<br>Type Typical | Cu Cable<br>Type Typical | Al Cable<br>Type Typical |  |  |
|                              |            | mm <sup>2</sup>          | mm <sup>2</sup>          | AWG/kcmil                | AWG/kcmil                |  |  |
| 208240V                      |            |                          |                          |                          | v                        |  |  |
| 04A6-2+N5350                 | R1         | 3 x 1.5                  | -                        | 14                       | -                        |  |  |
| 06A6-2+N5350                 | R1         | 3 x 1.5                  | -                        | 14                       | -                        |  |  |
| 07A5-2+N5350                 | R1         | 3 x 1.5                  | -                        | 14                       | -                        |  |  |
| 10A6-2+N5350                 | R1         | 3 x 1.5                  | -                        | 14                       | -                        |  |  |
| 16A8-2+N5350                 | R2         | 3 x 6                    | -                        | 10                       | -                        |  |  |
| 24A3-2+N5350                 | R2         | 3 x 6                    | -                        | 10                       | -                        |  |  |
| 031A-2+N5350                 | R3         | 3 x 10                   | -                        | 8                        | -                        |  |  |
| 046A-2+N5350                 | R4         | 3 x 16                   | 3 x 35                   | 6                        | -                        |  |  |
| 061A-2+N5350                 | R4         | 3 x 25                   | 3 x 35                   | 4                        | -                        |  |  |
| 075A-2+N5350                 | R5         | 3 x 35                   | 3 x 50                   | 3                        | -                        |  |  |
| 087A-2+N5350                 | R5         | 3 x 35                   | 3 x 70                   | 3                        | -                        |  |  |
| 115A-2+N5350                 | R6         | 3 x 50                   | 3 x 70                   | 1                        | -                        |  |  |
| 145A-2+N5350                 | R6         | 3 x 95                   | 3 x 120                  | 2/0                      | -                        |  |  |
| 170A-2+N5350                 | R7         | 3 x 120                  | 3 x 150                  | 3/0                      | -                        |  |  |
| 206A-2+N5350                 | R7         | 3 x 150                  | 3 x 240                  | 250 MCM                  | -                        |  |  |
| 274A-2+N5350                 | R8         | -                        | -                        | -                        | -                        |  |  |
| 380415V                      |            |                          |                          |                          |                          |  |  |
| 02A4-3+N5350                 | R1         | 3 x 1.5                  | -                        | 14                       | -                        |  |  |
| 03A3-3+N5350                 | R1         | 3 x 1.5                  | -                        | 14                       | -                        |  |  |
| 04A0-3+N5350                 | R1         | 3 x 1.5                  | -                        | 14                       | -                        |  |  |
| 05A6-3+N5350                 | R1         | 3 x 1.5                  | -                        | 14                       | -                        |  |  |
| 07A2-3+N5350                 | R1         | 3 x 1.5                  | -                        | 14                       | -                        |  |  |
| 09A4-3+N5350                 | R1         | 3 x 1.5                  | -                        | 14                       | -                        |  |  |
| 12A6-3+N5350                 | R1         | 3 x 1.5                  | -                        | 14                       | -                        |  |  |
| 017A-3+N5350                 | R2         | 3 x 6                    | -                        | 10                       | -                        |  |  |
| 025A-3+N5350                 | R2         | 3 x 6                    | -                        | 10                       | -                        |  |  |
| 032A-3+N5350                 | R3         | 3 x 10                   | -                        | 8                        | -                        |  |  |
| 038A-3+N5350                 | R3         | 3 x 10                   | -                        | 8                        | -                        |  |  |
| 045A-3+N5350                 | R4         | 3 x 16                   | 3 x 35                   | 6                        | -                        |  |  |
| 061A-3+N5350                 | R4         | 3 x 25                   | 3 x 35                   | 4                        | -                        |  |  |
| 072A-3+N5350                 | R5         | 3 x 35                   | 3 x 50                   | 3                        | -                        |  |  |
| 087A-3+N5350                 | R5         | 3 x 35                   | 3 x 70                   | 3                        | -                        |  |  |
| 105A-3+N5350                 | R6         | 3 x 50                   | 3 x 70                   | 1                        | -                        |  |  |
| 145A-3+N5350                 | R6         | 3 x 95                   | 3 x 120                  | 2/0                      | -                        |  |  |
| 169A-3+N5350                 | R7         | 3 x 120                  | 3 x 150                  | 3/0                      |                          |  |  |
| 206A-3+N5350                 | R7         | 3 x 150                  | 3 x 240                  | 250 MCM                  |                          |  |  |
| 246A-3+N5350                 | R8         | 2 x (3x70) <sup>3)</sup> | 2 x (3x95)               | 300 MCM                  | -                        |  |  |
| 293A-3+N5350                 | R8         | 2 x (3x95) <sup>3)</sup> | 2 x (3x120)              | 2 x 3/0                  | -                        |  |  |
| 363A-3+N5350                 | R9         | 2 x (3x120)              | 2 x (3x185)              | 2 x 4/0                  | -                        |  |  |
| 430A-3+N5350                 | R9         | 2 x (3x150)              | 2 x (3x240)              | 2 x 250 MCM              | -                        |  |  |

|                              |            | 1)                       | US <sup>2)</sup>         |                          |                          |  |
|------------------------------|------------|--------------------------|--------------------------|--------------------------|--------------------------|--|
| Catalog Number<br>ACS880-01- | Frame Size | Cu Cable<br>Type Typical | Al Cable<br>Type Typical | Cu Cable<br>Type Typical | Al Cable<br>Type Typical |  |
|                              |            | mm <sup>2</sup>          | mm <sup>2</sup>          | AWG/kcmil                | AWG/kcmil                |  |
| 440480V                      |            |                          |                          |                          |                          |  |
| 02A1-5+N5350                 | R1         | 3 x 1.5                  | -                        | 14                       | -                        |  |
| 03A0-5+N5350                 | R1         | 3 x 1.5                  | -                        | 14                       | -                        |  |
| 03A4-5+N5350                 | R1         | 3 x 1.5                  | -                        | 14                       | -                        |  |
| 04A8-5+N5350                 | R1         | 3 x 1.5                  | -                        | 14                       | -                        |  |
| 05A2-5+N5350                 | R1         | 3 x 1.5                  | -                        | 14                       | -                        |  |
| 07A6-5+N5350                 | R1         | 3 x 1.5                  | -                        | 14                       | -                        |  |
| 11A0-5+N5350                 | R1         | 3 x 1.5                  | -                        | 14                       | -                        |  |
| 014A-5+N5350                 | R2         | 3 x 6                    | -                        | 10                       | -                        |  |
| 021A-5+N5350                 | R2         | 3 x 6                    | -                        | 10                       | -                        |  |
| 027A-5+N5350                 | R3         | 3 x 10                   | -                        | 8                        | -                        |  |
| 034A-5+N5350                 | R3         | 3 x 6                    | -                        | 8                        | -                        |  |
| 040A-5+N5350                 | R4         | 3 x 16                   | 3 x 25                   | 6                        | -                        |  |
| 052A-5+N5350                 | R4         | 3 x 25                   | 3 x 25                   | 4                        | -                        |  |
| 065A-5+N5350                 | R5         | 3 x 35                   | 3 x 35                   | 3                        | -                        |  |
| 077A-5+N5350                 | R5         | 3 x 35                   | 3 x 50                   | 3                        | -                        |  |
| 096A-5+N5350                 | R6         | 3 x 50                   | 3 x 70                   | 1                        | -                        |  |
| 124A-5+N5350                 | R6         | 3 x 95                   | 3 x 95                   | 2/0                      | -                        |  |
| 156A-5+N5350                 | R7         | 3 x 120                  | 3 x 150                  | 3/0                      | -                        |  |
| 180A-5+N5350                 | R7         | 3 x 150                  | 3 x 185                  | 250 MCM                  | -                        |  |
| 240A-5+N5350                 | R8         | 2 x (3x70) <sup>3)</sup> | 2 x (3x95)               | 300 MCM                  | -                        |  |
| 260A-5+N5350                 | R8         | 2 x (3x70) <sup>3)</sup> | 2 x (3x95)               | 2 x 3/0                  | -                        |  |
| 302A-5+N5350                 | R9         | 2 x (3x95)               | 2 x (3x120)              | 2 x 3/0                  | -                        |  |
| 361A-5+N5350                 | R9         | 2 x (3x120)              | 2 x (3x185)              | 2 x 250 MCM              | -                        |  |
| 414A-5+N5350                 | R9         | 2 x (3x150)              | 2 x (3x240)              | 2 x 250 MCM              | -                        |  |
| 660690V                      |            |                          |                          |                          |                          |  |
| 07A3-7+N5350                 | R5         | 3 x 1.5                  | -                        | 14                       | 12                       |  |
| 09A8-7+N5350                 | R5         | 3 x 1.5                  | -                        | 14                       | 12                       |  |
| 14A2-7+N5350                 | R5         | 3 x 2.5                  | -                        | 14                       | 12                       |  |
| 018A-7+N5350                 | R5         | 3 x 4                    | -                        | 12                       | 10                       |  |
| 022A-7+N5350                 | R5         | 3 x 6                    | -                        | 10                       | 8                        |  |
| 026A-7+N5350                 | R5         | 3 x 10                   | 3 x 25                   | 8                        | 6                        |  |
| 035A-7+N5350                 | R5         | 3 x 10                   | 3 x 25                   | 8                        | 6                        |  |
| 042A-7+N5350                 | R5         | 3 x 16                   | 3 x 25                   | 6                        | 4                        |  |
| 049A-7+N5350                 | R5         | 3 x 16                   | 3 x 25                   | 6                        | 4                        |  |
| 061A-7+N5350                 | R6         | 3 x 25                   | 3 x 35                   | 4                        | 3                        |  |
| 084A-7+N5350                 | R6         | 3 x 35                   | 3 x 50                   | 3                        | 2                        |  |
| 098A-7+N5350                 | R7         | 3 x 50                   | 3 x 70                   | 2                        | 1/0                      |  |
| 119A-7+N5350                 | R7         | 3 x 70                   | 3 x 95                   | 1/0                      | 3/0                      |  |
| 142A-7+N5350                 | R8         | 3 x 95 <sup>3)</sup>     | 3 x 120                  | 2/0                      | 4/0                      |  |
| 174A-7+N5350                 | R8         | 3 x 120 <sup>3)</sup>    | 2 x (3x70)               | 4/0                      | 300 MCM                  |  |
| 210A-7+N5350                 | R9         | 3 x 185                  | 2 x (3x95)               | 300 MCM                  | 2 x 3/0                  |  |
| 271A-7+N5350                 | R9         | 3 x 240                  | 2 x (3x120)              | 400 MCM                  | 2 x 4/0                  |  |

Table 4-1 Power Wire Gauge Specification (Cont.)

- 1) The cable sizing is based on max. 9 cables laid on a cable ladder side by side, three ladder type trays one on top of the other, ambient temperature 30°C, PVC insulation, surface temperature 70°C (EN60204-1 and IEC60364-5-52/2001). For other conditions, size the cables according to local safety regulations, appropriate input voltage and the load current of the drive. Refer to Hardware Manual 3AUA0000078093 for accepted cable sizes of the drive.
- 2) The cable sizing is based on NEC Table 310-16 for copper wires, 75°C (167°F) wire insulation at 40°C (104°F) ambient temperature. Not more than three current-carrying conductors in raceway or cable or earth (directly buried). For other conditions, size the cables according to local safety regulations, appropriate input voltage and the load current of the drive. Refer to Hardware Manual 3AUA0000078093 for accepted cable sizes of the drive.
- 3) The biggest cable size accepted by the connection terminals of frame R8 is  $2 \times (3 \times 150)$ . Biggest possible cable size is 3x240 or 400 MCM if the terminal type is changed and the cable entry box is not used.

## 4.2 Power Tightening Torque Specifications

|                              |               | Tightening Torque |                |             |                   |                  |     |                  |     |     |                  |     |     |        |     |
|------------------------------|---------------|-------------------|----------------|-------------|-------------------|------------------|-----|------------------|-----|-----|------------------|-----|-----|--------|-----|
| Catalog Number<br>ACS880-01- | Frame<br>Size | L                 | 1, L2, L       | 3, T1/U     | , <b>T2/V</b> , 1 | Г3/W             |     | R-, R+/UDC+, UDC |     |     |                  |     |     | Ground |     |
|                              |               | T (Wi             | T (Wire Screw) |             | T (Te             | T (Terminal Nut) |     | T (Wire Screw)   |     |     | T (Terminal Nut) |     |     | т      |     |
|                              |               | lbf-ft            | М              | N-M         | lbf-ft            | М                | N-M | lbf-ft           | М   | N-M | lbf-ft           | М   | N-M | lbf-ft | N-M |
| 208240V                      |               |                   |                |             |                   |                  |     |                  |     |     |                  |     |     |        |     |
| 24A3-2+N5350                 | R2            | 0.4               |                | 0.6         |                   |                  |     | 0.4              |     | 0.6 |                  |     |     | 1.3    | 1.8 |
| 031A-2+N5350                 | R3            | 1.3               |                | 1.7         |                   |                  |     | 1.3              |     | 1.7 |                  |     |     | 1.3    | 1.8 |
| 046A-2+N5350                 | R4            | 2.4               |                | 3.3         |                   |                  |     | 2.4              |     | 3.3 |                  |     |     | 2.1    | 2.9 |
| 061A-2+N5350                 | R4            | 2.4               |                | 3.3         |                   |                  |     | 2.4              |     | 3.3 |                  |     |     | 2.1    | 2.9 |
| 075A-2+N5350                 | R5            | 11.0              |                | 15          |                   |                  |     | 11.0             |     | 15  |                  |     |     | 2.1    | 2.9 |
| 087A-2+N5350                 | R5            | 11.0              |                | 15          |                   |                  |     | 11.0             |     | 15  |                  |     |     | 2.1    | 2.9 |
| 115A-2+N5350                 | R6            | 22.1              | M10            | 30          |                   | M8               | 24  | 14.8             | M8  | 20  |                  | M8  | 20  | 7.2    | 9.8 |
| 145A-2+N5350                 | R6            | 22.1              | M10            | 30          |                   | M8               | 24  | 14.8             | M8  | 20  |                  | M8  | 20  | 7.2    | 9.8 |
| 170A-2+N5350                 | R7            | 29.5<br>(22.1*)   | M10            | 40<br>(30*) |                   | M8               | 24  | 14.8             | M10 | 30  |                  | M10 | 30  | 7.2    | 9.8 |
| 206A-2+N5350                 | R7            | 29.5<br>(22.1*)   | M10            | 40<br>(30*) |                   | M8               | 24  | 14.8             | M10 | 30  |                  | M10 | 30  | 7.2    | 9.8 |
| 274A-2+N5350                 | R8            | 29.5              | M10            | 40          | 17.7              | M10              | 24  | 29.5             | M10 | 40  | 17.7             | M8  | 24  | 7.2    | 9.8 |
| 380415V                      |               |                   |                |             |                   |                  |     |                  |     |     |                  |     |     |        |     |
| 12A6-3+N5350                 | R1            | 0.4               |                | 0.6         |                   |                  |     | 0.4              |     | 0.6 |                  |     |     | 1.3    | 1.8 |
| 017A-3+N5350                 | R2            | 0.4               |                | 0.6         |                   |                  |     | 0.4              |     | 0.6 |                  |     |     | 1.3    | 1.8 |
| 025A-3+N5350                 | R2            | 0.4               |                | 0.6         |                   |                  |     | 0.4              |     | 0.6 |                  |     |     | 1.3    | 1.8 |
| 032A-3+N5350                 | R3            | 1.3               |                | 1.7         |                   |                  |     | 1.3              |     | 1.7 |                  |     |     | 1.3    | 1.8 |
| 038A-3+N5350                 | R3            | 1.3               |                | 1.7         |                   |                  |     | 1.3              |     | 1.7 |                  |     |     | 1.3    | 1.8 |
| 045A-3+N5350                 | R4            | 2.4               |                | 3.3         |                   |                  |     | 2.4              |     | 3.3 |                  |     |     | 2.1    | 2.9 |
| 061A-3+N5350                 | R4            | 2.4               |                | 3.3         |                   |                  |     | 2.4              |     | 3.3 |                  |     |     | 2.1    | 2.9 |
| 072A-3+N5350                 | R5            | 11.0              |                | 15          |                   |                  |     | 11.0             |     | 15  |                  |     |     | 2.1    | 2.9 |
| 087A-3+N5350                 | R5            | 11.0              |                | 15          |                   |                  |     | 11.0             |     | 15  |                  |     |     | 2.1    | 2.9 |
| 105A-3+N5350                 | R6            | 22.1              | M10            | 30          |                   | M8               | 24  | 14.8             | M8  | 20  |                  | M8  | 20  | 7.2    | 9.8 |
| 145A-3+N5350                 | R6            | 22.1              | M10            | 30          |                   | M8               | 24  | 14.8             | M8  | 20  |                  | M8  | 20  | 7.2    | 9.8 |
| 169A-3+N5350                 | R7            | 29.5<br>(22.1*)   | M10            | 40<br>(30*) |                   | M8               | 24  | 14.8             | M10 | 30  |                  | M10 | 30  | 7.2    | 9.8 |
| 206A-3+N5350                 | R7            | 29.5<br>(22.1*)   | M10            | 40<br>(30*) |                   | M8               | 24  | 14.8             | M10 | 30  |                  | M10 | 30  | 7.2    | 9.8 |
| 246A-3+N5350                 | R8            | 29.5              | M10            | 40          | 17.7              | M10              | 24  | 29.5             | M10 | 40  | 17.7             | M8  | 24  | 7.2    | 9.8 |
| 293A-3+N5350                 | R8            | 29.5              | M10            | 40          | 17.7              | M10              | 24  | 29.5             | M10 | 40  | 17.7             | M8  | 24  | 7.2    | 9.8 |
| 363A-3+N5350                 | R9            | 51.6              | M12            | 70          | 17.7              | M10              | 24  | 51.6             | M12 | 70  | 17.7             | M8  | 24  | 7.2    | 9.8 |
| 430A-3+N5350                 | R9            | 51.6              | M12            | 70          | 17.7              | M10              | 24  | 51.6             | M12 | 70  | 17.7             | M8  | 24  | 7.2    | 9.8 |

#### Table 4-2 Power Tightening Torque Specifications

|                              |                | Tightening Torque |              |             |           |             |         |        |                  |       |        |     |     |           |     |
|------------------------------|----------------|-------------------|--------------|-------------|-----------|-------------|---------|--------|------------------|-------|--------|-----|-----|-----------|-----|
| Catalog Number<br>ACS880-01- | Frame<br>Size  | L                 | 1, L2, L     | 3, T1/U,    | , T2/V, 1 | [3/W        |         |        | R-,              | R+/UD | C+, UD | oc  |     | Gro<br>(= | und |
|                              | T (Wire Screw) |                   | <i>Т</i> (Те | rminal      | Nut)      | <i>T</i> (W | ire Scr | ew)    | T (Terminal Nut) |       |        | т   |     |           |     |
|                              |                | lbf-ft            | М            | N-M         | lbf-ft    | М           | N-M     | lbf-ft | М                | N-M   | lbf-ft | М   | N-M | lbf-ft    | N-M |
| 440480V                      |                |                   |              |             |           |             |         |        |                  |       |        |     |     |           |     |
| 11A0-5+N5350                 | R1             | 0.4               |              | 0.6         |           |             |         | 0.4    |                  | 0.6   |        |     |     | 1.3       | 1.8 |
| 014A-5+N5350                 | R2             | 0.4               |              | 0.6         |           |             |         | 0.4    |                  | 0.6   |        |     |     | 1.3       | 1.8 |
| 021A-5+N5350                 | R2             | 0.4               |              | 0.6         |           |             |         | 0.4    |                  | 0.6   |        |     |     | 1.3       | 1.8 |
| 027A-5+N5350                 | R3             | 1.3               |              | 1.7         |           |             |         | 1.3    |                  | 1.7   |        |     |     | 1.3       | 1.8 |
| 034A-5+N5350                 | R3             | 1.3               |              | 1.7         |           |             |         | 1.3    | ļ                | 1.7   |        |     |     | 1.3       | 1.8 |
| 040A-5+N5350                 | R4             | 2.4               |              | 3.3         |           |             |         | 2.4    | ļ                | 3.3   |        |     |     | 2.1       | 2.9 |
| 052A-5+N5350                 | R4             | 2.4               |              | 3.3         |           |             |         | 2.4    | ļ                | 3.3   |        |     |     | 2.1       | 2.9 |
| 065A-5+N5350                 | R5             | 11.0              |              | 15          |           |             |         | 11.0   | ļ                | 15    |        |     |     | 2.1       | 2.9 |
| 077A-5+N5350                 | R5             | 11.0              |              | 15          |           |             |         | 11.0   | ļ                | 15    |        |     |     | 2.1       | 2.9 |
| 096A-5+N5350                 | R6             | 22.1              | M10          | 30          |           | M8          | 24      | 14.8   | M8               | 20    |        | M8  | 20  | 7.2       | 9.8 |
| 124A-5+N5350                 | R6             | 22.1              | M10          | 30          |           | M8          | 24      | 14.8   | M8               | 20    |        | M8  | 20  | 7.2       | 9.8 |
| 156A-5+N5350                 | R7             | 29.5<br>(22.1*)   | M10          | 40<br>(30*) |           | M8          | 24      | 14.8   | M10              | 30    |        | M10 | 30  | 7.2       | 9.8 |
| 180A-5+N5350                 | R7             | 29.5<br>(22.1*)   | M10          | 40<br>(30*) |           | M8          | 24      | 14.8   | M10              | 30    |        | M10 | 30  | 7.2       | 9.8 |
| 240A-5+N5350                 | R8             | 29.5              | M10          | 40          | 17.7      | M10         | 24      | 29.5   | M10              | 40    | 17.7   | M8  | 24  | 7.2       | 9.8 |
| 302A-5+N5350                 | R9             | 51.6              | M12          | 70          | 17.7      | M10         | 24      | 51.6   | M12              | 70    | 17.7   | M8  | 24  | 7.2       | 9.8 |
| 361A-5+N5350                 | R9             | 51.6              | M12          | 70          | 17.7      | M10         | 24      | 51.6   | M12              | 70    | 17.7   | M8  | 24  | 7.2       | 9.8 |
| 414A-5+N5350                 | R9             | 51.6              | M12          | 70          | 17.7      | M10         | 24      | 51.6   | M12              | 70    | 17.7   | M8  | 24  | 7.2       | 9.8 |
| 660690V                      | 0              |                   | ſ            |             | 0         | 0           |         |        | ſ                |       | 1      |     |     |           | ·   |
| 07A3-7+N5350                 | R5             | 11.0              |              | 15          |           |             |         | 11.0   |                  | 15    |        |     |     | 2.1       | 2.9 |
| 09A8-7+N5350                 | R5             | 11.0              |              | 15          |           |             |         | 11.0   |                  | 15    |        |     |     | 2.1       | 2.9 |
| 14A2-7+N5350                 | R5             | 11.0              |              | 15          |           |             |         | 11.0   |                  | 15    |        |     |     | 2.1       | 2.9 |
| 018A-7+N5350                 | R5             | 11.0              |              | 15          |           |             |         | 11.0   |                  | 15    |        |     |     | 2.1       | 2.9 |
| 022A-7+N5350                 | R5             | 11.0              |              | 15          |           |             |         | 11.0   |                  | 15    |        |     |     | 2.1       | 2.9 |
| 026A-7+N5350                 | R5             | 11.0              |              | 15          |           |             |         | 11.0   |                  | 15    |        |     |     | 2.1       | 2.9 |
| 035A-7+N5350                 | R5             | 11.0              |              | 15          |           |             |         | 11.0   |                  | 15    |        |     |     | 2.1       | 2.9 |
| 042A-7+N5350                 | R5             | 11.0              |              | 15          |           |             |         | 11.0   |                  | 15    |        |     |     | 2.1       | 2.9 |
| 049A-7+N5350                 | R5             | 11.0              |              | 15          |           |             |         | 11.0   |                  | 15    |        |     |     | 2.1       | 2.9 |
| 061A-7+N5350                 | R6             | 22.1              | M10          | 30          |           | M8          | 24      | 14.8   | M8               | 20    |        | M8  | 20  | 7.2       | 9.8 |
| 084A-7+N5350                 | R6             | 22.1              | M10          | 30          |           | M8          | 24      | 14.8   | M8               | 20    |        | M8  | 20  | 7.2       | 9.8 |
| 098A-7+N5350                 | R7             | 29.5<br>(22.1*)   | M10          | 40<br>(30*) |           | M8          | 24      | 14.8   | M10              | 30    |        | M10 | 30  | 7.2       | 9.8 |
| 119A-7+N5350                 | R7             | 29.5<br>(22.1*)   | M10          | 40<br>(30*) |           | M8          | 24      | 14.8   | M10              | 30    |        | M10 | 30  | 7.2       | 9.8 |
| 142A-7+N5350                 | R8             | 29.5              | M10          | 40          | 17.7      | M10         | 24      | 29.5   | M10              | 40    | 17.7   | M8  | 24  | 7.2       | 9.8 |
| 174A-7+N5350                 | R8             | 29.5              | M10          | 40          | 17.7      | M10         | 24      | 29.5   | M10              | 40    | 17.7   | M8  | 24  | 7.2       | 9.8 |
| 210A-7+N5350                 | R9             | 51.6              | M12          | 70          | 17.7      | M10         | 24      | 51.6   | M12              | 70    | 17.7   | M8  | 24  | 7.2       | 9.8 |
| 271A-7+N5350                 | R9             | 51.6              | M12          | 70          | 17.7      | M10         | 24      | 51.6   | M12              | 70    | 17.7   | M8  | 24  | 7.2       | 9.8 |

#### Table 4-2 Power Tightening Torque Specifications (Cont.)

\* For 660...690V volt drives.

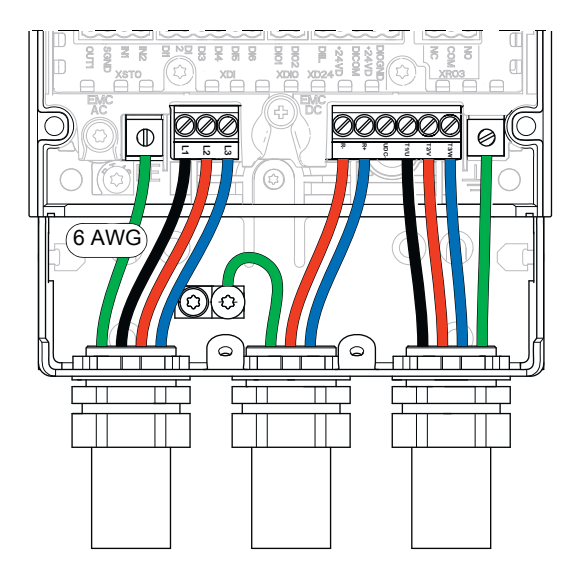

Figure 4-1 Cable Conduit Installation R1, R2 and R3

Figure 4-2 Cable Conduit Installation R4, R5

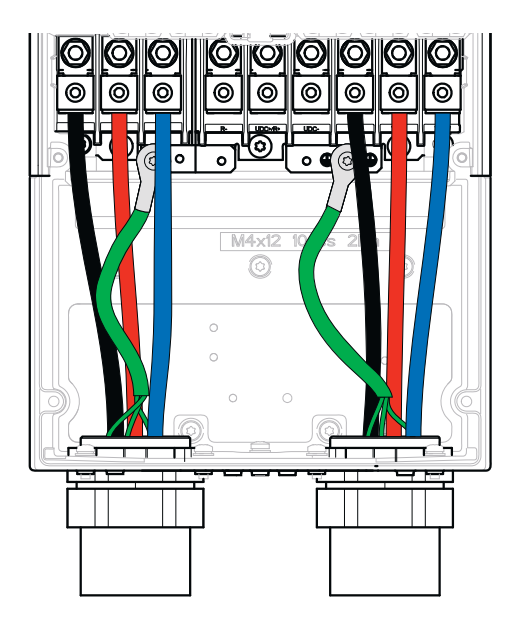

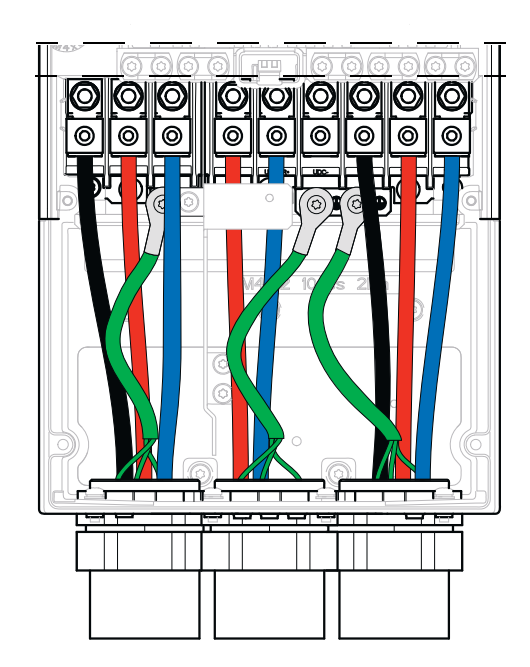

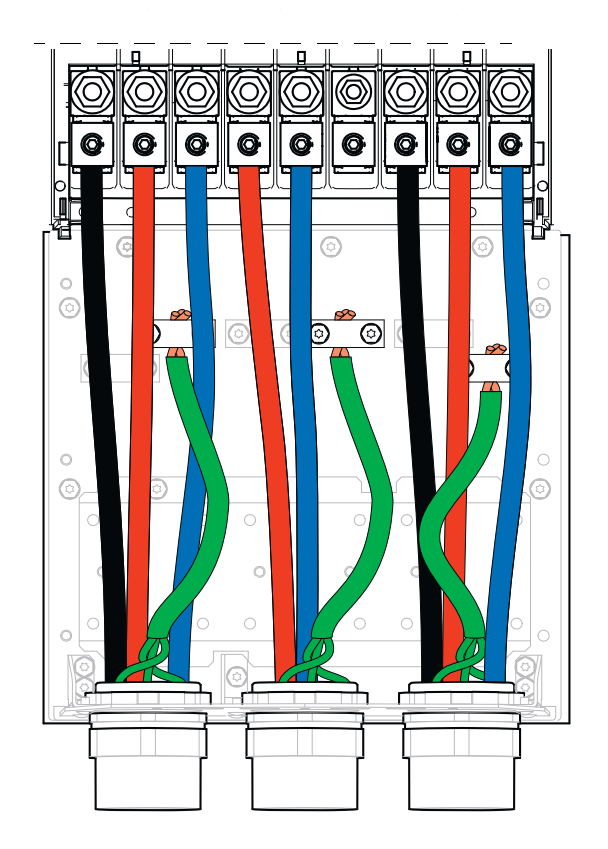

Figure 4-3 Cable Conduit Installation R6, R7, R8, R9

#### 4.3 Control Wire Gauge and Tightening Torque

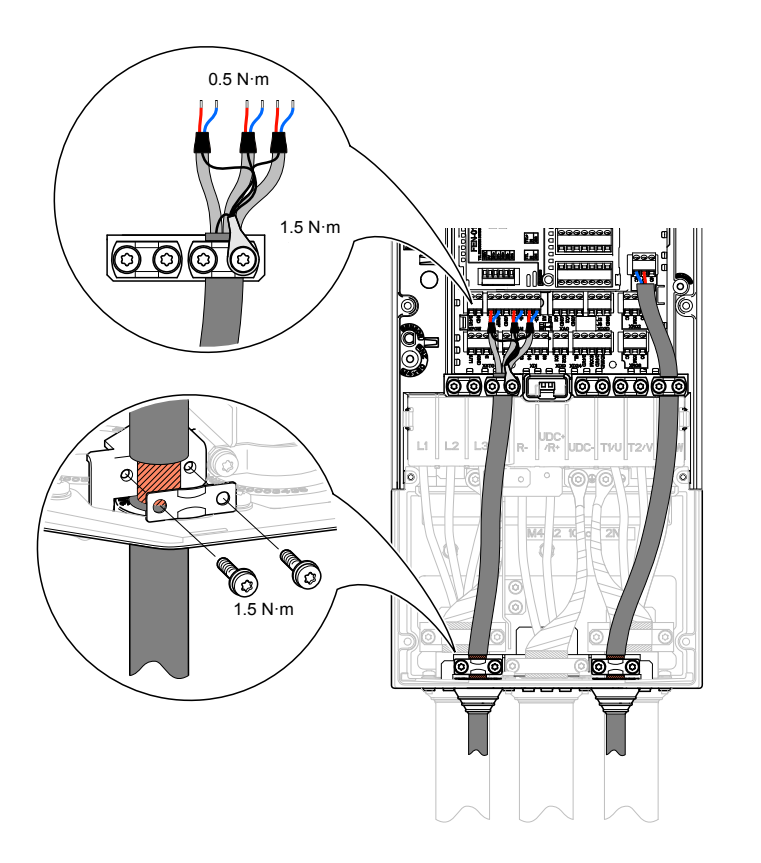

Figure 4-4 Control Wire Gauge Specification and Tightening Torque

Wire sizes: 0.5 ... 2.5mm<sup>2</sup> (24...12AWG) Tightening torques: 0.5 N·m (5lbf·in) for both stranded and solid wiring.
This section outlines the basics of the power wiring for the ACS880+N5350. Sample wiring diagrams are shown later in this guide.

#### 5.1 Grounding the Control

#### WARNING: Be sure the system is properly grounded before applying power. Do not apply AC power before you ensure that all grounding instructions have been followed. Electrical shock can cause serious or fatal injury.

To ensure a safe and trouble-free installation, the ACS880+N5350 must be properly grounded. Symmetrical voltage on all three phases relative to ground is optimum and thus it is recommended that the control be supplied from a 4-wire wye connected source. The center tap of the supply transformer secondary should be solidly grounded per local code. A ground wire must be pulled in the same conduit with the L1, L2, and L3 connections from the source ensuring that the ground wire is terminated on the ACS880+N5350 power terminal block.

#### 5.2 Incoming Power

The ACS880+N5350 is designed for the incoming power ratings listed below. If your installation does not meet these ratings, contact your local ABB representative for support.

| Description                                                      | Rating                                                                                                    |
|------------------------------------------------------------------|----------------------------------------------------------------------------------------------------|
|                                                                  | ACS880-01-xxxx-2 units: 208 240VAC 3-phase +10%15%                                                                                                    |
| Voltage (U <sub>1</sub> )                                        | ACS880-01-xxxx-3 units: 380 415VAC 3-phase +10%15%                                                                                                    |
|                                                                  | ACS880-01-xxxx-5 units: 380 500VAC 3-phase +10%15%                                                                                                    |
|                                                                  | ACS880-01-xxxx-7 units: 525 690VAC 3-phase +10%15%                                                                                                    |
| Network type                                                     | TN (grounded) and IT (ungrounded) systems.                                                                                                    |
| Rated conditional short-circuit current (IEC 61439-1)            | 65 kA when protected by fuses given in the fuse tables                                                                                                    |
| Short-circuit current protection (UL508C,CSA C22.2<br>No. 14-05) | US and Canada: The drive is suitable for use on a circuit capable of delivering not more than 100 kA symmetrical amperes (rms) at 600V maximum when protected by fuses given in the fuse table |
| Frequency                                                        | 47 to 63 Hz, maximum rate of change 17%/s                                                                                                    |
| Imbalance                                                        | Max. $\pm$ 3% of nominal phase to phase input voltage                                                                                                    |
| Fundamental power factor (cosphi <sub>1</sub> )                  | 0.98 (at nominal load)                                                                                                    |

Table 5-1 Incoming Power

As stated in the grounding section, the three incoming power wires must be pulled together in a single conduit with the grounding conductor. These connections are to be made to L1, L2, and L3.

# CAUTION: Do not connect AC power to the drive output terminals T1/U, T2, V and T3/W. These terminals are for supplying power to the motor. Connecting AC power to these terminals may result in damage to the control.

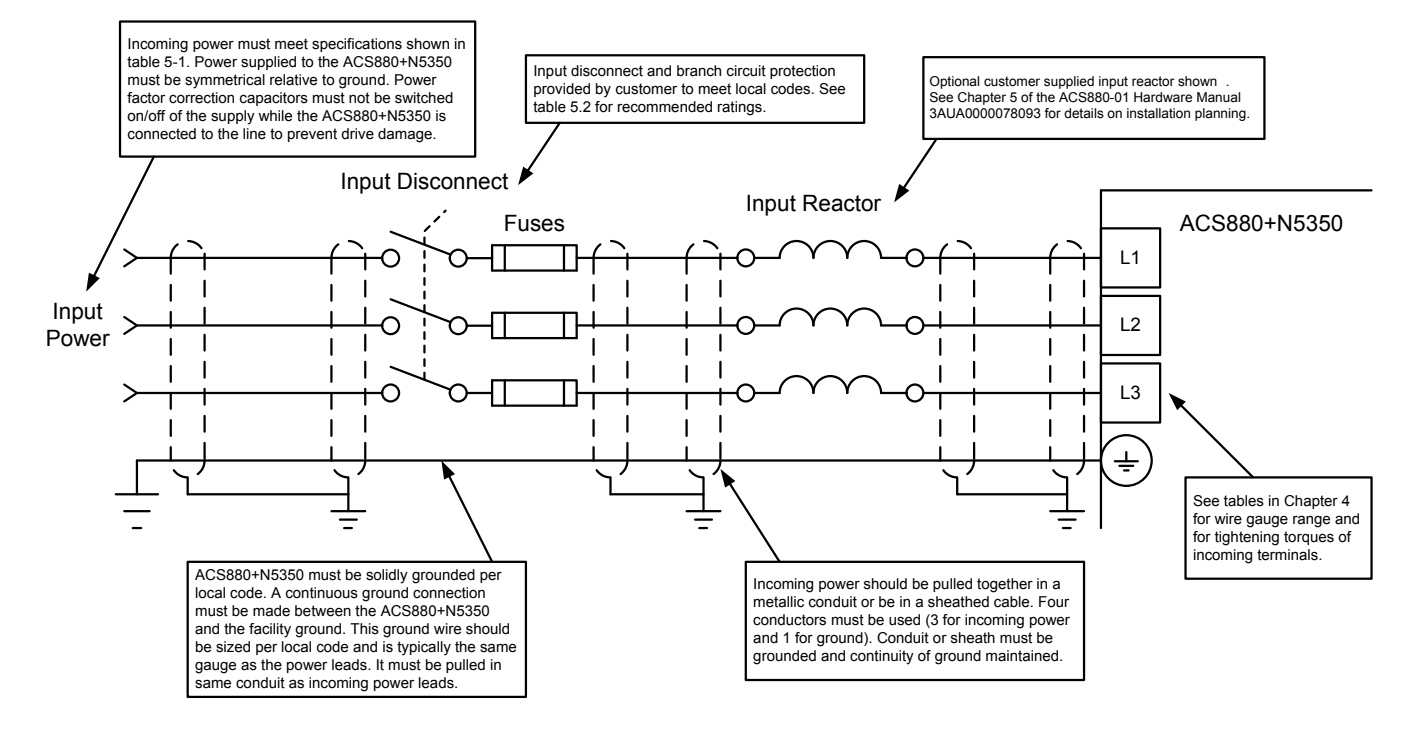

#### Figure 5-1 Incoming Power Diagram

#### 5.3 Protecting the Drive and Input Power Cable in Short-Circuits

Protect the drive and input cable with fuses as follows:

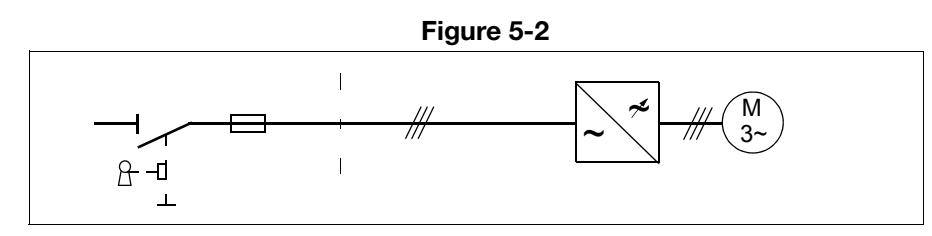

Size the fuses at the distribution board according to Table 5-2. The fuses will protect the input cable in short-circuit situations, restrict drive damage and prevent damage to adjoining equipment in case of a short-circuit inside the drive. **Note:** Circuit breakers must not be used without fuses. For more information, contact ABB.

#### 5.4 Wire Sizing and Fuses

It is the responsibility of the installer to ensure that the ACS880+N5350 is installed in accordance with local electrical codes. This includes, but is not limited to a proper disconnect, branch circuit protection, and wire size.

The following tables can be used as a guide to select wire gauge and input fuses. Recommendations are based upon the maximum continuous current of the control. This table assumes 75°C wire.

| C                      | Wire Gauge |      |     |            |             |
|------------------------|------------|------|-----|------------|-------------|
| Catalog Number         | Frame      | kW   | HP  | Input Amps | (AWG)       |
| ACS880-01-24A3-2+N5350 | R2         | 5.5  | 7.5 | 24.3       | 10          |
| ACS880-01-031A-2+N5350 | R3         | 7.5  | 10  | 31         | 8           |
| ACS880-01-046A-2+N5350 | R4         | 11   | 15  | 46         | 6           |
| ACS880-01-061A-2+N5350 | R4         | 15   | 20  | 61         | 4           |
| ACS880-01-075A-2+N5350 | R5         | 18.5 | 25  | 75         | 3           |
| ACS880-01-087A-2+N5350 | R5         | 22   | 30  | 87         | 3           |
| ACS880-01-115A-2+N5350 | R6         | 30   | 40  | 115        | 1           |
| ACS880-01-145A-2+N5350 | R6         | 37   | 50  | 145        | 2/0         |
| ACS880-01-170A-2+N5350 | R7         | 45   | 60  | 170        | 3/0         |
| ACS880-01-206A-2+N5350 | R7         | 55   | 75  | 206        | 250 MCM     |
| ACS880-01-274A-2+N5350 | R8         | 75   | 100 | 274        | -           |
| ACS880-01-12A6-3+N5350 | R1         | 5.5  | 7.5 | 12.6       | 14          |
| ACS880-01-017A-3+N5350 | R2         | 7.5  | 10  | 17         | 10          |
| ACS880-01-025A-3+N5350 | R2         | 11   | 15  | 25         | 10          |
| ACS880-01-032A-3+N5350 | R3         | 15   | 20  | 32         | 8           |
| ACS880-01-038A-3+N5350 | R3         | 18.5 | 25  | 38         | 8           |
| ACS880-01-045A-3+N5350 | R4         | 22   | 30  | 45         | 6           |
| ACS880-01-061A-3+N5350 | R4         | 30   | 40  | 61         | 4           |
| ACS880-01-072A-3+N5350 | R5         | 37   | 50  | 72         | 3           |
| ACS880-01-087A-3+N5350 | R5         | 45   | 60  | 87         | 3           |
| ACS880-01-105A-3+N5350 | R6         | 55   | 75  | 105        | 1           |
| ACS880-01-145A-3+N5350 | R6         | 75   | 100 | 145        | 2/0         |
| ACS880-01-169A-3+N5350 | R7         | 90   | 125 | 169        | 3/0         |
| ACS880-01-206A-3+N5350 | R7         | 110  | 150 | 206        | 250 MCM     |
| ACS880-01-246A-3+N5350 | R8         | 132  | 200 | 246        | 300 MCM     |
| ACS880-01-293A-3+N5350 | R8         | 160  | 225 | 293        | 2 x 3/0     |
| ACS880-01-363A-3+N5350 | R9         | 200  | 275 | 363        | 2 x 4/0     |
| ACS880-01-430A-3+N5350 | R9         | 200  | 350 | 430        | 2 x 250 MCM |

#### Table 5-2 Wire Sizing

| Co                     | Wire Gauge |      |     |            |             |
|------------------------|------------|------|-----|------------|-------------|
| Catalog Number         | Frame      | HP   | kW  | Input Amps | (AWG)       |
| ACS880-01-11A0-5+N5350 | R1         | 5.5  | 7.5 | 11         | 14          |
| ACS880-01-014A-5+N5350 | R2         | 7.5  | 10  | 14         | 10          |
| ACS880-01-021A-5+N5350 | R2         | 11   | 15  | 21         | 10          |
| ACS880-01-027A-5+N5350 | R3         | 15   | 20  | 27         | 8           |
| ACS880-01-034A-5+N5350 | R3         | 18.5 | 25  | 34         | 8           |
| ACS880-01-040A-5+N5350 | R4         | 22   | 30  | 40         | 6           |
| ACS880-01-052A-5+N5350 | R4         | 30   | 40  | 52         | 4           |
| ACS880-01-065A-5+N5350 | R5         | 37   | 50  | 65         | 3           |
| ACS880-01-077A-5+N5350 | R5         | 45   | 60  | 77         | 3           |
| ACS880-01-096A-5+N5350 | R6         | 55   | 75  | 96         | 1           |
| ACS880-01-124A-5+N5350 | R6         | 75   | 100 | 124        | 2/0         |
| ACS880-01-156A-5+N5350 | R7         | 90   | 125 | 156        | 3/0         |
| ACS880-01-180A-5+N5350 | R7         | 110  | 150 | 180        | 250 MCM     |
| ACS880-01-240A-5+N5350 | R8         | 132  | 200 | 240        | 300 MCM     |
| ACS880-01-260A-5+N5350 | R8         | 132  | 200 | 260        | 2 x 3/0     |
| ACS880-01-302A-5+N5350 | R9         | 200  | 250 | 302        | 2 x 3/0     |
| ACS880-01-361A-5+N5350 | R9         | 200  | 300 | 361        | 2 x 250 MCM |
| ACS880-01-414A-5+N5350 | R9         | 250  | 350 | 414        | 2 x 250 MCM |
| ACS880-01-07A3-7+N5350 | R5         | 5.5  | 7.5 | 7.3        | 14          |
| ACS880-01-09A8-7+N5350 | R5         | 7.5  | 10  | 9.8        | 14          |
| ACS880-01-14A2-7+N5350 | R5         | 11   | 15  | 14.2       | 14          |
| ACS880-01-018A-7+N5350 | R5         | 15   | 20  | 18         | 12          |
| ACS880-01-022A-7+N5350 | R5         | 18.5 | 25  | 22         | 10          |
| ACS880-01-026A-7+N5350 | R5         | 22   | 30  | 26         | 8           |
| ACS880-01-035A-7+N5350 | R5         | 30   | 40  | 35         | 8           |
| ACS880-01-042A-7+N5350 | R5         | 37   | 50  | 42         | 6           |
| ACS880-01-049A-7+N5350 | R5         | 45   | 60  | 49         | 6           |
| ACS880-01-061A-7+N5350 | R6         | 55   | 75  | 61         | 4           |
| ACS880-01-084A-7+N5350 | R6         | 75   | 100 | 84         | 3           |
| ACS880-01-098A-7+N5350 | R7         | 90   | 125 | 98         | 2           |
| ACS880-01-119A-7+N5350 | R7         | 110  | 150 | 119        | 1/0         |
| ACS880-01-142A-7+N5350 | R8         | 132  | 200 | 142        | 2/0         |
| ACS880-01-174A-7+N5350 | R8         | 160  | 225 | 174        | 4/0         |
| ACS880-01-210A-7+N5350 | R9         | 200  | 275 | 210        | 300 MCM     |
| ACS880-01-271A-7+N5350 | R9         | 250  | 350 | 271        | 400 MCM     |

Table 5-2 Wire Sizing Continued

The table below assumes 150% rated fast acting fuses.

|                        |       | Input           |     |     | Fuse (one fus | e per phase) |          |
|------------------------|-------|-----------------|-----|-----|---------------|--------------|----------|
| Catalog Number         | Frame | Current<br>Amps | Α   | v   | Manufacturer  | Туре         | UL Class |
| ACS880-01-24A3-2+N5350 | R2    | 24.3            | 40  | 600 | Bussmann      | JJS-40       | Т        |
| ACS880-01-031A-2+N5350 | R3    | 31              | 50  | 600 | Bussmann      | JJS-50       | Т        |
| ACS880-01-046A-2+N5350 | R4    | 46              | 80  | 600 | Bussmann      | JJS-80       | Т        |
| ACS880-01-061A-2+N5350 | R4    | 61              | 100 | 600 | Bussmann      | JJS-100      | Т        |
| ACS880-01-075A-2+N5350 | R5    | 75              | 125 | 600 | Bussmann      | JJS-125      | Т        |
| ACS880-01-087A-2+N5350 | R5    | 87              | 125 | 600 | Bussmann      | JJS-125      | Т        |
| ACS880-01-115A-2+N5350 | R6    | 115             | 150 | 600 | Bussmann      | JJS-150      | Т        |
| ACS880-01-145A-2+N5350 | R6    | 145             | 200 | 600 | Bussmann      | JJS-200      | Т        |
| ACS880-01-170A-2+N5350 | R7    | 170             | 250 | 600 | Bussmann      | JJS-250      | Т        |
| ACS880-01-206A-2+N5350 | R7    | 206             | 300 | 600 | Bussmann      | JJS-300      | Т        |
| ACS880-01-274A-2+N5350 | R8    | 274             | 400 | 600 | Bussmann      | JJS-400      | Т        |
| ACS880-01-11A0-5+N5350 | R1    | 11              | 20  | 600 | Bussmann      | JJS-20       | Т        |
| ACS880-01-014A-5+N5350 | R2    | 14              | 25  | 600 | Bussmann      | JJS-25       | Т        |
| ACS880-01-021A-5+N5350 | R2    | 21              | 35  | 600 | Bussmann      | JJS-35       | Т        |
| ACS880-01-027A-5+N5350 | R3    | 27              | 40  | 600 | Bussmann      | JJS-40       | Т        |
| ACS880-01-034A-5+N5350 | R3    | 34              | 50  | 600 | Bussmann      | JJS-50       | Т        |
| ACS880-01-040A-5+N5350 | R4    | 40              | 60  | 600 | Bussmann      | JJS-60       | Т        |
| ACS880-01-052A-5+N5350 | R4    | 52              | 80  | 600 | Bussmann      | JJS-80       | Т        |
| ACS880-01-065A-5+N5350 | R5    | 65              | 90  | 600 | Bussmann      | JJS-90       | Т        |
| ACS880-01-077A-5+N5350 | R5    | 77              | 110 | 600 | Bussmann      | JJS-110      | Т        |
| ACS880-01-096A-5+N5350 | R6    | 96              | 150 | 600 | Bussmann      | JJS-150      | Т        |
| ACS880-01-124A-5+N5350 | R6    | 124             | 200 | 600 | Bussmann      | JJS-200      | Т        |
| ACS880-01-156A-5+N5350 | R7    | 156             | 225 | 600 | Bussmann      | JJS-225      | Т        |
| ACS880-01-180A-5+N5350 | R7    | 180             | 300 | 600 | Bussmann      | JJS-300      | Т        |
| ACS880-01-240A-5+N5350 | R8    | 240             | 350 | 600 | Bussmann      | JJS-350      | Т        |
| ACS880-01-260A-5+N5350 | R8    | 260             | 400 | 600 | Bussmann      | JJS-400      | Т        |
| ACS880-01-302A-5+N5350 | R9    | 302             | 400 | 600 | Bussmann      | JJS-400      | Т        |
| ACS880-01-361A-5+N5350 | R9    | 361             | 500 | 600 | Bussmann      | JJS-500      | Т        |
| ACS880-01-414A-5+N5350 | R9    | 414             | 600 | 600 | Bussmann      | JJS-600      | Т        |

Table 5-3 Fuses

Note: For -3 and -7 drives, consult 3AUA0000078093 Hardware Manual for fuse information.

#### 5.5 Motor Connections

The wiring between the drive and the motor must consist of 3 wires plus a ground routed in the same conduit. The ground wire must be continuous and terminated in the motor connection box as well as on the drive ground terminal. The output power wiring is terminated in the drive on terminals T1, T2, and T3 (see Figure 5-3 Motor Connections).

Note that a direct connection between the drive and motor without any other device is an acceptable means of controlling the motor, but local safety regulations may require the use of a motor isolation switch or contactor to provide a way to ensure that power is removed from the motor prior to servicing the tower.

The following warnings illustrate the things to consider when using a permanent magnet motor over an induction motor. Please review these warnings carefully before operating the permanent magnet cooling tower motor.

- **WARNING:** Motor circuit may have high voltage present whenever AC power is applied, even when motor is not rotating. Electrical shock can cause serious or fatal injury.
- **WARNING:** RPM AC permanent magnet motors can induce voltage and current in the motor leads by rotating the motor shaft. Electrical shock can cause serious or fatal injury. Therefore, do not couple the load to the motor shaft until all motor connections have been made. During any maintenance inspections, be sure the motor shaft will not rotate.
- **WARNING:** If an output motor isolation contactor is installed, the control must be disabled for at least 200mSec before the contactor is opened. If the contactor is opened while the control is supplying voltage and current to the motor, the control may be damaged. Before the control is enabled, the contactor must be closed for at least 200mSec.
- **WARNING:** If an output motor isolation disconnect switch is installed, the control must be disabled for at least 200mSec before the switch is opened. If the switch is opened while the control is supplying voltage and current to the motor, the control may be damaged. Before the control is enabled, the switch must be closed for at least 200mSec.

Example connection diagrams are shown later in this guide.

The wire leads that connect the motor to the control are critical in terms of sizing, shielding and the cable characteristics.

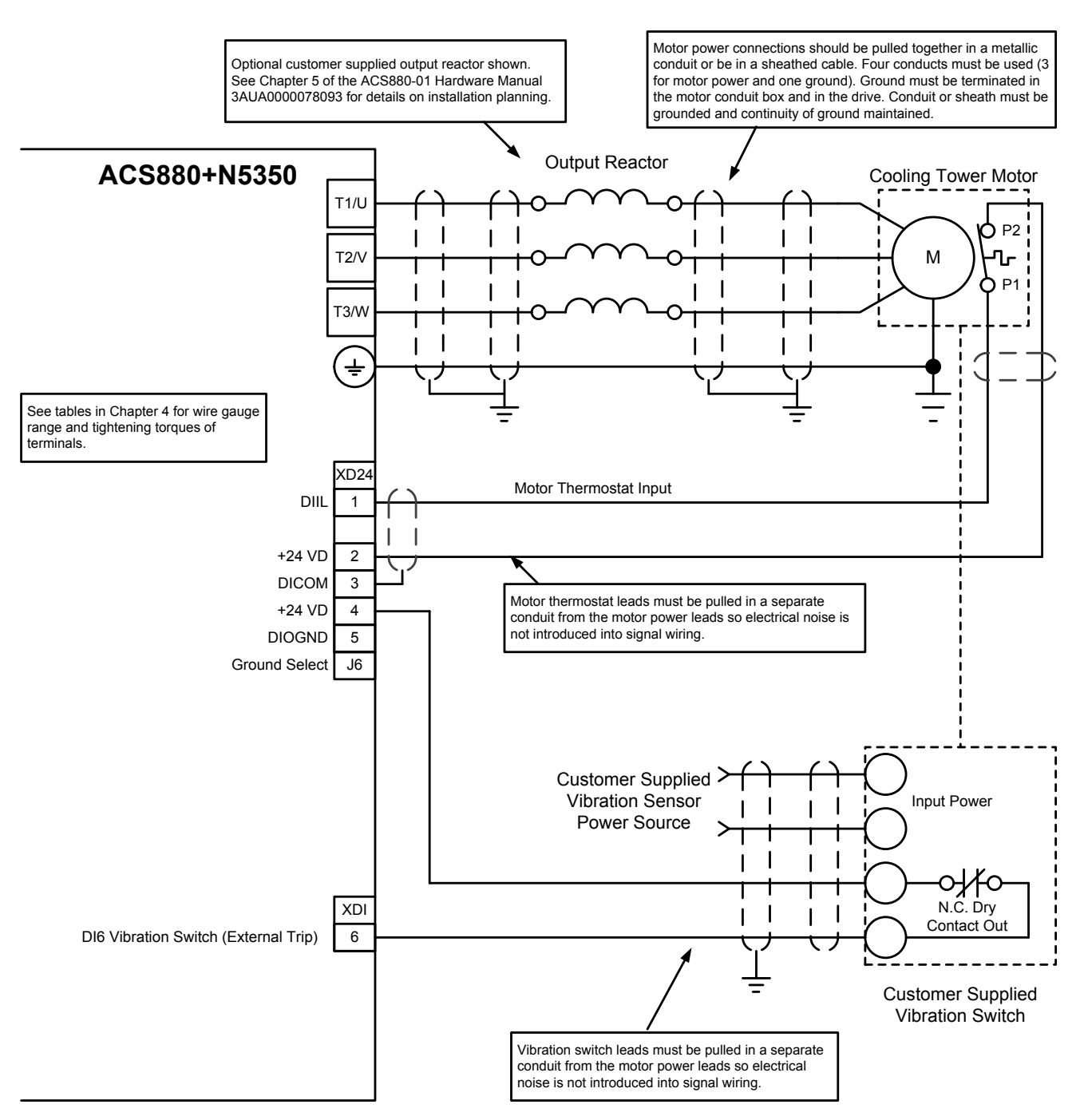

#### Figure 5-3 Motor Connections

#### 5.5.1 Protecting the Motor Insulation and Bearings

The drive employs modern IGBT inverter technology. Regardless of frequency, the drive output comprises pulses of approximately the drive DC bus voltage with a very short rise time. The pulse voltage can almost double at the motor terminals, depending on the attenuation and reflection properties of the motor cable and the terminals. This can cause additional stress on the motor and motor cable insulation. Modern variable speed drives with their fast rising voltage pulses and high switching frequencies can generate current pulses that flow through the motor bearings. This can gradually erode the bearing races and rolling elements. Optional du/dt filters protect motor insulation system and reduce bearing currents. Optional common mode filters mainly reduce bearing currents. Insulated N-end (non-drive end) bearings protect the motor bearings, which also reduce bearing currents.

# Chapter 6 Control Wiring

This section outlines the basics of the control wiring for the ACS880+N5350. Sample wiring diagrams are shown later in this guide.

#### 6.1 Motor Thermostat

RPM AC permanent magnet cooling tower motors are provided with thermostats in the stator windings that operate should the motor overheat. The thermostats are dry contacts designed to provide a closed (short) circuit when the motor is at a safe temperature and an open circuit should the motor overheat. Dedicated connections are provided for a series connection of these leads within the ACS880+N5350. All ACS880+N5350 drives must be used with motor overtemperature sensing by correctly connecting the RPM AC cooling tower motor thermostats to the XD24-1 and XD24-2 terminals. The terminal designations for the motor thermostat connections are XD24-1 and XD24-2 within the ACS880+N5350. The thermostat wiring between the motor and the control must be run in a conduit separate from the motor power leads to avoid noise related problems with the system.

#### 6.2 Digital Inputs

The ACS880+N5350 is supplied with 9 digital inputs for controlling the cooling tower fan. The connections for these digital inputs are made on terminals XD24, XD10 and XDI. XDIO-1 & 2 terminals are dedicated to trickle current and de-ice enable inputs and cannot be changed. XDI-6 is shipped as an External Trip input as discussed in the next section and it is recommended that this not be changed. The definitions of inputs on XDI-1 through XDI-5 are determined by the selected operating mode of the drive. Operating mode selection is used to easily select a pre-configured setup of the drive thus minimizing the programming required to commission the control. The available operating modes are described later in this guide.

The digital inputs are shipped as "active high" (NPN) inputs. This means that an input signal is true when it is connected to XD24-4 (Internal 24VDC Source). Conversely, the digital inputs can be set up to be "active high" inputs. In this case, an input signal is true or when it is connected to the +24VDC power of a customer provided power source that is being used to control the digital inputs.

Switch J6 on the control board are used to set up the digital inputs. If the inputs are to be controlled as "active high" signals utilizing the internal supply of the ACS880+N5350, then no changes to the jumpers will be required. To set up the digital inputs for other methods of control, reference Figure 6-2 for the jumper settings and the connections required to the customer supplied inputs and power source.

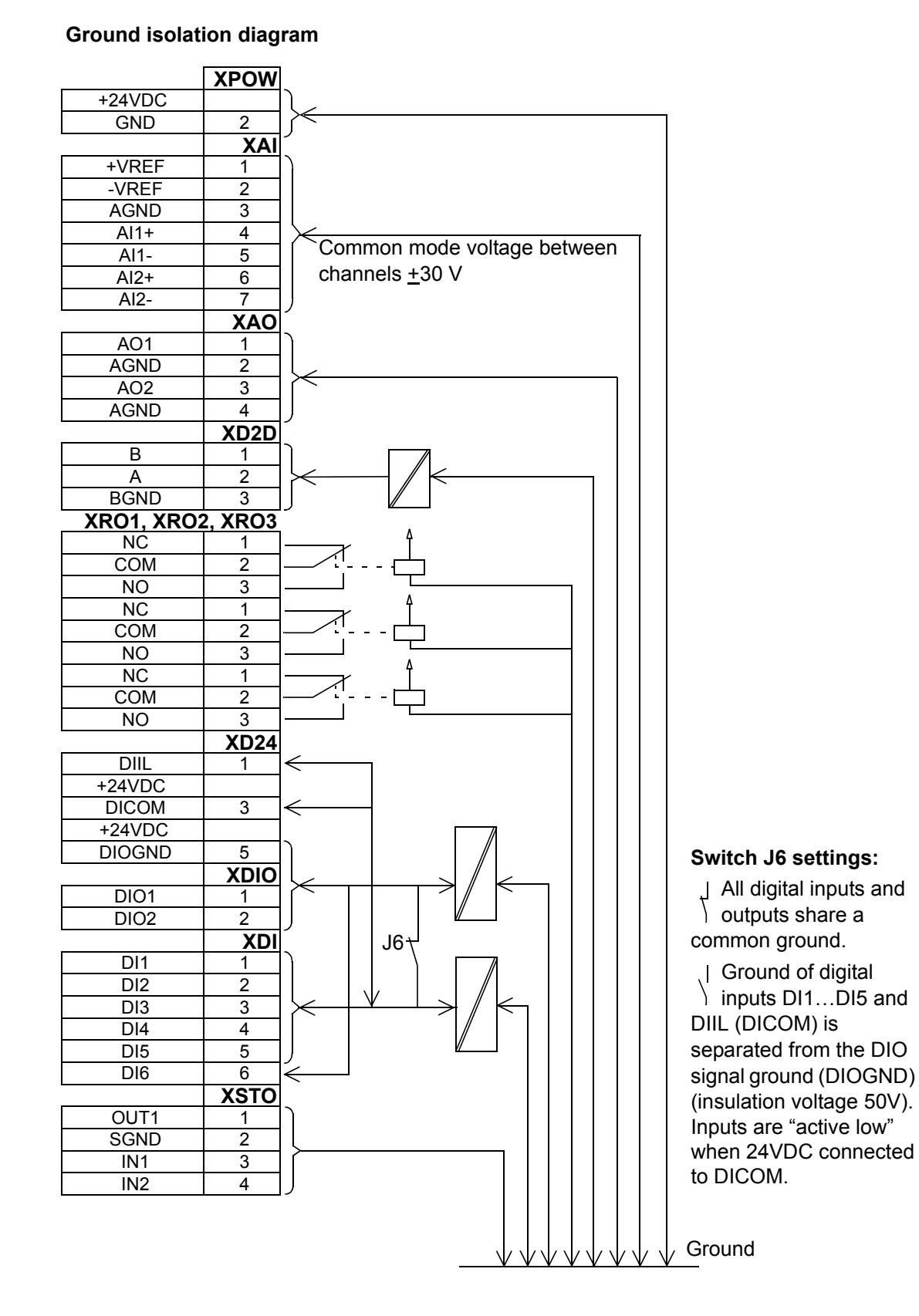

#### Figure 6-1 Ground Isolation Diagram

#### Table 6-1 Jumpers and Switches

| Jumper/<br>Switch | Description                                                                                                    | Positions                             |
|-------------------|----------------------------------------------------------------------------------------------------|---------------------------------------|
| 11 (A11)          | Determines whether analog input Al1 is used as a current or                                                     | Current (I)                           |
| voltage input.    |                                                                                                    | o<br>○ Voltage (U) (Default)<br>☑     |
|                   | Determines whether analog input Al2 is used as a current of                                                     | o<br>o<br>o<br>o                      |
| J2 (AI2)          | voltage input.                                                                                                  | o<br>o<br>Voltage (U)<br>o            |
| 21                | Drive-to-drive link termination. Must be set to terminated                                                      | Bus is terminated.                    |
| 00                | position when the drive is the last unit on the link.                                                           | Bus is not terminated.                |
| J6                | Common digital input ground selection switch. Determines<br>whether DICOM is separated from DIOGND (i.e.,common | DICOM and DIOGND connected (Default), |
|                   | in Appendix A.                                                                                                  | DICOM and DIOGND separated.           |

#### Notes:

- Current [0(4)...20mA, R<sub>in</sub> > 100ohm] or voltage [0(2)...10V, R<sub>in</sub> > 200kohm] input selected with jumper J1. Change of setting requires reboot of control unit.
- Current [0(4)...20mA, R<sub>in</sub> > 100ohm] or voltage [0(2)...10V, R<sub>in</sub> > 200kohm] input selected with jumper J2. Change of setting requires reboot of control unit.
- 3. Total load capacity of these outputs is 4.8W (200mA / 24V) minus the power taken by DIO1 and DIO2.
- 4. 0 = open, 1 = closed

| DI3 | Ramp times according to    |
|-----|----------------------------|
| 0   | Parameters 23.12 and 23.13 |
| 1   | Parameters 23.14 and 23.15 |

Further information on the usage of the connectors and jumpers is given in the sections below.

#### 6.2.1 Vibration Switch / External Trip

An input is provided within the ACS880+N5350 that forces the drive to fault should the circuit connected to this input open. The intent for this input is to interrupt the operation of the drive should a customer supplied circuit open. A typical use for this input is the connection of a vibration sensor. The input is for a dry contact type device. Power is not supplied to the external device from the ACS880+N5350 and power from the device must not be supplied to the drive terminals. If the external device requires power (e.g. 120VAC) then the installer must make provisions for this power from an alternate source.

Make the connections for the dry contacts of this external device between terminals XDI6 and XD24-4 when using the factory default active low configuration. The wiring for this device must be run in a conduit separate from the motor leads to avoid noise related problems with the system.

#### 6.2.2 Other Digital Inputs

Remaining digital inputs that may be required for operating the ACS880+N5350 are specific to the selected operating mode and are outlined later in this guide.

#### 6.3 Analog Inputs

An analog input is provided standard in the ACS880+N5350 for controlling the speed of the cooling tower fan if desired.

#### 6.3.1 Analog Input 1

Analog Input 1 is capable of accepting a single-ended voltage signal on terminal XAI4 with respect to the analog common on terminal XAI3. Should the customer desire to control the speed of the fan with a potentiometer, a +10V reference signal is provided on terminal XAI1 is provided. It is recommended that a potentiometer with a resistance value >  $200k\Omega$  be used.

See Table 6-2 for jumper settings. See parameter 12.15 (Al1 Unit Selection Command) to select Analog Input 1 as the speed reference and parameters 12.17 through 12.20 to customize the scaling and filtering for this input.

Note: This signal can be ±10VDC or 0 to 20mA. The mode (voltage or current) is selected by jumper J1. For detailed information on hardware settings and software see manual.

Figure 6-2 depicts a potentiometer connection to Analog Input 1.

| <i>7</i> <b>0 0</b> |       | e venage and analog inpute                   |
|---------------------|-------|----------------------------------------------|
| 1                   | +VREF | 10VDC , <i>R</i> <sub>L</sub> 110 kohm       |
| 2                   | -VREF | -10VDC , <i>R</i> <sub>L</sub> 110 kohm      |
| 3                   | AGND  | Ground                                       |
| 4                   | Al1+  | Speed reference                              |
| 5                   | Al1-  | 0(2)10V, R <sub>in</sub> > 200 kohm          |
| 6                   | Al2+  | By default not in use                        |
| 7                   | Al2-  | 0(4)20mA <i>, R</i> <sub>in</sub> > 200 kohm |

#### **XAI** Reference voltage and analog inputs

| Reference voltage for analog inputs +VREF and -VREF (XAI:1)                           | Connector pitch 5mm, wire size 2.5mm <sup>2</sup>                  |
|---------------------------------------------------------------------------------------|--------------------------------------------------------------------|
|                                                                                       | 10V ±1% and -10V ±1%, <i>R</i> <sub>load</sub> 110kohm             |
| Analog inputs AI1 (XAI:4XAI:7)<br>Current/voltage input mode selection by<br>jumpers. | Connector pitch 5mm, wire size 2.5mm <sup>2</sup>                  |
|                                                                                       | Current input: –2020mA, R <sub>in</sub> : 100ohm                   |
|                                                                                       | Voltage input: -1010V, R <sub>in</sub> : > 200kohm                 |
|                                                                                       | Differential inputs, common mode range ±30V                        |
|                                                                                       | Sampling interval per channel: 0.25ms                              |
|                                                                                       | Hardware filtering: 0.25ms, adjustable digital filtering up to 8ms |
|                                                                                       | Resolution: 11 bit + sign bit                                      |
|                                                                                       | Inaccuracy: 2% of full scale range                                 |

Note: XAI6-7 is available as a second analog input for PID or Custom mode. This signal can be ±10VDC or 0 to 20mA. The mode (voltage or current) is selected by jumper J2. For detailed information on hardware settings and software see manual.

#### 6.4 ACS880+N5350 Relay Outputs

The ACS880+N5350 has the ability of reporting multiple internal states to the user by the use of relay outputs. For example, a relay can be set up to illuminate an external indicator light should the drive fault.

Three Form-C relay outputs are provided in the ACS880+N5350.

The functions of the relay outputs are selected by parameters 10.24 RO1 Source, 10.27 RO2 Source and 10.30 RO3 Source. For details on setting the Relay Output function see the ACS880 software manual.

Figure 6-3 depicts connections to the digital outputs for the various ways they can be used.

| 1 | NC  | Ready            |
|---|-----|------------------|
| 2 | COM | 250 VAC / 30 VDC |
| 3 | NO  | 2 A              |
| 1 | NC  | Running          |
| 2 | СОМ | 250 VAC / 30 VDC |
| 3 | NO  | 2 A              |
| 1 | NC  | Faulted (-1)     |
| 2 | СОМ | 250 VAC / 30 VDC |
| 3 | NO  | 2 A              |

#### XR01, XR02, XR03 Relay outputs

#### Table 6-3 Relay Output Technical Data

| Relay outputs RO1RO3 (XRO1XRO3) | Connector pitch 5mm, wire size 2.5mm <sup>2</sup>                                                  |
|---------------------------------|----------------------------------------------------------------------------------------------------|
|                                 | 250VAC / 30VDC, 2A                                                                                 |
|                                 | Protected by varistors                                                                             |
| +24V output (XD24:2 and XD24:4) | Connector pitch 5mm, wire size 2.5mm <sup>2</sup>                                                  |
|                                 | Total load capacity of these outputs is 4.8W (200mA / 24V) minus the power taken by DIO1 and DIO2. |

### 6.5 ACS880+N5350 Analog Outputs

Two analog outputs are provided in the ACS880+N5350 that can be used by the customer to indicate the value of various signals within the drive. An example of usage of these signals is to use them to indicate motor speed and torque on remote meters or to a building control computer system.

| Analog outputs AO1 and AO2 (XAO) | Connector pitch 5mm, wire size 2.5mm <sup>2</sup> |  |  |
|----------------------------------|---------------------------------------------------|--|--|
|                                  | 020mA, R <sub>load</sub> < 500ohm                 |  |  |
|                                  | Frequency range: 0300Hz                           |  |  |
|                                  | Resolution: 11 bit + sign bit                     |  |  |
|                                  | Inaccuracy: 2% of full scale range                |  |  |
|                                  |                                                   |  |  |

#### Table 6-4 Analog Output Technical Data

#### Figure 6-4 Analog Outputs

| XAO | Analog outputs |                                       |
|-----|----------------|---------------------------------------|
| 1   | A01            | Motor speed rpm                       |
| 2   | AGND           | 020mA, <i>R</i> <sub>L</sub> > 500ohm |
| 3   | A02            | Motor torque                          |
| 4   | AGND           | 020mA, <i>R</i> <sub>L</sub> > 500ohm |

Current is proportional to torque on the Baldor Interior Permanent Magnet Cooling Tower Motor.

# **Chapter 7**

## **Applying Power Quick Install Guide**

This guide instructs briefly how to install the drive. For more detailed instructions, engineering guide lines, technical data and complete safety instructions, see the hardware manual.

Follow the safety listed instructions in Chapter 1.

WARNING: Ignoring the following instructions can cause physical injury or death, or damage to the equipment.

WARNING: The floor material below the drive must be non-flammable.

#### 7.1 Select the Power Cables

Select the power cables according to local regulations to carry the nominal current given on the type designation label of your drive.

#### 7.2 Ensure Proper Cooling

See Table 3-3 for the losses and the cooling air flow through the drive. The allowed operating temperature range of the drive without derating is  $-5^{\circ}$ F to  $+104^{\circ}$ F.

#### 7.3 Protect the Drive and Input Power Cable

See Table 5-2. Check that the operating time of the fuse is below 0.5 seconds.

#### 7.4 Check the Insulation of the Input and Motor Cables and the Motor

Check the insulation of the input cable according to local regulations before connecting it to the drive. Check the insulation of the motor cable and motor when the cable is disconnected from the drive. Measure the insulation resistance between each phase conductor and the Protective Earth conductor using a measuring voltage of 1000VDC. The insulation resistance of an ABB motor must exceed 100 Mohm (reference value at 25°C or 77°F). For the insulation resistance of other motors, consult the manufacturer's instructions. Note: Moisture inside the motor casing will reduce the insulation resistance. If moisture is suspected, dry the motor and repeat the measurement.

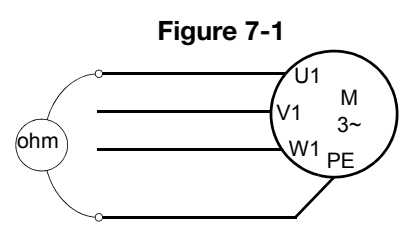

#### 7.5 Connect the Power Cables

See Figures 5-1 and 5-3.

- 1. Undo the two mounting screws at the sides of the front cover.
- 2. Remove the cover by sliding it forward.
- 3. Attach the residual voltage warning sticker in the local language to the control panel mounting platform.
- 4. Remove the rubber grommets from the lead-through plate for the cables to be connected.
- 5. Fasten the cable conduits to the cable lead-through plate holes. Strip the cable ends. Slide the cables through the connectors.
- 6. Connect the grounding conductors to the grounding terminals.
- 7. Connect the phase conductors of the input and motor cables. Tighten the screws.
- 8. Units with option +D150: Connect the brake resistor cable conductors to the R+ and R- terminals.
- 9. Install the control cable grounding shelf in the cable entry box.
- 10. Connect the motor cable at the motor end.

#### 7.6 Connect the Control Cables

See Figure 4-4.

- 1. Fasten the cable conduits to the cable lead-through plate holes. Slide the cables through the connectors.
- 2. Strip the cable ends and cut to suitable length (note the extra length of the grounding conductors).
- 3. Ground the outer shields of all control cables 360 degrees at a grounding clamp in the cable entry box.
- 4. Ground the pair-cable shields to the grounding clamp. Leave the other end of the shields unconnected or ground them indirectly via a high-frequency capacitor with a few nanofarads, eg, 3.3nF / 630V.
- 5. Connect the conductors to the appropriate terminals of the control board.
- 6. Wire the optional modules if included in the delivery.
- 7. Reinstall the front cover.

#### 7.7 Default I/O Connections

The default I/O connections of the 2-wire mode of the ACS880+N5350 primary control program are shown below.

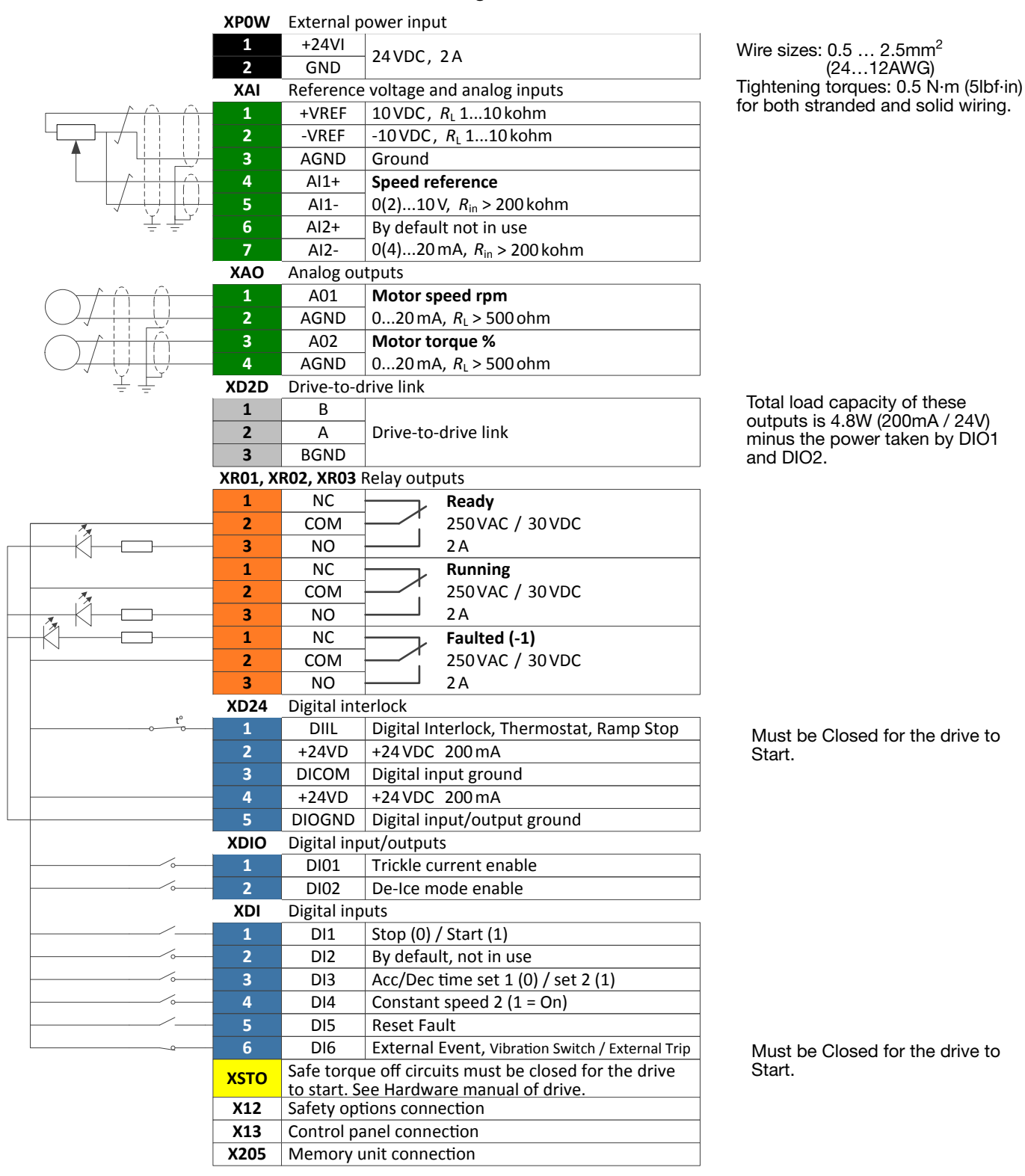

#### Figure 7-2

#### 7.8 UL Checklist

- The drive is to be used in a heated, indoor controlled environment. The drive must be installed in clean air according to enclosure classification. Cooling air must be clean, free from corrosive materials and electrically conductive dust. See the hardware manual.
- The maximum ambient air temperature is 40°C (104°F) at rated current. The current is derated for 40°C to 55°C (104°F to 131°F).
- The drive is suitable for use in a circuit capable of delivering not more than 100,000 rms symmetrical amperes, 500V maximum. The ampere rating is based on tests done according to UL 508C.
- The cables located within the motor circuit must be rated for at least 75°C (167°F) in UL-compliant installations.
- The input cable must be protected with fuses. Circuit breakers must not be used without fuses in the USA. Suitable IEC (class aR) fuses and UL (class T) fuses are listed in the hardware manual. For suitable circuit breakers, contact your local ABB representative.
- For installation in the United States, branch circuit protection must be provided in accordance with the National Electrical Code (NEC) and any applicable local codes. To fulfill this requirement, use the UL classified fuses.
- For installation in Canada, branch circuit protection must be provided in accordance with the Canadian Electrical Code and any applicable provincial codes. To fulfill this requirement, use the UL classified fuses.
- The drive provides overload protection in accordance with the National Electrical Code (NEC).

# **Chapter 8**

### **Keypad and Programming**

The ACS880+N5350 is supplied with a display combined with a keypad so that the status of the control can be monitored and parameters can be programmed. Additionally, the keypad can be used to control the cooling tower fan locally. This keypad can be left on the front cover of the drive, but is not required to operate the drive in the remote mode where control is accomplished using the drive terminal strip or via a network communications card.

#### 8.1 Installation and Start-Up

This section describes how to install and start up the Assistant control panel for the first time.

#### 8.1.1 Installation

You can attach the control panel directly to the drive or use a separate mounting kit (for example, for cabinet door mounting). To attach the control panel,

- 1. place its bottom end into the bottom of the slot in the drive (A),
- 2. pivot the control panel and push the upper part (B) until you hear a click.

#### To detach the control panel,

- 1. release the control panel by pressing the clip (B),
- 2. pull the upper end of the control panel out of the slot in the drive.

#### Figure 8-1

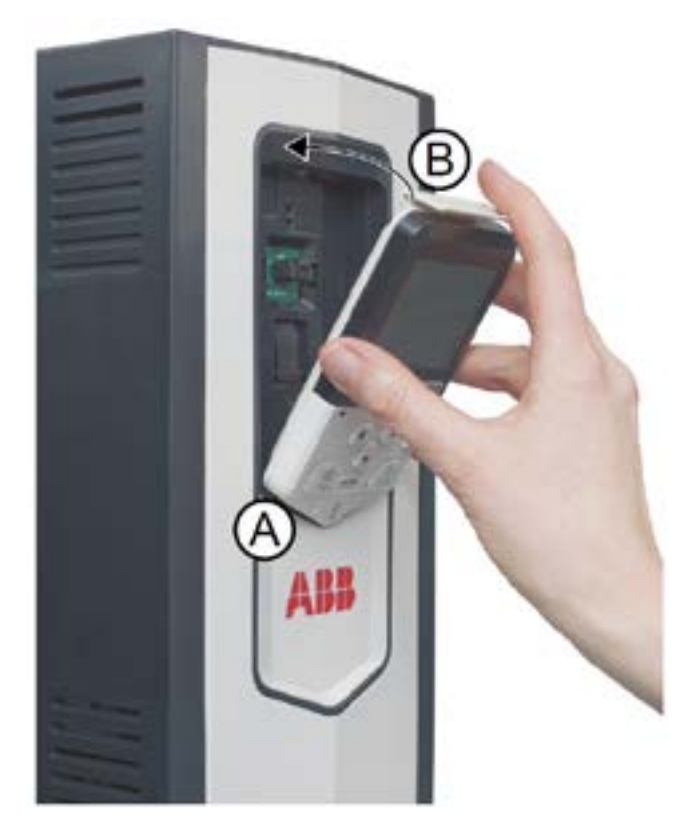

#### 8.1.2 First Start-Up

- The following instructions explain how to start up the control panel for the first time.
- 1. Make sure that all drive-specific safety precautions have been taken into account.
- 2. Install the control panel as instructed in Installation.
- 3. Power up the drive.

The control panel start-up begins automatically. Wait until the control panel enters the language selection view.

Note: The language selection view only appears during the first start-up of the control panel, but it is possible to change the language later in the Settings menu (see parameter 96.01) or with the set-up assistant.

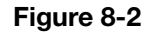

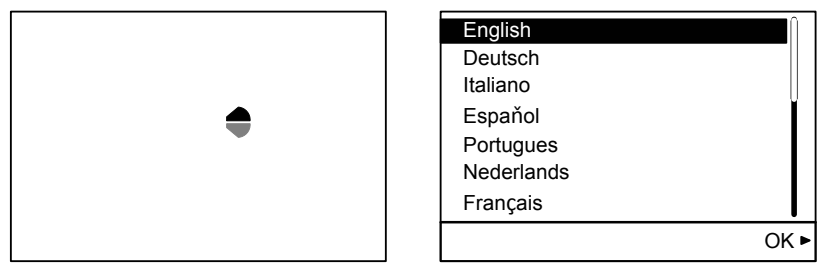

- 4. Use or to select a language.
- 5. Press (OK) to confirm your selection.

Wait until the control panel completes uploading the language file. Its progress is indicated by a progress bar.

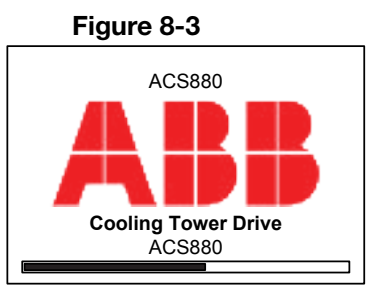

There is a Basic set-up assistant in the drive that the control panel prompts to begin the Cooling Tower Assistant. Details on the assistant are contained in Chapter 12 of this manual.

| Fia | ure | 8-4 |  |
|-----|-----|-----|--|
|     |     | •   |  |

|                         | -                                |          |
|-------------------------|----------------------------------|----------|
| Remote                  | K CTDD                           | 0.0 rpm  |
| Cooling T               | ower Direct                      |          |
| Use arrow<br>Navigate t | keys and soft ke<br>he assistant | eys to   |
| Exit                    | 00:00                            | Continue |

Completing the assistant or Exiting returns you to the Home view. Once you are in the Home view, the control panel is ready for use.

| I       | -igure 8-5      |         |
|---------|-----------------|---------|
| Local   | K CTDD          | 0.0 rpm |
| Motor   | speed used      | rpm     |
| Motor   | current<br>0.00 | A       |
| Options | 00:00           | Menu    |

To return to the assistant screen, select Menu  $\rightarrow$  Assistants  $\rightarrow$  CTDD Setup. Press Select to launch the assistant.

#### 8.2 Control Panel Overview

This section describes the display, keys and main parts of the Assistant control panel.

#### Figure 8-6 Display, Keys and Parts

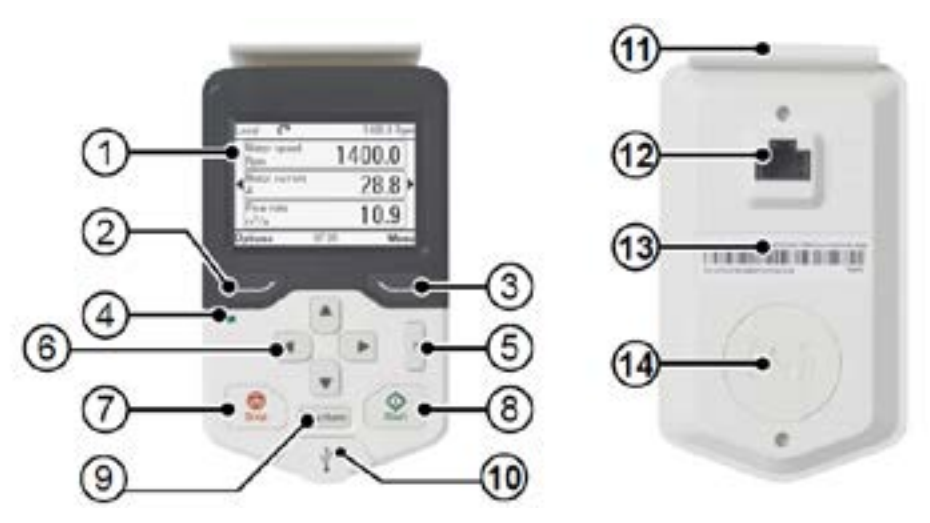

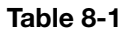

| 1 | Display                   | 8  | Start (see Start and Stop) |
|---|---------------------------|----|----------------------------|
| 2 | Left softkey              | 9  | Local/Remote (see Loc/Rem) |
| 3 | Right softkey             | 10 | USB connector              |
| 4 | Status LED                | 11 | Clip                       |
| 5 | Help                      | 12 | RJ-45 connector            |
| 6 | Arrow keys                | 13 | Type code label            |
| 7 | Stop (see Start and Stop) | 14 | Battery cover              |

**8.2.1 Display** In most views, the following elements are shown on the display:

Figure 8-7

| Lo | ocal 🥂 CTDD         | 0.0 rpm |
|----|---------------------|---------|
|    | Output voltage<br>V | 0.0     |
|    | Motor current<br>A  | 0.00    |
|    | Motor torque%<br>%  | 0.0     |
| 0  | ptions 00:00        | Menu    |

- 1. Control location: Indicates how the drive is controlled:
- Local: The drive is in local control, ie, controlled from the control panel.
- Remote: The drive is in remote control, ie, controlled through I/O or fieldbus.
- (Remote): The drive is in remote control (as above), but some commands (such as start, stop, direction change or reference) are configured to be controlled by the control panel.
- 2. Status icon: Indicates the status of the drive and the motor. The direction of the arrow indicates forward (clockwise) or reverse (counter-clockwise) rotation.

| Status Icon   | Animation | Drive Status                                        |
|---------------|-----------|-----------------------------------------------------|
| e             | -         | Stopped                                             |
| ĸ             | -         | Stopped, start inhibited                            |
| R⇔R           | Blinking  | Stopped, start command given but start inhibited    |
| <i>R</i> ⇔0   | Blinking  | Faulted                                             |
| (?⇔           | Blinking  | Running, at reference, but the reference value is 0 |
| (2⇔3          | Rotating  | Running, not at reference                           |
| ( <b>~</b> +3 | Rotating  | Running, at reference                               |

| Tabla | 8-2 |
|-------|-----|
| Table | 0-2 |

Note: For non-rotating driven equipment, the numbers 1 and 0 are used to indicate that the drive is running or stopped, respectively.

- 3. Drive name: If a name has been given, it is displayed in the top pane. By default, it is blank. You can change the name in the Settings menu.
- 4. Reference value: Speed, frequency, etc. is shown with its unit.
- 5. Content area: The actual content of the view is displayed in this area. The content varies from view to view. The example view above is the main view of the control panel which is called the Home view.
- 6. Softkey selections: Displays the functions of the softkeys ( 🗁 and 🕞 ) in a given context.
- 7. Clock: The clock displays the current time. The time can be changed through the Settings menu.

You can adjust the display contrast and backlight functionality in the Settings menu.

#### 8.2.2 Keys

The keys of the control panel are described below.

#### Figure 8-8

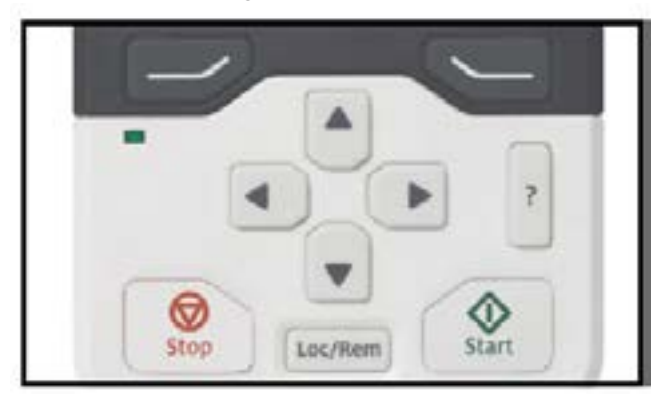

#### 8.2.2.1 Left Softkey

The left softkey ( ) is usually used for exiting and canceling. Its function in a given situation is shown by the softkey selection in the bottom left corner of the display.

Holding 🗁 down exits each view in turn until you are back in the Home view. This function does not work in special screens.

#### 8.2.2.2 Right Softkey

The right softkey ( ) is usually used for selecting, accepting and confirming. The function of the right softkey in a given situation is shown by the softkey selection in the bottom right corner of the display.

#### 8.2.2.3 Arrow Keys

The up and down arrow keys ( and ) are used to highlight selections in menus and selection lists, to scroll up and down on text pages, and to adjust values when, for example, setting the time, entering a passcode or changing a parameter value.

The left and right arrow keys (  $\textcircled{\bullet}$  and  $\textcircled{\bullet}$ ) are used to move the cursor left and right in parameter editing and to move forward and backward in assistants. In menus,  $\textcircled{\bullet}$  and  $\textcircled{\bullet}$  function the same way as  $\textcircled{\bullet}$  and  $\textcircled{\bullet}$ , respectively.

#### 8.2.2.4 Help

The help key (?) ) opens a help page. The help page is context-sensitive, in other words, the content of the page is relevant to the menu or view in question.

#### 8.2.2.5 Start and Stop

In local control, the start key (0) and the stop key (0) start and stop the drive, respectively.

#### 8.2.2.6 Loc/Rem

The location key ( Loc/Rem ) is used for switching the control between the control panel (Local) and remote connections (Remote). When switching from Remote to Local while the drive is running, the drive keeps running at the same speed. When switching from Local to Remote, the status of the remote location is adopted. See the drive-specific firmware manual for more details.

#### 8.2.2.7 Key Shortcuts

The table below lists key shortcuts and combinations. Simultaneous key presses are indicated by the plus sign (+).

| Shortcut    | Available in         | Effect                                                                                                    |  |
|-------------|----------------------|----------------------------------------------------------------------------------------------------|--|
| +           | Any view             | Save a screenshot. Up to fifteen images may be stored in the control panel memory. For instructions on how to transfer the images into a PC, see section the ACS-AP-X assistant control panel manual. |  |
| + •<br>+ •  | Any view             | Adjust backlight brightness.                                                                                                    |  |
| ↓ + ▲ ↓ + ▼ | Any view             | Adjust display contrast.                                                                                                    |  |
| 🔺 or 토      | Home view            | Adjust reference.                                                                                                    |  |
| ▲ + ▼       | Parameter edit views | Revert an editable parameter to its default value.                                                                                                    |  |
| ▲ + ▶       | Any view             | Show/hide parameter index and parameter group numbers.                                                                                                    |  |
| (keep down) | Any view             | Return to Home view by pressing down the key until Home view is shown.                                                                                                    |  |

Table 8-3

#### 8.2.3 Status LED

The control panel has a status LED that indicates if there are any faults or warnings present. The table below shows the meaning of the LED indications.

| Green, Continuous |          | The drive is functioning normally.                                                                 |  |
|-------------------|----------|----------------------------------------------------------------------------------------------------|--|
| Green, Flickering | ¢        | Data is transferred between the PC tool and drive through the USB connection of the control panel. |  |
| Green, Blinking   | <b>⇔</b> | There is an active warning in the drive.                                                           |  |
| Red, Continuous   |          | There is an active fault in the drive.                                                             |  |

#### Table 8-4 LED Indications

For further information on fault and warning indications, see Chapter 13, Troubleshooting.

#### 8.2.4 USB Connector

The USB connector is used for connecting the control panel to a PC. When connected, the control panel acts as an USB adapter for data transfer between the PC tool and the drive. It is also possible to transfer data between the PC and the control panel through the USB connection.

#### 8.2.5 RJ-45 Connector

The RJ-45 connector is used to electrically connect the control panel to the drive. Mechanical connection is achieved with the clip on the top.

#### 8.2.6 Type Code Label

The type code label contains revision information. The revision letter and the software version of the control panel are highlighted in the image below.

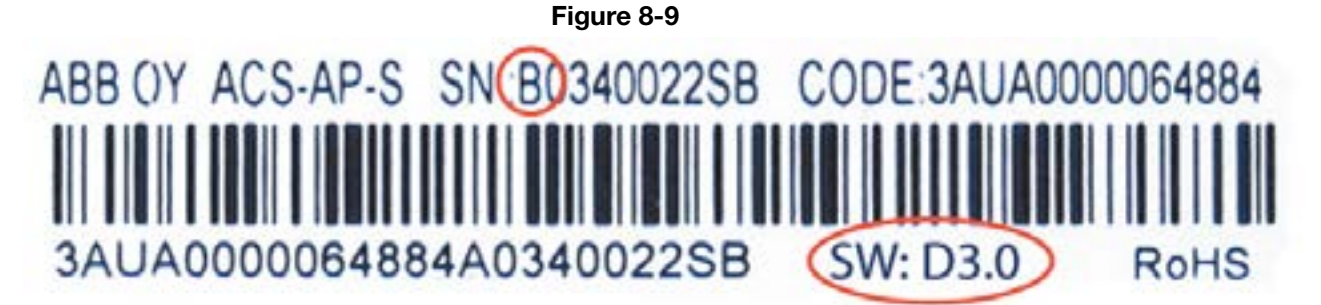

#### 8.2.7 Battery Cover

Underneath the cover there is a compartment for the battery that powers the real-time clock of the control panel.

#### 8.3 Local Control vs. Remote Control

The ACS880+N5350 is designed so that it can be run via keypad control (Local) or via the terminal strip or network communications (Remote). The Local/Remote Control can be changed by using the Local/Remote key on the keypad.

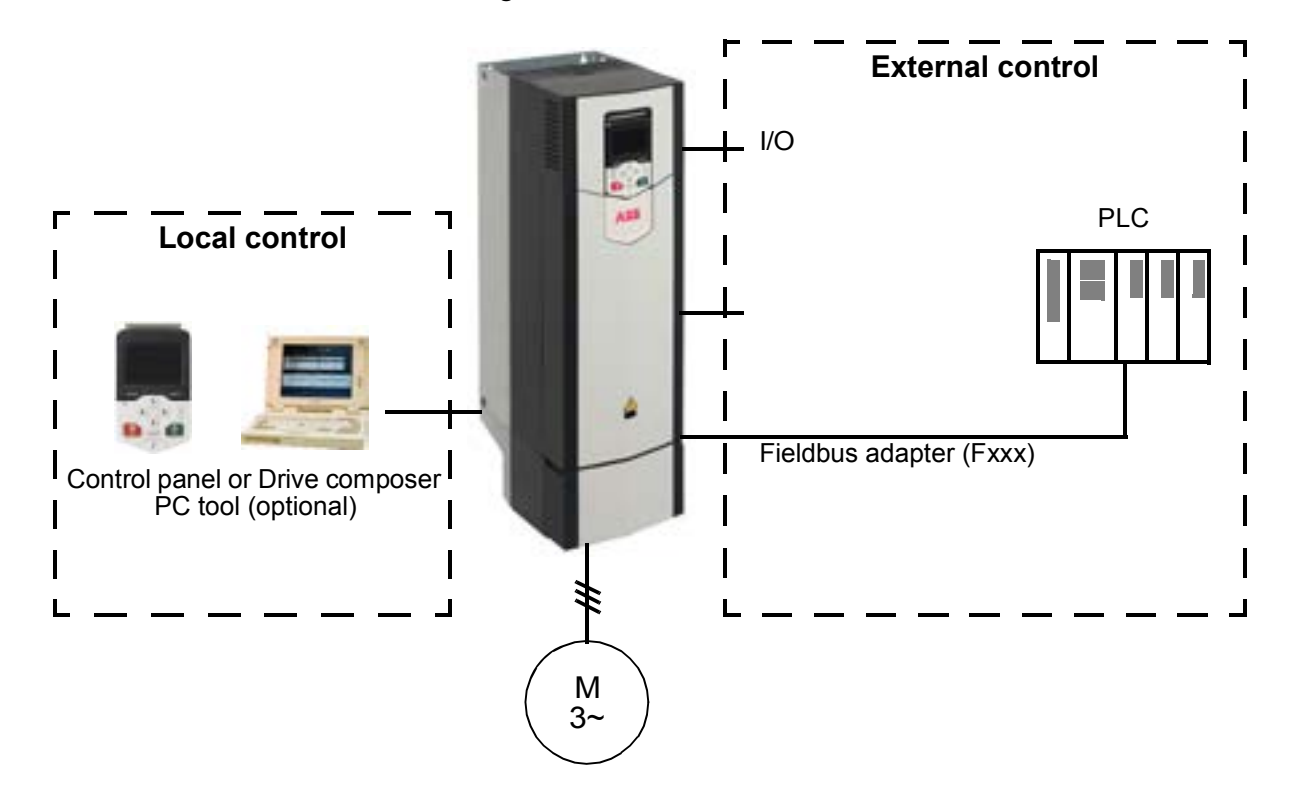

Figure 8-10 ACS880

#### 8.3.1 Local Control

The control commands are given from the control panel keypad or from a PC equipped with Drive composer when the drive is set to local control. Speed control is available for local control.

Local control is mainly used during commissioning and maintenance. The control panel always overrides the external control signal sources when used in local control. Thermal and Vibration signals are still active.

By default the drive will fault if there is a control panel or PC tool communication break. See software manual if desired function is to be changed in parameter 49.05 (communication loss action).

#### 8.3.2 Remote Control

When the drive is in remote control, control commands are given through:

- the I/O terminals (digital and analog inputs), or optional I/O extension modules
- or

• an optional fieldbus adapter module

The source for the Start/Stop and Speed Reference commands is selected using control operating modes. See Chapter 9 for available operating mode configurations.

#### 8.4 Basic Operation

This section describes the basic operations and components of the user interface, lists common user tasks and gives short instructions on how to complete them.

#### 8.4.1 User Interface Overview

The user interface has the following main components:

- The Home view through which you can monitor signals.
- The main Menu through which you can access most functions of the control panel. The Menu functions are described in detail in chapter Functions in the main Menu.
- The Options menu through which you can set a reference, change the motor direction, select the drive, edit Home view pages, and see the fault and warning status.
- The Help view which provides advice in many situations.
- Faults and warnings view which appear when the drive or the control panel experiences an error.

#### 8.4.2 Control Panel Navigation

Use the arrow keys and softkeys for navigation. Follow the choices on the screen.

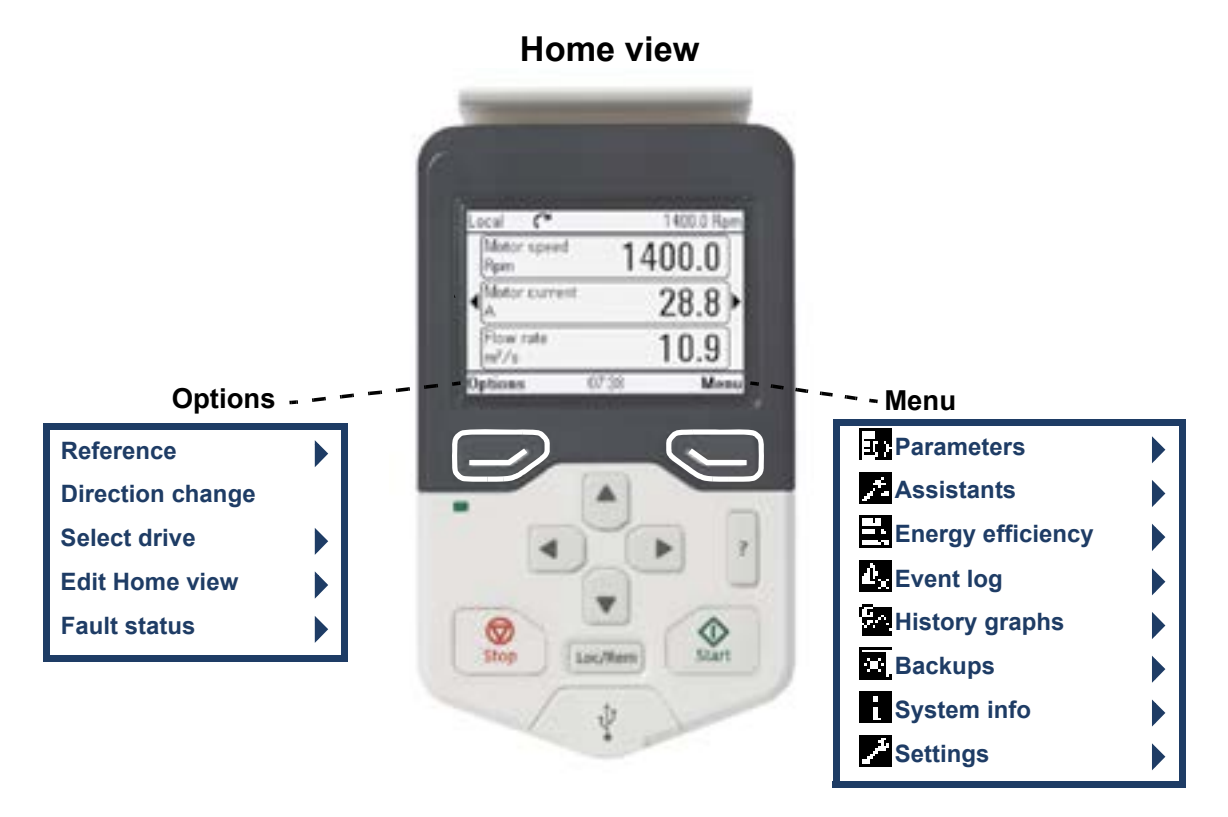

#### Figure 8-11

#### 8.4.2.1 Navigation Memory

The Assistant control panel has a navigation memory that allows you to backtrack your steps through the user interface with the arrow keys • and • . The path you have last accessed remains in the memory for 10 minutes.

- The left arrow key ( ) moves you backwards in the menu structure. If you press repeatedly, you return back to the Home view.
- The right arrow key () moves you forward in the menu structure. If you press repeatedly, you move forward along the path in the menu structure you had previously accessed.

#### 8.4.3 Home View

The main view of the control panel is called the Home view. In the Home view, you can monitor the status of the drive, such as its speed, torque or power. The Home view has nine pages, each of which can display a set of signals.

In the example below, three Home view pages are used, showing different display formats.

#### Figure 8-12

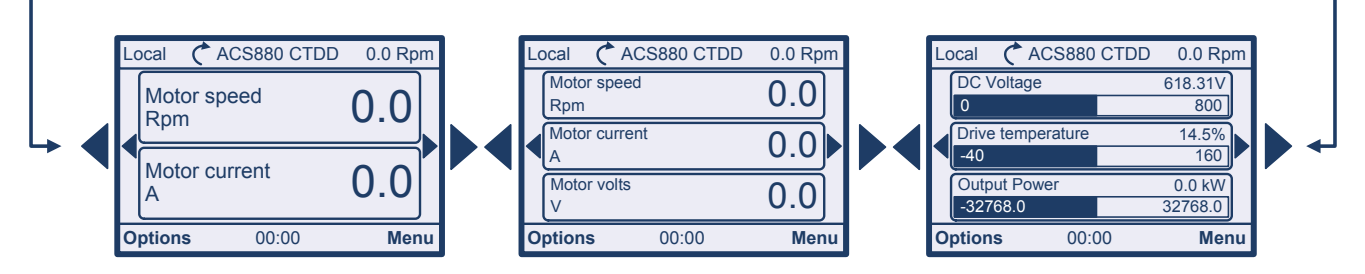

The Home view opens automatically when you power up the drive. The Home view is also displayed from the Options menu or the main Menu if no key is pressed for 10 minutes.

Tip: You can return to the Home view from any view except special screens by holding down the left softkey  $\bigcirc$ .

#### 8.4.3.1 Navigating in the Home View

- Use or to adjust the reference (visible in the top right corner).
- Press (Menu) to open the main Menu.
- Press 🗁 (Options) to open the Options menu.

#### 8.4.4 Help

You can open a context-sensitive help page in all menus and views by pressing ?. The help page provides information on the use of the current view or menu, or on possible problems associated with it.

On the help page, you can:

•Press ? again or (Exit) to exit.

#### 8.4.5 Common User Tasks

This following tables list common user tasks and describes how to complete them.

#### 8.4.5.1 Basic Operation of the Drive

| Table 8-5                                                |                                                                                                    |  |  |
|----------------------------------------------------------|----------------------------------------------------------------------------------------------------|--|--|
| Task                                                     | Actions                                                                                                    |  |  |
| Start and stop the drive.                                | In local control, press $\textcircled{0}$ to start the drive and $\textcircled{0}$ to stop the drive.                   |  |  |
| Set the reference (for example, speed) in the Home view. | In local control, go to Options > Reference. Set the reference with the arrow keys.                                     |  |  |
| Switch between local and remote control.                 | Press Loc/Rem .                                                                                                    |  |  |
| Change the direction of motor rotation.                  | In local control, go to the Home view, press $\bigcirc$ (Options) to open the Options menu and select Direction change. |  |  |

Table O F

#### 8.4.5.2 Parameters

| Table 8-6                                              |                                                                            |  |  |
|--------------------------------------------------------|----------------------------------------------------------------------------|--|--|
| Task                                                   | Actions                                                                    |  |  |
| Choose parameters displayed on the Favorites list.     | Go to Menu > Parameters > Favorites > Edit.                                |  |  |
| View/edit parameters.                                  | Go to Menu > Parameters to view parameters.                                |  |  |
| Add parameters to the Home view.                       | See assistant panel manual.                                                |  |  |
| Show/hide parameter index and group numbers.           | Press $\bullet$ + $\bullet$ .                                              |  |  |
| Restore parameter default value.                       | In the editing mode, press + .<br>To save the default value, press (Save). |  |  |
| View parameters that differ from Application defaults. | Go to Menu > Parameters > Modified.                                        |  |  |

#### 8.4.5.3 System Information and Help

| 8.4.5.3 System Information and Help<br>Table 8-7                    |                                             |  |
|---------------------------------------------------------------------|---------------------------------------------|--|
| Task                                                                | Actions                                     |  |
| How to get help.                                                    | Press ? to open the context-sensitive help. |  |
| ew control panel version. Go to Menu > System into > Control panel. |                                             |  |
| View drive information.                                             | Go to Menu > System into > Drive.           |  |

**8.4.5.4 Faults and Warnings** See Fault tracing in Chapter 13 for detailed information on faults and warnings.

| Table 8-8                      |                                                                                                    |  |
|--------------------------------|----------------------------------------------------------------------------------------------------|--|
| Task                           | Actions                                                                                                    |  |
| Hide/view an active fault.     | Faults are <u>au</u> tomatically displayed. If you hide a fault by pressing $\bigcirc$ (Hide), it automatically reappears after 60 seconds of no key presses. You can also view the fault through Options > Fault status. |  |
| Open help page on a fault.     | Press ? to view the help page.                                                                                                    |  |
| Reset an active fault.         | Press (Reset) to reset an active fault.                                                                                                    |  |
| View tripping faults.          | Go to Menu > Event log > Primary faults.                                                                                                    |  |
| Hide/view and active warning.  | Warnings are automatically displayed. If you hide a warning by pressing (                                                                                                    |  |
| Open help page on a warning.   | Press $\bigcirc$ (How to fix) or $?$ to view the help page.                                                                                                    |  |
| Reset an active warning.       | Warnings disappear automatically once the condition that has triggered it goes away.                                                                                                    |  |
| View past warnings and faults. | Go to Menu > Event log > Other events.                                                                                                    |  |

#### 8.4.5.5 Basic Settings and Assistants

| Table 8-9                                   |                                                            |  |
|---------------------------------------------|------------------------------------------------------------|--|
| Task                                        | Actions                                                    |  |
| Adjust backlight brightness.                | Press → + • or •                                           |  |
| Adjust display contrast.                    | Press + or •                                               |  |
| Change language.                            | Go to Menu > Settings > Language.                          |  |
| Change time and date, and related settings. | Go to Menu > Settings > Date & time.                       |  |
| Launch an assistant.                        | Go to Menu > Assistants and select an assistant to launch. |  |

**Chapter 9** 

## **Operating Modes**

The ACS880+N5350 can be placed in any one of 5 different operating modes. These modes are used to quickly set up the drive to operate from the drive terminal strip or from a network communications card. Many inputs are still programmable.

NOTE: Stop drive and place drive in "Local" before changing mode. Cycle power or reboot drive after changing mode.

#### CAUTION: Drive may start unexpectedly on changing mode.

### 9.1 2Wire Operating Mode (Default)

#### Figure 9-1 ACS880+N5350 2Wire Operating Mode Connection Diagram (76.03 = 1)

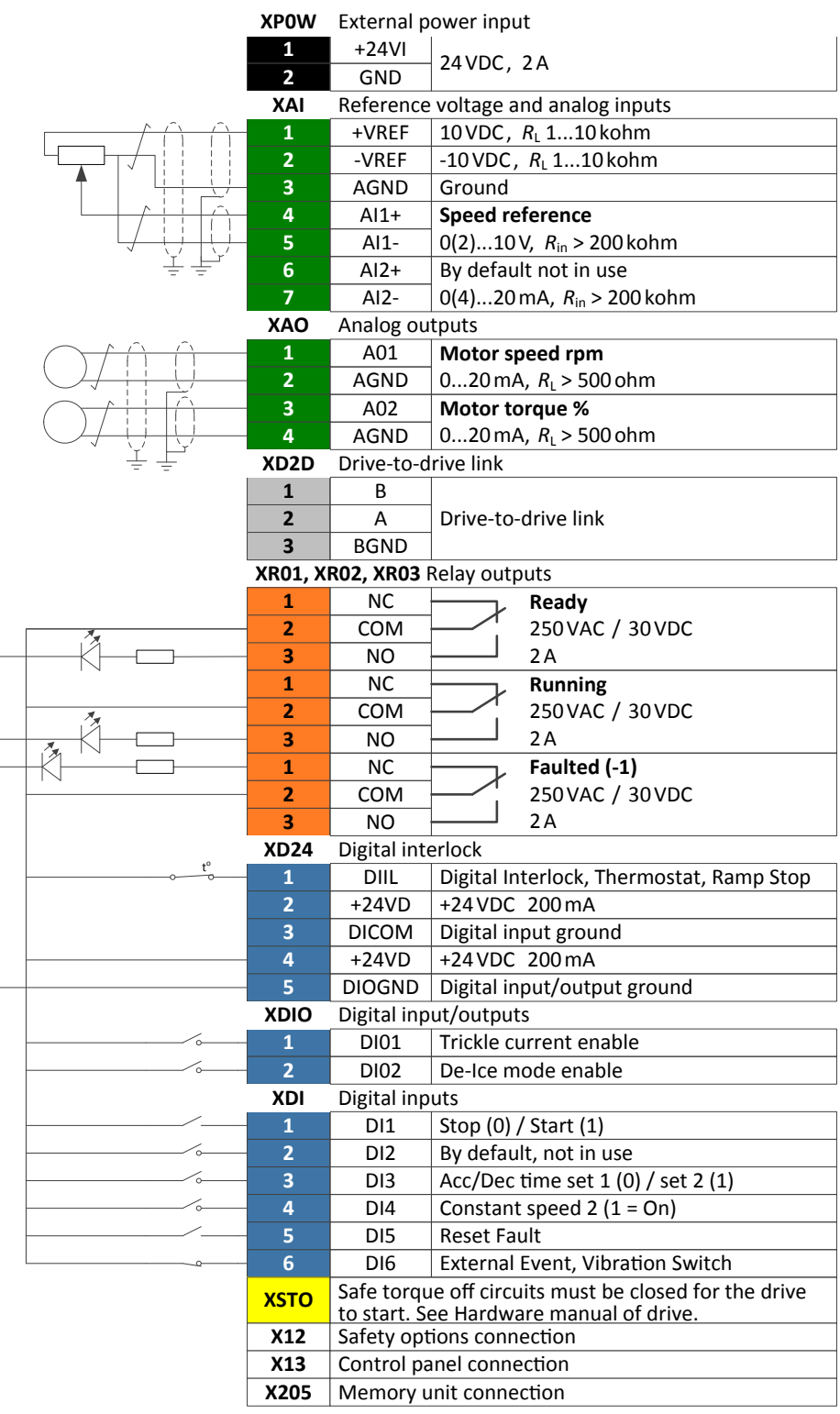

### 9.2 3Wire Operating Mode

| XPO      | DW E                           | External power input                                  |                                                 |  |
|----------|--------------------------------|-------------------------------------------------------|-------------------------------------------------|--|
| 1        |                                | +24VI 24V/DC 24                                       |                                                 |  |
| 2        |                                | GND 24 VDC, 2A                                        |                                                 |  |
| XA       | AI F                           | Reference voltage and analog inputs                   |                                                 |  |
|          |                                | +VREF                                                 | 10VDC, <i>R</i> L 110kohm                       |  |
|          |                                | -VREF                                                 | -10 VDC, <i>R</i> <sub>L</sub> 110 kohm         |  |
| 3        | ;                              | AGND Ground                                           |                                                 |  |
| 4        |                                | AI1+                                                  | Speed reference                                 |  |
|          | ;                              | AI1-                                                  | 0(2)10 V, R <sub>in</sub> > 200 kohm            |  |
| <u> </u> | ;                              | AI2+                                                  | By default not in use                           |  |
| 7        |                                | AI2-                                                  | 0(4)20 mA, <i>R</i> <sub>in</sub> > 200 kohm    |  |
| XA       | 0 /                            | Analog ou                                             | tputs                                           |  |
|          |                                | A01                                                   | Motor speed rpm                                 |  |
| 2        | 2                              | AGND                                                  | $020 \mathrm{mA}, R_{\rm L} > 500 \mathrm{ohm}$ |  |
| 3        | ;                              | A02                                                   | Motor torque %                                  |  |
| 4        |                                | AGND                                                  | $020 \mathrm{mA}, R_L > 500 \mathrm{ohm}$       |  |
|          | 2D [                           | Drive-to-d                                            | rive link                                       |  |
| 1        |                                | В                                                     |                                                 |  |
| 2        | 2                              | А                                                     | Drive-to-drive link                             |  |
| 3        | ;                              | BGND                                                  |                                                 |  |
| XRO      | XR01, XR02, XR03 Relay outputs |                                                       |                                                 |  |
| 1        | -                              | NC                                                    | Ready                                           |  |
| 2        | 2                              | COM                                                   | 250 VAC / 30 VDC                                |  |
|          | 5                              | NO                                                    | 2A                                              |  |
| 1        | -                              | NC                                                    |                                                 |  |
| 2        | 2                              | COM                                                   | 250 VAC / 30 VDC                                |  |
|          | 5                              | NO                                                    | 2A                                              |  |
| _+{(]    |                                | NC                                                    | Faulted (-1)                                    |  |
| 2        | 2                              | COM                                                   | 250 VAC / 30 VDC                                |  |
| 3        | \$                             | NO                                                    | 2A                                              |  |
| XD:      | <b>24</b> [                    | Digital interlock                                     |                                                 |  |
|          | -                              | DIIL                                                  | Digital Interlock, Thermostat, Ramp Stop        |  |
| 2        | 2                              | +24VD                                                 | +24 VDC 200 mA                                  |  |
| 3        |                                | DICOM                                                 | Digital input ground                            |  |
| 4        |                                | +24VD                                                 | +24 VDC 200 mA                                  |  |
| - 5      |                                | DIOGND                                                | Digital input/output ground                     |  |
| XD       | <b>IO</b> [                    | Digital input/outputs                                 |                                                 |  |
| · 1      |                                | DI01                                                  | Trickle current enable                          |  |
| 2        |                                | DI02                                                  | DI02 De-Ice mode enable                         |  |
| XC       | ם וכ                           | Digital inp                                           | uts                                             |  |
| <u> </u> |                                | DI1                                                   | DI1 Start                                       |  |
| 2        |                                | DI2 Stop                                              |                                                 |  |
| 3        | 3                              | DI3 ACC/DEC Time Set 1 (0) / Set 2 (1)                |                                                 |  |
| 4        |                                | DI4 Constant speed 2 (1 = On)                         |                                                 |  |
| 5        |                                | DI5                                                   | DI5 Reset Fault                                 |  |
| 6        |                                | DI6                                                   | External Event, Vibration Switch                |  |
|          |                                | Safe torque off circuits must be closed for the drive |                                                 |  |
|          |                                | to start. See Hardware manual of drive.               |                                                 |  |
| X1       | 2 5                            | Safety Options connection                             |                                                 |  |
| X1       | .3 (<br>0                      | Control pa                                            |                                                 |  |
| X20      | U5 ∣ľ                          | viemory u                                             | Init connection                                 |  |

#### Figure 9-2 ACS880+N5350 3Wire Operating Mode Connection Diagram (76.03 = 2)

#### 9.3 Process Control (PID) Operating Mode

The process control mode provides an auxiliary closed loop general purpose PID set point control. The process control loop may be configured in various ways.

For details on setting parameters and adjusting PID configuration see the ACS880 software manual. Default I/O configurations are shown in the figure below.

#### **XPOW** External power input 1 +24VI 24 VDC, 2 A GND 2 Reference voltage and analog inputs XAI +VREF $10 \text{ VDC}, R_{L} 1...10 \text{ kohm}$ 1 2 -VREF -10 VDC, *R*<sub>L</sub> 1...10 kohm 3 AGND Ground 4 AI1+ Process or Speed reference 5 $0(2)...10 V, R_{in} > 200 kohm$ AI1-6 AI2+ Process feedback 7 AI2- $0(4)...20 \text{ mA}, R_{in} > 200 \text{ kohm}$ XAO Analog outputs A01 Motor speed rpm 1 2 AGND $0...20 \text{ mA}, R_{L} > 500 \text{ ohm}$ 3 A02 Motor torque % AGND $0...20 \text{ mA}, R_{L} > 500 \text{ ohm}$ Δ XD2D Drive-to-drive link В 1 2 А Drive-to-drive link 3 BGND XR01, XR02, XR03 Relay outputs NC Ready 1 сом 250 VAC / 30 VDC 2 3 NO 2 A NC 1 Running 2 COM 250 VAC / 30 VDC 3 NO 2 A 1 NC Faulted (-1) 2 COM 250 VAC / 30 VDC NO 2 A 3 **Digital interlock** XD24 Digital Interlock, Thermostat, Ramp Stop DIIL 1 2 +24VD +24 VDC 200 mA 3 DICOM Digital input ground 4 +24VD +24 VDC 200 mA DIOGND Digital input/output ground 5 **XDIO Digital input/outputs** DI01 Trickle current enable 1 2 DI02 De-Ice mode enable XDI **Digital inputs** 1 DI1 Stop (0)/Start (1) – Speed or Process Control 2 DI2 Speed control (0) / Process Control (1) 3 DI3 ACC/DEC Time Set 1(0)/Set 2(1) 4 DI4 Constant Speed 2 (1=ON) 5 Fault Reset DI5 6 DI6 External Event, Vibration Switch Safe torque off circuits must be closed for the drive **XSTO** to start. See Hardware manual of drive. X12 Safety options connection X13 Control panel connection X205 Memory unit connection

#### Figure 9-3 Process Control Operating Mode Connection Diagram (76.03 = 3)

#### 9.4 Fieldbus Operating Mode

The drive can be connected to an external control system through an optional fieldbus adapter mounted onto the control unit of the drive. When Fieldbus Operating Mode is selected, the drive Starts and Stops using the CTD Command Word, (09.01) bit 2, if DI2 is on for Remote FBA. DI2(1) also selects FBA Ref1 a the speed reference. The drive actually has two independent interfaces for fieldbus connection called "fieldbus adapter A" (FBA A) and "fieldbus adapter B" (FBA B). The drive can be configured to receive all of its control information through the fieldbus interface(s), or the control can be distributed between the fieldbus interface(s) and other available sources such as digital and analog inputs, by configuring EXT1 in "Custom Mode".

Fieldbus adapters are available for various communication systems and Industrial Protocols, for example:

- PROFIBUS DP (FPBA-01 adapter)
- CANopen (FCAN-01 adapter)
- DeviceNet (FDNA-01 adapter)
- EtherNet/IPTM (FENA-11 adapter)
- EtherCAT<sup>®</sup> (FECA-01 adapter)

Reference software manual for configuration Network parameter settings. See Figure 9-4 on next page.

| XPOW                                                                                                    | External power input                                 |                                                |  |  |
|----------------------------------------------------------------------------------------------------|------------------------------------------------------|------------------------------------------------|--|--|
| 1                                                                                                    | +24VI                                                |                                                |  |  |
| 2                                                                                                    | GND                                                  |                                                |  |  |
| XAI                                                                                                    | Reference                                            | ence voltage and analog inputs                 |  |  |
|                                                                                                    | +VREF                                                | 10 VDC, <i>R</i> <sub>L</sub> 110 kohm         |  |  |
|                                                                                                    | -VREF                                                | -10 VDC, <i>R</i> <sub>L</sub> 110 kohm        |  |  |
| 3                                                                                                    | AGND                                                 | Ground                                         |  |  |
| 4                                                                                                    | AI1+                                                 | Speed reference Local Reference                |  |  |
| 5                                                                                                    | AI1-                                                 | 0(2)10V, <i>R</i> <sub>in</sub> > 200 kohm     |  |  |
| <u> </u>                                                                                                    | AI2+                                                 | By default not in use                          |  |  |
| 7                                                                                                    | AI2-                                                 | 0(4)20mA, <i>R</i> <sub>in</sub> > 200 kohm    |  |  |
| XAO                                                                                                    | Analog ou                                            | tputs                                          |  |  |
|                                                                                                    | A01                                                  | Motor speed rpm                                |  |  |
| 2                                                                                                    | AGND                                                 | 020mA, <i>R</i> <sub>L</sub> > 500 ohm         |  |  |
| 3                                                                                                    | A02                                                  | Motor torque %                                 |  |  |
| 4                                                                                                    | AGND                                                 | 020mA, <i>R</i> <sub>L</sub> > 500 ohm         |  |  |
| The second second secon | Drive-to-d                                           | lrive link                                     |  |  |
| 1                                                                                                    | B                                                    |                                                |  |  |
| 2                                                                                                    | A                                                    | Drive-to-drive link                            |  |  |
| 3                                                                                                    | BGND                                                 |                                                |  |  |
| XR01.                                                                                                    | XR02, XR03                                           |                                                |  |  |
| 1                                                                                                    | NC                                                   | Beady Beady                                    |  |  |
| 2                                                                                                    | COM                                                  |                                                |  |  |
|                                                                                                    | NO                                                   | 230 11/2 7 50 120                              |  |  |
|                                                                                                    | NC                                                   | Bunning                                        |  |  |
| 2                                                                                                    | COM                                                  |                                                |  |  |
|                                                                                                    | NO                                                   |                                                |  |  |
|                                                                                                    | NC                                                   | Equited                                        |  |  |
|                                                                                                    | COM                                                  |                                                |  |  |
| 2                                                                                                    | NO                                                   |                                                |  |  |
| XD24                                                                                                    | Digital int                                          |                                                |  |  |
|                                                                                                    |                                                      | Digital Interlock Thermestat Bame Vtee         |  |  |
| 2                                                                                                    | +24\/D                                               | +24 VDC 200 mA                                 |  |  |
| 3                                                                                                    | DICOM                                                |                                                |  |  |
|                                                                                                    | +241/D                                               | $\pm 24$ VDC 200 mA                            |  |  |
| 5                                                                                                    |                                                      | Digital input/output ground                    |  |  |
|                                                                                                    | Digital inn                                          |                                                |  |  |
|                                                                                                    |                                                      | Trickle current enable                         |  |  |
|                                                                                                    |                                                      |                                                |  |  |
|                                                                                                    |                                                      |                                                |  |  |
|                                                                                                    |                                                      |                                                |  |  |
|                                                                                                    |                                                      | $\frac{1}{10000000000000000000000000000000000$ |  |  |
| 2                                                                                                    |                                                      | Rup opablo                                     |  |  |
| 3                                                                                                    |                                                      |                                                |  |  |
|                                                                                                    |                                                      | Constant Speed 2 (1 = ON)                      |  |  |
|                                                                                                    |                                                      | Resel Fduil                                    |  |  |
| 6                                                                                                    | DIb<br>Safe torg                                     | External Event, VIDration Switch               |  |  |
| <mark>ХSTО</mark>                                                                                                    | sale torque on circuits must be closed for the drive |                                                |  |  |
| ¥12                                                                                                    | Safety ontions connection                            |                                                |  |  |
| ×12<br>¥13                                                                                                    | Control panel connection                             |                                                |  |  |
| ×13<br>¥20E                                                                                                    | Memory                                               | Moment unit connection                         |  |  |
| A205                                                                                                    | iviemory unit connection                             |                                                |  |  |

#### Figure 9-4 Fieldbus Operating Mode Connection Diagram (76.03 = 4)

\*Remote reference is FBA REF1

**Note:** To initiate De-ice function while using the Keypad mode, the CTDD drives must be placed in remote operation.

#### 9.5 Custom Mode

Custom Mode is only for those experienced in setting up the Standard ACS880 drive. In Custom Mode, Drive Run, Trickle, and De-Ice operate on a "First On" priority basis. I.E. Trickle must be off before the drive will run. The drive must be stopped before Trickle or De-Ice will run.

## Chapter 10 Additional Setup

Once the motor has been identified to the drive and the operating mode chosen, the drive is ready to operate. Additional setup may be desired to enable trickle current heating when not running, for set up of skip frequencies during operation, and/or enabling de-ice control function.

#### **10.1 Trickle Current Heating**

Trickle Current Heating is a feature of the ACS880+N5350 that can be used by the customer to maintain a small amount of power going to the motor from the drive while the fan is not being used. This feature will not cause fan rotation and aids in eliminating moisture in the motor. This eliminates the need for motor space heaters which are normally specified when a motor is placed in a humid environment.

Trickle Current Heating is disabled as a factory default since it depends on motor related information. Once enabled, trickle current will start flowing in the motor windings after the fan has been stopped. Note that the drive trickle current enable signal on XDIO1 must be present for trickle current to flow and (74.01) Trickle Current Enable = 1.

The below chart has traditionally been used to size space heaters for various frame motors and is equally applicable to deciding how much trickle current to the motor.

| Motor Frame Size | Wattage |  |
|------------------|---------|--|
| FL250            | 75      |  |
| FL280            | 100     |  |
| FL320            | 125     |  |
| FL360            | 150     |  |
| FL400            | 175     |  |
| FL440            | 225     |  |
| FL5800           | 400     |  |

| Table | 10-1 |
|-------|------|
| lable | 10-1 |

In addition to the wattage from the above table, the motor stator resistance value is needed. The stator resistance is taken from parameter 98.09 Rs user SI after ID run is complete.

Utilize the below calculation to check the trickle current value:

Trickle Current = 
$$\sqrt{\frac{\text{Wattage from Table 10-1}}{3 \text{ x Stator R}}}$$

The wattage from the above table can then be programmed into parameter 74.02 (Trickle Power). This will enable trickle current to flow in the motor after it has been stopped for time set in parameter 74.03 Trickle Delay Time.. Note that the customer is limited to a current value that is no more than 100% of the motor rated current so that there is no danger in overheating the motor.

Should the motor be restarted at any time (before or after the timer has expired) trickle current will immediately stop and the motor will start normally.

Trickle current will not work while the motor is in Local, Trickle must be stopped before motor will start in Custom mode.

#### **10.1.1 Parameter Settings**

| Trickle Current Enable (74.01) | Default: 0 (Disable)<br>Range: 0 - 2                                                            |  |
|--------------------------------|-------------------------------------------------------------------------------------------------|--|
| 0 (Disable)                    | Disable trickle current                                                                         |  |
| 1 (Enable)                     | Enable trickle current                                                                          |  |
| 2 (Fieldbus)                   | Fieldbus CTD cmd Word bit 0 (P 9.1)                                                             |  |
|                                | Software enable or disable of trickle current. A hardware input is also required for operation. |  |
|                                |                                                                                                 |  |
| Trickle Power (74.02)          | Default: 100W<br>Range: 0 to 1000W                                                              |  |
|                                | The level of trickle current is determined by frame size of the motor.                          |  |
| •                              | ·                                                                                               |  |

| Trickle Current Delay (74.03) | Default: 1 Min<br>Range: 0 - 10 Min                                                                                                    |
|-------------------------------|----------------------------------------------------------------------------------------------------|
|                               | The time delay before trickle current starts. This delay ensures the motor has ramped down and stopped prior to trickle current beginning. |

#### 10.1.2 CTDD Assistant Access

In addition to programming changes in group 74, Trickle Current is an option under the CTDD startup assistant:

| Local                                              | K CTDD | 50.0 rpm             |
|----------------------------------------------------|--------|----------------------|
| Trickle CurrentSet parameters for Trickle Current. |        |                      |
| Enable<br>Trickle Power                            |        | Disabled ►<br>100W ► |
| Back                                               | 00:00  | Next                 |

#### Figure 10-1 Trickle Current

#### **10.2 Critical Speed Function**

When applying a variable speed control to a cooling tower fan, mechanical resonances may occur at various points of operation. The ACS880+N5350 provides for up to three frequency avoidance bands that are used to prohibit continuous operation at the points of mechanical resonance.

While in LOCAL control, the keypad can be used to start and stop the drive and to locally adjust the speed.

Use the "UP" arrow key to slowly increase the speed of the motor. Should the cooling tower fan start to resonate, record the RPM. Continue this process until you have tested the motor at all points between minimum speed and maximum speed. The parameters that are used to provide for the critical speeds are located in the Speed Reference Selection Block (parameter numbers 22.51 through 22.57). Program a band around each point of resonance using parameter settings critical speed low and high.

For a more detailed description of these parameters see Chapter 12.
### **10.3 De-Ice Function**

This is a cooling tower function to run at low speed in the opposite direction than standard. This function is for prevention of ice build up in colder climates.

Set De-Ice Speed (75.02) to a value under 30% base motor speed. Set the De-Ice Run Time (75.03) to the time desired for operation in this function. Set De-Ice Enable (75.01) to 1 (Enable).

When De-Ice is enabled with XDIO2 terminal Closed, the drive will enter De-Ice mode for the Run Time set in 75.03. If the drive was running, it will return to the original condition until enable is cycled.

NOTE: De-Ice in Keypad Operation or Custom Mode

The Keypad operates the CTDD drive in local control. To initiate de-ice while using the Keypad, the drive must first be placed in remote control. If the drive is running in Custom mode, the drive must be stopped before De-Ice will run.

### 10.3.1 De-Ice Parameter Settings

| De-Ice Enable (75.01)   | Default: 0 (Disable)<br>Range: 0 - 2                                                                                                    |  |  |
|-------------------------|----------------------------------------------------------------------------------------------------|--|--|
| 0                       | Disable De-ice function                                                                                                    |  |  |
| 1                       | Enable De-ice function                                                                                                    |  |  |
| 2                       | Fieldbus CTD cmd Word bit 1 (P 9.1)                                                                                                    |  |  |
|                         | Software enable or disable of De-ice function. A hardware input is also required for operation.                                              |  |  |
|                         |                                                                                                    |  |  |
| De-Ice Speed (75.02)    | Default: 30%<br>Range: 0 to 100%                                                                                                    |  |  |
|                         | Minimum value can't be set lower than 30% of motor base speed. Preset Speed 1 is used to hold the De-Ice Speed value in the CTDD drive.      |  |  |
|                         |                                                                                                    |  |  |
| De-Ice Run Time (75.03) | Default: 1 Min.<br>Range: 0 to 60 Minutes                                                                                                    |  |  |
|                         | With a software and hardware enable active, a valid start command will initiate de-ice run. After run time set in 75.03 the drive will stop. |  |  |

### 10.3.2 CTDD Assistant Access

In addition to programming changes in group 75, De-Ice function setup is an option under the CTDD startup assistant:

| -                          |                   |          |     |
|----------------------------|-------------------|----------|-----|
| Local                      | K CTDD            | 50.0 rj  | om  |
| <b>De-Ice</b><br>Set param | eters for De-ice. |          |     |
| Enable                     |                   | Disabled | ►   |
| De-Ice Spe                 | ed                | 30%      |     |
| Run Time                   |                   | 1 min    | ►   |
| Minimum to                 | prque 1           | -30.0 %  | ►   |
| Back                       | 00:00             | Ne       | ext |

### Figure 10-2 De-Ice Function

### **10.4 Advanced Drive Settings**

See ACS880 Software Manual, 3AUA0000085967, for information on advanced drive functions such as PID and Fieldbus control.

#### 10.4.1 Access Levels

Access levels are based on CTDD USER, Fieldbus or Expert Commissioner. Selection for access level is contained in the 96.02 passcode parameter; accessible in the programming window (but not the startup assistant, passcode changes are for expert users only). Changing modes will automatically set access level.

There is no default setting for 96.02. Setting access level to 13 (Fieldbus) opens all Fieldbus applicable parameters. Expert Commissioner enables all parameters in the drive by setting 96.02 = 12. Expert Commissioner is set in PID and Custom modes.

Fieldbus operating mode opens up all parameters in groups 50 to 56 and monitoring parameters 3.05, 3.06, 6.01 and 6.11.

### CTDD User Default Access Level

| Pass Code (96.02) | Default: -<br>Set to values below for access level |
|-------------------|----------------------------------------------------|
| 14                | CTDD User                                          |
| 13                | Fieldbus                                           |
| 12                | Expert Commissioner                                |

Parameter 96.03 shows the current access level setting, note ABB default will show active with the addition of the set level shown below. Value is offset by one from the password entered.

| Access Level (96.03) | Default: <b>Read Only</b><br>Range: - |
|----------------------|---------------------------------------|
| 11                   | Expert Commissioner                   |
| 12                   | Fieldbus                              |
| 13                   | CTDD User                             |

### 10.4.2 Access Level Flow Diagram

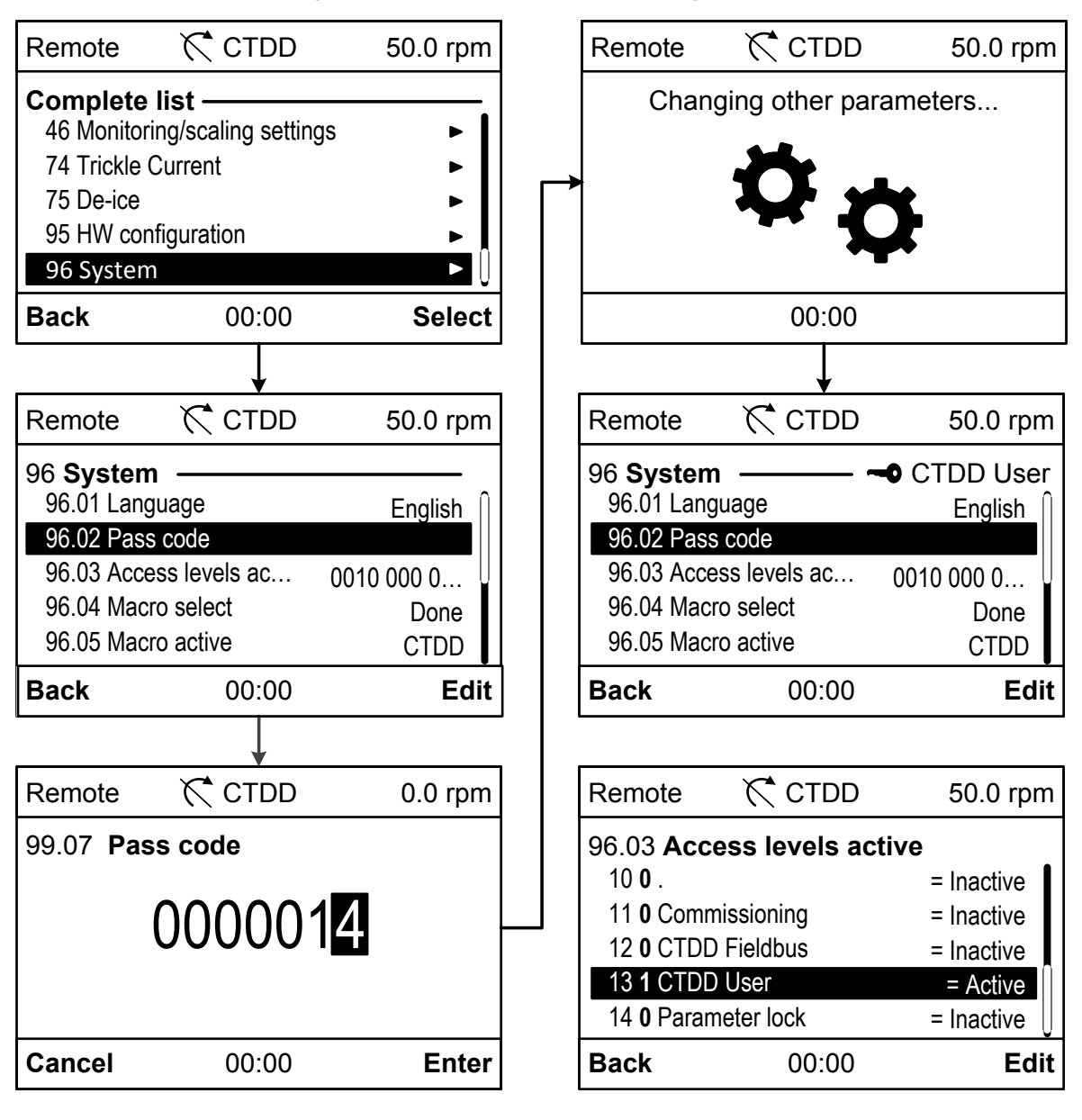

### Figure 10-3 Access Level Flow Diagram

### **10.4.3 Access Level Indication**

The display will indicate the access level with a key symbol and access level:

Figure 10-4

- CTDD User

If no symbol is present, the ABB default access level is active.

# **Chapter 11**

# **Example Connection Diagrams**

The installation of the ACS880+N5350 is ultimately the responsibility of the user to ensure that it is installed in a manner that will provide a safe and trouble-free system that meets local safety and electrical codes. The information provided in this section is not intended to specifically dictate how the ACS880+N5350 is to be wired or even to imply that all safety factors have been considered since these may vary from one installation to another. These diagrams are provided so that the installer may visualize several possible ways the drive can be connected based upon the 2Wire Operating Mode as well as the 3Wire Operating Mode.

The devices external to the ACS880+N5350 and the RPM AC Cooling Tower Motor depicted in the following diagrams are considered user supplied unless they are ordered as a packaged drive from ABB or as separate line items. Contact your local ABB representative for support regarding the additional equipment or a packaged drive.

### 11.1 ACS880+N5350 2Wire Operating Mode Example

The 2Wire Operating Mode is provided for those customers that wish to control their cooling tower fan using what is traditionally called "2-Wire Control". This method of control utilizes a single "Off – On" selector switch to stop / run the fan. On power loss to the drive, the drive will restart automatically when power is restored.

### 11.1.1 Manual Motor Disconnect Switch

This diagram depicts an example of using the 2Wire Operating Mode along with a manual disconnect switch between the drive and the motor. The disconnect switch used in this diagram is a 3 position switch. The intent here is to provide one position that is used when the fan is actually being run by the ACS880+N5350. There is a neutral position where the motor leads are open circuit, and also a position which shorts the motor leads together. The position that shorts the leads together is used to prohibit hazardous voltages from being present on the motor leads when it is disconnected from the drive should the fan rotate. This could occur since the motor includes permanent magnets in its rotor thus giving it the characteristics of being a generator when not connected to a drive. Another benefit of this position is that it will cause the motor to resist windmilling. Note that it is required to provide an auxiliary contact on the disconnect switch that is open any time the motor is not connected to the drive. This contact needs to be of the "Late Make / Early Break" style such that the contacts on the disconnect switch is closed, the power contacts of the disconnect switch must close prior to the closure of the auxiliary contact.

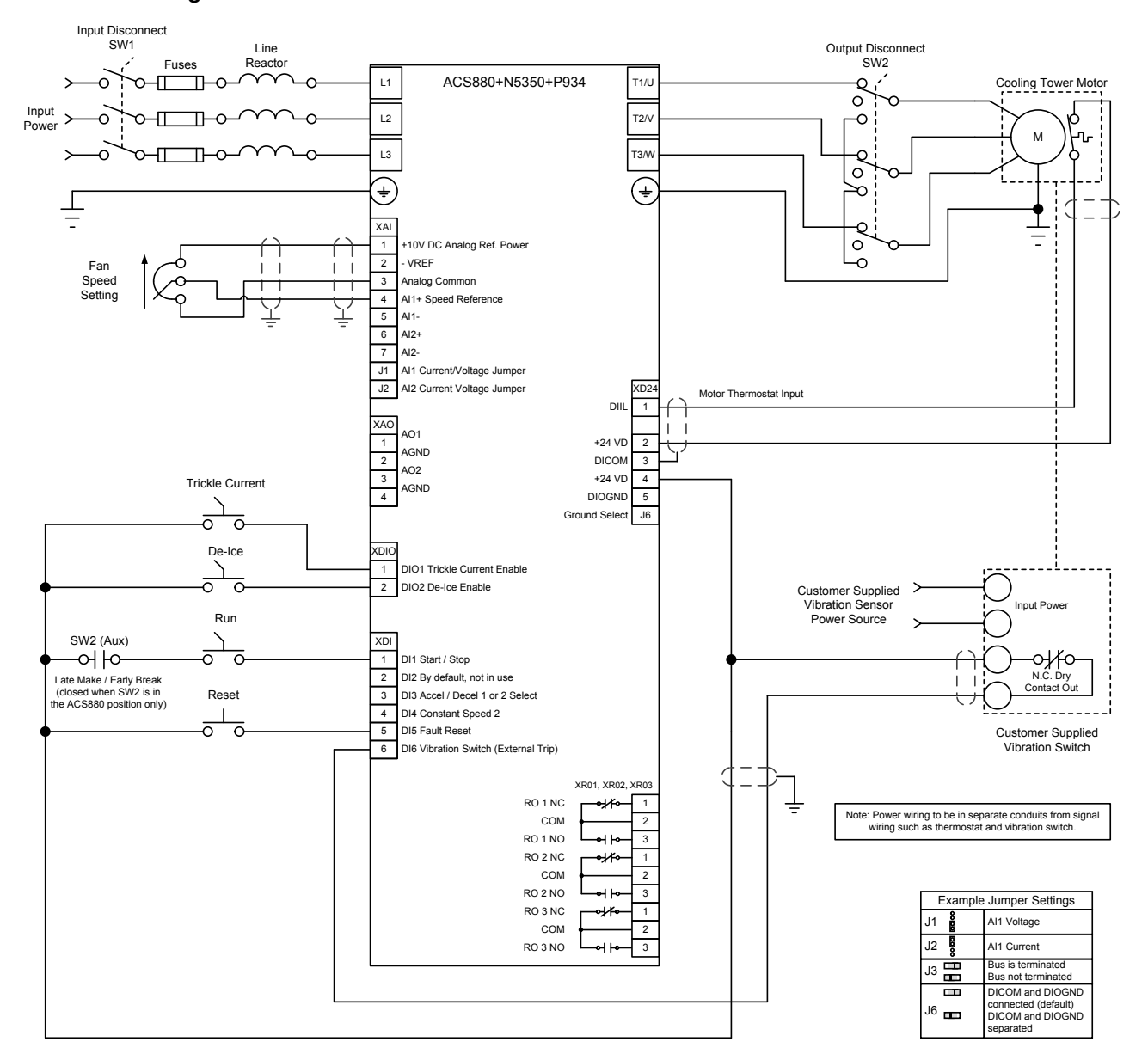

Figure 11-1 ACS880+N5350 2Wire Manual Motor Disconnect Switch

### 11.2 ACS880+N5350 3Wire Operating Mode Example

The 3Wire Operating Mode is provided for those customers that wish to control their cooling tower fan using what is traditionally called "3-Wire Control". This method of control utilizes a momentary normally open "Start" pushbutton to run the fan and a momentary normally closed "Stop" pushbutton to stop the fan. On power loss to the drive, the "start" pushbutton will restart the drive when power is restored.

### 11.2.1 Manual Motor Disconnect Switch

This diagram depicts an example of using the CTD 3Wire Operating Mode along with a manual disconnect switch between the drive and the motor. The disconnect switch used in this diagram is a 3 position switch. The intent here is to provide one position that is used when the fan is actually being run by the ACS880+N5350. There is a neutral position where the motor leads are open circuit, and also a position which shorts the motor leads together. The position that shorts the leads together is used to prohibit hazardous voltages from being present on the motor leads when it is disconnected from the drive should the fan rotate. This could occur since the motor includes permanent magnets in its rotor thus giving it the characteristics of being a generator when not connected to a drive. Another benefit of this position is that it will cause the motor to resist windmilling. Note that it is required to provide an auxiliary contact on the disconnect switch that is open any time the motor is not connected to the drive. This contact needs to be of the "Late Make / Early Break" style such that the contacts of the disconnect switch is closed, the power contacts of the disconnect switch is closed, the power contacts of the disconnect switch must close prior to the closure of the auxiliary contact.

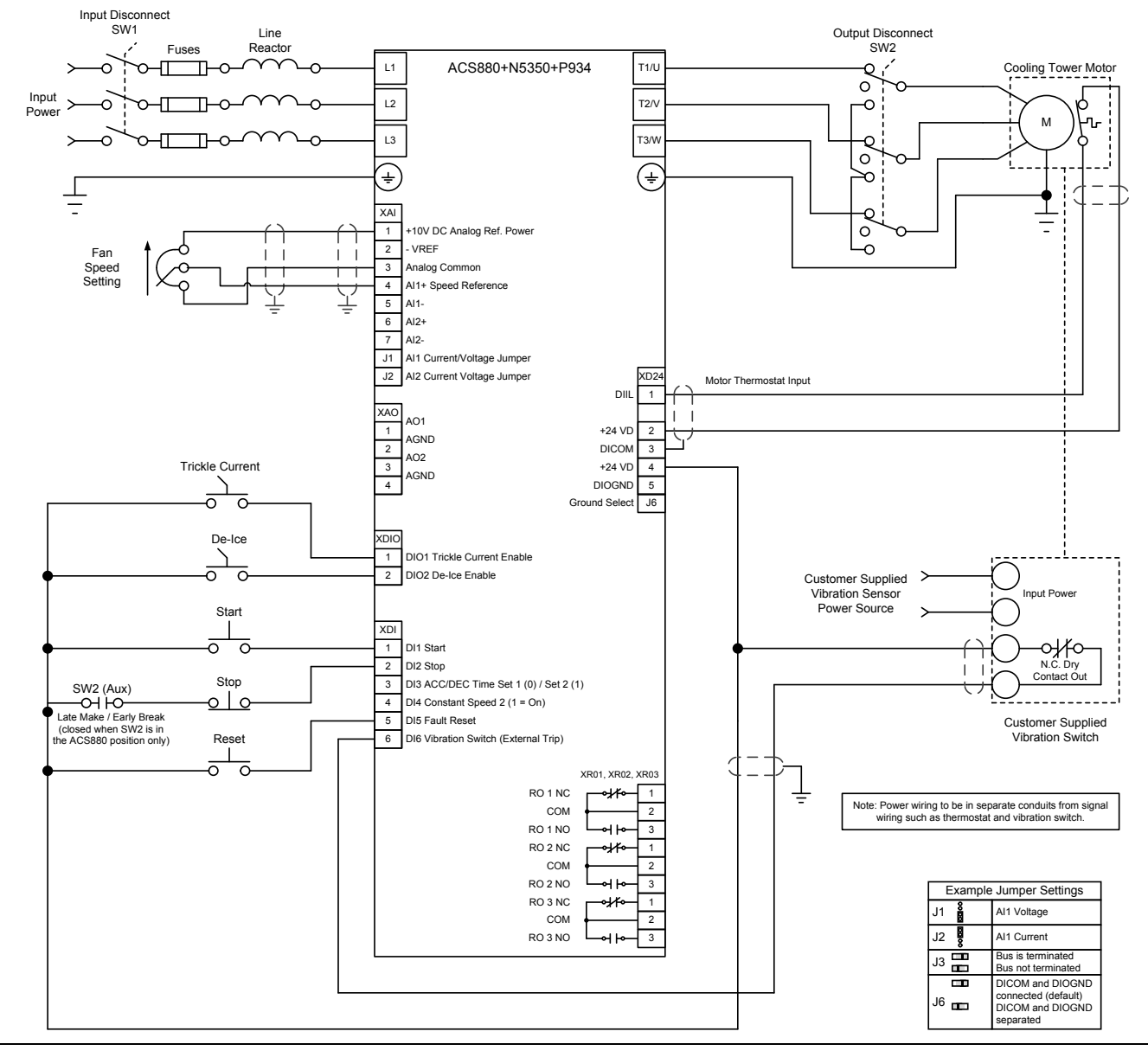

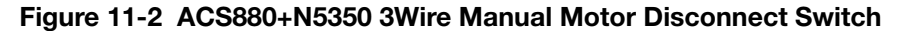

### **11.3 Motor Contactor or Shorting Contactor Examples**

The following configurations are intended as examples on providing a manual motor disconnect or a power off fail safe shorting contactor. These approaches can be used independent of the drive starting mode or reference source and are not tied directly to the drive controller. Figure 11-3 depicts the preferred usage of a shorting contactor and a motor disconnect when used with the ACS880+N5350 drive.

### 11.3.1 Manual Motor Disconnect Switch

The motor disconnect should be located remotely from the drive panel, within site of the direct drive RPM AC motor and driven load. This is in compliance with National Electric Code Sections 420.102 to 430.109. The switch should only be shorted after the ACS880+N5350 drive has been powered down or de-activated by opening the enable input.

### 11.3.2 Shorting Contactor

The intent of the Shorting Contactor is to provide one position (open) that is used when the fan is being run by the ACS880+N5350. This is the normal power on state. The other power off position (closed) shorts the motor leads together.

For both the options, the position that shorts the leads together is used to prohibit hazardous voltages from being present on the motor leads when it is disconnected from the drive should the fan rotate. This could occur since the motor includes permanent magnets in its rotor thus giving it the characteristics of being a generator when not connected to a drive. Another benefit of this position is that it will cause the motor to resist wind-milling.

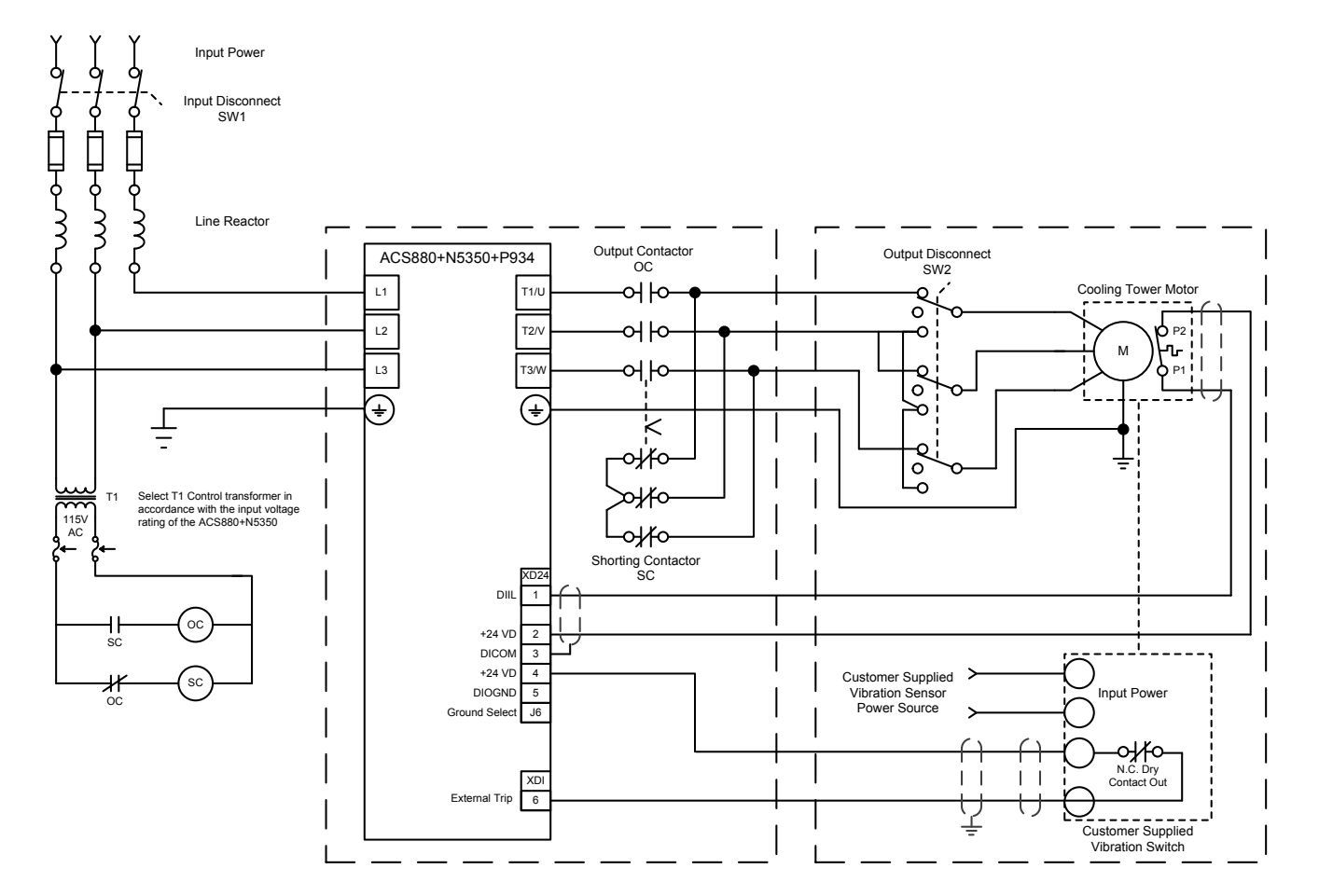

### Figure 11-3 Motor Contactor Example

# Chapter 12

# **Startup Assistant & Parameters**

### 12.1 Startup Assistants Guide for ACS880+N5350

This chapter describes the basic start-up assistants for motor data and ID run; and setting up the ACS880 drive equipped with +N5350 cooling tower program. In this guide, the drive is set up using the ACS-AP-I control panel. Complete documentation of the drive firmware can be found in Firmware manual, 3AUA0000085967.

Never work on the drive, the braking chopper circuit, the motor cable or the motor when power is applied to the drive. Always ensure by measuring that no voltage is actually present.

**Note:** Before you start ensure that the drive has been mechanically and electrically installed as described in the appropriate sections of this manual.

WARNING: All electrical installation and maintenance work on the drive should be carried out by qualified electricians.

### 12.1.1 Motor Data and ID Run

On initial startup, the drive automaticlly goes into the Motor data setup.

### Safety The start-up may only be carried out by a qualified electrician. The safety instructions must be followed during the start-up procedure. See the safety instructions on the first pages of the appropriate Hardware manual. Check the installation. See the installation checklist in the appropriate Hardware manual. Check that the starting of the motor does not cause any danger. De-couple the driven machine if there is a risk of damage in case of an incorrect direction of rotation. Power-Up, Date and Time Settings Power up the drive. English On initial power up the cooling tower drive requests Deutsch a language selection for the setup process. Italiano Español Portugues Nederlands Français OK • Select language using 모 and 🌢 and press 🤝 (continue) to accept. ACS880 The drive will load the selected language; this may take a few minutes. ABB loading screen will appear after the language selection completes. Cooling Tower Drive ACS880

| •                                                                                                    |                                                        |
|----------------------------------------------------------------------------------------------------|--------------------------------------------------------|
| On initial startup, the drive goes into the Motor data setup.<br>and this screen will not be shown.                                    | Remote CTDD 0.0 rpm                                    |
| Note: This screen will not show on first startup.                                                                                      | Assistants ———                                         |
| On subsequent startups, select "Motor Data and ID Run"<br>from the Assistants menu, which is located off of the main<br>menu.          | Motor Data & ID Run<br>CTDD Setup                      |
|                                                                                                    | Back 00:00 Select                                      |
| <ul> <li>Motor Data and ID Run Assistant will load. Press</li> <li>(continue) to begin the cooling tower startup assistant.</li> </ul> | Remote CTDD 0.0 rpm                                    |
|                                                                                                    | Motor Set-up                                           |
|                                                                                                    | Use arrow keys and soft keys to Navigate the assistant |
|                                                                                                    | Exit 00:00 Continue                                    |
| Press (next) to start the set-up assistant.                                                                                            | Remote CTDD 0.0 rpm                                    |
|                                                                                                    | Set-up Assistant                                       |
|                                                                                                    | Start set-up<br>Exit and don't show at power-up        |
|                                                                                                    | Exit 00:00 Next                                        |

| □       In the Date & Time menu, use the ○ □ to highlight current date & time so that faults & alarms can press ○ to edit or ○ (next) to continued.         □       In the month screen use ○ ○ to select the value for editing. Use ○ □ to modify the value. Pressing ○ (save) returns to the date & time menu.         □       In the month screen use ○ ○ to select the value for editing. Use ○ □ to modify the value. Pressing ○ (save) returns to the date & time menu.         □       Coral       C CTDD       0.0 rpm         □       Confirm language selection. Highlight the language with the ○ ○ and press ○ (continue).       Local       C CTDD       0.0 rpm         □       Confirm language selection. Highlight the language       Local       C CTDD       0.0 rpm         □       Confirm language selection. Highlight the language       Local       C CTDD       0.0 rpm         □       Confirm language selection. Highlight the language       Local       C CTDD       0.0 rpm         □       Confirm language selection. Highlight the language       Local       C CTDD       0.0 rpm         □       Confirm language selection. Highlight the language       Local       C CTDD       0.0 rpm         □       Confirm local units. Highlight selection with the ○       Local       C CTDD       0.0 rpm         □       Confirm local units. Highlight selection with the ○       Local       C CTDD                                                                                                    | In the Date & Time menu, use the 🔊 🔽 to highlight<br>the value to edit. It is recommended to set the<br>current date & time so that faults & alarms can<br>provide accurate time stamps. Highlight date and<br>press 🗈 to edit or 💬 (next) to continued. | Local<br>Date & Tin | CTDD me             | 0.0 rpm      |
|----------------------------------------------------------------------------------------------------|----------------------------------------------------------------------------------------------------|---------------------|---------------------|--------------|
| current date & time so that faults & alarms can press (●) to edit or (next) to continued.       Date & Time       Please enter the current date and time.         Date & Time       Date & Time       Please enter the current date and time.         Date & Time       Date & Time       Please enter the current date and time.         Date & Time       12:34:56 •       Show date as       day.month.year •         Show date as       day.month.year •       Show time as       24-hour •         Exit       00:00       Next         Local       C CTDD       0.0 rpm         Date       Month day Year         This screen is only visible the first time the Motor       Date         Month day Year       Dist/20/2014         Thursday       Cancel       00:00         Say       Cancel       00:00         Say       Confirm language selection. Highlight the language       Local       C CTDD       0.0 rpm         Language       Language changes take some time.       Not selected       English         Deutsch       Italiano       Exit       00:00       Next         Confirm local units. Highlight selection with the (•) (next).       Local       C CTDD       0.0 rpm                                                                                                    | provide accurate time so that faults & alarms can<br>provide accurate time stamps. Highlight date and<br>press I to edit or (next) to continued.                                                                                                    | Date & Ti           | me                  |              |
| press       to edit or       (next) to continued.         Please enter the current date and time.       Oto112014         Time       12:34:56         Show date as       day.month.year         Show time as       24-hour         Exit       00:00         Next       Local         CTDD       0.0 rpm         Date       Month day         Year       Display         Date       Month day         Year       Display         Date       Month day         Year       Display         Date       Month day         Year       Display         Date       Month day         Year       Display         Date       Month day         Year       Display         Date       Month day         Cancel       00:00         Save       Cancel         Oilou Date       Cancel         Display       Cancel         Oilou Date       Cancel         Display       Cancel         Oilou Date       Cancel         Display       Cancel         Display       Cancel         Display <t< th=""><td>press 🕩 to edit or 💬 (next) to continued.</td><td></td><td></td><td></td></t<>                                                                                                    | press 🕩 to edit or 💬 (next) to continued.                                                                                                    |                     |                     |              |
| In the month screenuse ● ● to select the value for editing. Use ● To modify the value. Pressing ● (save) returns to the date & time menu.       In the month screenuse ● ● to select the value for editing. Use ● To modify the value. Pressing ● (save) returns to the date & time menu.       In the month screenuse ● ● to select the value Pressing ● ● ■ Date ● ● ■ Date ● ● ● ● ■ Date ● ● ● ■ Date ● ● ● ■ Date ● ● ● ● ■ Date ● ● ■ Date ● ■ Date ● ■ Date ● ■ Date ● ■ Date ● ● ■ Date ● ■ Date ● ● ■ Date |                                                                                                    | Please en           | ter the current dat | te and time. |
| In the month screen use ① ① to select the value for editing. Use ① ① to modify the value. Pressing ③ (save) returns to the date & time menu.       In the month screen use ① ① to select the value for editing. Use ① ① to modify the value. Pressing ③ (save) returns to the date & time menu.       In the month screen use ① ① to select the value for editing. Use ① ① to modify the value. Pressing ③ (save) returns to the date & time menu.       In the month screen use ① ① to select the value for editing. Use ① ① to modify the value. Pressing ③ (save) returns to the date & time menu.       In the month screen use ① ① 0.0 rpm         Date       In the month day Year       In the date & time the Motor       In the date & time the Motor         Date       In the date & time the Motor       In the date & time the Motor       In the date & time the Motor         Date       In the date & time the Motor       In the date & time the Motor       In the date & time the Motor         Cancel       00:00       Save       In the date & time the Motor       In the date & time the Motor         Image:       In the date & time the Motor       In the date & time the Motor       In the date & time the Motor         Image:       In the date & time the Motor       In the date & time the Motor       In the date & time the Motor         Image:       In the date & time the Motor       In the date & time the Motor       In the date & time the Motor         Image:       In the date & time the Motor       In the date & time the Motor       In the date & t                                                                                                    |                                                                                                    | Date                | 0                   | 1.01.2014 🕨  |
| In the month screen use ● ● to select the value for editing. Use ● ● to modify the value. Pressing (save) returns to the date & time menu.       Local C CTDD 0.0 rpm         This screen is only visible the first time the Motor Data assistant is run.       Local 00:00 Save         O       Confirm language selection. Highlight the language with the ● ● and press (continue).       Local C TDD 0.0 rpm         Date       Month day Year       O 0:00 Save         O       Confirm language selection. Highlight the language with the ● ● and press (continue).       Local C TDD 0.0 rpm         Language       Language changes take some time. Not selected       English         Deutsch Italiano       Exit 00:00 Next         Unit Selection       Unit Selection       Exit 00:00 Next                                                                                                    |                                                                                                    | Time                |                     | 12:34:56 🕨   |
| In the month screen use ● ● to select the value for editing. Use ● ● to modify the value. Pressing ● (save) returns to the date & time menu.       Local € CTDD 0.0 rpm         Date       Month day Year         This screen is only visible the first time the Motor Data assistant is run.       Date         O       Confirm language selection. Highlight the language with the ● ● and press ● (continue).       Local € CTDD 0.0 rpm         Local       € CTDD 0.0 rpm         Language       Local € CTDD 0.0 rpm         Language       Local € CTDD 0.0 rpm         Language       Local € CTDD 0.0 rpm         Language       Local € CTDD 0.0 rpm         Language       Language changes take some time.         Not selected       English         Deutsch       Italiano         Exit       00:00         Not selection       Local € CTDD 0.0 rpm         Language changes take some time.       Not selected         English       Deutsch         Deutsch       Italiano         Exit       00:00         Next       Local € CTDD 0.0 rpm                                                                                                    |                                                                                                    | Show date           | e as day.n          | nonth.year 🕨 |
| In the month screen use ● to modify the value, Pressing (save) returns to the date & time menu.       Exit       00:00       Next         In the month screen use ● to modify the value, Pressing (save) returns to the date & time menu.       Incal       C CTDD       0.0 rpm         Date       Month day       Year       Year       Year         Data assistant is run.       O0:00       Save         Confirm language selection. Highlight the language with the ● and press ● (continue).       Local       C CTDD       0.0 rpm         Language changes take some time. Not selected       English       Deutsch       Laiano       Exit       00:00       Next         Unit Selection         Ordiffin local units. Highlight selection with the ●       On org       Local       C CTDD       0.0 rpm         Language changes take some time. Not selected       English       Deutsch       Exit       00:00       Next         Unit Selection       Iocal       C CTDD       0.0 rpm       Iocal       C TDD       0.0 rpm                                                                                                    |                                                                                                    | Show time           | as                  | 24-hour 🕨    |
| In the month screen use ① ① to select the value for editing. Use ① ① to modify the value. Pressing (save) returns to the date & time menu.       Local ℃ CTDD 0.0 rpm         This screen is only visible the first time the Motor Data assistant is run.       Month day Year       Date         Confirm language selection. Highlight the language with the OO and press (continue).       Cancel 00:00 Save       Local ℃ CTDD 0.0 rpm         Language       Local ℃ CTDD 0.0 rpm       Language       Local ℃ CTDD 0.0 rpm         Language       Local ℃ CTDD 0.0 rpm       Language         Local ℃ Confirm language selection. Highlight the language       Local ℃ CTDD 0.0 rpm         Language       Language changes take some time. Not selected         English       Deutsch Italiano         Exit 00:00 Next       Unit Selection         Unit Selection       Local ℃ CTDD 0.0 rpm                                                                                                    |                                                                                                    | Exit                | 00:00               | Next         |
|                                                                                                    | In the month screen use  In the month screen use  In the month screen use  In the value, Pressing                                                                                                    | Local               | CTDD                | 0.0 rpm      |
| This screen is only visible the first time the Motor Data assistant is run.       Month day Year         Image: Date Data assistant is run.       Image: Date Data Data Data Data Data Data Data                                                                                                    | (save) returns to the date & time menu.                                                                                                    | Dete                | • •                 |              |
| This screen is only visible the first time the Motor       Display 20/2014         Thursday       Thursday         Cancel       00:00       Save         Confirm language selection. Highlight the language with the log and press (continue).       Local       CTDD       0.0 rpm         Language       Language changes take some time. Not selected       Image language changes take some time. Not selected       English         Deutsch       Italiano       Exit       00:00       Next         Unit Selection         Confirm local units. Highlight selection with the (r) and press (next).       Local       CTDD       0.0 rpm                                                                                                    |                                                                                                    |                     | Ionth day Year      |              |
| Data assistant is run.       US/20/2014         Thursday       Cancel       00:00       Save         Confirm language selection. Highlight the language with the Image and press (continue).       Local       CTDD       0.0 rpm         Language       Language changes take some time.       Not selected       English         Deutsch       Italiano       Exit       00:00       Next         Unit Selection         Confirm local units. Highlight selection with the Image of the image of the image of th                                                                                                    | This screen is only visible the first time the Motor                                                                                                    |                     |                     | 1 /          |
| Image: Confirm language selection. Highlight the language with the Image and press (continue).       Image: Confirm language selection. Highlight the language with the Image and press (continue).         Image: Image: Image                | Data assistant is run.                                                                                                    |                     | $\mathbf{E}/20/20$  | 14           |
| Cancel       00:00       Save         Confirm language selection. Highlight the language with the Image and press (continue).       Local       CTDD       0.0 rpm         Language       Language changes take some time. Not selected       Language changes take some time. Not selected       English         Deutsch Italiano       Exit       00:00       Next         Unit Selection         Confirm local units. Highlight selection with the Image in and press (next).                                                                                                    |                                                                                                    |                     | Thursday            |              |
| Confirm language selection. Highlight the language with the image and press in (continue).       Local image of CTDD 0.0 rpm         Language changes take some time.       Not selected         English       Deutsch         Italiano       Exit 00:00 Next         Unit Selection         Confirm local units. Highlight selection with the image in and press in (next).                                                                                                    |                                                                                                    |                     |                     |              |
| □       Confirm language selection. Highlight the language with the language with the language (continue).       □       □       □       □       □       □       □       □       □       □       □       □       □       □       □       □       □       □       □       □       □       □       □       □       □       □       □       □       □       □       □       □       □       □       □       □       □       □       □       □       □       □       □       □       □       □       □       □       □       □       □       □       □       □       □       □       □       □       □       □       □       □       □       □       □       □       □       □       □       □       □       □       □       □       □       □       □       □       □       □       □       □       □       □       □       □       □       □       □       □       □       □       □       □       □       □       □       □       □       □       □       □       □       □       □       □       □       □       □       □       □                                                                                                    |                                                                                                    | Cancel              | 00:00               | Save         |
| with the ●● and press ● (continue).       Local ● CTDD 0.0 rpm         Language       ■         Language       ■         Language       ■         Language       ■         Language       ■         Language       ■         Language       ■         Language       ■         Language       ■         Language       ■         Language       ■         Language       ■         Language       ■         Local       CTDD         00:00       Next         Unit Selection       ■         Image: Confirm local units. Highlight selection with the ●       ■         Image: Confirm local units. Highlight selection with the ●       ■         Image: Confirm local units. Highlight selection with the ●       ■         Image: Confirm local units. Highlight selection with the ●       ■         Image: Confirm local units. Highlight selection with the ●       ■         Image: Confirm local units. Highlight selection with the ●       ■         Image: Confirm local units. Highlight selection with the ●       ■         Image: Confirm local units. Highlight selection with the ●       ■         Image: Confirm local units. Highlight selection with the ● <th>Confirm language selection. Highlight the language</th> <th></th> <th></th> <th></th>                                                                                                    | Confirm language selection. Highlight the language                                                                                                    |                     |                     |              |
| Language       □         Language changes take some time.       Not selected         English       □         Deutsch       Italiano         Italiano       Exit         00:00       Next         Omit Selection       Init Selection         Image: Confirm local units. Highlight selection with the rest in the rest in the                                                                                                    | with the 🕒 🗹 and press 🖂 (continue).                                                                                                    | Local               | CTDD                | 0.0 rpm      |
| □       Confirm local units. Highlight selection with the →       Image changes take some time.         □       Confirm local units. Highlight selection with the →       Image changes take some time.         □       Confirm local units. Highlight selection with the →       Image changes take some time.         □       Confirm local units. Highlight selection with the →       Image changes take some time.         □       Confirm local units. Highlight selection with the →       Image changes take some time.                                                                                                    |                                                                                                    | Languag             | je                  |              |
| Image: Not selected         English         Deutsch         Italiano         Exit       00:00         Next         Image: Not selected         English         Deutsch         Italiano         Exit       00:00         Next         Image: Not selection         Image: Not selection <td></td> <td>Languag</td> <td>e changes take s</td> <td>ome time.</td>                                                                                                    |                                                                                                    | Languag             | e changes take s    | ome time.    |
| English         Deutsch         Italiano         Exit       00:00         Next         Unit Selection         □       Confirm local units. Highlight selection with the ▲         ↓       Local         ↓       CTDD       0.0 rpm                                                                                                    |                                                                                                    | Not selec           | cted                |              |
| □       Confirm local units. Highlight selection with the ▲       □       Local       CTDD       0.0 rpm                                                                                                    |                                                                                                    | English             |                     |              |
| Italiano         Exit       00:00       Next         Unit Selection         □       Confirm local units. Highlight selection with the ▲       Local       CTDD       0.0 rpm                                                                                                    |                                                                                                    | Deutsch             |                     |              |
| Exit       00:00       Next         Unit Selection         Image: Confirm local units. Highlight selection with the rest of next).       Image: Local rest of the colspan="2">Confirm local units. Highlight selection with the rest of the colspan="2">Local rest of the colspan="2">Confirm local units. Highlight selection with the rest of the colspan="2">Output                                                                                                    |                                                                                                    | Italiano            |                     |              |
| Unit Selection         Image: Confirm local units. Highlight selection with the mathematical press (next).       Image: Local (CTDD 0.0 rpm)         Image: Confirm local units. Highlight selection with the mathematical press (next).       Image: Confirm local units. Highlight selection with the mathematical press (next).                                                                                                    |                                                                                                    | Exit                | 00:00               | Next         |
| □ Confirm local units. Highlight selection with the ▲<br>□ and press ◯ (next). Local CTDD 0.0 rpm                                                                                                    | Unit Sele                                                                                                    | ection              |                     |              |
|                                                                                                    | Confirm local units. Highlight selection with the $\frown$ and press $\bigcirc$ (next).                                                                                                    | Local               | CTDD                | 0.0 rpm      |
|                                                                                                    |                                                                                                    |                     | tion                |              |
| Unit Defaults:                                                                                                    |                                                                                                    | Unit Defa           | aults:              |              |
| US standard (Imperial)                                                                                                    |                                                                                                    | US stand            | dard (Imperial)     |              |
| International (SI)                                                                                                    |                                                                                                    | Internatio          | onal (SI)           |              |
|                                                                                                    |                                                                                                    |                     |                     |              |
|                                                                                                    |                                                                                                    |                     |                     |              |
|                                                                                                    |                                                                                                    | Exit                | 00:00               | Next         |

Table 12-1 Initial Start-up / Motor Data and ID Run

|                                                                                                    | <ul> <li>Highlight the desired unit with the  →  and press (next).</li> <li>Use →  v to move between the units. Use → to select the value for editing.</li> <li>Pressing → (save) returns to the unit selection menu.</li> </ul>                                                                                              | Local<br>Units<br>Change t<br>Unit Sele  | CTDD<br>the display units if<br>ection<br>0000 0000 00<br>rrency unit                                                                                                    | 0.0 rpm<br>needed.<br>001 00011 ►<br>USD ►                                                                                                    |
|----------------------------------------------------------------------------------------------------|----------------------------------------------------------------------------------------------------|------------------------------------------|----------------------------------------------------------------------------------------------------|----------------------------------------------------------------------------------------------------|
|                                                                                                    |                                                                                                    | Back                                     | 00:00                                                                                                    | Next                                                                                                    |
|                                                                                                    | Supply Voltag                                                                                                    | le Settings                              |                                                                                                    |                                                                                                    |
|                                                                                                    | Press  to edit the supply voltage input to the CTDD drive.                                                                                                    | Local                                    | CTDD                                                                                                    | 0.0 rpm                                                                                                    |
|                                                                                                    | <b>Note:</b> For 460480 V, it is recommended that supply voltage is set to 500 V.                                                                                                    | Supply v<br>Set supp<br>Supply v<br>Back | voltage<br>ly voltage.<br>oltage<br>00:00                                                                                                    | 500 V ►<br>Next                                                                                                    |
|                                                                                                    | Motor Data                                                                                                    | Settings                                 |                                                                                                    |                                                                                                    |
| Refer to the motor nameplate for the following parameter settings. Whenever possible, enter the values exactly as |                                                                                                    |                                          |                                                                                                    |                                                                                                    |
| showi<br>Exam                                                                                                    | n on the motor nameplate.<br>ple of a nameplate of a Back-EMF motor:                                                                                                    | Example of a                             |                                                                                                    |                                                                                                    |
|                                                                                                    | WARNING         PERMANENT MAGNET MOTOR         WHEN SHAFT IS ROTATED, VOLTAGE WILL BE         GENERATED AT THE MOTOR TERMINALS.         MEASURED OPEN CIRCUIT VOLTAGE         ISVOLTS ATRPM.         MOTOR PHASE CURRENT SHOULD NOT         EXCEEDAMPS RMS PEAK TO         AVOID DEMAGNETIZATION.         patent US 7,385,328 | Contraction No.                          | Image: Constraint of the second second sec | IN USEL         INIT           FR. IN USA         INIT           VOLTS         HZ           INIT         INSUL           INIT         C           PLANT 15         PLANT 15 |

|  | Highlight the motor value to be edited using 🌢 모 keys. Use 🕩 to edit the values.                                                                                                    |   | Local                                                                              | CTDD                      | 50.0 rpm             |
|--|----------------------------------------------------------------------------------------------------|---|------------------------------------------------------------------------------------|---------------------------|----------------------|
|  | Use ▲ and ♥ to change the value of a digit. Use<br>● and ● to move the curser left and right.<br>Press ── (save) to enter the value.                                                                                                    |   | Motor data<br>Check the values from the motor's<br>nameplate, and enter them here. |                           |                      |
|  |                                                                                                    |   | Back EMF<br>Motor non                                                              | voltage<br>ninal current  | 360.0 V ►<br>1.3 A ► |
|  |                                                                                                    |   | Back                                                                               | 00:00                     | Next                 |
|  | Important! Motor Back EMF voltage (located on the motor nameplate) is critical to the successful                                                                                                    |   | Local                                                                              | K CTDD                    | 0.0 rpm              |
|  | operation of the cooling tower motor. Please record<br>this data here for future reference.<br>Back EMF Voltage:<br>Motor Serial Number:<br>Note: Back EMF Voltage is referrred to as<br>Measured Open Circuit Voltage on the motor                      |   | 99.07 <b>M</b> o                                                                   | otor Back EMF v           | oltage               |
|  |                                                                                                    |   |                                                                                    | 000. <b>O</b> v           | /                    |
|  |                                                                                                    |   | 80.0                                                                               |                           | 960.0                |
|  |                                                                                                    |   | Cancel                                                                             | 00:00                     | Save                 |
|  | Motor ID                                                                                                    | R | un                                                                                 |                           |                      |
|  | Autophasing                                                                                                    |   | Local                                                                              | CTDD                      | 50.0 rpm             |
|  | The drive is now ready to run the motor identification<br>routine (ID run). During the ID run, the motor is<br>injected with DC current. Autophase stops the rotor<br>prior to the ID run.                                                               |   | Autopha<br>Select pa                                                               | sing<br>rameters for auto | phasing.             |
|  | Note: Autophase time has a default of 15 seconds.<br>It is best to observe the time it takes the fan to stop<br>moving and use this as an accurate autophase time.<br>Use the ▲ ♥ keys to move between selections.<br>Use ▶ to select the value to edit. |   | Autophasi<br>Autophasi                                                             | ng Current<br>ng Time     | 50% ►<br>15 S ►      |
|  |                                                                                                    |   | Back                                                                               | 00:00                     | Next                 |

| Motor ID Run                                                                                                    | Local                        | CTDD                                                                                 | 50.0 rpm |  |
|----------------------------------------------------------------------------------------------------|------------------------------|--------------------------------------------------------------------------------------|----------|--|
| The drive is now ready to run the motor identification<br>routine (ID run). The motor is injected with DC<br>current.                                                                                                    | ID rui<br>None<br>Stanc      | n?<br>Istill ID run                                                                  |          |  |
|                                                                                                    | Back                         | 00:00                                                                                | Next     |  |
| Use the $\bigcirc$ key to select Standstill ID run and then press $\bigcirc$ (next).                                                                                                    | Local                        | CTDD                                                                                 | 50.0 rpm |  |
| <b>Note:</b> On initial startup, an ID run must be performed and Next will not advance to next step.                                                                                                    | ID rui<br>None<br>Stand      | n?<br>Istill ID run                                                                  |          |  |
|                                                                                                    | Back                         | 00:00                                                                                | Next     |  |
| <ul> <li>Motor ID Run</li> <li>No command rotation is given, however with a permanent magnet motor the shaft could rotate up to half a revolution.</li> <li>You must press Local Keypad START to activate ID Run</li> </ul> | Loca<br>Pres<br>Whe<br>injec | I CTDD<br>s Start for ID run<br>n you press Start,<br>ted with DC                    | 50.0 rpm |  |
| Note: ID Run requires Local control, press<br>Loc/Rem if the Keypad does not indicated<br>local control is active.<br>Next is not visible until ID run is performed<br>once.                                                | Rota<br>Revo<br>stops        | Rotate up to half a<br>Revolution. After the ID run the drive<br>stops.Back00:00Next |          |  |

|                 | The ID run in progress screen will automatically display showing speed and amps.                                                                                 | Local                                                      | CTDD                                                                             | 50.0 rpm                         |
|-----------------|----------------------------------------------------------------------------------------------------|------------------------------------------------------------|----------------------------------------------------------------------------------|----------------------------------|
| r<br>c<br>ł     | The screen will also indicate if an ID run has been<br>completed before. If not, it will read "none". If a run<br>has been completed, it will read "Standstill". | <b>ID run in</b><br>01.01 Mo<br>01.07 Mo<br>99.14 La       | a <b>progress</b><br>otor speed used<br>otor current<br>st ID run performed      | 0.00 rpm ►<br>0.00 A ►<br>None ► |
|                 |                                                                                                    | Back                                                       | 00:00                                                                            |                                  |
|                 | When ID run is complete, the next screen will be displayed.                                                                                                    | Local                                                      | K CTDD                                                                           | 50.0 rpm                         |
|                 |                                                                                                    | ID run in<br>01.01 Mc<br>01.07 Mc<br>99.14 La<br>√<br>Exit | botor speed used<br>botor current<br>st ID run performed<br>ID run done<br>00:00 | 0.00 rpm ►<br>0.00 A ►<br>None ► |
| NOTE<br>the di  | <b>NOTE:</b> If the motor data is incorrect, after pressing (1), the display will indicate check motor parameters.                                               |                                                            | K CTDD                                                                           | 0.0 rpm                          |
| Press<br>is cor | (exit) and check that the motor information rect.                                                                                                    | Check th<br>The moto<br>set incor                          | ne motor param<br>or parameters are<br>rectly. Check the p                       | probably<br>parameters.          |
|                 |                                                                                                    | Exit                                                       | 00:00 Ch                                                                         | eck params                       |

|      | Direction Test                                                                                                    | Local                                                                       | CTDD                                                                                                    | 50.0 rpm                                                    |
|------|----------------------------------------------------------------------------------------------------|-----------------------------------------------------------------------------|----------------------------------------------------------------------------------------------------|-------------------------------------------------------------|
|      | NOTE: The Autophasing delay occurs everytime the motor starts, including direction testing.                                           | Direction<br>Spin the r<br>No, skip the<br>Yes, test r                      | n <b>test</b><br>motor to check dii<br>ne test<br>now                                                              | rection                                                     |
|      |                                                                                                    | Back                                                                        | 00:00                                                                                                    | Next                                                        |
|      | Use the $\bigcirc$ key to perform a direction test of the rotation of the motor. Then press $\bigcirc$ (next).                        | Local                                                                       | K CTDD                                                                                                    | 50.0 rpm                                                    |
|      |                                                                                                    | Direction<br>Spin the r<br>No, skip the<br>Yes, test r                      | n <b>test</b><br>motor to check din<br>ne test<br>now                                                              | rection                                                     |
|      |                                                                                                    | Back                                                                        | 00:00                                                                                                    | Next                                                        |
|      | The following warning message will appear.                                                                                            | Local                                                                       | CTDD                                                                                                    | 50.0 rpm                                                    |
|      | Press START to check direction of the motor.<br>A screen will appear next asking if the motor is<br>running in the correct direction. | Press Sta<br>Warning!<br>are not ad<br>limited be<br>Press Sta<br>then chec | art<br>Until set-up is do<br>ctivate and motor<br>etween 1/3 to 2/3<br>art now to start the<br>ck the direction of | ne, safeties<br>speed is<br>speed.<br>e motor,<br>rotation. |
|      |                                                                                                    | Back                                                                        | 00:00                                                                                                    | Next                                                        |
|      | Motor set-up is complete.<br>To exit and save all data, select (Done).                                                                | Local<br>Motor se                                                           | CTDD                                                                                                    | 50.0 rpm                                                    |
|      | io exit without saving data, select (cancel).                                                                                         | Connect<br>Manual.                                                          | I/O according to                                                                                                   | the User                                                    |
|      |                                                                                                    | Cancel                                                                      | 00:00                                                                                                    | Done                                                        |
| NOTE | :<br>After initial startup sequencing a new power-up w<br>12-2).                                                                      | ill initiate the s                                                          | tandard CTDD start                                                                                                 | up mode (see Tabl                                           |

Table 12-1 Initial Start-up / Motor Data and ID Run

**12.1.2 Drive Assistant** Selecting drive assistant (CTDD) will display the cooling tower application assistant. After motor data start-up, the application is only capable of 2-wire functionality with no options.

|                          | Safe                                                                                                    | ty                      |  |  |  |  |
|--------------------------|----------------------------------------------------------------------------------------------------|-------------------------|--|--|--|--|
|                          | The start-up may only be carried out by a qualified electrician.<br>The safety instructions must be followed during the start-up procedure. See the safety instructions on the first pages of the appropriate Hardware manual. |                         |  |  |  |  |
|                          | Check the installation. See the installation checklist in the appropriate Hardware manual.                                                                                                    |                         |  |  |  |  |
|                          | <ul> <li>Check that the starting of the motor does not cause any danger.</li> <li>De-couple the driven machine if there is a risk of damage in case of an incorrect direction of rotation.</li> </ul>                          |                         |  |  |  |  |
|                          | Power-Up, Date and Time Settings                                                                                                    |                         |  |  |  |  |
|                          | Power up the drive.                                                                                                    |                         |  |  |  |  |
|                          | Main Menu Screen appears.                                                                                                    |                         |  |  |  |  |
|                          | Select "Assistants" from the main menu.                                                                                                    |                         |  |  |  |  |
|                          | Select assistant to run. Selecting the CTDD Setup will display the cooling tower application assistant.                                                                                                    | Remote CTDD 0.0 rpm     |  |  |  |  |
|                          |                                                                                                    | Assistants —            |  |  |  |  |
|                          |                                                                                                    | Motor Data & ID Run     |  |  |  |  |
|                          |                                                                                                    | CTDD Setup              |  |  |  |  |
|                          |                                                                                                    |                         |  |  |  |  |
|                          |                                                                                                    |                         |  |  |  |  |
|                          |                                                                                                    | Back 00:00 Select       |  |  |  |  |
|                          | In the assistant view, press 🥌 (continue) to enter the Startup Assistant.                                                                                                    | Local CTDD 0.0 rpm      |  |  |  |  |
|                          | Note: To leave the assistant, press $\bigcirc$ (exit) and go                                                                                                    | Drive Set-up            |  |  |  |  |
| back to the Home screen. | Use arrow keys and soft keys to                                                                                                    |                         |  |  |  |  |
|                          |                                                                                                    | navigate the assistant. |  |  |  |  |
|                          |                                                                                                    |                         |  |  |  |  |
|                          |                                                                                                    |                         |  |  |  |  |
|                          |                                                                                                    | Exit 00:00 Continue     |  |  |  |  |

### Table 12-2 Drive Assistant

|          |                                                                                                    | Remote      | K CTDD                   | 0.0 rpm      |
|----------|----------------------------------------------------------------------------------------------------|-------------|--------------------------|--------------|
| e        | except for motor data.                                                                                  | Set-up As   | sistant                  |              |
|          |                                                                                                    | Start set-  | up                       |              |
|          |                                                                                                    | Restore c   | lefault CTDD par         | ameters.     |
|          |                                                                                                    |             |                          |              |
|          |                                                                                                    |             |                          |              |
|          |                                                                                                    | Evit        | 00.00                    | Noxt         |
|          |                                                                                                    |             | 00.00                    | Next         |
|          | In the Date & Time menu, use the 🕑 🔽 to highlight                                                       | Local       | C CTDD                   | 0.0 rpm      |
| C        | current date & time so that faults & alarms can                                                         |             |                          |              |
| p<br>p   | provide accurate time stamps. Highlight date and press I to edit or (next) to continued.                | Please en   | me<br>ter the current da | te and time. |
|          |                                                                                                    | Date        |                          | 01.01.2014   |
|          |                                                                                                    | Time        |                          | 12:34:56 ►   |
|          |                                                                                                    | Show date   | as day.                  | month.year ► |
|          |                                                                                                    | Show time   | as                       | 24-hour ►    |
|          |                                                                                                    | Exit        | 00:00                    | Next         |
| lı<br>fo | n the month screen use () () to select the value<br>or editing. Use () () to modify the value. Pressing | Local       | K CTDD                   | 0.0 rpm      |
|          | (save) returns to the date & time menu.                                                                 | Date        |                          |              |
| (        | See Motor Data)                                                                                         | M           | lonth day Year           |              |
|          |                                                                                                    |             | <b>K</b> ]/20/20         | 14           |
|          |                                                                                                    |             | Thursday                 |              |
|          |                                                                                                    |             |                          |              |
|          |                                                                                                    | Cancel      | 00:00                    | Save         |
| □ ⊦      | Highlight the language with the $igle igle igle igle$ and press                                         | Local       | K CTDD                   | 0.0 rpm      |
|          | Continued).                                                                                             |             |                          |              |
|          |                                                                                                    | Languag     | e changes take s         | some time.   |
|          |                                                                                                    | Not selec   | cted                     |              |
|          |                                                                                                    | English     |                          |              |
|          |                                                                                                    | Deutsch     |                          |              |
|          |                                                                                                    | Italiano    |                          |              |
|          |                                                                                                    | Exit        | 00:00                    | Next         |
| NOTE:    | After editing all desired date & time values, press                                                     | (next) to c | ontinue.                 |              |

Table 12-2 Drive Assistant

| Drive Limit Settings                                                                                                    |                                                                                                    |                                                                                                    |                                                                                                    |
|----------------------------------------------------------------------------------------------------|----------------------------------------------------------------------------------------------------|----------------------------------------------------------------------------------------------------|----------------------------------------------------------------------------------------------------|
| The CTDD will automatically set limits according to<br>motor data entered. For most CTDD applications,<br>the default values are acceptable. However, values                                                                                                    | Local                                                                                                    | K CTDD                                                                                                    | 50.0 rpm                                                                                                    |
| are adjustable within Limits:<br>Minimum Speed ≥ 10% Motor Speed<br>Maximum Speed ≤ Motor Speed<br>Minimum Torque set to -30% (adjustable)<br>Maximum Torque set to 110% (adjustable)<br>Use the  to highlight the ramp rate to be<br>adjusted. Press to enter the edit screen once<br>highlighted or (next) if the default value is<br>acceptable. | Limits<br>Minimum<br>Maximum<br>Maximum<br>Maximum<br>Back<br>Local<br>Limits<br>Maximum<br>Accelera<br>Decelera<br>Accelera | I Speed<br>In speed<br>I torque<br>I torque<br>00:00<br>CTDD<br>In torque<br>tion time 1<br>tion time 1<br>tion time 2<br>tion time 2 | 50.00 rpm ►<br>500.00 rpm ►<br>-30.0 % ►<br>110.0 % ►<br>Next<br>50.0 rpm<br>110.0 % ►<br>100.000 s ►<br>100.000 s ►<br>100.000 s ►<br>100.000 s ► |
|                                                                                                    | Васк                                                                                                    | 00:00                                                                                                    | Next                                                                                                    |
| Naming the Drive<br>The default drive name is CTDD. Use  to edit the<br>drive name or  (next) to continue.                                                                                                    | Local<br>Naming<br>The nam<br>panel scr<br>which mo<br>Drive nar                                                             | CTDD<br>the drive<br>e will show at th<br>reen, making it e<br>otor this drive co<br>me                                               | 50.0 rpm<br>e top of the<br>easier to see<br>ntrols.<br>CTDD ►                                                                                     |
|                                                                                                    | Back                                                                                                    | 00:00                                                                                                    | Next                                                                                                    |
| Select Operating Meda                                                                                                    |                                                                                                    |                                                                                                    |                                                                                                    |
| Operating modes are sets of default wire and<br>parameters suitable for most CTDD applications                                                                                                    | Local                                                                                                    |                                                                                                    | 50.0 rpm                                                                                                    |
| The active operating mode is displayed, (2-wire) default. If this is correct, press () (next). To edit the operating mode press ().                                                                                                    | Select m<br>Operating                                                                                                    | ode below.<br>J Mode                                                                                                    | 2-Wire►                                                                                                    |
| Caution: Ensure drive is stopped and in Local before changing mode. Drive could unexpectedly start when changing mode.                                                                                                    |                                                                                                    |                                                                                                    |                                                                                                    |
|                                                                                                    | Back                                                                                                    | 00:00                                                                                                    | Next                                                                                                    |

### Table 12-2 Drive Assistant

| Highlight the operating mode suitable to the application and press save.                                                                                         |    | Local                                                                                     | CTDD                                                               | 50.0 rpm                            |
|----------------------------------------------------------------------------------------------------|----|-------------------------------------------------------------------------------------------|--------------------------------------------------------------------|-------------------------------------|
| Press (save) to select.<br>If mode was changed, cycle power to drive after<br>setup is complete.                                                                 |    | 76.03 <b>Op</b><br>[0]Custom<br>[1] 2-Wire<br><b>[7] 3-Wire</b><br>[8] PID<br>[9] Fieldbu | erating Mode                                                       |                                     |
|                                                                                                    |    | Cancel                                                                                    | 00:00                                                              | Save                                |
| Additional Settings &                                                                                                    | Pa | rameter Bac                                                                               | kup                                                                |                                     |
| Trickle Current Function                                                                                                    |    | Local                                                                                     | CTDD                                                               | 50.0 rpm                            |
| Primary purpose is to prevent fan rotation during standby condition and to prevent condensation in the motor. Use the  to enable the function in                 |    | Trickle Cu<br>Set param                                                                   | urrent<br>neters for Trickle                                       | Current.                            |
| software. Highlight enable or fieldbus and press                                                                                                    |    | Enable<br>Trickle Pov                                                                     | Ner                                                                | Disabled ►                          |
| (save). Use 🗹 🗇 to highlight trickle power and 🕑 to set the level. Refer to Chapter 10 or parameter group 74 for proper setup of this function. When             |    | Trickle Tin                                                                               | ne Delay                                                           | 1 min                               |
| finished, press 🔙 (next) to continue.                                                                                                    |    | Back                                                                                      | 00:00                                                              | Next                                |
| De-lce                                                                                                    |    | Local                                                                                     | CTDD                                                               | 50.0 rpm                            |
| This is a Cooling Tower mode to run the tower in reverse at a slow speed to prevent ice build up. Use the  To highlight the setting and  To access level values. |    | <b>De-Ice</b><br>Set param<br>Enable                                                      | neters for De-ice.                                                 | □<br>Disabled ►                     |
| Refer to Chapter 10 or parameter group                                                                                                    |    | De-Ice Spe                                                                                | eed                                                                | 30% ►                               |
| 75 for proper setup. When finished, press ()<br>(next) to continue.                                                                                              |    | Run Time<br>Minimum t                                                                     | orque 1                                                            | 1 min ►<br>-30.0 % ►                |
|                                                                                                    |    | Back                                                                                      | 00:00                                                              | Next                                |
| Backup                                                                                                    |    | Local                                                                                     | CTDD                                                               | 50.0 rpm                            |
| Copies all settings into a backup file stored in the control panel. Press 🔺 모 to highlight Backup and 🕩 to begin the Backup.                                     |    | Make bac<br>Copies all<br>stored in t<br>a backup,<br>Not now<br>Backup                   | kup?<br>settings into a ba<br>he control panel.<br>go to Menu > Ba | ackup file<br>To restore<br>ackups. |
|                                                                                                    |    | Back                                                                                      | 00:00                                                              | Next                                |

 Table 12-2
 Drive Assistant

|      | Backup Status                                                                                                    | Loc               | al                                                     | CTDD                                                      | 0.0 rpm                                                   |
|------|----------------------------------------------------------------------------------------------------|-------------------|--------------------------------------------------------|-----------------------------------------------------------|-----------------------------------------------------------|
|      | A status screen indicates progress.                                                                                                    |                   | Backi                                                  | ng up data fro                                            | m drive                                                   |
|      |                                                                                                    |                   |                                                        |                                                           |                                                           |
|      | Press 🔄 (back) to backout and exit to home menu.                                                                                                    | Loc               | al                                                     | CTDD                                                      | 50.0 rpm                                                  |
|      |                                                                                                    | Set<br>Cor<br>Mar | <b>-up con</b><br>inect I/C<br>iual.                   | <b>plete</b><br>) according to t                          | he User                                                   |
|      |                                                                                                    | Bac               | :k                                                     | 00:00                                                     | Done                                                      |
|      | Control Signa                                                                                                    | al Setting        | gs                                                     |                                                           |                                                           |
|      | Check the positions of jumpers J1 and J2 on the cont<br>analog inputs Al1 and Al2 are current or voltage.                                                                                                    | rol unit o        | f the drive                                            | e. These jumpers d                                        | letermine whether                                         |
| Chec | k/adjust the following parameters.                                                                                                    |                   |                                                        |                                                           |                                                           |
|      | <b>12.15 Al1 unit selection</b><br>Set this to either mA or V corresponding to the setting of jumper J1.                                                                                                    |                   |                                                        |                                                           |                                                           |
|      | 12.17 Al1 min<br>12.18 Al1 max<br>12.19 Al1 scaled at Al1 min<br>12.20 Al1 scaled at Al1 max<br>The default input for speed reference is analog input A<br>Parameters 12.17 and 12.18 set the low and high limit<br>and 12.20 define the internal signal levels that corresp<br>12.20<br>12.20<br>12.17<br>The corresponding parameters for analog input Al2 ar<br>"Custom" mode as a speed reference. | 12.19<br>e 12.27  | is control<br>analog inp<br>nese limits<br>d)<br>12.18 | led by the parame<br>but signal. Scaling<br>s as follows: | ters in group 22.)<br>parameters 12.19<br>ly available in |

Table 12-2 Drive Assistant

### 13.12 AO1 source 13.17 AO1 source min 13.18 AO1 source max 13.19 AO1 out at AI1 src min 13.20 AO1 out at AI1 src max Parameter 13.12 selects the source for analog output AO1 (by default, motor speed in rpm). Parameters 13.17 and 13.18 set low and high source signal values that correspond to the actual analog output values defined by parameters 13.19 and 13.20. Source signal 13,18 AO (mA) 13.19 13.20 13.17 46.10 Speed scaling 23.11 Ramp set selection 23.12 Acceleration time 1 23.13 Deceleration time 1 23.14 Acceleration time 2 23.15 Deceleration time 2 You can define two different sets of acceleration/deceleration ramps. The source that switches between the two sets is selected by parameter 23.11. Each acceleration/deceleration time set in parameters 23.12...23.15 refers to the time it takes for the drive to accelerate or decelerate between 0 and scaling speed (parameter 46.10). Speed 46.10 Ac hec 0 Time 23.12 23.13 23.14 23.15 30.11 Minimum speed 30.12 Maximum speed 30.17 Maximum current 30.19 Minimum torque 30.20 Maximum torque Check, and set if necessary, the limits for motor speed, current and torque. Start the drive with a positive (forward) speed reference: • From control panel (Local control): In the Home view, press (Options), select Reference, adjust the reference using the 🖸 , 🕑 , 🌢 , 🔽 and keys, press Save, and press the Start button. • From I/O: In Remote control, adjust analog input AI1 (reference), switch digital input DI1 to 1 (start). DI2 for reverse is only available in "Custom" mode.

Table 12-2 Drive Assistant

### 12-14 Startup Assistant & Parameters

The ACS880+N5350 utilizes various parameters to determine its operation. Many of these parameters will not need adjusting for most applications, but are provided to allow for a user to customize the operation of the control if desired.

| Term          | Definition                                                                                                    |
|---------------|----------------------------------------------------------------------------------------------------|
| Actual Signal | Type of parameter that is the result of a measurement or calculation by the drive, or contains status information. Most actual signals are read-only, but some (especially counter-type actual signals) can be reset. |
| Def           | (In the following table, shown on the same row as the parameter name)<br>The default value of a parameter when used in the CTDD macro.                                                                                |
| FbEq16        | (In the following table, shown on the same row as the parameter range, or for each selection)<br>A dash (-) indicates that the parameter is not accessible in 16-bit format.                                          |
| Other         | The value is taken from another parameter.<br>Choosing "Other" displays a parameter list in which the user can specify the source<br>parameter.                                                                       |
| Other [bit]   | The value is taken from a specific bit in another parameter.<br>Choosing "Other" displays a parameter list in which the user can specify th esource<br>parameter and bit.                                             |
| Parameter     | Either a user-adjustable operating instruction for the drive, or an actual signal.                                                                                                    |
| p.u.          | Per unit                                                                                                    |

Table 12-3 Terms and Abbreviations

### 12.2 Level 1 Parameters (Advanced Prog, Level 1 Blocks)

| Block Title   | Parameter (Number)<br>Selection (Value) | Descriptions                                                                                                    |
|---------------|-----------------------------------------|----------------------------------------------------------------------------------------------------|
| ACTUAL VALUES | Basic signals for monitoring the noted. | drive. All parameters in this group are read-only unless otherwise                                                                                                    |
|               | MOTOR SPEED USED (01.01)                | Default: <b>Read Only</b><br>Range: -30000.00 to +30000.00 RPM                                                                                                    |
|               |                                         | Measured or estimated motor speed.                                                                                                    |
|               | MOTOR SPEED ESTIMATED<br>(01.02)        | <b>Read Only</b><br>Range: -30000.00 to +30000.00 RPM                                                                                                    |
|               |                                         | Estimated motor speed in rpm.                                                                                                    |
|               | OUTPUT FREQUENCY<br>(01.06)             | Default: <b>Read Only</b><br>Range: -500.00 to +500.00 Hz                                                                                                    |
|               |                                         | Estimated drive output frequency in Hz.                                                                                                    |
|               | MOTOR CURRENT (01.07)                   | Default: <b>Read Only</b><br>Range: 0.00 to 30000.00 A                                                                                                    |
|               |                                         | Measured (absolute) motor current in A.                                                                                                    |
|               | <b>MOTOR TORQUE %</b> (01.10)           | Default: <b>Read Only</b><br>Range: -1600.0 to 1600.0 %                                                                                                    |
|               |                                         | Motor torque in percent of the nominal motor torque.                                                                                                    |
|               | <b>DC VOLTAGE</b> (01.11)               | Default: <b>Read Only</b><br>Range: 0.00 - 2000.00 V                                                                                                    |
|               |                                         | Measured DC link voltage.                                                                                                    |
|               | OUTPUT VOLTAGE (01.13)                  | Default: <b>Read Only</b><br>Range: 0 - 2000 V                                                                                                    |
|               |                                         | Calculated motor voltage in V AC.<br>Fieldbus Equivalent: 10 = 1 V                                                                                                    |
|               | OUTPUT POWER (01.14)                    | Default: <b>Read Only</b><br>Range: -32768 to +32767 HP                                                                                                    |
|               |                                         | Drive output power. The unit is selected by parameter 96.16 Unit selection.                                                                                                    |
|               | INVERTER GWh COUNTER (01.18)            | Default: <b>Read Only</b><br>Range: 0 - 65535 GWh                                                                                                    |
|               |                                         | Energy in GWh - Amount of energy that has passed through the drive (in either direction) in full gigawatt-hours. The minimum value is zero.                                                                                                    |
|               | INVERTER MWh COUNTER<br>(01.19)         | Default: <b>Read Only</b><br>Range: 0 - 999 MWh                                                                                                    |
|               |                                         | Energy in MWh - Amount of energy that has passed through the drive<br>(in either direction) in full megawatt-hours. Whenever the counter rolls<br>over, 01.18 Inverter GWh counter is incremented. The minimum value<br>is zero.                                   |
|               | INVERTER kWh COUNTER<br>(01.20)         | Default: <b>Read Only</b><br>Range: 0 - 999 kWh                                                                                                    |
|               |                                         | Energy in kWh - Amount of energy that has passed through the drive<br>(in either direction) in full kilowatt-hours. Whenever the counter rolls<br>over, 01.19 Inverter MWh counter is incremented. The minimum value<br>is zero.<br>Fieldbus Equivalent: 10 = 1kWh |

Table 12-4 Level 1 Parameter Block Definitions

| Block Title                  | Parameter (Number)<br>Selection (Value)                                   | Descriptions                                                                                                    |  |  |
|------------------------------|---------------------------------------------------------------------------|----------------------------------------------------------------------------------------------------|--|--|
| ACTUAL VALUES<br>(Continued) | NOMINAL TORQUE SCALE<br>(01.30)                                           | Default: <b>Read Only</b><br>Range: 0.0000 - lb-ft                                                                                                    |  |  |
|                              |                                                                           | Nominal Torque - Torque that corresponds to 100% of nominal motor                                                                                                    |  |  |
|                              |                                                                           | The unit is selected by parameter 96.16 Unit selection.<br><b>Note:</b> This value is copied from parameter 99.12 Motor nominal torque<br>if entered. Otherwise the value is calculated from other motor<br>data. |  |  |
|                              | AMBIENT TEMPERATURE (01.31)                                               | Default: <b>Read Only</b><br>Range: -32768 to +32767ºC or ºF                                                                                                    |  |  |
|                              |                                                                           | Measured temperature of incoming cooling air. The unit is selected by parameter 96.16 Unit selection.                                                                                                    |  |  |
| INPUT<br>REFERENCES          | Values of references received fro<br>otherwise noted. <b>These parame</b> | om various sources. All parameters in this group are read-only unless eters are for Fieldbus only.                                                                                                    |  |  |
|                              | <b>FB A REFERENCE 1</b> (03.05)<br>"Fieldbus" mode reference              | Default: <b>Read Only</b><br>Range: -100000.00 - 100000.00                                                                                                    |  |  |
|                              |                                                                           | Reference 1 received through fieldbus adapter A.                                                                                                    |  |  |
|                              | <b>FB A REFERENCE 2</b> (03.06)                                           | Default: <b>Read Only</b><br>Range: -100000.00 - 100000.00                                                                                                    |  |  |
|                              |                                                                           | Reference 2 received through fieldbus adapter A.                                                                                                    |  |  |
| WARNINGS AND<br>FAULTS       | Information on warnings and fau otherwise noted.                          | nformation on warnings and faults that occurred last. All parameters in this group are read-only unless otherwise noted.                                                                                          |  |  |
|                              | TRIPPING FAULT (04.01)                                                    | Default: <b>Read Only</b><br>Range: 0000h - FFFFh                                                                                                    |  |  |
|                              |                                                                           | Code of the 1st active fault (the fault that caused the current trip).                                                                                                    |  |  |
|                              | <b>ACTIVE FAULT 2</b> (04.02)                                             | Default: <b>Read Only</b><br>Range: 0000h - FFFFh                                                                                                    |  |  |
|                              |                                                                           | Code of the 2nd active fault.                                                                                                    |  |  |
|                              | <b>ACTIVE FAULT 3</b> (04.03)                                             | Default: <b>Read Only</b><br>Range: 0000h - FFFFh                                                                                                    |  |  |
|                              |                                                                           | Code of the 3rd active fault.                                                                                                    |  |  |
|                              | <b>ACTIVE FAULT 4</b> (04.04)                                             | Default: <b>Read Only</b><br>Range: 0000h - FFFFh                                                                                                    |  |  |
|                              |                                                                           | Code of the 4th active fault.                                                                                                    |  |  |
|                              | <b>ACTIVE FAULT 5</b> (04.05)                                             | Default: <b>Read Only</b><br>Range: 0000h - FFFFh                                                                                                    |  |  |
|                              |                                                                           | Code of the 5th active fault.                                                                                                    |  |  |
|                              | ACTIVE WARNING 1 (04.06)                                                  | Default: <b>Read Only</b><br>Range: 0000h - FFFFh                                                                                                    |  |  |
|                              |                                                                           | Code of the 1st active warning.                                                                                                    |  |  |
|                              | ACTIVE WARNING 2 (04.07)                                                  | Default: <b>Read Only</b><br>Range: 0000h - FFFFh                                                                                                    |  |  |
|                              |                                                                           | Code of the 2nd active warning.                                                                                                    |  |  |
|                              | ACTIVE WARNING 3 (04.08)                                                  | Default: <b>Read Only</b><br>Range: 0000h - FFFFh                                                                                                    |  |  |
|                              |                                                                           | Code of the 3rd active warning.                                                                                                    |  |  |
|                              | ACTIVE WARNING 4 (04.09)                                                  | Default: <b>Read Only</b><br>Range: 0000h - FFFFh                                                                                                    |  |  |
|                              |                                                                           | Code of the 4th active warning.                                                                                                    |  |  |

| Table 12-4 Lev | el 1 Parameter | r Block Definitions | <b>Continued</b> |
|----------------|----------------|---------------------|------------------|
|----------------|----------------|---------------------|------------------|

| Block Title                           | Parameter (Number)<br>Selection (Value)                        | Descriptions                                                                                                    |
|---------------------------------------|----------------------------------------------------------------|----------------------------------------------------------------------------------------------------|
| WARNINGS<br>AND FAULTS<br>(Continued) | ACTIVE WARNING 5 (04.10)                                       | Default: <b>Read Only</b><br>Range: 0000h - FFFFh                                                                                                    |
|                                       |                                                                | Code of the 5th active warning.                                                                                                    |
|                                       | LATEST FAULT (04.11)                                           | <b>Read Only</b><br>Range: 0000h - FFFFh                                                                                                    |
|                                       |                                                                | Code of the 1st stored (non-active) fault.                                                                                                    |
|                                       | 2ND LATEST FAULT (04.12)                                       | Default: <b>Read Only</b><br>Range: 0000h - FFFFh                                                                                                    |
|                                       |                                                                | Code of the 2nd stored (non-active) fault.                                                                                                    |
|                                       | 3RD LATEST FAULT (04.13)                                       | Default: <b>Read Only</b><br>Range: 0000h - FFFFh                                                                                                    |
|                                       |                                                                | Code of the 3rd stored (non-active) fault.                                                                                                    |
|                                       | 4TH LATEST FAULT (04.14)                                       | Default: <b>Read Only</b><br>Range:                                                                                                    |
|                                       |                                                                | Code of the 4th stored (non-active) fault.                                                                                                    |
|                                       | 5TH LATEST FAULT (04.15)                                       | Default: <b>Read Only</b><br>Range: 0000h - FFFFh                                                                                                    |
|                                       |                                                                | Code of the 5th stored (non-active) fault.                                                                                                    |
|                                       | LATEST WARNING (04.16)                                         | Default: <b>Read Only</b><br>Range: 0000h - FFFFh                                                                                                    |
|                                       |                                                                | Code of the 1st stored (non-active) warning.                                                                                                    |
|                                       | <b>2ND LATEST WARNING</b> (04.17)                              | Default: <b>Read Only</b><br>Range: 0000h - FFFFh                                                                                                    |
|                                       |                                                                | Code of the 2nd stored (non-active) warning.                                                                                                    |
|                                       | <b>3RD LATEST WARNING</b> (04.18)                              | Default: <b>Read Only</b><br>Range: 0000h - FFFFh                                                                                                    |
|                                       |                                                                | Code of the 3rd stored (non-active) warning.                                                                                                    |
|                                       | <b>4TH LATEST WARNING</b> (04.19)                              | Default: <b>Read Only</b><br>Range: 0000h - FFFFh                                                                                                    |
|                                       |                                                                | Code of the 4th stored (non-active) warning.                                                                                                    |
|                                       | <b>5TH LATEST WARNING</b> (04.20)                              | Default: <b>Read Only</b><br>Range: 0000h - FFFFh                                                                                                    |
|                                       |                                                                | Code of the 5th stored (non-active) warning.                                                                                                    |
| DIAGNOSTICS                           | Various run-time-type counters group are read-only unless othe | and measurements related to drive maintenance. All parameters in this rwise noted.                                                                         |
|                                       | ON-TIME COUNTER (05.01)                                        | Default: <b>Read Only</b><br>Range: 0 - 65535 d                                                                                                    |
|                                       |                                                                | On-time counter - The counter runs when the drive is powered.                                                                                              |
|                                       | RUN-TIME COUNTER (05.02)                                       | Default: <b>Read Only</b><br>Range: 0 - 65535 d                                                                                                    |
|                                       |                                                                | Motor run-time counter - The counter runs when the inverter modulates.                                                                                     |
|                                       | FAN ON-TIME COUNTER<br>(05.04)                                 | Default: <b>Read Only</b><br>Range: 0 - 65535 d                                                                                                    |
|                                       |                                                                | Cooling fan run-time counter - Running time of the drive cooling fan.<br>Can be reset from the control panel by keeping Reset depressed for<br>over 3 sec. |

Table 12-4 Level 1 Parameter Block Definitions Continued

| Block Title                 | Parameter (Number)<br>Selection (Value)                            | Descriptions                                                                                                    |                                                                                                    |  |
|-----------------------------|--------------------------------------------------------------------|----------------------------------------------------------------------------------------------------|----------------------------------------------------------------------------------------------------|--|
| DIAGNOSTICS<br>(Continued)  | INVERTER TEMPERATURE<br>(05.11)                                    | Default: <b>Read Only</b><br>Range: -40.0 to +160.0 %                                                                                                    |                                                                                                    |  |
|                             |                                                                    | Drive temperature in percent - Estimated drive temperature in percent<br>of fault limit. The fault limit varies according to the type of the drive.<br>$0.0\% = 0^{\circ}C$ (32°F); 100.0% = Fault limit                                                                                          |                                                                                                    |  |
|                             | DIAGNOSTIC WORD 3<br>(05.22)                                       | efault: <b>Read Only</b><br>ange: 0000h - FFFFh                                                                                                    |                                                                                                    |  |
|                             |                                                                    | iagnostic word 3.                                                                                                    |                                                                                                    |  |
|                             |                                                                    | Bit Name Value                                                                                                    |                                                                                                    |  |
|                             |                                                                    | 0 - 10 Reserved                                                                                                    |                                                                                                    |  |
|                             |                                                                    | 11 Fan command 1 = Dr                                                                                                    | ive fan is rotating above idle speed.                                                                          |  |
|                             |                                                                    | 12 - 15 Reserved                                                                                                    |                                                                                                    |  |
| CONTROL AND<br>STATUS WORDS | All parameters in this group are<br>These parameters are for Field | ad-only unless otherwise noted<br>us only. Main Control Word o                                                                                                    | d.<br>only used in "Custom" mode.                                                                              |  |
|                             | MAIN CONTROL WORD (06.01)                                          | efault: <b>Read Only</b><br>ange: 0 - 15                                                                                                    |                                                                                                    |  |
|                             | 0 (Off1 control)                                                   | <ul> <li>Proceed to READY TO OPE</li> <li>Stop along currently active of<br/>ACTIVE; proceed to READY<br/>interlocks (OFF2, OFF3) are</li> </ul>                                                                                                    | RATE.<br>deceleration ramp. Proceed to OFF1<br>TO SWITCH ON unless other<br>active.                            |  |
|                             | 1 (Off2 control)                                                   | <ol> <li>Continue operation (OFF2 inactive).</li> <li>Emergency OFF, coast to a stop.<br/>Proceed to OFF2 ACTIVE, proceed to SWITCH-ON INHIBITED.</li> </ol>                                                                                                    |                                                                                                    |  |
|                             | 2 (Off3 control)                                                   | <ol> <li>Continue operation (OFF3 inactive).</li> <li>Emergency stop, stop within time defined by drive parameter.<br/>Proceed to OFF3 ACTIVE; proceed to SWITCH-ON INHIBITED.</li> </ol>                                                                                                    |                                                                                                    |  |
|                             | 3 (Run)                                                            | <ol> <li>Proceed to OPERATION ENABLED.<br/>Note: Run enable signal must be active; see drive documentation.<br/>If the drive is set to receive the Run enable signal from the<br/>fieldbus, this bit activates the signal.</li> <li>Inhibit operation. Proceed to OPERATION INHIBITED.</li> </ol> |                                                                                                    |  |
|                             | 4 (Ramp out zero)                                                  | <ul> <li>Normal operation. Proceed<br/>OUTPUT ENABLED.</li> <li>Force Ramp function genera<br/>immediately decelerate to z</li> </ul>                                                                                                    | to RAMP FUNCTION GENERATOR:<br>ator output to zero. The drive will<br>ero speed (observing the torque limits). |  |
|                             | 5 (Ramp hold)                                                      | <ul> <li>Enable ramp function. Proce<br/>ACCELERATOR ENABLED.</li> <li>Halt ramping (Ramp Function)</li> </ul>                                                                                                    | eed to RAMP FUNCTION GENERATOR:                                                                                |  |
|                             | 6 (Ramp in zero)                                                   | <ul> <li>Normal operation. Proceed</li> <li>Note: This bit is effective onl<br/>source for this signal by driv</li> <li>Force Ramp function general</li> </ul>                                                                                                    | to OPERATING.<br>ly if the fieldbus interface is set as the<br>e parameters.<br>ator input to zero.            |  |
|                             | 7 (Reset)                                                          | <ul> <li>=&gt;1 - Fault reset if an active fa<br/>INHIBITED.</li> <li>Note: This bit is effective<br/>the source of the reset s</li> <li>Continue normal operation.</li> </ul>                                                                                                    | ault exists. Proceed to SWITCH-ON<br>e only if the fieldbus interface is set as<br>signal by drive parameters. |  |
|                             | 8 (Inching 1)                                                      | <ul> <li>Accelerate to inching (joggir<br/>Notes: Bits 46 must be 0</li> <li>Inching (jogging) 1 disabled.</li> </ul>                                                                                                    | ng) setpoint 1.                                                                                                |  |
|                             | 9 (Inching 2)                                                      | <ul> <li>Accelerate to inching (joggir</li> <li>Inching (jogging) 2 disabled.</li> </ul>                                                                                                    | ng) setpoint 2. See notes at bit 8.                                                                            |  |

| Block Title                                | Parameter (Number)<br>Selection (Value) | Descriptions                                                                                                    |
|--------------------------------------------|-----------------------------------------|----------------------------------------------------------------------------------------------------|
| CONTROL AND<br>STATUS WORDS<br>(Continued) | MAIN CONTROL WORD<br>(06.01) (Cont.)    | Default: <b>Read Only</b><br>Range: 0 - 15                                                                                                    |
|                                            | 10 (Remote cmd)                         | <ul> <li>1 - Fieldbus control enabled.</li> <li>0 - Control word and reference not getting through to the drive, except for bits 02.</li> </ul>                                                                                                    |
|                                            | 11 (Ext ctrl loc)                       | <ol> <li>Select External Control Location EXT2. Effective if control location<br/>is parameterized to be selected from fieldbus.</li> <li>Select External Control Location EXT1. Effective if control location<br/>is parameterized to be selected from fieldbus.</li> </ol>                                                                      |
|                                            | 12 - 15 (Reserved)                      |                                                                                                    |
|                                            |                                         | The main control word of the drive. This parameter shows the control signals as received from the selected sources (such as digital inputs, the fieldbus interfaces and the application program).<br><b>Note:</b> Bits 12 - 15 can be used to carry additional control data, and used as a signal source by any binary-source selector parameter. |
|                                            | MAIN STATUS WORD (06.11)                | Default: <b>Read Only</b><br>Range: 0 - 15                                                                                                    |
|                                            | 0 (Ready to switch ON)                  | 1 - Ready to switch On.<br>0 - Not ready to switch On.                                                                                                    |
|                                            | 1 (Ready run)                           | 1 - Ready to operate.<br>0 - Off1 Active.                                                                                                    |
|                                            | 2 (Ready ref)                           | 1 - Operation enabled.<br>0 - Operation inhibited.                                                                                                    |
|                                            | 3 (Tripped)                             | 1 - Fault.<br>0 - No fault.                                                                                                    |
|                                            | 4 (Off 2 inactive)                      | 1 - Off2 inactive.<br>0 - Off2 active.                                                                                                    |
|                                            | 5 (Off 3 inactive)                      | 1 - Off3 inactive.<br>0 - Off3 active.                                                                                                    |
|                                            | 6 (Switch-on inhibited)                 | 1 - Switch-On inhibited.<br>0 -                                                                                                    |
|                                            | 7 (Warning)                             | 1 - Warning active.<br>0 - No warning active.                                                                                                    |
|                                            | 8 (At setpoint)                         | <ol> <li>OPERATING. Actual value equals reference = is within tolerance<br/>limits</li> <li>Actual value differs from reference = is outside tolerance limits.</li> </ol>                                                                                                    |
|                                            | 9 (Remote)                              | 1 - Drive control location: REMOTE (EXT1 or EXT2).<br>0 - Drive control location: LOCAL.                                                                                                    |
|                                            | 10 (Above Limit)                        | -                                                                                                    |
|                                            | 11 - 14 (User bit 0 - 3)                | CTD Status repeated here (see P 9.02)                                                                                                    |
|                                            | 15 (Reserved)                           | -                                                                                                    |
|                                            |                                         | Main status word of the drive.                                                                                                    |
| SYSTEM INFO                                | Drive hardware and firmware inf         | ormation. All parameters in this group are read-only.                                                                                                    |
|                                            | DRIVE RATING ID (07.03)                 | Default: <b>Read Only</b><br>Range: 0 - 999                                                                                                    |
|                                            |                                         | Type of the drive/inverter unit.                                                                                                    |
|                                            | FIRMWARE NAME (07.04)                   | Default: <b>Read Only</b><br>Range: -                                                                                                    |
|                                            |                                         | Firmware identification.                                                                                                    |

Table 12-4 Level 1 Parameter Block Definitions Continued

| Block Title                | Parameter (Number)<br>Selection (Value) |                                                                                                    | Descriptions                                                                                                    |                                                                                                    |
|----------------------------|-----------------------------------------|----------------------------------------------------------------------------------------------------|----------------------------------------------------------------------------------------------------|----------------------------------------------------------------------------------------------------|
| SYSTEM INFO<br>(Continued) | FIRMWARE VERSION (07.05)                | Default: <b>Read O</b><br>Range: -                                                                                                    | Dnly                                                                                                    |                                                                                                    |
|                            |                                         | Version number                                                                                                    | of the firmware.                                                                                                    |                                                                                                    |
|                            | LOADING PACKAGE NAME<br>(07.06)         | Default: <b>Read O</b><br>Range: -                                                                                                    | only                                                                                                    |                                                                                                    |
|                            |                                         | Name of the firn                                                                                                    | nware loading package.                                                                                                    |                                                                                                    |
|                            | LOADING PACKAGE<br>VERSION (07.07)      | Read Only<br>Range: -                                                                                                    |                                                                                                    |                                                                                                    |
|                            |                                         | Version number                                                                                                    | of the firmware loading package.                                                                                                    |                                                                                                    |
| CTD FBA WDS                | CTD CMD WD (09.01)                      | Default: <b>Read Only</b><br>Range: -                                                                                                    |                                                                                                    |                                                                                                    |
|                            |                                         | Bit                                                                                                    | CTD Command Word                                                                                                    |                                                                                                    |
|                            |                                         | 0                                                                                                    | Trickle Enable                                                                                                    |                                                                                                    |
|                            |                                         | 1                                                                                                    | De-ice Enable                                                                                                    |                                                                                                    |
|                            |                                         | 2                                                                                                    | CTD Run                                                                                                    |                                                                                                    |
|                            |                                         | When "Fieldbus<br>enabled by setti<br>When "Fieldbus<br>setting paramet<br>When "Fieldbus<br>the drive will rur<br>To get this CTD<br>53.1 must point<br>based on the typ | " is selected in parameter 74.1, Tr<br>ng parameter 9.1, "bit 0" High.<br>" is selected in parameter 75.1, D<br>er 9.1, "bit 1" High.<br>" mode is selected in parameter 7<br>by setting parameter 9.1, "bit 2"<br>Command Word to work, FBA A<br>to parameter 9.1. Other fieldbus<br>pe of fieldbus used. | rickle Current is<br>e-ice is enabled by<br>76.3 and DI2 is on,<br>High.<br>data out 1, parameter<br>settings are made |
|                            | CTD STATUS WD (09.02)                   | Default: <b>Read O</b><br>Range: -                                                                                                    | nly                                                                                                    |                                                                                                    |
|                            |                                         | Bit                                                                                                    | CTD Status Word                                                                                                    | ]                                                                                                    |
|                            |                                         | 0                                                                                                    | Trickle On                                                                                                    |                                                                                                    |
|                            |                                         | 1                                                                                                    | De-ice Run                                                                                                    | 1                                                                                                    |
|                            |                                         | 2                                                                                                    | CTD Run                                                                                                    |                                                                                                    |
|                            |                                         | 3                                                                                                    | CTD Hold<br>(This bit is high when the drive<br>is injecting DC to hold the rotor<br>before it starts moving.)                                                                                                    |                                                                                                    |
|                            |                                         | To get this CTD<br>must point to pa<br>on the type of fi                                                                                                    | Status Word to work, FBA A data<br>arameter 9.2. Other fieldbus settir<br>eldbus used.                                                                                                    | in 1, parameter 52.1<br>ngs are made based                                                                             |
| STANDARD DI,<br>RO         | <b>DI STATUS</b> (10.01)                | Default: <b>Read C</b><br>Range: 0 - 15                                                                                                    | Pnly                                                                                                    |                                                                                                    |
|                            |                                         | Displays the ele<br>activation/deact<br>ignored.<br>Bits 0 - 5 reflect<br>DIIL input. Exam<br>on, DI3, DI4 and                                                            | ctrical status of digital inputs DIIL<br>ivation delays of the inputs (if any<br>the status of DI1 - DI6; bit 15 refl<br>nple: 1000000000010011b = DIIL,<br>I DI6 are off.                                                                                                    | and DI6 - DI1. The<br>are specified) are<br>ects the status of the<br>DI5, DI2 and DI1 are                             |
|                            | RO STATUS (10.21)                       | Default: <b>Read C</b><br>Range: 0000h -                                                                                                    | P <b>nly</b><br>FFFFh                                                                                                    |                                                                                                    |
|                            |                                         | Status of relay of energized, RO2                                                                                                    | outputs RO8 - RO1. Example: 000<br>- RO8 are de-energized.                                                                                                    | 00001b = RO1 is                                                                                                    |

| Table 12-4 | Level 1 Parame | eter Block Defir | itions Continued |
|------------|----------------|------------------|------------------|
|            |                |                  |                  |

| Block Title             | Parameter (Number)<br>Selection (Value) | Descriptions                                                                                                    |
|-------------------------|-----------------------------------------|----------------------------------------------------------------------------------------------------|
| STANDARD DIO,<br>FI, FO | DIO STATUS (11.01)                      | Default: <b>Read Only</b><br>Range: 0000h - FFFFh                                                                                                    |
|                         |                                         | Displays the status of digital input/outputs DIO8 - DIO1. The activation/deactivation delays (if any are specified) are ignored. Example: 0000001001b = DIO1 and DIO4 are on, remainder are off.                                                                                                    |
| STANDARD AI             | AI1 ACTUAL VALUE (12.11)                | Default: <b>Read Only</b><br>Range: -22.000 to +22.000mA or V                                                                                                    |
|                         |                                         | Displays the value of analog input AI1 in mA or V (depending on whether the input is set to current or voltage by a hardware setting).                                                                                                    |
|                         | AI1 SCALED VALUE (12.12)                | Default: <b>Read Only</b><br>Range: -32768.000 to +32767.000                                                                                                    |
|                         |                                         | Displays the value of analog input Al1 after scaling. See parameters 12.19 Al1 scaled at Al1 min and 12.20 Al1 scaled at Al1 max.                                                                                                    |
|                         | AI1 UNIT SELECTION (12.15)              | Default: V<br>Range: V or mA                                                                                                    |
|                         | V                                       | Volts                                                                                                    |
|                         | mA                                      | Milliamperes                                                                                                    |
|                         |                                         | Selects the unit for readings and settings related to analog input Al1.<br><b>Note:</b> This setting must match the corresponding hardware setting on<br>the drive control unit (see the hardware manual of the drive). Control<br>board reboot (either by cycling the power or through parameter<br>96.08 Control board boot) is required to validate any changes in the<br>hardware settings. |
|                         | <b>AI1 MIN</b> (12.17)                  | Default: 0.000mA or V<br>Range: -22.000 to +22.000mA or V                                                                                                    |
|                         |                                         | Defines the minimum site value for analog input Al1. Set the value actually sent to the drive when the analog signal from plant is wound to its minimum setting.                                                                                                    |
|                         | <b>AI1 MAX</b> (12.18)                  | Default: 20.000mA or 10.000V<br>Range: -22.000 to +22.000mA or V                                                                                                    |
|                         |                                         | Defines the maximum site value for analog input AI1. Set the value actually sent to the drive when the analog signal from plant is wound to its maximum setting.                                                                                                    |
|                         | AI1 SCALED AT AI1 MIN<br>(12.19)        | Default: 0.000<br>Range: -32768.000 to +32767.000                                                                                                    |
|                         |                                         | Defines the real internal value that corresponds to the minimum analog<br>input Al1 value defined by parameter 12.17 Al1 min. (Changing the<br>polarity settings of 12.19 and 12.20 can effectively invert the analog<br>input.)                                                                                                    |

| Block Title                | Parameter (Number)<br>Selection (Value) | Descriptions                                                                                                    |
|----------------------------|-----------------------------------------|----------------------------------------------------------------------------------------------------|
| STANDARD AI<br>(Continued) | AI1 SCALED AT AI1 MAX<br>(12.20)        | Default: <b>Read Only</b><br>Range: -32768.000 to +32767.000                                                                                                    |
|                            |                                         | Defines the real internal value that corresponds to the maximum<br>analog input Al1 value defined by parameter 12.18 Al1 max. 12.20 is<br>set to the value entered in 30.12 (max speed) and is read only. See the<br>drawing at parameter 12.19 Al1 scaled at Al1 min. |
| STANDARD AO                | AO1 ACTUAL VALUE (13.11)                | Default: <b>Read Only</b><br>Range: 0.000 - 22.000mA                                                                                                    |
|                            |                                         | Displays the value of AO1 in mA.                                                                                                    |
|                            | <b>AO1 SOURCE</b> (13.12)               | Default: 1 (Motor Speed Used)<br>Range: 0 - 21                                                                                                    |
|                            | 0                                       | Zero                                                                                                    |
|                            | 1                                       | Motor speed used                                                                                                    |
|                            | 3                                       | Output frequency                                                                                                    |
|                            | 4                                       | Motor current                                                                                                    |
|                            | 6                                       | Motor torque                                                                                                    |
|                            | 7                                       | DC voltage                                                                                                    |
|                            | 8                                       | Power inu out                                                                                                    |
|                            | 10                                      | Speed ref ramp in                                                                                                    |
|                            | 11                                      | Speed ref ramp out                                                                                                    |
|                            | 12                                      | Speed ref used                                                                                                    |
|                            | 13                                      | Torq ref used                                                                                                    |
|                            | 14                                      | Freq ref used                                                                                                    |
|                            | 16                                      | Process PID out                                                                                                    |
|                            | 17                                      | Process PID fbk                                                                                                    |
|                            | 18                                      | Process PID act                                                                                                    |
|                            | 19                                      | Process PID dev                                                                                                    |
|                            | 20                                      | Force PT100 excitation                                                                                                    |
|                            | 21                                      | Force KTY84 excitation                                                                                                    |
|                            |                                         | Selects a signal to be connected to analog output AO1. Alternatively, sets the output to excitation mode to feed a constant current to a temperature sensor.                                                                                                    |

| Table 12-4 Level 1 Parameter Block Definitions Continue |
|---------------------------------------------------------|
|---------------------------------------------------------|

| Block Title                | Parameter (Number)<br>Selection (Value) | Descriptions                                                                                                    |
|----------------------------|-----------------------------------------|----------------------------------------------------------------------------------------------------|
| STANDARD AO<br>(Continued) | AO1 SOURCE MIN (13.17)                  | Default: 0.0<br>Range: -32768.0 to +32767.0                                                                                                    |
|                            |                                         | Defines the real minimum value of the signal (selected by parameter 13.12 AO1 source) that corresponds to the minimum required AO1 output value (defined by parameter 13.19 AO1 out at AO1 src min). Programming 13.17 as the maximum value and 13.18 as the minimum value inverts the output.                    |
|                            |                                         | Source signal                                                                                                    |
|                            |                                         | 13.18 AO (mA)                                                                                                    |
|                            |                                         | 13.20                                                                                                    |
|                            | <b>AO1 SOURCE MAX</b> (13.18)           | Default: <b>Read Only</b><br>Range: -32768.0 to +32767.0                                                                                                    |
|                            |                                         | Defines the real maximum value of the signal (selected by parameter 13.12 AO1 source) that corresponds to the maximum required AO1 output value (defined by parameter 13.20 AO1 out at AO1 src max). See parameter 13.17 AO1 source min. 13.18 is set to the value entered in 30.12 (max speed) and is read only. |
|                            | AO1 OUT AT AO1 SRC MIN<br>(13.19)       | Default: 0.000mA<br>Range: 0.000 - 22.000mA                                                                                                    |
|                            |                                         | Defines the minimum output value for analog output AO1. See also drawing at parameter 13.17 AO1 source min.                                                                                                    |
|                            | <b>AO1 OUT AT AO1 SRC MAX</b> (13.20)   | Default: 20.000mA<br>Range: 0.000 - 22.000mA                                                                                                    |
|                            |                                         | Defines the maximum output value for analog output AO1. See also drawing at parameter 13.17 AO1 source min.                                                                                                    |
|                            | <b>AO2 ACTUAL TIME</b> (13.21)          | Default: <b>Read Only</b><br>Range: 0.000 - 22.000mA                                                                                                    |
|                            |                                         | Displays the value of AO2 in mA.                                                                                                    |
|                            | AO2 SOURCE (13.22)                      | Default: 6 (Motor Torque)<br>Range: 0 - 21                                                                                                    |
|                            |                                         | Selects a signal to be connected to analog output AO2. Alternatively, sets the output to excitation mode to feed a constant current to a temperature sensor.<br>For the selections, see parameter 13.12 AO1 source.                                                                                               |

| Block Title                | Parameter (Number)<br>Selection (Value) | Descriptions                                                                                                    |
|----------------------------|-----------------------------------------|----------------------------------------------------------------------------------------------------|
| STANDARD AO<br>(Continued) | <b>AO2 SOURCE MIN</b> (13.27)           | Default: 0.0<br>Range: -32768.0 to +32767.0                                                                                                    |
|                            |                                         | Defines the real minimum value of the signal (selected by parameter<br>13.22 AO2 source) that corresponds to the minimum required AO2<br>output value (defined by parameter 13.29 AO2 out at AO2 src min).<br>/ <sub>AO2</sub> (mA)<br>13.30<br>13.29<br>13.27<br>13.28<br>Signal (real) |
|                            |                                         | selected by<br>13.22<br>Programming 13.27 as the maximum value and 13.28 as the minimum<br>value inverts the output.<br>$I_{AO2}$ (mA)                                                                                                    |
|                            |                                         | 13.30                                                                                                    |
|                            |                                         | 13.28 13.27 Signal (real)<br>selected by<br>13.22                                                                                                    |
|                            | <b>AO2 SOURCE MAX</b> (13.28)           | Default: 100.0<br>Range: -32768.0 to +32767.0                                                                                                    |
|                            |                                         | Defines the real maximum value of the signal (selected by parameter 13.22 AO2 source) that corresponds to the maximum required AO2 output value (defined by parameter 13.30 AO2 out at AO2 src max). See parameter 13.27 AO2 source min.                                                 |
|                            | AO2 OUT AT AO2 SRC MIN<br>(13.29)       | Default: 0.000mA<br>Range: 0.000 - 22.000mA                                                                                                    |
|                            |                                         | Defines the minimum output value for analog output AO2. See also drawing at parameter 13.27 AO2 source min.                                                                                                    |
|                            | <b>AO2 OUT AT AO2 SRC MAX</b> (13.30)   | Default: 20.000mA<br>Range: 0.000 - 22.000mA                                                                                                    |
|                            |                                         | Defines the maximum output value for analog output AO2. See also drawing at parameter 13.27 AO2 source min.                                                                                                    |
| START/ STOP<br>MODE        | <b>STOP MODE</b> (21.03)                | Default: 1 (Ramp)<br>Range: 0 - 1                                                                                                    |
|                            | 0 (Coast)                               | <ul> <li>Stop by switching off the output semiconductors of the drive. The motor coasts to a stop.</li> <li>WARNING: If a mechanical brake is used, ensure it is safe to stop the drive by coasting.</li> </ul>                                                                          |
|                            | 1 (Ramp)                                | Stop along the active deceleration ramp. See parameter group 23 Speed reference ramp.                                                                                                    |
|                            |                                         | Selects the way the motor is stopped when a stop command is received.                                                                                                    |

| Table 12-4 | Level 1 | Parameter | Block | Definitions | Continued |
|------------|---------|-----------|-------|-------------|-----------|
|------------|---------|-----------|-------|-------------|-----------|

|--|

| Block Title                        | Parameter (Number)<br>Selection (Value) | Descriptions                                                                                                    |
|------------------------------------|-----------------------------------------|----------------------------------------------------------------------------------------------------|
| START/ STOP<br>MODE<br>(Continued) | AUTO RESTART TIME (21.18)               | Default: 5.0s<br>Range: 0.0 - 5.0s                                                                                                    |
|                                    | 0.0s                                    | Automatic restarting disabled.                                                                                                    |
|                                    | 0.1 - 5.0s                              | Maximum power failure duration.                                                                                                    |
|                                    |                                         | The motor can be automatically started after a short supply power<br>failure using the automatic restart function. See section Automatic<br>restart. When this parameter is set to 0.0 seconds, automatic<br>restarting is disabled. Otherwise, the parameter defines the maximum<br>duration of the power failure after which restarting is attempted. This<br>time also includes the DC pre-charging delay.                                                                                                    |
| SPEED<br>REFERENCE<br>SELECTION    | SPEED REF2 SOURCE<br>(22.12)            | Default: 0 (Zero)<br>Range: 0 - 16                                                                                                    |
| Only available in<br>"Custom" mode | 0 (Zero)                                | None                                                                                                    |
|                                    | 1 (Al1 scaled)                          | 12.12 Al1 scaled value                                                                                                    |
|                                    | 2 (Al2 scaled)                          | 12.22 AI2 scaled value                                                                                                    |
|                                    | 4 (FB A ref1)                           | 03.05 FB A reference 1                                                                                                    |
|                                    | 5 (FB A ref2)                           | 03.06 FB A reference 2                                                                                                    |
|                                    | 10 (DDCS ctrl ref1)                     | 03.11 DDCS controller ref 1                                                                                                    |
|                                    | 11 (DDCS ctrl ref2)                     | 03.12 DDCS controller ref 2                                                                                                    |
|                                    | 12 (D2D or M/F reference 1)             | 03.13 M/F or D2D ref1                                                                                                    |
|                                    | 13 (D2D or M/F reference 2)             | 03.14 M/F or D2D ref2                                                                                                    |
|                                    |                                         | 22.80 Motor potentiometer ref act (output of the motor potentiometer)                                                                                                    |
|                                    | To (PID)                                | 40.01 Process PID output actual (output of the process PID controller)                                                                                                    |
|                                    | Uner                                    | Selects speed reference source 2. Two signal sources can be defined<br>by this parameter and 22.12 Speed ref2 source. A digital source<br>selected by 22.14 Speed ref1/2 selection can be used to switch<br>between the two sources, or a mathematical function (22.13 Speed<br>ref1 function) applied to the two signals to create the reference.                                                                                                    |
|                                    |                                         | 0<br>AI<br>FB<br>Cother<br>22.11<br>22.13<br>Reff<br>ADD<br>Other<br>22.13<br>Reff<br>SUB<br>MUL<br>MUL<br>MIN<br>Cother<br>22.82<br>Cother<br>Cother<br>Cot |

| Block Title                                    | Parameter (Number)<br>Selection (Value)                                            | Descriptions                                                                                                    |                                                                                            |                                 |                          |  |
|------------------------------------------------|------------------------------------------------------------------------------------|----------------------------------------------------------------------------------------------------|--------------------------------------------------------------------------------------------|---------------------------------|--------------------------|--|
| SPEED<br>REFERENCE<br>SELECTION<br>(Continued) | CONSTANT SPEED SEL2<br>(22.23)                                                     | Default: 5 (DI4)<br>Range: 0 - 11                                                                                                    |                                                                                            |                                 |                          |  |
|                                                | 0 (Not Selected)                                                                   | Always off.                                                                                                    |                                                                                            |                                 |                          |  |
|                                                | 1 (Selected)                                                                       | Always on.                                                                                                    |                                                                                            |                                 |                          |  |
|                                                | 2 (DI1)                                                                            | Digital input DI1 (10.02 DI delayed status, bit 0).                                                                                                    |                                                                                            |                                 |                          |  |
|                                                | 3 (DI2)                                                                            | Digital input DI2 (10.02 DI delayed status, bit 1).                                                                                                    |                                                                                            |                                 |                          |  |
|                                                | 4 (DI3)                                                                            | Digital input DI3 (10.02 DI delayed status, bit 2).                                                                                                    |                                                                                            |                                 |                          |  |
|                                                | 5 (DI4)                                                                            | Digital input DI4 (10.02 DI delayed status, bit 3).                                                                                                    |                                                                                            |                                 |                          |  |
|                                                | 6 DI5)                                                                             | Digital input DI5 (10.02 DI delayed status, bit 4).                                                                                                    |                                                                                            |                                 |                          |  |
|                                                | 7 (DI6)                                                                            | Digital input DI6 (10.02 DI delayed status, bit 5).                                                                                                    |                                                                                            |                                 |                          |  |
|                                                | 10 (DIO1)                                                                          | Digital input/output DIO1 (11.02 DIO delayed status, bit 0).                                                                                                    |                                                                                            |                                 |                          |  |
|                                                | 11 (DIO2)                                                                          | Digital input/output DIO2 (11.02 DIO delayed status, bit 1).                                                                                                    |                                                                                            |                                 |                          |  |
|                                                | Other [bit]                                                                        | Source selection<br>When bit 0 of parameter 22.21 Constant speed function is 0<br>(Separate), selects a source that activates constant speed 2.When<br>bit 0 of parameter 22.21 Constant speed function is 1 (Packed), this<br>parameter and parameters 22.22 Constant speed sel1 and 22.24<br>Constant speed sel3 select three sources that are used to activate<br>constant speeds. See table at parameter 22.22 Constant speed sel1.<br>For the selections, see parameter 22.22 Constant speed sel1.                                       |                                                                                            |                                 |                          |  |
|                                                |                                                                                    |                                                                                                    |                                                                                            |                                 |                          |  |
|                                                |                                                                                    | Source defined<br>by par. 22.22                                                                                                    | Source defined<br>by par. 22.23                                                            | Source defined<br>by par. 22.24 | Constant speed<br>active |  |
|                                                |                                                                                    | 0                                                                                                    | 0                                                                                          | 0                               | None                     |  |
|                                                |                                                                                    | 1                                                                                                    | 0                                                                                          | 0                               | Constant speed 1         |  |
|                                                |                                                                                    | 0                                                                                                    | 1                                                                                          | 0                               | Constant speed 2         |  |
|                                                |                                                                                    | 0                                                                                                    | 0                                                                                          | 1                               | Constant speed 3         |  |
|                                                |                                                                                    | 1                                                                                                    | 0                                                                                          | 1                               | Constant speed 5         |  |
|                                                |                                                                                    | 0                                                                                                    | 1                                                                                          | 1                               | Constant speed 6         |  |
|                                                |                                                                                    | 1                                                                                                    | 1                                                                                          | 1                               | Constant speed 7         |  |
|                                                | CONSTANT SPEED SEL3<br>(22.24)                                                     | Default: 0 (Not Se<br>Range: 0 - 11                                                                                                    | ault: 0 (Not Selected)<br>ige: 0 - 11                                                      |                                 |                          |  |
|                                                |                                                                                    | When bit 0 of parameter 22.21 Constant speed function is 0<br>(Separate), selects a source that activates constant speed 3.When<br>bit 0 of parameter 22.21 Constant speed function is 1 (Packed), this<br>parameter and parameters 22.22 Constant speed sel1 and 22.23<br>Constant speed sel2 select three sources that are used to activate<br>constant speeds. See table at parameter 22.22 Constant speed sel1.<br>For the selections, see parameter 22.22 Constant speed sel1.<br>Default: 0.00 RPM<br>Range: -30000.00 to +30000.00 RPM |                                                                                            |                                 |                          |  |
|                                                | CONSTANT SPEED 2 (22.27)                                                           |                                                                                                    |                                                                                            |                                 |                          |  |
|                                                | Defines constant speed 2 (the speed the motor will turn when speed 2 is selected). |                                                                                                    |                                                                                            |                                 |                          |  |
|                                                | CONSTANT SPEED 4 (22.29)                                                           | Default: 0.00 RPM<br>Range: -30000.00 to +30000.00 RPM                                                                                                    |                                                                                            |                                 |                          |  |
|                                                |                                                                                    | Defines constant speed 4 is selected                                                                                                    | Defines constant speed 4 (the speed the motor will turn when constant peed 4 is selected). |                                 |                          |  |

Table 12-4 Level 1 Parameter Block Definitions Continued

| Block Title                                    | Parameter (Number)<br>Selection (Value) | Descriptions                                                                                                    |                         |                                                                           |  |  |  |
|------------------------------------------------|-----------------------------------------|----------------------------------------------------------------------------------------------------|-------------------------|---------------------------------------------------------------------------|--|--|--|
| SPEED<br>REFERENCE<br>SELECTION<br>(Continued) | CONSTANT SPEED 6 (22.31)                | Default: 0.00 RPM         Range: -30000.00 to +30000.00 RPM         Defines constant speed 6 (the speed the motor will turn when constant speed 6 is selected).         Default: 00b         Range: 0000h - FFFFh         Enables/disables the critical speeds function. Also determines whether the specified ranges are effective in both rotating directions or not. See also section Critical speeds/frequencies. |                         |                                                                           |  |  |  |
|                                                |                                         |                                                                                                    |                         |                                                                           |  |  |  |
|                                                | <b>CRITICAL SPEED FUNCTION</b> (22.51)  |                                                                                                    |                         |                                                                           |  |  |  |
|                                                |                                         |                                                                                                    |                         |                                                                           |  |  |  |
|                                                |                                         | Bit                                                                                                    | Name                    | Information                                                               |  |  |  |
|                                                |                                         |                                                                                                    |                         | 1 = Enable: Critical speeds enabled.                                      |  |  |  |
|                                                |                                         | 0                                                                                                    | Enabled                 | 0 = Disable: Critical speeds disabled.                                    |  |  |  |
|                                                |                                         | 1                                                                                                    | Sign<br>Mode            | 1 = Signed: The signs of parameters 22.52 - 22.57 are taken into account. |  |  |  |
|                                                |                                         |                                                                                                    |                         | 0 = Absolute: Parameters 22.52 - 22.57 are handled as<br>absolute values. |  |  |  |
|                                                |                                         | Lacn range is effective in both direction                                                                                                    |                         |                                                                           |  |  |  |
|                                                | CRITICAL SPEED 1 LOW<br>(22.52)         | Default: 0.00 RPM<br>Range: -30000.00 to +30000.00 RPM<br>Defines the low limit for critical speed range 1.<br><b>Note:</b> This value must be less than or equal to the value of 22.53<br>Critical speed 1 high.                                                                                                    |                         |                                                                           |  |  |  |
|                                                |                                         |                                                                                                    |                         |                                                                           |  |  |  |
|                                                | <b>CRITICAL SPEED 1 HIGH</b> (22.53)    | Default<br>Range:                                                                                                    | 1<br>) to +30000.00 RPM |                                                                           |  |  |  |
|                                                |                                         | Defines the high limit for critical speed range 1.<br><b>Note:</b> This value must be greater than or equal to the value of 22.52<br>Critical speed 1 low.                                                                                                    |                         |                                                                           |  |  |  |
|                                                | <b>CRITICAL SPEED 2 LOW</b> (22.54)     | Default: 0.00 RPM<br>Range: -30000.00 to +30000.00 RPM<br>Defines the low limit for critical speed range 2.<br><b>Note:</b> This value must be less than or equal to the value of 22.55<br>Critical speed 2 high.                                                                                                    |                         |                                                                           |  |  |  |
|                                                |                                         |                                                                                                    |                         |                                                                           |  |  |  |
|                                                | <b>CRITICAL SPEED 2 HIGH</b><br>(22.55) | Default: 0.00 RPM<br>Range: -30000.00 to +30000.00 RPM                                                                                                    |                         |                                                                           |  |  |  |
|                                                |                                         | Defines the high limit for critical speed range 2.<br><b>Note:</b> This value must be greater than or equal to the value of 22.54 Critical speed 2 low.                                                                                                    |                         |                                                                           |  |  |  |
|                                                | <b>CRITICAL SPEED 3 LOW</b> (22.56)     | Default: 0.00 RPM<br>Range: -30000.00 to +30000.00 RPM                                                                                                    |                         |                                                                           |  |  |  |
|                                                |                                         | Defines the low limit for critical speed range 3.<br><b>Note:</b> This value must be less than or equal to the value of 22.57<br>Critical speed 3 high.                                                                                                    |                         |                                                                           |  |  |  |
|                                                | <b>CRITICAL SPEED 3 HIGH</b> (22.57)    | Default: 0.00 RPM<br>Range: -30000.00 to +30000.00 RPM                                                                                                    |                         |                                                                           |  |  |  |
|                                                |                                         | Defines the high limit for critical speed range 3.<br><b>Note:</b> This value must be greater than or equal to the value of 22.56 Critical speed 3 low.                                                                                                    |                         |                                                                           |  |  |  |

Table 12-4 Level 1 Parameter Block Definitions Continued
| Block Title                | Parameter (Number)<br>Selection (Value) | Descriptions                                                                                                    |  |
|----------------------------|-----------------------------------------|----------------------------------------------------------------------------------------------------|--|
| SPEED<br>REFERENCE<br>RAMP | RAMP SET SELECTION<br>(23.11)           | Default: 5 (DI4)<br>Range: 0 - 18                                                                                                    |  |
|                            | 0 (Acc/Dec time 1)                      | 0                                                                                                    |  |
|                            | 1 (Acc/Dec time 2)                      | 1                                                                                                    |  |
|                            | 2 (DI1)                                 | Digital input DI1 (10.02 DI delayed status, bit 0).                                                                                                    |  |
|                            | 3 (DI2)                                 | Digital input DI2 (10.02 DI delayed status, bit 1).                                                                                                    |  |
|                            | 4 (DI3)                                 | Digital input DI3 (10.02 DI delayed status, bit 2).                                                                                                    |  |
|                            | 5 (DI4)                                 | Digital input DI4 (10.02 DI delayed status, bit 3).                                                                                                    |  |
|                            | 6 (DI5)                                 | Digital input DI5 (10.02 DI delayed status, bit 4).                                                                                                    |  |
|                            | 7 (DI6)                                 | Digital input DI6 (10.02 DI delayed status, bit 5).                                                                                                    |  |
|                            | 10 (DIO1)                               | Digital input/output DIO1 (11.02 DIO delayed status, bit 0).                                                                                                    |  |
|                            | 11 (DIO2)                               | Digital input/output DIO2 (11.02 DIO delayed status, bit 1).                                                                                                    |  |
|                            | 18 (FBA A)                              | Bit 11 (selection of external control location) of the control word received from fieldbus interface A.                                                                                                    |  |
|                            | Other                                   | Source selection                                                                                                    |  |
|                            |                                         | Selects the source that switches between the two sets of acceleration/<br>deceleration ramp times defined by parameters 23.1223.15.0 =<br>Acceleration time 1 and deceleration time 1 are active1 = Acceleration<br>time 2 and deceleration time 2 are active                                                                                                    |  |
|                            | ACCELERATION TIME 1<br>(23.12)          | Default: s = Motor Nom Spd/10<br>Range: 5.000 - 1800.000 s                                                                                                    |  |
|                            |                                         | Defines acceleration time 1 as the time required for the speed to<br>change from zero to the speed defined by parameter 46.01 Speed<br>scaling (this value is set automatically to 99.09 motor nominal speed).<br>If the speed reference increases faster than the set acceleration rate,<br>the motor speed will follow the acceleration rate.<br>If the speed reference increases slower than the set acceleration rate,<br>the motor speed will follow the reference.<br>If the acceleration time is set too short, the drive will automatically<br>prolong the acceleration in order not to exceed the drive torque limits.                                                                                                    |  |
|                            | DECELERATION TIME 1<br>(23.13)          | Default: 60s<br>Range: 0.000 - 1800.000 s                                                                                                    |  |
|                            |                                         | Defines deceleration time 1 as the time required for the speed to<br>change from the speed defined by parameter 46.01 Speed scaling (set<br>automatically to the value entered in 99.09 motor nominal speed) to<br>zero.<br>If the speed reference decreases slower than the set deceleration rate,<br>the motor speed will follow the reference.<br>If the reference changes faster than the set deceleration rate, the<br>motor speed will follow the deceleration rate.<br>If the deceleration rate is set too short, the drive will automatically<br>prolong the deceleration in order not to exceed drive torque limits (or<br>not to exceed a safe DC link voltage). If there is any doubt about the<br>deceleration time being too short, ensure that DC overvoltage control<br>is on (parameter 30.30 Overvoltage control).<br><b>Note:</b> If a short deceleration time is needed for a high inertia<br>application, the drive should be equipped with braking<br>equipment such as a brake chopper and brake resistor. |  |
|                            | <b>ACCELERATION TIME 2</b> (23.14)      | Default: s = Motor Nom Spd/10<br>Range: 0.000 - 1800.000s<br>Defines acceleration time 2. See parameter 23 12 Acceleration time 1                                                                                                    |  |

| Table 12-4 Level 1 | Parameter Block | <b>Definitions Continued</b> |
|--------------------|-----------------|------------------------------|
|--------------------|-----------------|------------------------------|

| Block Title                               | Parameter (Number)<br>Selection (Value) | Descriptions                                                                                                    |  |
|-------------------------------------------|-----------------------------------------|----------------------------------------------------------------------------------------------------|--|
| SPEED<br>REFERENCE<br>RAMP<br>(Continued) | DECELERATION TIME 2<br>(23.15)          | Default: 60s<br>Range: 0.000 - 1800.000s                                                                                                    |  |
|                                           |                                         | Defines deceleration time 2. See parameter 23.13 Deceleration time 1.                                                                                                    |  |
| SPEED<br>CONTROL                          | SPEED PROPORTIONAL<br>GAIN (25.02)      | Default: 0.85<br>Range: 0.00 - 250.00                                                                                                    |  |
|                                           |                                         | Defines the proportional gain (Kp) of the speed controller. Too high a gain may cause speed oscillation. The figure below shows the speed controller output after anerror step when the error remains constant.                                                                                                    |  |
|                                           |                                         | Gain = $K_p = 1$<br>$T_I = Integration time = 0$<br>$T_D = Derivation time = 0$                                                                                                    |  |
|                                           |                                         | Controller output = $K_p \times e$<br>I $I$ $I$ $I$ $I$ $I$ $I$ $I$ $I$ $I$                                                                                                    |  |
|                                           |                                         | If gain is set to 1, a 10% change in error value (reference - actual value) causes the speed controller output to change by 10%, ie. the output value is input $\times$ gain.                                                                                                    |  |
|                                           | SPEED INTEGRATION TIME (25.03)          | Default: 0.50s<br>Range: 0.00 to 1000.00s                                                                                                    |  |
|                                           |                                         | Defines the integration time of the speed controller. The integration time defines the rate at which the controller output changes when the error value is constant and the proportional gain of the speed controller is 1. The shorter the integration time, the faster the continuous error value is corrected. This time constant must be set to the same order of magnitude as the time constant (time to respond) of the actual mechanical system being controlled, otherwise instability will result.Setting the integration time to zero disables the I-part of the controller. This is useful to do when tuning the proportional gain; adjust the proportional gain first, then return the integration time.Anti-windup (the integrator just integrates up to 100%) stops the integrator if the controller output is limited.The figure below shows the speed controller output after an error step when the error remains constant. |  |
|                                           |                                         | $K_{p} \times e \begin{cases} Controller output \\ Gain = K_{p} = 1 \\ T_{l} = Integration time > 0 \\ T_{D} = Derivation time = 0 \end{cases}$ $K_{p} \times e \begin{cases} e = Error value \\ T_{l} \end{cases}$                                                                                                    |  |

| Block Title                     | Parameter (Number)<br>Selection (Value) | Descriptions                                                                                                    |  |
|---------------------------------|-----------------------------------------|----------------------------------------------------------------------------------------------------|--|
| SPEED<br>CONTROL<br>(Continued) | <b>SPEED DERIVATION TIME</b> (25.04)    | Default: 0.000s<br>Range: 0.000 to 1000.00s<br>Defines the derivation time of the speed controller. Derivative action<br>boosts the controller output if the error value changes. The longer the<br>derivation time, the more the speed controller output is boosted during<br>the change. If the derivation time is set to zero, the controller works as<br>a PI controller, otherwise as a PID controller. The derivation makes the<br>control more responsive for disturbances. For simple applications<br>(especially those without a pulse encoder), derivative time is not normally<br>required and should be left at zero. The speed error derivative must be<br>filtered with a low pass filter to eliminate disturbances. The figure below<br>shows the speed controller output after an error step when the error<br>remains constant.                                                                                                    |  |
|                                 |                                         |                                                                                                    |  |
|                                 | SPEED ADAPT MIN LIMIT<br>(25.18)        | Default: 0 RPM<br>Range: 0 - 30000 RPM                                                                                                    |  |
|                                 |                                         | Range: 0 - 30000 RPM<br>Minimum actual speed for speed controller adaptation.Speed controller<br>gain and integration time can be adapted according to actual speed<br>(90.01 Motor speed for control).<br>This is done by multiplying the gain (25.02 Speed proportional gain)<br>and integration time (25.03 Speed integration time) by coefficients at<br>certain speeds. The coefficients are defined individually for both gain and<br>integration time.<br>When actual speed is below or equal to 25.18 Speed adapt min limit, the<br>gain and integration time are multiplied by 25.21 Kp adapt coef at min<br>speed and 25.22 Ti adapt coef at min speed respectively.When actual<br>speed is equal to or above 25.19 Speed adapt max limit, no adaptation<br>takes place (the coefficient is 1).<br>When actual speed is between 25.18 Speed adapt min limit and 25.19<br>Speed adapt max limit, the coefficients for the gain and integration time<br>are calculated linearly on the basis of the breakpoints.<br>Coefficient for K <sub>p</sub> or T <sub>1</sub> K <sub>p</sub> = Proportional gain<br>T <sub>1</sub> = Integration time<br>4.000<br>4.25.21 Kp adapt coef at min speed or<br>25.21 Kp adapt coef at min speed or<br>25.21 Kp adapt coef at min speed or<br>25.21 Kp adapt coef at min speed or<br>25.21 Kp adapt coef at min speed or<br>25.22 Ti adapt coef at min speed or<br>25.21 Kp adapt coef at min speed or<br>25.21 Kp adapt coef at min speed or<br>2 |  |
|                                 | SPEED ADAPT MAX LIMIT<br>(25.19)        | Default: 0 RPM         Range: 0 - 30000 RPM         Maximum actual speed for speed controller adaptation.         See parameter 25.18 Speed adapt min limit.         Default: 1.000         Range: 0.000 to 10.000         Proportional gain coefficient at minimum actual speed.         See parameter 25.18 Speed adapt min limit.         Default: 1.000         Range: 0.000 to 10.000         Integration time coefficient at minimum actual speed.         See parameter 25.18 Speed adapt min limit.                                                                                                    |  |
|                                 |                                         |                                                                                                    |  |
|                                 | KP ADAPT COEF AT MIN<br>SPEED (25.21)   |                                                                                                    |  |
|                                 |                                         |                                                                                                    |  |
|                                 | TI ADAPT COEF AT MIN<br>SPEED (25.22)   |                                                                                                    |  |
|                                 |                                         |                                                                                                    |  |

| Table 12-4 | Level 1 Parameter | <b>Block Definitions</b> | Continued |
|------------|-------------------|--------------------------|-----------|
|------------|-------------------|--------------------------|-----------|

| Block Title                    | Parameter (Number)<br>Selection (Value) | Descriptions                                                                                                    |
|--------------------------------|-----------------------------------------|----------------------------------------------------------------------------------------------------|
| LIMITS                         | MINIMUM SPEED (30.11)                   | Default: Motor Nominal<br>Range: -30000.00 to +30000.00 RPM                                                                                                    |
|                                |                                         | Defines the minimum allowed speed. Value is adjustable from 10% of<br>99.09 motor nominal speed and higher.<br><b>WARNING:</b> This value must not be higher than 30.12 Maximum<br>speed and could interfere with De-Ice operation.                                                                                                    |
|                                | MAXIMUM SPEED (30.12)                   | Default: 0.00 RPM<br>Range: -30000.00 to +30000.00 RPM                                                                                                    |
|                                |                                         | Defines the maximum allowed speed. Value is adjustable from 99.09 motor nominal speed or lower.<br>WARNING: This value must not be lower than 30.11 Minimum speed.                                                                                                    |
|                                | MAXIMUM CURRENT (30.17)                 | Default: 120% of rated current<br>Range: 0.00 to 30000.00 A                                                                                                    |
|                                |                                         | Sets the maximum allowed motor current; set to 120% of 99.06 motor nominal current.                                                                                                    |
|                                | MINIMUM TORQUE (30.19)                  | Default: -50.00%<br>Range: -1600.00 to 0.00%                                                                                                    |
|                                |                                         | Defines a minimum torque limit for the drive (in percent of nominal motor torque). This value is used by the drive for reverse operation only in de-ice mode.                                                                                                    |
|                                | MAXIMUM TORQUE (30.20)                  | Default: 110.0%<br>Range: 0.0 to 1600.0%                                                                                                    |
|                                |                                         | Defines a maximum torque limit for the drive (in percent of nominal motor torque).                                                                                                    |
| MOTOR<br>THERMAL<br>PROTECTION | MOTOR ESTIMATED<br>TEMPERATURE (35.01)  | Default: <b>Read Only</b><br>Range: -60 to 1000°C or °F                                                                                                    |
|                                |                                         | Displays the motor temperature as estimated by the internal motor thermal protection model (see parameters 35.5035.55). The unit is selected by parameter 96.16 Unit selection.                                                                                                    |
|                                | MOTOR AMBIENT<br>TEMPERATURE (35.50)    | Default: 20°C or 68°F<br>Range: -60 to 100°C or -75 to 212°F                                                                                                    |
|                                |                                         | Defines the ambient temperature of the motor for the motor thermal<br>protection model. The unit is selected by parameter 96.16 Unit<br>selection.<br>The motor thermal protection model estimates the motor temperature<br>on the basis of parameters 35.5035.55. The motor temperature<br>increases if it operates in the region above the load curve, and<br>decreases if it operates in the region below the load curve.<br>WARNING: The model cannot protect the motor if the motor does<br>not cool properly because of dust, dirt, etc. |

Table 12-4 Level 1 Parameter Block Definitions Continued

| Block Title                                   | Parameter (Number)<br>Selection (Value) | Descriptions                                                                                                    |  |
|-----------------------------------------------|-----------------------------------------|----------------------------------------------------------------------------------------------------|--|
| MOTOR<br>THERMAL<br>PROTECTION<br>(Continued) | MOTOR LOAD CURVE<br>(35.51)             | Default: 100%<br>Range: 50 to 150%                                                                                                    |  |
|                                               |                                         | Defines the motor load curve together with parameters 35.52 Zero speed load and 35.53 Break point. The load curve is used by the motor thermal protection model to estimate the motor temperature. When the parameter is set to 100%, the maximum load is taken as the value of parameter 99.06 Motor nominal current (higher loads heat up the motor). The load curve level should be adjusted if the ambient temperature differs from the nominal value set in 35.50 Motor ambient temperature. |  |
|                                               |                                         | $\frac{1}{N}$ (%) $\wedge$ $I = Motor current$                                                                                                    |  |
|                                               |                                         | $I_{\rm N}$ = Nominal motor current                                                                                                    |  |
|                                               |                                         | 150 —                                                                                                    |  |
|                                               |                                         | 100                                                                                                    |  |
|                                               |                                         | 50<br>35.52                                                                                                    |  |
|                                               |                                         | 35.53 Drive output<br>frequency                                                                                                    |  |
|                                               | ZERO SPEED LOAD (35.52)                 | Default: 100%<br>Range: 50 to 150%                                                                                                    |  |
|                                               |                                         | Defines the motor load curve together with parameters 35.51 Motor<br>load curve and 35.53 Break point. Defines the maximum motor load<br>at zero speed of the load curve. A higher value can be used if the<br>motor has an external motor fan to boost the cooling. See the motor<br>manufacturer's recommendations.See parameter 35.51 Motor load<br>curve.                                                                                                    |  |
|                                               | BREAK POINT (35.53)                     | Default: 45.00 Hz<br>Range: 1.00 to 500.00 Hz                                                                                                    |  |
|                                               |                                         | Defines the motor load curve together with parameters 35.51 Motor<br>load curve and 35.52 Zero speed load. Defines the break point<br>frequency of the load curve i.e. the point at which the motor load<br>curve begins to decrease from the value of parameter 35.51 Motor<br>load curve towards the value of parameter 35.52 Zero speed load. See<br>parameter 35.51 Motor load curve.                                                                                                    |  |

Table 12-4 Level 1 Parameter Block Definitions Continued

| Block Title                                   | Parameter (Number)<br>Selection (Value)   | Descriptions                                                                                                    |  |
|-----------------------------------------------|-------------------------------------------|----------------------------------------------------------------------------------------------------|--|
| MOTOR<br>THERMAL<br>PROTECTION<br>(Continued) | MOTOR NOMINAL<br>TEMPERATURE RISE (35.54) | Default: 80°C or 176°F<br>Range: 0 to 300°C or 32 to 572°F                                                                                                    |  |
|                                               |                                           | Defines the temperature rise of the motor above ambient when the motor is loaded with nominal current. See the motor manufacturer's recommendations. The unit is selected by parameter 96.16 Unit selection.                                                                                                    |  |
|                                               |                                           |                                                                                                    |  |
|                                               |                                           | temperature rise                                                                                                    |  |
|                                               |                                           | Time                                                                                                    |  |
|                                               | MOTOR THERMAL TIME<br>CONST (35.55)       | Default: 256s<br>Range: 100 to 10000s                                                                                                    |  |
|                                               |                                           | Defines the thermal time constant for use with the motor thermal protection model, defined as the time to reach 63% of the nominal motor temperature. See the motor manufacturer's recommendations.                                                                                                    |  |
|                                               |                                           | 100% -                                                                                                    |  |
|                                               |                                           | Time<br>Temperature rise                                                                                                    |  |
|                                               |                                           |                                                                                                    |  |
|                                               |                                           | Motor thermal time Time                                                                                                    |  |
| BRAKE<br>CHOPPER                              | BRAKING RESISTOR<br>TEMPERATURE (43.01)   | Default: <b>Read Only</b><br>Range: 0.0 - 120.0%                                                                                                    |  |
|                                               |                                           | Displays the estimated temperature of the brake resistor, or how close the brake resistor is to being too hot. The value is given in percent where 100% is the temperature the resistor would reach if the maximum continuous braking power (43.09 Brake resistor Pmax cont) is applied to the resistor for 100% rated time. The thermal time constant (43.08 Brake resistor thermal tc) defines the rated time to achieve 63% temperature. 100% would be reached when 100% time has elapsed. |  |

Table 12-4 Level 1 Parameter Block Definitions Continued

| Block Title                     | Parameter (Number)<br>Selection (Value)         | Descriptions                                                                                                    |  |
|---------------------------------|-------------------------------------------------|----------------------------------------------------------------------------------------------------|--|
| BRAKE<br>CHOPPER<br>(Continued) | <b>BRAKE CHOPPER ENABLE</b> (43.06)             | Default: 0 (Disabled)<br>Range: 0 - 2                                                                                                    |  |
|                                 | 0 (Disabled)                                    | Brake chopper control disabled.                                                                                                    |  |
|                                 | 1 (Enabled with thermal model)                  | Brake chopper enabled with resistor overload protection.                                                                                                    |  |
|                                 | 2 (Enabled without thermal model)               | Brake chopper control enabled without resistor overload protection. This setting can be used, for example, if the resistor is equipped with a thermal circuit breaker that is wired to stop the drive if the resistor overheats.                                                                                                    |  |
|                                 |                                                 | <ul> <li>Enables brake chopper control.Note: Before enabling brake chopper control, ensure that <ul> <li>a brake resistor is connected</li> <li>overvoltage control is switched off (parameter 30.30 Overvoltage control)</li> <li>the supply voltage range (parameter 95.01 Supply voltage) has been selected correctly.</li> </ul> </li> </ul> |  |
|                                 | BRAKE CHOPPER RUNTIME<br>ENABLE (43.07)         | Default: 1 (On)<br>Range: 0, 1                                                                                                    |  |
|                                 | 0 (Off)                                         | 0                                                                                                    |  |
|                                 | 1 (On)                                          | 1                                                                                                    |  |
|                                 | (Other [bit])                                   | Source selection                                                                                                    |  |
|                                 |                                                 | Selects the source for quick brake chopper on/off control.<br>0 = Brake chopper IGBT pulses are cut off<br>1 = Normal brake chopper IGBT modulation.<br>This parameter can be used to program the chopper control to<br>function only when the supply is missing from a drive with a<br>regenerative supply unit.                                |  |
|                                 | BRAKE RESISTOR<br>THERMAL TC (43.08)            | Default: 0s<br>Range: 0 to 10000s                                                                                                    |  |
|                                 |                                                 | Defines the thermal time constant of the brake resistor for overload protection.                                                                                                    |  |
|                                 | BRAKE RESISTOR P <sub>MAX</sub><br>CONT (43.09) | Default: 0.00 kW<br>Range: 0.00 to 10000.00 kW                                                                                                    |  |
|                                 |                                                 | Defines the maximum continuous braking power of the resistor (in kW) which will raise the resistor temperature to the maximum allowed value. The value is used in the overload protection.                                                                                                    |  |
|                                 | BRAKE RESISTANCE (43.10)                        | Default: 0.0 ohm<br>Range: 0.0 to 1000.0 ohm                                                                                                    |  |
|                                 |                                                 | Defines the resistance value of the brake resistor. The value is used for brake chopper protection.                                                                                                    |  |
|                                 | BRAKE RESISTOR FAULT<br>LIMIT (43.11)           | Default: 105%<br>Range: 0 to 150%                                                                                                    |  |
|                                 |                                                 | Selects the fault limit for the brake resistor temperature protection function. When the limit is exceeded, the drive trips on fault 7183 BR excess temperature. The value is given in percent of the temperature the resistor reaches when loaded with the power defined by parameter 43.09 Brake resistor $P_{max}$ cont.                      |  |

| Table 12-4 | Level 1 Parameter | <b>Block Definitions</b> | Continued |
|------------|-------------------|--------------------------|-----------|
|------------|-------------------|--------------------------|-----------|

| Block Title                     | Parameter (Number)<br>Selection (Value) | Descriptions                                                                                                    |
|---------------------------------|-----------------------------------------|----------------------------------------------------------------------------------------------------|
| BRAKE<br>CHOPPER<br>(Continued) | BRAKE RESISTOR<br>WARNING LIMIT (43.12) | Default: 95%<br>Range: 0 to 150%                                                                                                    |
|                                 |                                         | Selects the warning limit for the brake resistor temperature protection function. When the limit is exceeded, the drive generates a A793 BR excess temperature warning. The value is given in percent of the temperature the resistor reaches when loaded with the power defined by parameter 43.09 Brake resistor $P_{max}$ cont.                                                                                                    |
| ENERGY<br>EFFICIENCY            | SAVED GW HOURS (45.01)                  | Default: <b>Read Only</b><br>Range: 0 - 65535 GWh                                                                                                    |
|                                 |                                         | Energy saved in GWh compared to direct-on-line motor connection.<br>This parameter is incremented when 45.02 Saved MW hours rolls over.<br>See parameter 45.21 Energy calculations reset.                                                                                                    |
|                                 | SAVED MW HOURS (45.02)                  | Default: <b>Read Only</b><br>Range: 0 - 999 MWh                                                                                                    |
|                                 |                                         | Energy saved in MWh compared to direct-on-line motor connection.<br>This parameter is incremented when 45.03 Saved kW hours rolls over.<br>When this parameter rolls over, parameter 45.01 Saved GW hours is<br>incremented.                                                                                                    |
|                                 | SAVED kW HOURS (45.03)                  | Default: <b>Read Only</b><br>Range: 0.0 - 999.9 kWh                                                                                                    |
|                                 |                                         | Energy saved in kWh compared to direct-on-line motor connection.<br>If the internal brake chopper of the drive is enabled, all energy fed by<br>the motor to the drive is assumed to be converted into heat, but the<br>calculation still records savings made by controlling the speed. If the<br>chopper is disabled, then<br>regenerated energy from the motor is also recorded here. When<br>this parameter rolls over, parameter 45.02 Saved MW hours is<br>incremented.<br>Fieldbus Equivalent: 10 = 1 kWh |
|                                 | SAVED MONEY X1000 (45.05)               | Default: <b>Read Only</b><br>Range: 0 - 294967295 thousands                                                                                                    |
|                                 |                                         | Monetary savings in thousands compared to direct-on-line motor connection. This parameter is incremented when 45.06 Saved money rolls over. The currency is defined by parameter 45.17 Tariff currency unit.                                                                                                    |
|                                 | SAVED MONEY (45.06)                     | Default: <b>Read Only</b><br>Range: 0.00 - 999.99 units                                                                                                    |
|                                 |                                         | Monetary savings compared to direct-on-line motor connection.<br>This value is a calculated by multiplying the saved energy in kWh<br>by the currently active energy tariff (45.14 Tariff selection). When<br>this parameter rolls over, parameter 45.05 Saved money x1000<br>is incremented. The currency is defined by parameter 45.17 Tariff<br>currency unit.                                                                                                    |
|                                 | CO2 REDUCTION IN<br>KILOTONS (45.08)    | Default: <b>Read Only</b><br>Range: 0 - 65535 metric kilotons                                                                                                    |
|                                 |                                         | Reduction in CO2 emissions in metric kilotons compared to direct-<br>on-line motor connection. This value is incremented when parameter<br>45.09 CO2 reduction in tons rolls over.                                                                                                    |

| Block Title                         | Parameter (Number)<br>Selection (Value) | Descriptions                                                                                                    |
|-------------------------------------|-----------------------------------------|----------------------------------------------------------------------------------------------------|
| ENERGY<br>EFFICIENCY<br>(Continued) | CO2 REDUCTION IN TONS<br>(45.09)        | Default: <b>Read Only</b><br>Range: 0.0 - 999.9 metric tons                                                                                                    |
|                                     |                                         | Reduction in CO2 emissions in metric tons compared to direct-on-line<br>motor connection. This value is calculated by multiplying the saved<br>energy in MWh by the value of parameter 45.18 CO2 conversion factor<br>(by default, 0.5 metric tons/MWh).<br>When this parameter rolls over, parameter 45.08 CO2 reduction in<br>kilotons is incremented.                                                                                                    |
|                                     | ENERGY TARIFF 1 (45.12)                 | Default: 1.000 units<br>Range: 0.000 - 4294967.295 units                                                                                                    |
|                                     |                                         | <ul> <li>Defines energy tariff 1 (price of energy per kWh). Depending on the setting of parameter 45.14 Tariff selection, either this value or 45.13 Energy tariff 2 is used for reference when monetary savings are calculated.</li> <li>The currency is defined by parameter 45.17 Tariff currency unit.</li> <li>Note: Tariffs are read only at the instant of selection, and are not applied retroactively.</li> </ul>                                                                     |
|                                     | ENERGY TARIFF 2 (45.13)                 | Default: 2.000 units<br>Range: 0.000 - 4294967.295 units                                                                                                    |
|                                     |                                         | Defines energy tariff 2 (price of energy per kWh).<br>See parameter 45.12 Energy tariff 1.                                                                                                    |
|                                     | TARIFF CURRENCY UNIT<br>(45.17)         | Default: 101 (EUR)<br>Range: 100, 101, 102                                                                                                    |
|                                     | 100 (Local currency)                    | Local currency                                                                                                    |
|                                     | 101 (EUR)                               | Euro                                                                                                    |
|                                     | 102 (USD)                               | US dollar                                                                                                    |
|                                     |                                         | Specifies the currency used for the savings calculations.                                                                                                    |
|                                     | <b>CO2 CONVERSION FACTOR</b> (45.18)    | Default: 0.500 tn/MWh<br>Range: 0.000 - 65.535 tn/MWh                                                                                                    |
|                                     |                                         | Defines a factor for conversion of saved energy into $\rm CO_2$ emissions (kg/kWh or tn/MWh).                                                                                                    |
|                                     | COMPARISON POWER<br>(45.19)             | Default: 0.0 kW<br>Range: 0.0 - 100000.0 kW                                                                                                    |
|                                     |                                         | Actual power that the motor absorbs when connected direct-on-line<br>and operating the application. The value is used for reference when<br>energy savings are calculated.<br><b>Note:</b> The accuracy of the energy savings calculation is directly<br>dependent on the accuracy of this value. If nothing is entered<br>here, then the nominal motor power is used by the calculation,<br>but that may inflate the energy savings reported as many motors<br>do not absorb nameplate power. |
|                                     | ENERGY CALCULATIONS<br>RESET (45.21)    | Default: 0 (Done)<br>Range: 0, 1                                                                                                    |
|                                     | 0 (Done)                                | Reset not requested (normal operation), or reset complete.                                                                                                    |
|                                     | 1 (Reset)                               | Reset the savings counter parameters. The value reverts automatically to Done.                                                                                                    |
|                                     |                                         | Resets the savings counter parameters 45.01 - 45.09.                                                                                                    |

| Table 12-4 | Level | 1 Parameter | Block | Definitions | Continued |
|------------|-------|-------------|-------|-------------|-----------|
|------------|-------|-------------|-------|-------------|-----------|

| Block Title                        | Parameter (Number)<br>Selection (Value)                                                                                                    | Descriptions                                                                                                    |
|------------------------------------|----------------------------------------------------------------------------------------------------|----------------------------------------------------------------------------------------------------|
| MONITORING/<br>SCALING<br>SETTINGS | SPEED SCALING (46.01)                                                                                                    | Default: Max Speed (P 30.12)<br>Range: 0.10 to 30000.00 RPM                                                                                                    |
|                                    |                                                                                                    | Defines the maximum speed value used to define the acceleration ramp<br>rate and the initial speed value used to define the deceleration ramp rate<br>(see parameter group 23 Speed reference ramp). The speed acceleration<br>and deceleration ramp times are therefore related to this value (not to<br>parameter 30.12 Maximum speed).<br>Also defines the 16-bit scaling of speed-related parameters. The value<br>of this parameter corresponds to 20000 in fieldbus, master/follower etc.<br>communication. |
|                                    | FILTER TIME MOTOR SPEED (46.11)                                                                                                    | Default: 10 ms<br>Range: 2 - 20000 ms                                                                                                    |
|                                    |                                                                                                    | Defines a filter time for signals 01.01 Motor speed used, 01.02 Motor speed estimated, 01.04 Encoder 1 speed filtered and 01.05 Encoder 2 speed filtered.                                                                                                    |
|                                    | FILTER TIME MOTOR<br>TORQUE (46.13)                                                                                                    | Default: 10 ms<br>Range: 2 - 20000 ms                                                                                                    |
|                                    |                                                                                                    | Defines a filter time for signal 01.10 Motor torque %.                                                                                                    |
| FIELDBUS<br>ADAPTER                | Parameters 50 - 56 are for FIE information, see the documen parameters are necessarily in                                                                                                    | LDBUS ONLY and are adapter module-specific. For more<br>tation of the fieldbus adapter module. Note that not all of these<br>use.                                                                                                    |
| TRICKLE<br>CURRENT                 | TRICKLE<br>CURRENT Trickle currrent prevents rotation of fan during standby condition (anti wind mill feature). This<br>by exterior wind conditions or by adjacent tower airflow that can act on the fan blades. Trickle<br>produce a low level dc voltage across the windings of the direct drive motor. The dc voltage<br>to a permanent magnet motor will inhibit rotation of the fan blades. As a secondary benefit<br>produce enough heating in the motor windings to inhibit condensation in the motor caused<br>Operation will be while the tower is in a power on but standby mode. |                                                                                                    |
|                                    | TRICKLE CURRENT ENABLE (74.01)                                                                                                    | Default: 0 (Disable)<br>Range: 0 - 2                                                                                                    |
|                                    | 0 (Disable)                                                                                                    | Disable trickle current.                                                                                                    |
|                                    | 1 (Enable)                                                                                                    | Enable trickle current.                                                                                                    |
|                                    | 2 (Fieldbus)                                                                                                    | Fieldbus CTD cmd Word bit 0                                                                                                    |
|                                    |                                                                                                    | Software Enable (1) or Disable (0) trickle current parameter setting.<br>A hardware enable on DIO1 is also required to activate trickle current.                                                                                                    |
|                                    | <b>TRICKLE CURRENT LEVEL</b> (74.02)                                                                                                    | Default: 100W<br>Range: 0 - 500W                                                                                                    |
|                                    |                                                                                                    | The level of trickle current is determined by frame size of the motor and input to the drive power level, no decimal required. Formula for how current value is determined:                                                                                                    |
|                                    |                                                                                                    | Frame Size Family MotorWattageFL280072FL4400119FL5800500                                                                                                    |
|                                    |                                                                                                    | Trickle Current = $\sqrt{\frac{* Wattage}{3 * Stator R}}$                                                                                                    |
|                                    | TRICKLE DELAY TIME (74.03)                                                                                                    | Default: 1 Min<br>Bange: 0 - 10 Min                                                                                                    |
|                                    |                                                                                                    | The time delay before trickle current starts. This delay ensures the motor has ramped down and stopped prior to trickle current beginning.                                                                                                    |

| Table 12-4 Level 1 Parameter Bloc | k Definitions Continued |
|-----------------------------------|-------------------------|
|-----------------------------------|-------------------------|

| Block Title          | Parameter (Number)<br>Selection (Value)                                                                     | Descriptions                                                                                                    |
|----------------------|----------------------------------------------------------------------------------------------------|----------------------------------------------------------------------------------------------------|
| DE-ICE FUNCTION      | This is a cooling tower function to<br>this function is to prevent ice build<br>the speed and a time value. | run at a low speed but in the opposite direction than standard. Primarily dup in towers for colder climates. De-ice function consists of a setting for                                                                                                    |
|                      | DE-ICE ENABLE (75.01)                                                                                       | Default: 0 (Disable)<br>Range: 0 - 1                                                                                                    |
|                      | 0 (Disable)                                                                                                 | Disable De-ice function                                                                                                    |
|                      | 1 (Enable)                                                                                                  | Enable De-ice function                                                                                                    |
|                      | 2 (Fieldbus)                                                                                                | Fieldbus CTD cmd Word bit1                                                                                                    |
|                      |                                                                                                    | Software Enable (1) or Disable (0) De-ice function. A hardware enable on DIO2 is also required to activate de-ice function.                                                                                                    |
|                      | DE-ICE SPEED (75.02)                                                                                        | Default: 30%<br>Range: 0 - 100%                                                                                                    |
|                      |                                                                                                    | The minimum value should not be allowed to be programmed at less than 30% motor base speed.                                                                                                    |
|                      | DE-ICE RUN TIME (75.03)                                                                                     | Default: 1 Min.<br>Range: 0 - 60 Mins.                                                                                                    |
|                      |                                                                                                    | Value of time to run in de-ice function when Software Enable is active, and a hardware input is present. Drive will run at De-Ice function speed for the set run time and then shut down.                                                                                                    |
| CTD MOTOR<br>CONTROL | AUTOPHASING CURRENT<br>(76.01)                                                                              | Default: 50% Current<br>Range: 0 to 150% Current                                                                                                    |
|                      |                                                                                                    | The Autophasing current is the DC current level the drive puts out to line up the rotor.                                                                                                    |
|                      | AUTOPHASING TIME (76.02)                                                                                    | Default: 100 Seconds<br>Range: 0 to 100 Seconds                                                                                                    |
|                      |                                                                                                    | The Autophasing time is how long the rotor can take to settle out before rotation is started. Because of the high inertia of the large fans, it could take 100 seconds to settle out.                                                                                                    |
|                      | <b>OPERATING MODE</b> (76.03)                                                                               | Default: 1 (2-Wire)<br>Range: 0 - 4                                                                                                    |
|                      | 0                                                                                                    | Custom                                                                                                    |
|                      | 1                                                                                                    | 2-Wire                                                                                                    |
|                      | 2                                                                                                    | 3-Wire                                                                                                    |
|                      | 3                                                                                                    | PID control                                                                                                    |
|                      | 4                                                                                                    | Fieldbus                                                                                                    |
|                      |                                                                                                    | Operating Mode sets the method to start the drive for normal operation.<br>Mode 1-4 configures DI1 and DI2 for EXT2 control. Custom mode allows<br>custom programming of EXT1 control. Trickle and De-Ice always use<br>EXT2. In modes 1-4, De-Ice has priority and Trickle will automatically start<br>when drive is in standby.<br>In Custom mode drive must be stopped before De-Ice will start. Trickle<br>must be stopped before normal run.<br>The CTDD application requires a limited set of operating modes. It is<br>envisioned that the selection for this will be through CTDD Setup assistant<br>programmed. |

## Table 12-4 Level 1 Parameter Block Definitions Continued

| Block Title         | Parameter (Number)<br>Selection (Value) | Descriptions                                                                                                    |
|---------------------|-----------------------------------------|----------------------------------------------------------------------------------------------------|
| HW<br>CONFIGURATION | SUPPLY VOLTAGE (95.01)                  | Default: -<br>Range: 0 - 6                                                                                                    |
|                     | 0 (Not Given)                           | No voltage range selected. The drive will not start modulating before a range is selected.                                                                                                    |
|                     | 1 (208240V)                             | 208240V                                                                                                    |
|                     | 2 (380…415V)                            | 380415V (Default for Demo Unit)                                                                                                    |
|                     | 3 (440480V)                             | 440480V                                                                                                    |
|                     | 4 (500V)                                | 500V (Default for normal drive)                                                                                                    |
|                     | 5 (525600V)                             | 525600V                                                                                                    |
|                     | 6 (660690V)                             | 660690V                                                                                                    |
|                     |                                         | Selects the supply voltage range. This parameter is used by the drive to determine the nominal voltage of the supply network. The parameter also affects the current ratings and the DC voltage control functions (trip and brake chopper activation limits) of the drive.                                                                                                    |
|                     |                                         | WARNING: An incorrect setting may cause the motor to rush<br>uncontrollably, or the brake chopper or resistor to<br>overload.<br>Note: The selections shown depend on the hardware of the drive. If                                                                                                    |
|                     |                                         | only one voltage range is valid for the drive in question, it is selected by default.                                                                                                    |
| SYSTEM              | LANGUAGE (96.01)                        | Default: English<br>Range: -                                                                                                    |
|                     | Not selected                            | None                                                                                                    |
|                     | English                                 | English                                                                                                    |
|                     | Deutsch                                 | German                                                                                                    |
|                     | Italiano                                | Italian                                                                                                    |
|                     | Español                                 | Spanish                                                                                                    |
|                     | Portugues                               | Portuguese                                                                                                    |
|                     | Nederlands                              | Dutch                                                                                                    |
|                     | Français                                | French                                                                                                    |
|                     | Dansk                                   | Danish                                                                                                    |
|                     | Suomi                                   | Finnish                                                                                                    |
|                     | Svenska                                 | Swedish                                                                                                    |
|                     | Russki                                  | Russian                                                                                                    |
|                     | Polski                                  | Polish                                                                                                    |
|                     | Czech                                   | Czech                                                                                                    |
|                     | Türkçe                                  | Turkish                                                                                                    |
|                     |                                         | <ul> <li>Selects the language of the parameter interface and other displayed information when viewed on the control panel.</li> <li>Notes: <ul> <li>Not all languages listed below are necessarily supported.</li> <li>This parameter does not affect the languages visible in the Drive composer PC tool. (Those are specified under View – Settings.)</li> </ul> </li> </ul> |

Table 12-4 Level 1 Parameter Block Definitions Continued

| Block Title           | Parameter (Number)<br>Selection (Va | lue) | Descriptions                                                                                                    |
|-----------------------|-------------------------------------|------|----------------------------------------------------------------------------------------------------|
| SYSTEM<br>(Continued) | <b>PASS CODE</b> (96.02)            |      | Default: -<br>Range: 0 to 99999999                                                                                                    |
|                       |                                     | 14   | CTDD User                                                                                                    |
|                       |                                     | 13   | Fieldbus                                                                                                    |
|                       |                                     | 12   | Expert Commissioner                                                                                                    |
|                       |                                     |      | Does not default. Setting access level to 13 (Fieldbus) opens all Fieldbus applicable parameters (groups 50 to 56 and monitoring parameters 3.05, 3.06, 6.01 and 6.11). Expert commissioner enables all parameters in the drive by setting 96.02 = 12.                                                      |
|                       | ACCESS LEVELS STATUS<br>(96.03)     |      | Default: <b>Read Only</b><br>Range: -                                                                                                    |
|                       |                                     | 11   | Expert Commissioner                                                                                                    |
|                       |                                     | 12   | Fieldbus                                                                                                    |
|                       |                                     | 13   | CTDD User                                                                                                    |
|                       |                                     |      | Shows which access levels have been activated by pass codes entered<br>into parameter 96.02 Pass code.<br>Parameter 96.03 shows the current access level setting, note ABB default<br>will show active with the addition of the set level shown above. Value is<br>offset by one from the password entered. |
|                       | MACRO SELECT (96.04)                |      | Default: CTDD<br>Range:                                                                                                    |
|                       |                                     |      | CTDD                                                                                                    |
|                       |                                     |      | Done                                                                                                    |
|                       |                                     |      | Selects the application macro. Only CTDD macro is available.<br>After a selection is made, the parameter reverts automatically to Done.<br><b>NOTE:</b> Selecting 96.04 will cause a reset to factory default (selecting CTDD).                                                                             |
|                       | <b>MACRO ACTIVE</b> (96.05)         |      | Default: <b>Read Only</b><br>Range: CTDD                                                                                                    |
|                       |                                     |      | CTDD                                                                                                    |
|                       |                                     |      | Defaults to CTDD.<br>To change the macro, use parameter 96.04 Macro select.                                                                                                    |

#### Table 12-4 Level 1 Parameter Block Definitions Continued

| Block Title           | Parameter (Number)<br>Selection (Value) |                                                                                            |                                                                                                    | Descriptions                                                                                                    |                                                                                                    |
|-----------------------|-----------------------------------------|--------------------------------------------------------------------------------------------|----------------------------------------------------------------------------------------------------|----------------------------------------------------------------------------------------------------|----------------------------------------------------------------------------------------------------|
| SYSTEM<br>(Continued) | PARAMETER RESTORE<br>(96.06)            | Default:<br>Range: (                                                                       | 0 (Done)<br>), 8, 62                                                                                                    |                                                                                                    |                                                                                                    |
|                       | 0 (Done)                                | Restorin                                                                                   | g is completed.                                                                                                    |                                                                                                    |                                                                                                    |
|                       | 8 (Restore defaults)                    | All edital<br>• motor<br>• contro<br>• I/O ex<br>• fieldbu<br>• encod<br>• param<br>impler | ble parameter values<br>data and ID run resi<br>ol panel/PC commun<br>tension module setti<br>us adapter settings<br>ler configuration dat<br>neter 95.20 HW optic<br>mented by it. | s are restored to defaul<br>ults<br>iication settings<br>ings<br>a<br>ons word 1 and the diffe                                                     | t values, except<br>erentiated defaults                                                                            |
|                       | 62 (Clear all)                          | All edital<br>• contro<br>• fieldbu<br>• param<br>impler<br>PC tool                        | ble parameter values<br>ol panel/PC commun<br>us adapter settings<br>neter 95.20 HW optic<br>mented by it.<br>communication is in                                                   | s are restored to defaul<br>ication settings<br>ons word 1 and the diffe<br>terrupted during the res                                               | t values, except<br>erentiated defaults<br>storing.                                                                |
|                       |                                         | Restores<br>values).<br><b>Note:</b> Th                                                    | s the original settings<br>nis parameter canno                                                                                                    | s of the control progran<br>t be changed while the                                                                                                 | n (parameter default<br>drive is running.                                                                          |
|                       | PARAMETER SAVE<br>MANUALLY (96.07)      | Default: 0 (Done)<br>Range: 0, 1                                                           |                                                                                                    |                                                                                                    |                                                                                                    |
|                       | 0 (Done)                                | Save co                                                                                    | mpleted.                                                                                                    |                                                                                                    |                                                                                                    |
|                       | 1 (Save)                                | Save in progress.                                                                          |                                                                                                    |                                                                                                    |                                                                                                    |
|                       |                                         | Saves th<br>should b<br>external<br>very sho<br><b>Note:</b> A<br>th<br>ac                 | ne valid parameter va<br>be used to store valu<br>power supply to the<br>rt hold-up time whe<br>new parameter valu<br>e PC tool or control<br>dapter connection.                    | alues to permanent me<br>es sent from a fieldbus<br>control board as the s<br>n powered off.<br>e is saved automaticall<br>panel but not when alte | mory. This parameter<br>, or when using an<br>upply might have a<br>y when changed from<br>ered through a fieldbus |
|                       | UNIT SELECTION (96.16)                  | Default: 0001 0001<br>Range: 0000h - FFFFh                                                 |                                                                                                    |                                                                                                    |                                                                                                    |
|                       |                                         | Selects<br>Default                                                                         | the unit of paramete<br>setting is HP, °F and                                                                                                    | rs indicating power, ten<br>Ib-ft.                                                                                                    | nperature and torque.                                                                                              |
|                       |                                         | Bit                                                                                        | Name                                                                                                    | Information                                                                                                    |                                                                                                    |
|                       |                                         | 0                                                                                          | Power unit                                                                                                    | 0 = kW                                                                                                    |                                                                                                    |
|                       |                                         | _                                                                                          |                                                                                                    | 1 = hp_default                                                                                                    |                                                                                                    |
|                       |                                         | 1                                                                                          | Reserved                                                                                                    |                                                                                                    |                                                                                                    |
|                       |                                         | 2                                                                                          | Temperature unit                                                                                                    | 0 = C (°C) default<br>1 - E (°E)                                                                                                    |                                                                                                    |
|                       |                                         | 3                                                                                          | Reserved                                                                                                    | · - · ( · /                                                                                                    |                                                                                                    |
|                       |                                         |                                                                                            | _                                                                                                    | 0 = Nm (N·m)                                                                                                    |                                                                                                    |
|                       |                                         | 4                                                                                          | Torque unit                                                                                                    | 1 = lbft (lb·ft) default                                                                                                    |                                                                                                    |
|                       |                                         | 5 - 15                                                                                     | Reserved                                                                                                    |                                                                                                    |                                                                                                    |

Table 12-4 Level 1 Parameter Block Definitions Continued

| Block Title | Parameter (Number)<br>Selection (Value) | Descriptions                                                                                                    |
|-------------|-----------------------------------------|----------------------------------------------------------------------------------------------------|
| MOTOR DATA  | <b>MOTOR TYPE</b> (99.03)               | Default: 1 (PMSM)<br>Range: 0, 1                                                                                                    |
|             | 0                                       | Training Demo                                                                                                    |
|             | 1                                       | Permanent magnet synchronous motor. Three-phase AC synchronous motor with permanent magnet rotor and sinusoidal Back EMF voltage.                                                                                                    |
|             |                                         | Selects the motor type.<br><b>Note:</b> This parameter cannot be changed while the drive is running.                                                                                                    |
|             | MOTOR NOMINAL CURRENT<br>(99.06)        | Default: 0.0 A<br>Range: 0.0 - 6400.0 A                                                                                                    |
|             |                                         | Defines the nominal motor current. Must be equal to the value on the motor rating plate. If multiple motors are connected to the drive, enter the total current of the motors.<br><b>Note:</b> This parameter cannot be changed while the drive is running.                                                                                                    |
|             | BACK EMF VOLTAGE (99.07)                | Default: Back EMF<br>Range: 0.0 - 800.0                                                                                                    |
|             |                                         | <ul> <li>Defines the motor Back EMF voltage. This setting must match the value on the auxiliary rating plate of the motor.</li> <li>Notes:</li> <li>With permanent magnet motors, the nominal voltage is the Back EMF voltage at nominal speed of the motor.</li> <li>The stress on the motor insulation is always dependent on the drive supply voltage. This also applies to the case where the motor voltage rating is lower than that of the drive and the supply.</li> <li>This parameter cannot be changed while the drive is running.</li> </ul> |
|             | MOTOR NOMINAL<br>FREQUENCY (99.08)      | Default: 0.0 Hz<br>Range: 0.0 - 500.0 Hz                                                                                                    |
|             |                                         | Defines the nominal motor frequency. This setting must match the value<br>on the rating plate of the motor.<br><b>Note:</b> This parameter cannot be changed while the drive is running.                                                                                                    |
|             | MOTOR NOMINAL SPEED<br>(99.09)          | Default: 0 RPM<br>Range: 0 - 650 RPM                                                                                                    |
|             |                                         | Defines the nominal motor speed. The setting must match the value on the rating plate of the motor.<br><b>Note:</b> This parameter cannot be changed while the drive is running.                                                                                                    |
|             | MOTOR NOMINAL POWER<br>(99.10)          | Default: 0.00 kW or hp<br>Range: -10000.00 to +10000.00 kW or -13404.83 to +13404.83 hp                                                                                                    |
|             |                                         | Defines the nominal motor power. The setting must match the value on the rating plate of the motor. The unit is selected by parameter 96.16 Unit selection.<br><b>Note:</b> This parameter cannot be changed while the drive is running.                                                                                                    |

| Block Title               | Parameter (Number)<br>Selection (Value) | Descriptions                                                                                                    |
|---------------------------|-----------------------------------------|----------------------------------------------------------------------------------------------------|
| MOTOR DATA<br>(Continued) | ID RUN REQUESTED (99.13)                | Default: 0 (None)<br>Range: 0 - 6                                                                                                    |
|                           | 0 (None)                                | See Firmware Manual.                                                                                                    |
|                           | 1 (Normal)                              | See Firmware Manual.                                                                                                    |
|                           | 2 (Reduced)                             | See Firmware Manual.                                                                                                    |
|                           | 3 (Standstill)                          | Preferred ID run mode for cooling tower applications Standstill<br>ID run. The motor is injected with DC current. With an AC induction<br>(asynchronous) motor, the motor shaft is not rotated. With a permanent<br>magnet motor, the shaft can rotate up to half a revolution.                                                                                                    |
|                           | 4 (Autophasing)                         | See Firmware Manual.                                                                                                    |
|                           | 5 (Current Measurement<br>Calibration)  | See Firmware Manual.                                                                                                    |
|                           | 6 (Advanced)                            | See Firmware Manual.                                                                                                    |
|                           | LAST ID RUN PERFORMED<br>(99.14)        | Default: 0 (None)<br>Range: 0 - 6                                                                                                    |
|                           |                                         | Shows the type of ID run that was performed last.<br>• See parameter 99.13.                                                                                                    |
|                           | MOTOR POLEPAIRS<br>CALCULATED (99.15)   | Default: <b>Read Only</b><br>Range: 0 - 1000                                                                                                    |
|                           |                                         | Calculated number of pole pairs in the motor.                                                                                                    |
|                           | MOTOR PHASE ORDER<br>(99.16)            | Default: 0 (U V W)<br>Range: 0, 1                                                                                                    |
|                           | 0 (U V W)                               | Normal                                                                                                    |
|                           | 1 (U W V)                               | Reversed Rotation Direction                                                                                                    |
|                           |                                         | Switches the rotation direction of motor. This parameter can be used if the motor turns in the wrong direction (i.e. because of the wrong phase order in the motor cable), and correcting the cabling is considered impractical.<br><b>Note:</b> Changing this parameter does not affect speed reference polarities, so positive speed reference will rotate the motor forward. The phase order selection ensures that "forward" is the correct direction. |

Table 12-4 Level 1 Parameter Block Definitions Continued

## Chapter 13 Troubleshooting

The ACS880+N5350 will annunciate events that are abnormal during operation as a warnings or fault. The codes and names of active warnings/faults are displayed on the control panel of the drive. Only the codes of warnings/faults are available over fieldbus.

The chapter lists the warning and fault messages including possible causes and corrective actions. The causes of most warnings and faults can be identified and corrected using the information in this chapter.

## **13.1 Warnings and Faults**

Warnings do not need to be reset; they stop showing when the cause of the warning ceases. Warnings do not latch and the drive will continue to operate the motor.

Faults do latch inside the drive and cause the drive to trip, and the motor stops. After the cause of a fault has been removed, the fault can be reset from a selectable 386 Fault tracing source (see parameter 31.11 Fault reset selection) such as the control panel, Drive composer PC tool, the digital inputs of the drive, or fieldbus. After the fault is reset, the drive can be restarted.

#### 13.1.1 Pure Events

In addition to warnings and faults, there are pure events that are only recorded in the event log of the drive. The codes of these events are included in the Warning messages table.

#### 13.1.2 Editable Messages

For some warnings and faults, the message text can be edited and instructions and contact information added. To edit these messages, choose Menu - Settings - Edit texts on the control panel.

#### 13.2 Warning/Fault History

#### 13.2.1 Event Log

All indications are stored in the event log with a time stamp and other information. The event log can be accessed from the main Menu on the control panel. It can also be accessed (and reset) using the Drive composer PC tool. In Drive composer, some faults are presented with additional data recorded prior to the fault; refer to Drive composer Start-up and maintenance PC tool User's manual (3AUA0000094606.

#### 13.2.2 Auxiliary Codes

Some events generate an auxiliary code that often helps in pinpointing the problem. On the control panel, the auxiliary code is stored as part of the details of the event; in the Drive composer PC tool, the auxiliary code is shown in the event listing.

#### 13.2.3 Parameters that Contain Warning/Fault Information

The drive is able to store a list of the active faults actually causing the drive to trip at the present time. The faults are displayed in parameter group 04 Warnings and faults. The parameter group also displays a list of faults and warnings that have previously occurred.

## 13.3 Warning Messages

**NOTE:** This list contains events that only appear in the Event Log.

| Warning                                                                                                    | Fault #                                                                                                    | Cause                                                                                            | What to do                                                                                                    |  |
|----------------------------------------------------------------------------------------------------|----------------------------------------------------------------------------------------------------|--------------------------------------------------------------------------------------------------|----------------------------------------------------------------------------------------------------|--|
| Current Calibration                                                                                                    | A2A1                                                                                                    | Current offset and gain<br>measurement calibration<br>will occur at next start.                  | Informative warning. (See parameter 99.13 ID run requested.)                                                                                                    |  |
| Overcurrent                                                                                                    | A2B1                                                                                                    | Output current has<br>exceeded internal fault<br>limit.                                          | Check motor load.<br>Check acceleration times in parameter group 23 Speed<br>reference ramp (speed control), 26 Torque reference chain<br>(torque control) or 28 Frequency reference chain<br>(frequency control). Also check parameters 46.01 Speed<br>scaling, 46.02 Frequency scaling and 46.03 Torque<br>scaling.<br>Check motor and motor cable (including phasing and<br>delta/star connection).<br>Check there are no contactors opening and closing in<br>motor cable.<br>Check that the start-up data in parameter group 99<br>corresponds to the motor rating plate.<br>Check that there are no power factor correction<br>capacitors or surge absorbers in motor cable.<br>Check encoder cable (including phasing). |  |
| Earth leakage                                                                                                    | A2B3                                                                                                    | Drive has detected load<br>unbalance typically due to<br>earth fault in motor or<br>motor cable. | Check there are no power factor correction capacitors or<br>surge absorbers in motor cable.<br>Check for an earth fault in motor or motor cables by<br>measuring the insulation resistances of motor and motor<br>cable.<br>Try running the motor in scalar control mode if allowed.<br>(See parameter 99.04 Motor control mode.)<br>If no earth fault can be detected, contact your local ABB<br>representative.                                                                                                    |  |
| Short circuit                                                                                                    | A2B4                                                                                                    | Short-circuit in motor cable(s) or motor.                                                        | Check motor and motor cable for cabling errors.<br>Check there are no power factor correction capacitors or<br>surge absorbers in motor cable.                                                                                                    |  |
| IGBT overload                                                                                                    | IGBT overload A2BA Excessive IGBT junction to<br>case temperature. This<br>warning protects the<br>IGBT(s) and can be<br>activated by a short<br>circuit in the motor cable. |                                                                                                  | Check motor cable.<br>Check ambient conditions.<br>Check air flow and fan operation.<br>Check heatsink fins for dust pick-up.<br>Check motor power against drive power.                                                                                                    |  |
| DC link overvoltage                                                                                                    | A3A1                                                                                                    | Intermediate circuit DC voltage too high (when the drive is stopped).                            | Check the supply voltage setting (parameter 95.01 Supply                                                                                                    |  |
| DC link<br>undervoltageA3A2Intermediate c<br>voltage too low<br>drive is stopDC not chargedA3AAThe voltage<br>intermediate D<br>has not yet r<br>operating I |                                                                                                    | Intermediate circuit DC<br>voltage too low (when the<br>drive is stopped).                       | voltage). Note that the wrong setting of the parameter<br>may cause the motor to rush uncontrollably, or may<br>overload the brake chopper or resistor.                                                                                                    |  |
|                                                                                                    |                                                                                                    | The voltage of the<br>intermediate DC circuit<br>has not yet risen to<br>operating level.        | Check the supply voltage. If the problem persists, contact your local ABB representative.                                                                                                    |  |
| DC voltage<br>difference                                                                                                    | A3C1                                                                                                    | Difference in DC voltages<br>between parallel-<br>connected inverter<br>modules.                 | Contact your local ABB representative.                                                                                                    |  |
| Motor cable<br>overload                                                                                                    | A480                                                                                                    | Calculated motor cable<br>temperature has exceeded<br>warning limit.                             | Check the settings of parameters 35.61 and 35.62.<br>Check the dimensioning of the motor cable in regard to<br>required load.                                                                                                    |  |

Table 13-1 Warning Messages (Alphabetical by Keypad Text)

| Table 13-1 | Warning Messages | (Alphabetical by Keypad | Text) Continued |
|------------|------------------|-------------------------|-----------------|
|------------|------------------|-------------------------|-----------------|

| Warning                                                                      | Fault # | Cause                                                                                                    | What to do                                                                                                    |  |
|------------------------------------------------------------------------------|---------|----------------------------------------------------------------------------------------------------|----------------------------------------------------------------------------------------------------|--|
|                                                                              |         | Sensor type mismatch                                                                                            | Check the settings of temperature source parameters 35.11 and 35.21 against 91.21 and 91.24.                                                                                                    |  |
| Incorrect<br>temperature A490<br>sensor setup                                |         | Faulty wiring between an<br>encoder interface module<br>and the temperature<br>sensor.                          | Check the wiring of the sensor.<br>The auxiliary code (see the event log) identifies the<br>interface module. (0 = Module 1, 1 = Module 2).                                                                                                    |  |
| External<br>temperature<br>1<br>(Editable message text)                      | A491    | Measured temperature<br>1 has exceeded warning<br>limit.                                                        | Check the value of parameter 35.02 Measured<br>temperature 1.<br>Check the cooling of the motor (or other equipment<br>whose temperature is being measured).<br>Check the value of 35.13 Temperature 1 warning limit.                                                                                                    |  |
| External<br>temperature<br>2<br>(Editable message text)                      | A492    | Measured temperature<br>2 has exceeded warning<br>limit.                                                        | Check the value of parameter 35.03 Measured<br>temperature 2.<br>Check the cooling of the motor (or other equipment<br>whose temperature is being measured).<br>Check the value of 35.23 Temperature 2 warning limit.                                                                                                    |  |
| IGBT<br>overtemperature                                                      | A4A1    | Estimated drive IGBT temperature is excessive.                                                                  | Check ambient conditions.<br>Check air flow and fan operation.<br>Check heatsink fins for dust pick-up.<br>Check motor power against drive power.                                                                                                    |  |
| Cooling                                                                      | A4A9    | Drive module temperature<br>is excessive.                                                                       | Check ambient temperature. If it exceeds 40°C (104°F),<br>ensure that load current does not exceed derated load<br>capacity of drive. See appropriate Hardware Manual.<br>Check drive module cooling air flow and fan operation.<br>Check inside of cabinet and heatsink of drive module for<br>dust pick-up. Clean whenever necessary. |  |
| Excess temperature                                                           | A4B0    | Power unit module temperature is excessive.                                                                     | Check ambient conditions.<br>Check air flow and fan operation.<br>Check heatsink fins for dust pick-up.<br>Check motor power against drive power.                                                                                                    |  |
| Excess temperature<br>difference                                             | A4B1    | High temperature<br>difference<br>between the IGBTs of<br>different phases.                                     | Check the motor cabling.<br>Check cooling of drive module(s).                                                                                                    |  |
| IGBT temperature                                                             | A4F6    | Drive IGBT temperature is excessive.                                                                            | Check ambient conditions.<br>Check air flow and fan operation.<br>Check heatsink fins for dust pick-up.<br>Check motor power against drive power.                                                                                                    |  |
| PU communication                                                             | A580    | Communication errors<br>detected between the<br>drive control unit and the<br>power unit.                       | Check the connections between the drive control unit and the power unit.                                                                                                    |  |
| Safe torque off<br>Programmable warning:<br>31.22 STO indication<br>run/stop | A5A0    | Safe torque off function is<br>active, i.e. safety circuit<br>signal(s) connected to<br>connector XSTO is lost. | Check safety circuit connections. For more information, see appropriate drive hardware manual and description of parameter 31.22 STO indication run/stop.                                                                                                    |  |
| Measurement circuit temperature                                              | A5EA    | Problem with internal<br>temperature measurement<br>of the drive.                                               | Contact your local ABB representative.                                                                                                    |  |
| PU board powerfail                                                           | A5EB    | Power unit power supply failure.                                                                                | Contact your local ABB representative.                                                                                                    |  |
| PU communication<br>internal                                                 | A5EC    | Communication errors<br>detected between the<br>drive control unit and the<br>power unit.                       | Check the connections between the drive control unit and the power unit.                                                                                                    |  |
| Measurement circuit<br>ADC                                                   | A5ED    | Measurement circuit fault.                                                                                      | Contact your local ABB representative.                                                                                                    |  |

| Table 13-1 Warning Messages | (Alphabetical by | / Keypad Text) | Continued |
|-----------------------------|------------------|----------------|-----------|
|-----------------------------|------------------|----------------|-----------|

| Warning                                                             | Fault # | Cause                                                                                                    | What to do                                                                                                    |
|---------------------------------------------------------------------|---------|----------------------------------------------------------------------------------------------------|----------------------------------------------------------------------------------------------------|
| Measurement circuit<br>DFF                                          | A5EE    | Measurement circuit fault. Contact your local ABB representative.                                                                   |                                                                                                    |
| PU state feedback                                                   | A5EF    | State feedback from<br>output phases does not<br>match control signals.                                                             | Contact your local ABB representative.                                                                                                    |
| Charging feedback                                                   | A5F0    | Charging feedback signal missing.                                                                                                   | Check the feedback signal coming from the charging system.                                                                                                    |
| Motor pominal value                                                 | A6A4    | The motor parameters are set incorrectly.                                                                                           | Check the settings of the motor configuration parameters in group 99.                                                                                                    |
|                                                                     | A0A4    | The drive is not dimensioned correctly.                                                                                             | Check that the drive is sized correctly for the motor.                                                                                                    |
| No motor data                                                       | A6A5    | Parameters in group 99 have not been set.                                                                                           | Check that all the required parameters in group 99 have been set.<br><b>Note:</b> It is normal for this warning to appear during the start-up and continue until the motor data is entered.                                                                                                    |
| Supply voltage<br>unselected                                        | A6A6    | The supply voltage has<br>not been defined.                                                                                         | Set supply voltage in parameter 95.01 Supply voltage.                                                                                                    |
| FBA A parameter<br>conflict                                         | A6D1    | The drive does not have a functionality requested by a PLC, or requested functionality has not been activated.                      | Check PLC programming.<br>Check settings of parameter groups 50 Fieldbus adapter<br>(FBA) and 51 FBA A settings.                                                                                                    |
| FBA B parameter<br>conflict                                         | A6D2    | The drive does not have a functionality requested by a PLC, or requested functionality has not been activated.                      | Check PLC programming.<br>Check settings of parameter groups 50 Fieldbus adapter<br>(FBA) and 54 FBA B settings.                                                                                                    |
| AI parametrization                                                  | A6E5    | The current/voltage<br>hardware setting of an<br>analog input does<br>not correspond to<br>parameter settings.                      | Check the event log for an auxiliary code. The code identifies the analog input whose settings are in conflict. Adjust either the hardware setting (on the drive control unit) or parameter 12.15/12.25.<br><b>Note:</b> Control board reboot (either by cycling the power or through parameter 96.08 Control board boot) is required to validate any changes in the hardware settings. |
| Motor stall<br>Programmable warning:<br>31.24 Stall function        | A780    | Motor is operating in stall<br>region because of e.g.<br>excessive load or<br>insufficient motor power.                             | Check motor load and drive ratings.<br>Check fault function parameters.                                                                                                    |
| Motor fan<br>Programmable warning:<br>35.106 DOL starter event type | A781    | No feedback received from external fan.                                                                                             | Check external fan (or other equipment controlled) by the logic.<br>Check settings of parameters 35.10035.106.                                                                                                    |
| FEN temperature                                                     | A782    | Error in temperature<br>measurement when<br>temperature sensor (KTY<br>or PTC) connected to<br>encoder interface FEN-xx<br>is used. | Check that parameter 35.11 Temperature 1 source /<br>35.21 Temperature 2 source setting corresponds to actual<br>encoder interface installation.                                                                                                    |
|                                                                     |         | Error in temperature<br>measurement when KTY<br>sensor connected to<br>encoder interface FEN-01<br>is used.                         | FEN-01 does not support temperature measurement with KTY sensor. Use PTC sensor or other encoder interface module.                                                                                                    |
| Brake resistor                                                      | A791    | Brake resistor broken or<br>not connected.                                                                                          | Check that a brake resistor has been connected.<br>Check the condition of the brake resistor.                                                                                                    |

Table 13-1 Warning Messages (Alphabetical by Keypad Text) Continued

| Warning                                                                                   | Fault # | Cause                                                                                                    | What to do                                                                                                    |
|-------------------------------------------------------------------------------------------|---------|----------------------------------------------------------------------------------------------------|----------------------------------------------------------------------------------------------------|
| BR excess<br>temperature                                                                  | A793    | Brake resistor temperature<br>has exceeded warning<br>limit defined by parameter<br>43.12 Brake resistor<br>warning limit. | Stop drive. Let resistor cool down.<br>Check resistor overload protection function settings<br>(parameter group 43 Brake chopper).<br>Check warning limit setting, parameter 43.12 Brake<br>resistor warning limit.<br>Check that the resistor has been dimensioned correctly.<br>Check that braking cycle meets allowed limits.                                                                                                    |
| BR data                                                                                   | A794    | Brake resistor data has<br>not been given.                                                                                 | Check the resistor data settings (parameters 43.0843.10).                                                                                                    |
| Speed feedback<br>configuration                                                           | A797    | Speed feedback<br>configuration has<br>changed.                                                                            | Check the event log for an auxiliary code (format XXYY ZZZZ). "XX" specifies the number of the encoder interface module (01: 91.11/91.12, 02: 91.13/91.14), "YY" specifies the encoder (01: 92 Encoder 1 configuration, 02: 93 Encoder 2 configuration). "ZZZZ" indicates the problem (see actions for each code below).                                                                                                    |
|                                                                                           | 0001    | Adapter not found in specified slot.                                                                                       | Check module location (91.12 or 91.14).                                                                                                    |
|                                                                                           | 0002    | Detected type of interface<br>module does not match<br>parameter setting.                                                  | Check the module type (91.11 or 91.13) against status (91.02 or 91.03).                                                                                                    |
|                                                                                           | 0003    | Logic version too old.                                                                                                    | Contact your local ABB representative.                                                                                                    |
|                                                                                           | 0004    | Software version too old.                                                                                                  | Contact your local ABB representative.                                                                                                    |
| 0006                                                                                      |         | Encoder type incompatible<br>with interface module<br>type.                                                                | Check module type (91.11 or 91.13) against encoder type (92.01 or 93.01).                                                                                                    |
|                                                                                           | 0007    | Adapter not configured.                                                                                                    | Check module location (91.12 or 91.14).                                                                                                    |
| 0008                                                                                      |         | Speed feedback<br>configuration has<br>changed.                                                                            | Use parameter 91.10 Encoder parameter refresh) to validate any changes in the settings.                                                                                                    |
| BC short circuit                                                                          | A79B    | Short circuit in brake<br>chopper IGBT                                                                                     | Replace brake chopper if external. Drives with internal choppers will need to be returned to ABB. Ensure brake resistor is connected and not damaged.                                                                                                    |
| BC IGBT excess<br>temperature                                                             | A79C    | Brake chopper IGBT<br>temperature has exceeded<br>internal warning limit.                                                  | Let chopper cool down.<br>Check for excessive ambient temperature.<br>Check for cooling fan failure.<br>Check for obstructions in the air flow.<br>Check the dimensioning and cooling of the cabinet.<br>Check resistor overload protection function settings<br>(parameters 43.0643.10).<br>Check minimum allowed resistor value for the chopper<br>being used.<br>Check that braking cycle meets allowed limits.<br>Check that drive supply AC voltage is not excessive. |
| Mechanical brake<br>closing failed<br>Programmable warning:<br>44.17 Brake fault function | A7A1    | Status of mechanical<br>brake acknowledgement<br>is not as expected during<br>brake close.                                 | Check mechanical brake connection.<br>Check mechanical brake settings in parameter group 44<br>Mechanical brake control.<br>Check that acknowledgement signal matches actual<br>status of brake.                                                                                                    |
| Mechanical brake<br>opening failed<br>Programmable warning:<br>44.17 Brake fault function | A7A2    | Status of mechanical<br>brake acknowledgement<br>is not as expected during<br>brake open.                                  | Check mechanical brake connection.<br>Check mechanical brake settings in parameter group 44<br>Mechanical brake control.<br>Check that acknowledgement signal matches actual<br>status of brake.                                                                                                    |

## Table 13-1 Warning Messages (Alphabetical by Keypad Text) Continued

| Warning                                                                                              | Fault # | Cause                                                                                                    | What to do                                                                                                    |  |
|----------------------------------------------------------------------------------------------------|---------|----------------------------------------------------------------------------------------------------|----------------------------------------------------------------------------------------------------|--|
| Mechanical brake<br>opening not allowed<br>Programmable warning:<br>44.17 Brake fault function       | A7A5    | Open conditions of<br>mechanical brake<br>cannot be fulfilled (for<br>example, brake has been<br>prevented from opening<br>by parameter 44.11 Keep<br>brake closed).                                                                                                    | Check mechanical brake settings in parameter group 44<br>Mechanical brake control (especially 44.11 Keep brake<br>closed).<br>Check that acknowledgement signal (if used) matches<br>actual status of brake.                                                                                                    |  |
| FIO-11 AI<br>parametrization                                                                         | A7AA    | The hardware current/<br>voltage setting of an<br>analog input (on an<br>I/O extension module)<br>does not correspond to<br>parameter settings.                                                                                                    | Check the event log for an auxiliary code (format 0000 XXYY). "XX" specifies the number of the I/O extension module (01: parameter group 14 I/O extension module 1, 02: 15 I/O extension module 2, 03: 16 I/O extension module 3). "YY" specifies the analog input on the module. For example, in case of I/O extension module 1, analog input Al1 (auxiliary code 0000 0101), the hardware current/voltage setting on the module is shown by parameter 14.29. The corresponding parameter setting is 14.30. Adjust either the hardware setting on the module or the parameter to solve the mismatch.<br>Note: Control board reboot (either by cycling the power or through parameter 96.08 Control board boot) is required to validate any changes in the hardware settings. |  |
| Extension I/O configuration failure                                                                  | A7AB    | The I/O extension module<br>types and locations<br>specified by parameters<br>do not match the detected<br>configuration.                                                                                                    | Check the event log for an auxiliary code. The code<br>indicates which I/O extension module is affected.<br>Check the type and location settings of the modules<br>(parameters 14.01, 14.02, 15.01, 15.02, 16.01 and 16.02).<br>Check that the modules are properly installed.                                                                                                    |  |
| Motor speed<br>feedback<br>Programmable warning:<br>90.45 Motor feedback fault                       | A7B0    | No motor speed feedback<br>is received.                                                                                                    | Check the event log for an auxiliary code (format XXYY<br>ZZZZ). "XX" specifies the number of the encoder interface<br>module (01: 91.11/91.12, 02: 91.13/91.14), "YY" specifies<br>the encoder (01: 92 Encoder 1 configuration, 02: 93<br>Encoder 2 configuration). "ZZZZ" indicates the problem<br>(see actions for each code below).                                                                                                    |  |
| 0001                                                                                                 |         | Motor gear definition invalid or outside limits.                                                                                                    | Check motor gear settings (90.43 and 90.44).                                                                                                    |  |
| 00                                                                                                   |         | Encoder not configured.                                                                                                    | Check encoder settings (92 Encoder 1 configuration or 93 Encoder 2 configuration).<br>Use parameter 91.10 Encoder parameter refresh) to validate any changes in the settings.                                                                                                    |  |
|                                                                                                    | 0003    | Encoder stopped working.                                                                                                    | Check encoder status.                                                                                                    |  |
|                                                                                                    | 0004    | Encoder drift detected.                                                                                                    | Check for slippage between encoder and motor.                                                                                                    |  |
| FBA A<br>communication<br>Programmable warning:<br>50.02 FBA A comm loss func                        | A7C1    | Cyclical communication<br>between drive and<br>fieldbus adapter module<br>A or between PLC and<br>fieldbus adapter<br>module A is lost.<br>Check status of fieldbus communication. S<br>documentation of fieldbus interface.<br>Check settings of parameter groups 50 Fie<br>(FBA), 51 FBA A settings, 52 FBA A data in<br>data out.<br>Check cable connections.<br>Check if communication master is able to o |                                                                                                    |  |
| FBA B<br>communication<br>Programmable warning:<br>50.32 FBA B comm loss func                        | A7C2    | Cyclical communication<br>between drive and<br>fieldbus adapter module<br>B or between PLC and<br>fieldbus adapter<br>module B is lost.                                                                                                    | Check status of fieldbus communication. See user<br>documentation of fieldbus interface.<br>Check settings of parameter group 50 Fieldbus adapter<br>(FBA).<br>Check cable connections.<br>Check if communication master is able to communicate.                                                                                                    |  |
| DDCS controller<br>comm loss<br>Programmable warning:<br>60.59 DDCS controller<br>comm loss function | A7CA    | DDCS (fiber optic)<br>communication between<br>drive and external<br>controller is lost.                                                                                                    | Check status of controller. See user documentation of<br>controller.<br>Check settings of parameter group 60 DDCS<br>communication.<br>Check cable connections. If necessary, replace cables.                                                                                                    |  |

| Table 13-1 | Warning Messages | (Alphabetical by Keypad | <b>Text) Continued</b> |
|------------|------------------|-------------------------|------------------------|
|------------|------------------|-------------------------|------------------------|

| Warning                                                                                                    | Fault # | Cause                                                                                                    | What to do                                                                                                    |  |
|----------------------------------------------------------------------------------------------------|---------|----------------------------------------------------------------------------------------------------|----------------------------------------------------------------------------------------------------|--|
| MF comm loss<br>Programmable warning:<br>60.09 M/F comm loss function                                                                                                    | A7CB    | Master/follower communication is lost.                                                                    | Check status of other drives on the master/follower link.<br>Check settings of parameter group 60 DDCS<br>communication.<br>Check cable connections. If necessary, replace cables.                                                                                                    |  |
| Encoder 1                                                                                                    | A7E1    | Encoder error.                                                                                            | Check the event log for an auxiliary code (format XXYY ZZZZ). "XX" specifies the number of the encoder interface module (01: 91.11/91.12, 02: 91.13/91.14), "YY" specifies the encoder (01: 92 Encoder 1 configuration, 02: 93 Encoder 2 configuration). "ZZZZ" indicates the problem (see actions for each code below). |  |
|                                                                                                    | 0001    | Cable fault                                                                                               | Check the conductor order at both ends of the encoder<br>cable.<br>Check the groundings of the encoder cable.<br>If the encoder was working previously, check the encoder,<br>encoder cable and encoder interface module for damage.<br>See also parameter 92.21 Encoder cable fault mode.                               |  |
|                                                                                                    | 0002    | No encoder signal                                                                                         | Check the condition of the encoder.                                                                                                    |  |
|                                                                                                    | 0003    | Overspeed                                                                                                 | Contact your local ABB representative.                                                                                                    |  |
|                                                                                                    | 0004    | Overfrequency                                                                                             | Contact your local ABB representative.                                                                                                    |  |
|                                                                                                    | 0005    | Resolver ID run failed                                                                                    | Contact your local ABB representative.                                                                                                    |  |
|                                                                                                    | 0006    | Resolver overcurrent fault                                                                                | Contact your local ABB representative.                                                                                                    |  |
|                                                                                                    | 0007    | Speed scaling error                                                                                       | Contact your local ABB representative.                                                                                                    |  |
| Panel Ioss<br>Programmable warning:<br>49.05 Communication loss<br>action                                                                                                    | A7EE    | Control panel or PC tool<br>selected as active control<br>location for drive has<br>ceased communicating. | Check PC tool or control panel connection.<br>Check control panel connector.<br>Check mounting platform if being used.<br>Disconnect and reconnect the control panel.                                                                                                    |  |
| Motor bearing<br>Programmable warnings:<br>33.14 On-time 1<br>warn message<br>33.24 On-time 2<br>warn message<br>33.55 Value counter 1<br>warn message<br>33.65 Value counter 2<br>warn message | A880    | Warning generated by an ontime timer or a value counter.                                                  | Check the event log for an auxiliary code.<br>Check the source of the warning corresponding to the<br>code:<br>0: 33.13 On-time 1 source<br>1: 33.23 On-time 2 source<br>4: 33.53 Value counter 1 source<br>5: 33.63 Value counter 2 source.                                                                             |  |
| Output relay                                                                                                    | A881    | Warning generated by an                                                                                   |                                                                                                    |  |
| Motor starts                                                                                                    | A882    | edge counter.<br>Programmable warnings:                                                                   | Check the event log for an auxiliary code.<br>Check the source of the warning corresponding to the                                                                                                    |  |
| Power ups                                                                                                    | A883    | 33.35 Edge counter 1                                                                                      | code:                                                                                                    |  |
| Main contactor                                                                                                    | A884    | warn message<br>33.45 Edge counter 2                                                                      | 2: 33.33 Edge counter 1 source<br>3: 33.43 Edge counter 2 source.                                                                                                    |  |
| DC charge                                                                                                    | A885    | warn message                                                                                              |                                                                                                    |  |
| On-time 1<br>(Editable message text)<br>Programmable warning:<br>33.14 On-time 1 warn<br>message                                                                                                | A886    | Warning generated by on-<br>time timer 1.                                                                 | Check the source of the warning (parameter 33.13 On-<br>time 1 source).                                                                                                    |  |
| On-time 2                                                                                                    |         |                                                                                                    |                                                                                                    |  |
| (Editable message text)<br>Programmable warning:<br>33.24 On-time 2 warn<br>message                                                                                                    | A887    | Warning generated by on-<br>time timer 2.                                                                 | Check the source of the warning (parameter 33.23 On-<br>time 2 source).                                                                                                    |  |
| Edge counter 1<br>(Editable message text)<br>Programmable warning:<br>33.35 Edge counter 1<br>warn message                                                                                      | A888    | Warning generated by edge counter 1.                                                                      | Check the source of the warning (parameter 33.33 Edge counter 1 source).                                                                                                    |  |

| Table 13-1 | Warning Messages | (Alphabetical by | <pre>/ Keypad Text)</pre> | Continued |
|------------|------------------|------------------|---------------------------|-----------|
|------------|------------------|------------------|---------------------------|-----------|

| Warning                                                                                                    | Fault # | Cause What to do                                                                                                    |                                                                                                    |  |
|----------------------------------------------------------------------------------------------------|---------|----------------------------------------------------------------------------------------------------|----------------------------------------------------------------------------------------------------|--|
| Edge counter 2                                                                                                    |         |                                                                                                    |                                                                                                    |  |
| (Editable message text)<br>Programmable warning:<br>33.45 Edge counter 2<br>warn message                                                   | A889    | Warning generated by<br>edge counter 2.                                                                                                    | Check the source of the warning (parameter 33.43 Edge counter 2 source).                                                            |  |
| Value counter 1                                                                                                    |         |                                                                                                    |                                                                                                    |  |
| (Editable message text)<br>Programmable warning:<br>33.55 Value counter 1<br>warn message                                                  | A88A    | Warning generated by value counter 1.                                                                                                    | Check the source of the warning (parameter 33.53 Value counter 1 source).                                                           |  |
| Value counter 2                                                                                                    |         |                                                                                                    |                                                                                                    |  |
| (Editable message text)<br>Programmable warning:<br>33.65 Value counter 2<br>warn message                                                  | A88B    | Warning generated by value counter 2.                                                                                                    | Check the source of the warning (parameter 33.63 Value counter 2 source).                                                           |  |
| Device clean                                                                                                    | A88C    | Warning generated by an                                                                                                    | Check the event log for an auxiliany code                                                                                           |  |
| DC capacitor                                                                                                    | A88D    | ontime timer.<br>Programmable warnings:                                                                                                    | Check the source of the warning corresponding to the                                                                                |  |
| Cabinet fan                                                                                                    | A88E    | 33.14 On-time 1                                                                                                    | code:<br>0: 33 13 On-time 1 source                                                                                                  |  |
| Cooling fan                                                                                                    | A88F    | warn message                                                                                                    | 1: 33.23 On-time 2 source                                                                                                    |  |
| Additional cooling                                                                                                    | A890    | warn message                                                                                                    | 10: 05.04 Fan on-time counter.                                                                                                    |  |
| Al supervision                                                                                                    |         | An analog signal is outside                                                                                                    | Check signal level at the analog input.                                                                                             |  |
| Programmable warning:<br>12.03 Al supervision<br>function                                                                                  | A8A0    | the limits specified for the analog input.                                                                                                    | Check the wiring connected to the input.<br>Check the minimum and maximum limits of the input in<br>parameter group 12 Standard AI. |  |
| Signal supervision                                                                                                    |         |                                                                                                    |                                                                                                    |  |
| (Editable message text)<br>Programmable warning:<br>32.06 Supervision 1 action<br>32.16 Supervision 2 action<br>32.26 Supervision 3 action | A8B0    | Warning generated by<br>a signal supervision<br>function.                                                                                                    | Check the source of the warning (parameter 32.07, 32.17 or 32.28).                                                                  |  |
| External warning 1                                                                                                    |         |                                                                                                    | Check the external device                                                                                                    |  |
| (Editable message text)<br>Programmable warning:<br>31.01 External event 1 source<br>31.02 External event 1 type                           | A981    | Fault in external device 1.                                                                                                    | Check setting of parameter 31.01 External event 1 source.                                                                           |  |
| External warning 2                                                                                                    |         |                                                                                                    | Check the external device                                                                                                    |  |
| (Editable message text)<br>Programmable warning:<br>31.03 External event 2 source<br>31.04 External event 2 type                           | A982    | Fault in external device 2.                                                                                                    | Check setting of parameter 31.03 External event 2 source.                                                                           |  |
| External warning 3                                                                                                    |         |                                                                                                    | Check the external device                                                                                                    |  |
| (Editable message text)<br>Programmable warning:<br>31.05 External event 3 source<br>31.06 External event 3 type                           | A983    | Fault in external device 3.                                                                                                    | Check setting of parameter 31.05 External event 3 source.                                                                           |  |
| External warning 4                                                                                                    |         |                                                                                                    | Check the external device                                                                                                    |  |
| (Editable message text)<br>Programmable warning:<br>31.07 External event 4 source<br>31.08 External event 4 type                           | A984    | Fault in external device 4.                                                                                                    | Check setting of parameter 31.07 External event 4 source.                                                                           |  |
| External warning 5                                                                                                    |         |                                                                                                    | Check the external device                                                                                                    |  |
| (Editable message text)<br>Programmable warning:<br>31.09 External event 5 source<br>31.10 External event 5 type                           | A985    | Fault in external device 5.                                                                                                    | Check setting of parameter 31.09 External event 5 source.                                                                           |  |
| FA2FA DDCS com<br>loss<br>Programmable warning:<br>60.79 INU-LSU com loss ctrl                                                             | AF80    | DDCS (fiber optic)<br>communication between<br>converters (for example,<br>the inverter unit and the<br>supply unit) is lost.<br>Check status of other converter (parameters 06.36 ar<br>06.39).<br>Check settings of parameter group 60 DDCS<br>communication. Check the corresponding settings in<br>control program of the other converter.<br>Check cable connections. If necessary, replace cable |                                                                                                    |  |

| Table 13-1 | Warning Messages | (Alphabetical by K | eypad Text) Continued |
|------------|------------------|--------------------|-----------------------|
|------------|------------------|--------------------|-----------------------|

| Warning                                                           | Fault # | Cause                                                                                                    | What to do                                                                                                    |
|-------------------------------------------------------------------|---------|----------------------------------------------------------------------------------------------------|----------------------------------------------------------------------------------------------------|
| Line side unit<br>warning                                         | AF85    | The supply unit has generated a warning.                                                                                                | If using a control panel or the Drive composer tool,<br>connect to the supply unit to read the warning code.<br>Refer to the firmware manual of the supply unit for<br>instructions related to the code. |
| Process PID sleep<br>mode                                         | AF8C    | The drive is entering sleep mode.                                                                                                    | Informative warning. See section Sleep function for process PID control, and parameters 40.4140.48.                                                                                                    |
| Autoreset                                                         | AFAA    | A fault is about to be autoreset.                                                                                                    | Informative warning. See the settings in parameter group 31 Fault functions.                                                                                                    |
| Emergency stop<br>(off2)                                          | AFE1    | Drive has received an<br>emergency stop (mode<br>selection off2) command.                                                               | Check that it is safe to continue operation. Then return<br>emergency stop push button to normal position. Restart                                                                                       |
| Emergency stop<br>(off1 or off3)                                  | AFE2    | Drive has received an<br>emergency stop (mode<br>selection off1 or off3)<br>command.                                                    | If the emergency stop was unintentional, check the source selected by parameter 21.05 Emergency stop source.                                                                                             |
| Enable start signal<br>missing<br>(Editable message text)         | AFEA    | No enable start signal received.                                                                                                    | Check the setting of (and the source selected by) parameter 20.19 Enable start command.                                                                                                    |
| Run enable missing                                                | AFEB    | No run enable signal is received.                                                                                                    | Check setting of parameter 20.12 Run enable 1 source.<br>Switch signal on (e.g. in the fieldbus Control Word) or<br>check wiring of selected source.                                                     |
| External power<br>signal missing                                  | AFEC    | 95.04 Control board<br>supply is set to External<br>24V but no voltage is<br>connected to the<br>XPOW connector of the<br>control unit. | Check the external 24 V DC power supply to the control unit, or change the setting of parameter 95.04.                                                                                                   |
| Identification run                                                | AFF6    | Motor ID run will occur at<br>next start.                                                                                               | Informative warning.                                                                                                    |
| Autophasing                                                       | AFF7    | Autophasing will occur at<br>next start.                                                                                                | Informative warning.                                                                                                    |
| STO event<br>Programmable event:<br>31.22 STO indication run/stop | B5A0    | Safe torque off function is<br>active, i.e. safety circuit<br>signal(s) connected to<br>connector XSTO is lost.                         | Check safety circuit connections. For more information, see appropriate drive hardware manual and description of parameter 31.22 STO indication run/stop.                                                |

## 13.4 Fault Messages

| Fault                                                              | Fault # | Cause                                                                                                    | What to do                                                                                                    |
|--------------------------------------------------------------------|---------|----------------------------------------------------------------------------------------------------|----------------------------------------------------------------------------------------------------|
| Calibration                                                        | 2281    | Measured offset of output<br>phase current<br>measurement or<br>difference between output<br>phase U2 and W2 current<br>measurement is too great<br>(the values are updated<br>during current calibration). | Try performing the current calibration again (select Current measurement calibration at parameter 99.13). If the fault persists, contact your local ABB representative.                                                                                                    |
| Overcurrent                                                        | 2310    | Output current has<br>exceeded internal fault<br>limit.                                                                                                    | Check motor load.<br>Check acceleration times in parameter group 23 Speed<br>reference ramp (speed control), 26 Torque reference chain<br>(torque control) or 28 Frequency reference chain<br>(frequency control). Also check parameters 46.01 Speed<br>scaling, 46.02 Frequency scaling and 46.03 Torque<br>scaling.<br>Check motor and motor cable (including phasing and<br>delta/star connection).<br>Check there are no contactors opening and closing in<br>motor cable.<br>Check that the start-up data in parameter group 99<br>corresponds to the motor rating plate.<br>Check that there are no power factor correction<br>capacitors or surge absorbers in motor cable.<br>Check encoder cable (including phasing). |
| Earth leakage<br>Programmable fault: 31.20<br>Earth fault          | 2330    | Drive has detected load<br>unbalance typically due to<br>earth fault in motor or<br>motor cable.                                                                                                    | Check there are no power factor correction capacitors or<br>surge absorbers in motor cable.<br>Check for an earth fault in motor or motor cables by<br>measuring the insulation resistances of motor and motor<br>cable.<br>Try running the motor in scalar control mode if allowed.<br>(See parameter 99.04 Motor control mode.)<br>If no earth fault can be detected, contact your local ABB<br>representative.                                                                                                    |
| Short circuit                                                      | 2340    | Short-circuit in motor<br>cable(s) or motor                                                                                                    | Check motor and motor cable for cabling errors.<br>Check there are no power factor correction capacitors or<br>surge absorbers in motor cable.<br>After correcting the cause of the fault, reboot the control<br>unit (using parameter 96.08 Control board boot) or by<br>cycling<br>power.                                                                                                    |
| IGBT overload                                                      | 2381    | Excessive IGBT junction<br>to case temperature. This<br>fault protects the IGBT(s)<br>and can be activated by a<br>short circuit in the motor<br>cable.                                                     | Check motor cable.<br>Check ambient conditions.<br>Check air flow and fan operation.<br>Check heatsink fins for dust pick-up.<br>Check motor power against drive power.                                                                                                    |
| Input phase loss<br>Programmable fault: 31.21<br>Supply phase loss | 3130    | Intermediate circuit DC<br>voltage is oscillating due<br>to missing input power<br>line phase or blown fuse.                                                                                                | Check input power line fuses.<br>Check for loose power cable connections.<br>Check for input power supply imbalance.                                                                                                    |
| Charge relay lost                                                  | 3180    | No acknowledgement received from charge relay.                                                                                                    | Contact your local ABB representative.                                                                                                    |
| Cross connection<br>Programmable fault: 31.23<br>Cross connection  | 3181    | Incorrect input power and<br>motor cable connection<br>(i.e. input power cable is<br>connected to drive motor<br>connection).                                                                               | Check input power connections.                                                                                                    |

Table 13-2 Fault Messages (Alphabetical by Keypad Text)

| Table 13-2 Fault Messages | (Alphabetical b | y Keypad <sup>-</sup> | Text) Continued |
|---------------------------|-----------------|-----------------------|-----------------|
|---------------------------|-----------------|-----------------------|-----------------|

| Fault                                                              | Fault # | Cause                                                                                                    | What to do                                                                                                    |
|--------------------------------------------------------------------|---------|----------------------------------------------------------------------------------------------------|----------------------------------------------------------------------------------------------------|
| DC link overvoltage                                                | 3210    | Excessive intermediate circuit DC voltage.                                                                                                    | Check that overvoltage control is on (parameter 30.30<br>Overvoltage control).<br>Check that the supply voltage matches the nominal input<br>voltage of the drive.<br>Check the supply line for static or transient overvoltage.<br>Check brake chopper and resistor (if present).<br>Check deceleration time.<br>Use coast-to-stop function (if applicable).<br>Retrofit drive with brake chopper and brake resistor. |
| DC link<br>undervoltage                                            | 3220    | Intermediate circuit DC<br>voltage is not sufficient<br>because of a missing<br>supply phase, blown<br>fuse or fault in the rectifier<br>bridge. | Check supply cabling, fuses and switchgear.                                                                                                    |
| Standby timeout                                                    | 3280    | Automatic restart failed<br>(see section Automatic<br>restart.                                                                                   | Check the condition of the supply (voltage, cabling, fuses, switchgear).                                                                                                    |
| DC voltage<br>difference                                           | 3291    | Difference in DC voltages<br>between parallel-<br>connected<br>inverter modules.                                                                 | Contact your local ABB representative.                                                                                                    |
| Output phase loss<br>Programmable fault: 31.19<br>Motor phase loss | 3381    | Motor circuit fault due to<br>missing motor connection<br>(all three phases are not<br>connected).                                               | Connect motor cable.                                                                                                    |
| Autophasing                                                        | 3385    | Autophasing routine (see<br>section Autophasing has<br>failed.                                                                                   | Try other autophasing modes (see parameter 21.13<br>Autophasing mode) if possible.<br>Check that the motor ID run has been successfully<br>completed.<br>Clear parameter 98.15 Position offset user.<br>Check that the encoder is not slipping on the motor shaft.<br>Check that the motor is not already turning when the<br>autophasing routine starts.<br>Check the setting of parameter 99.03 Motor type.          |
| Motor cable<br>overload                                            | 4000    | Calculated motor cable<br>temperature has<br>exceeded warning limit.                                                                             | Check the settings of parameters 35.61 and 35.62.<br>Check the dimensioning of the motor cable in regard to<br>required load.                                                                                                    |
| IGBT<br>overtemperature                                            | 4210    | Estimated drive IGBT temperature is excessive.                                                                                                   | Check ambient conditions.<br>Check air flow and fan operation.<br>Check heatsink fins for dust pick-up.<br>Check motor power against drive power.                                                                                                    |
| Cooling                                                            | 4290    | Drive module temperature<br>is excessive.                                                                                                    | Check ambient temperature. If it exceeds 40°C (104°F),<br>ensure that load current does not exceed derated load<br>capacity of drive. See appropriate Hardware Manual.<br>Check drive module cooling air flow and fan operation.<br>Check inside of cabinet and heatsink of drive module for<br>dust pick-up. Clean whenever necessary.                                                                                |
| IGBT temperature                                                   | 42F1    | Drive IGBT temperature is excessive.                                                                                                    | Check ambient conditions.<br>Check air flow and fan operation.<br>Check heatsink fins for dust pick-up.<br>Check motor power against drive power.                                                                                                    |
| Excess temperature                                                 | 4310    | Power unit module temperature is excessive.                                                                                                    | Check ambient conditions.<br>Check air flow and fan operation.<br>Check heatsink fins for dust pick-up.<br>Check motor power against drive power.                                                                                                    |
| Excess temperature<br>difference                                   | 4380    | High temperature<br>difference<br>between the IGBTs of<br>different phases.                                                                      | Check the motor cabling.<br>Check cooling of drive module(s).                                                                                                    |

| Table 13-2 | Fault Messages | (Alphabetical b | y Keypad | Text) Continued |
|------------|----------------|-----------------|----------|-----------------|
|------------|----------------|-----------------|----------|-----------------|

| Fault                                                                   | Fault # | Cause                                                                                                    | What to do                                                                                                    |
|-------------------------------------------------------------------------|---------|----------------------------------------------------------------------------------------------------|----------------------------------------------------------------------------------------------------|
| External<br>temperature<br>1<br>(Editable message text)                 | 4981    | Measured temperature 1 has exceeded fault limit.                                                                                                    | Check the value of parameter 35.02 Measured<br>temperature 1.<br>Check the cooling of the motor (or other equipment whose<br>temperature is being measured).<br>Check the value of parameter 35.12 Temperature 1 fault<br>limit.                      |
| External<br>temperature<br>2<br>(Editable message text)                 | 4982    | Measured temperature 2 has exceeded fault limit.                                                                                                    | Check the value of parameter 35.03 Measured<br>temperature 2.<br>Check the cooling of the motor (or other equipment whose<br>temperature is being measured).<br>Check the value of parameter 35.22 Temperature 2 fault<br>limit.                      |
| Fan                                                                     | 5080    | Cooling fan stuck or<br>disconnected.                                                                                                    | Check fan operation and connection. Replace fan if faulty.                                                                                                    |
| Auxiliary fan broken                                                    | 5081    | An auxiliary cooling fan<br>(connected to the fan<br>connectors on the<br>control unit) is stuck or<br>disconnected.                                                         | Check auxiliary fan(s) and connection(s). Replace fan if faulty. Reboot the control unit (using parameter 96.08 Control board boot) or by cycling power.                                                                                              |
| STO hardware<br>failure                                                 | 5090    | Safe torque off hardware failure.                                                                                                    | Contact your local ABB representative.                                                                                                    |
| Safe torque off<br>Programmable fault: 31.22<br>STO indication run/stop | 5091    | Safe torque off function is<br>active, i.e. safety circuit<br>signal(s) connected to<br>connector XSTO is broken<br>during start or run.                                     | Check safe torque off circuit connections. For more information, see appropriate drive hardware manual and description of parameter 31.22 STO indication run/stop.                                                                                    |
| PU logic error                                                          | 5092    | Power unit memory has cleared.                                                                                                    | Cycle the power to the drive. If the control unit is<br>externally powered, also reboot the control unit (using<br>parameter 96.08 Control board boot) or by cycling its<br>power. If the problem persists, contact your local ABB<br>representative. |
| Rating ID mismatch                                                      | 5093    | The hardware of the<br>drive does not match the<br>information stored in the<br>memory unit. This<br>may occur eg. after<br>a firmware update or<br>memory unit replacement. | Cycle the power to the drive.                                                                                                    |
| PIL communication                                                       | 5691    | The way the control unit is<br>powered does not<br>correspond<br>to parameter setting.                                                                                       | Check setting of 95.04 Control board supply.                                                                                                    |
| PO communication                                                        | 5001    | Communication errors<br>detected between the<br>drive control unit and the<br>power unit.                                                                                    | Check the connection between the control unit and the power unit.                                                                                                    |
| Power unit lost                                                         | 5682    | Connection between the drive control unit and the power unit is lost.                                                                                                    | Check the connection between the control unit and the power unit.                                                                                                    |
| PU communication internal                                               | 5690    | Internal communication<br>error.                                                                                                    | Contact your local ABB representative.                                                                                                    |
| Measurement<br>circuit ADC                                              | 5691    | Measurement circuit fault.                                                                                                    | Contact your local ABB representative.                                                                                                    |
| PU board powerfail                                                      | 5692    | Power unit power supply failure.                                                                                                    | Contact your local ABB representative.                                                                                                    |
| Measurement<br>circuit DFF                                              | 5693    | Measurement circuit fault.                                                                                                    | Contact your local ABB representative.                                                                                                    |

| Fault                          | Fault # | Cause                                                                                                    | What to do                                                                                                    |
|--------------------------------|---------|----------------------------------------------------------------------------------------------------|----------------------------------------------------------------------------------------------------|
| PU communication configuration | 5694    | Version check cannot find<br>a matching power unit<br>FPGA logic.                                             | Contact your local ABB representative.                                                                                                    |
| Reduced run                    | 5695    | Number of inverter<br>modules detected does<br>not match the value of<br>parameter 95.13<br>Reduced run mode. | Check that the value of 95.13 Reduced run mode<br>corresponds to the number of inverter modules present.<br>Check that the modules present are powered from the<br>DC bus and connected by fiber optic cables to the BCU<br>control unit.<br>If all modules of the inverter unit are in fact available<br>(eg. maintenance work has been completed), check<br>that parameter 95.13 is set to 0 (reduced run function<br>disabled). |
| PU state feedback              | 5696    | State feedback from<br>output phases does not<br>match control signals.                                       | Contact your local ABB representative.                                                                                                    |
| Charging feedback              | 5697    | Charging feedback signal missing.                                                                             | Check the feedback signal coming from the charging system.                                                                                                    |
| Unknown power<br>unit fault    | 5698    | Unidentified power unit<br>logic fault.                                                                       | Check power unit logic and firmware compatibility.<br>Contact your local ABB representative.                                                                                                    |
| Internal SW error              | 6180    | Internal error.                                                                                               | Contact your local ABB representative.<br>Quote the auxiliary code (check the event details in the<br>event log).                                                                                                    |
| FPGA version incompatible      | 6181    | Firmware and FPGA file version in the power unit are incompatible.                                            | Reboot the control unit (using parameter 96.08 Control board boot) or by cycling power. If the problem persists, contact your local ABB representative.                                                                                                    |
| FBA A mapping file             | 6306    | Fieldbus adapter A mapping file read error.                                                                   | Contact your local ABB representative.                                                                                                    |
| FBA B mapping file             | 6307    | Fieldbus adapter B mapping file read error.                                                                   | Contact your local ABB representative.                                                                                                    |
| Task overload                  | 6481    | Internal fault.                                                                                               | Reboot the control unit (using parameter 96.08 Control board boot) or by cycling power. If the problem persists, contact your local ABB representative.                                                                                                    |
| Stack overflow                 | 6487    | Internal fault.                                                                                               | Reboot the control unit (using parameter 96.08 Control board boot) or by cycling power. If the problem persists, contact your local ABB representative.                                                                                                    |
| Internal file load             | 64A1    | File read error.                                                                                              | Reboot the control unit (using parameter 96.08 Control board boot) or by cycling power. If the problem persists, contact your local ABB representative.                                                                                                    |
| Internal record load           | 64A2    | Internal record load error.                                                                                   | Contact your local ABB representative.                                                                                                    |
| Application loading            | 64A3    | Application file incompatible or corrupted.                                                                   | Reboot the control unit (using parameter 96.08 Control board boot) or by cycling power. If the problem persists, contact your local ABB representative.                                                                                                    |
| Memory unit<br>detached        | 64B0    | The memory unit was<br>detached when the<br>control unit was powered.                                         | Switch off the power to the control unit and reinstall<br>the memory unit. In case the memory unit was not<br>actually removed when the fault occurred, check that<br>the memory unit is properly inserted into its connector<br>and its mounting screw is tight. Reboot the control unit<br>(using parameter 96.08 Control board boot) or by cycling<br>power. If the problem persists, contact your local ABB<br>representative. |
| Internal SSW fault             | 64B1    | Internal fault.                                                                                               | Reboot the control unit (using parameter 96.08 Control board boot) or by cycling power. If the problem persists, contact your local ABB representative.                                                                                                    |

Table 13-2 Fault Messages (Alphabetical by Keypad Text) Continued

| Table 13-2 Fault | Messages (Alphabetic | al by Keypad | Text) Continued |
|------------------|----------------------|--------------|-----------------|
|------------------|----------------------|--------------|-----------------|

| Fault                                                                                 | Fault # | Cause                                                                                                    | What to do                                                                                                    |
|---------------------------------------------------------------------------------------|---------|----------------------------------------------------------------------------------------------------|----------------------------------------------------------------------------------------------------|
| User set fault                                                                        | 64B2    | Loading of user parameter<br>set failed because<br>• requested set does<br>not exist<br>• set is not compatible<br>with control program<br>• drive was switched off<br>during loading. | Ensure that a valid user parameter set exists. Reload if uncertain.                                                                                                    |
| Kernel overload                                                                       | 64E1    | Operating system error.                                                                                                    | Reboot the control unit (using parameter 96.08 Control board boot) or by cycling power. If the problem persists, contact your local ABB representative.                                                                                                    |
| Parameter system                                                                      | 6581    | Parameter load or save failed.                                                                                                    | Try forcing a save using parameter 96.07 Parameter save manually. Retry.                                                                                                    |
| FBA A parameter<br>conflict                                                           | 65A1    | The drive does not have a functionality requested by PLC, or requested functionality has not been activated.                                                                           | Check PLC programming.<br>Check settings of parameter groups 50 Fieldbus adapter<br>(FBA) and 51 FBA A settings.                                                                                                    |
| FBA B parameter<br>conflict                                                           | 65A2    | The drive does not have a functionality requested by PLC, or requested functionality has not been activated.                                                                           | Check PLC programming.<br>Check settings of parameter groups 50 Fieldbus adapter<br>(FBA) and 54 FBA B settings.                                                                                                    |
| Text data overflow                                                                    | 6881    | Internal fault.                                                                                                    | Reset the fault. Contact your local ABB representative if the fault persists.                                                                                                    |
| Text 32-bit table<br>overflow                                                         | 6882    | Internal fault.                                                                                                    | Reset the fault. Contact your local ABB representative if the fault persists.                                                                                                    |
| Text 64-bit table<br>overflow                                                         | 6883    | Internal fault.                                                                                                    | Reset the fault. Contact your local ABB representative if the fault persists.                                                                                                    |
| Text file overflow                                                                    | 6885    | Internal fault.                                                                                                    | Reset the fault. Contact your local ABB representative if the fault persists.                                                                                                    |
| Option module<br>comm loss                                                            | 7080    | Communication between<br>drive and an option<br>module is lost.                                                                                                    | Check that all option modules are properly seated in their<br>slots.<br>Check that all option modules or slot connectors are<br>not damaged. To pinpoint the problem, try installing the<br>modules into different slots one at a time.                                                                              |
| Panel port<br>communication<br>Programmable fault: 49.05<br>Communication loss action | 7081    | Control panel or PC tool<br>selected as active control<br>location for drive has<br>ceased communicating.                                                                              | Check PC tool or control panel connection.<br>Check control panel connector. Disconnect and reconnect<br>the control panel.                                                                                                    |
| Ext I/O comm loss                                                                     | 7082    | The I/O extension module<br>types specified by<br>parameters do not<br>match the detected<br>configuration.                                                                            | Check the event log for an auxiliary code (format XXYY<br>YYYY). "XX" specifies the number of the I/O extension<br>module (01: parameter group 14 I/O extension module<br>1, 02: 15 I/O extension module 2, 03: 16 I/O extension<br>module 3). "YY YYYY" indicates the problem (see actions<br>for each code below). |
|                                                                                       | 00 0001 | Communication with module failed.                                                                                                    | Check that the module is properly seated in its slot.<br>Check that the module and the slot connector is not<br>damaged. Try installing the module into another slot.                                                                                                    |
|                                                                                       | 00 0002 | Module not found.                                                                                                    | Check the type and location settings of the modules                                                                                                    |
|                                                                                       | 00 0003 | Configuration of module failed.                                                                                                    | (parameters 14.01/14.02, 15.01/15.02 or 16.01/16.02).<br>Check that the module is properly seated in its slot.                                                                                                    |
|                                                                                       | 00 0004 | Configuration of module failed.                                                                                                    | damaged. Try installing the module into another slot.                                                                                                    |

| Fault                                                                                        | Fault # | Cause                                                                                                    | What to do                                                                                                    |
|----------------------------------------------------------------------------------------------|---------|----------------------------------------------------------------------------------------------------|----------------------------------------------------------------------------------------------------|
| Motor stall<br>Programmable fault: 31.24<br>Stall function                                   | 7121    | Motor is operating in stall<br>region because of e.g.<br>excessive load or<br>insufficient motor power.                                                              | Check motor load and drive ratings.<br>Check fault function parameters.                                                                                                    |
| Brake resistor                                                                               | 7181    | Brake resistor broken or not connected.                                                                                                    | Check that a brake resistor has been connected.<br>Check the condition of the brake resistor.<br>Check the dimensioning of the brake resistor.                                                                                                    |
| BR excess<br>temperature                                                                     | 7183    | Brake resistor temperature<br>has exceeded fault limit<br>defined by parameter<br>43.11 Brake resistor<br>fault limit.                                               | Stop drive. Let resistor cool down.<br>Check resistor overload protection function settings<br>(parameter group 43 Brake chopper).<br>Check fault limit setting, parameter 43.11 Brake resistor<br>fault limit.<br>Check that braking cycle meets allowed limits.                                                                                                    |
| Brake resistor<br>wiring                                                                     | 7184    | Brake resistor short circuit<br>or brake chopper control<br>fault.                                                                                                   | Check brake chopper and brake resistor connection.<br>Ensure brake resistor is not damaged. After correcting the<br>cause of the fault, reboot the control unit (using parameter<br>96.08 Control board boot) or by cycling power.                                                                                                    |
| BC short circuit                                                                             | 7191    | Short circuit in brake<br>chopper IGBT.                                                                                                    | Ensure brake resistor is connected and not damaged.<br>Check the electrical specifications of the brake resistor<br>against the Hardware manual.<br>Replace brake chopper (if replaceable). After correcting<br>the cause of the fault, reboot the control unit (using<br>parameter 96.08 Control board boot) or by cycling power.                                                                             |
| BC IGBT excess<br>temperature                                                                | 7192    | Brake chopper IGBT<br>temperature has<br>exceeded internal fault<br>limit.                                                                                           | Let chopper cool down.<br>Check for excessive ambient temperature.<br>Check for cooling fan failure.<br>Check for obstructions in the air flow.<br>Check the dimensioning and cooling of the cabinet.<br>Check resistor overload protection function settings<br>(parameter group 43 Brake chopper).<br>Check that braking cycle meets allowed limits.<br>Check that drive supply AC voltage is not excessive. |
| Mechanical brake<br>closing failed<br>Programmable fault: 44.17<br>Brake fault function      | 71A2    | Mechanical brake control<br>fault.<br>Activated eg. if brake<br>acknowledgement is not<br>as expected during brake<br>closing.                                       | Check mechanical brake connection.<br>Check mechanical brake settings in parameter group 44<br>Mechanical brake control.<br>Check that acknowledgement signal matches actual<br>status of brake.                                                                                                    |
| Mechanical brake<br>opening failed<br>Programmable fault: 44.17<br>Brake fault function      | 71A3    | Mechanical brake control<br>fault.<br>Activated eg. if brake<br>acknowledgement is not<br>as expected during brake<br>opening.                                       | Check mechanical brake connection.<br>Check mechanical brake settings in parameter group 44<br>Mechanical brake control.<br>Check that acknowledgement signal matches actual<br>status of brake.                                                                                                    |
| Mechanical brake<br>opening not allowed<br>Programmable fault: 44.17<br>Brake fault function | 71A5    | Open conditions of<br>mechanical brake cannot<br>be fulfilled (for example,<br>brake has been prevented<br>from opening by<br>parameter 44.11 Keep<br>brake closed). | Check mechanical brake settings in parameter group 44<br>Mechanical brake control (especially 44.11 Keep brake<br>closed).<br>Check that acknowledgement signal (if used) matches<br>actual status of brake.                                                                                                    |
| Motor fan<br>Programmable fault:<br>35.106 DOL starter event type                            | 71B1    | No feedback received from external fan.                                                                                                    | Check external fan (or other equipment controlled) by the logic.<br>Check settings of parameters 35.10035.106.                                                                                                    |
| Motor speed<br>feedback<br>Programmable fault: 90.45<br>Motor feedback fault                 | 7301    | No motor speed feedback received.                                                                                                    | See A7B0 Motor speed feedback.                                                                                                    |

| Table 13-2 Fault Messages | (Alphabetical by | y Keypad Te | ext) Continued |
|---------------------------|------------------|-------------|----------------|
|---------------------------|------------------|-------------|----------------|

## Table 13-2 Fault Messages (Alphabetical by Keypad Text) Continued

| Fault                                                                        | Fault # | Cause                                                                                                    | What to do                                                                                                    |
|------------------------------------------------------------------------------|---------|----------------------------------------------------------------------------------------------------|----------------------------------------------------------------------------------------------------|
| Overspeed                                                                    | 7310    | Motor is turning faster<br>than highest allowed<br>speed due to incorrectly<br>set minimum/maximum<br>speed, insufficient braking<br>torque or changes in<br>load when using torque<br>reference. | Check minimum/maximum speed settings, parameters<br>30.11 Minimum speed and 30.12 Maximum speed.<br>Check adequacy of motor braking torque.<br>Check applicability of torque control.<br>Check need for brake chopper and resistor(s).                                                                                   |
| Line side converter<br>faulted                                               | 7358    | The supply unit has tripped on a fault.                                                                                                    | If using a control panel or the Drive composer tool,<br>connect to the supply unit to read the fault code. Refer<br>to the firmware manual of the supply unit for instructions<br>related to the code.                                                                                                    |
| Encoder internal                                                             | 7380    | Internal fault.                                                                                                    | Contact your local ABB representative.                                                                                                    |
| Encoder 1                                                                    | 7381    | Encoder feedback fault.                                                                                                    | See A7E1 Encoder 1.                                                                                                    |
| Speed feedback configuration                                                 | 73A0    | Speed feedback configuration incorrect.                                                                                                    | See A797 Speed feedback configuration.                                                                                                    |
| Load position<br>feedback                                                    | 73A1    | No load feedback<br>received.                                                                                                    | Check the event log for an auxiliary code (format XXYY ZZZZ). "XX" specifies the number of the encoder interface module (01: 91.11/91.12, 02: 91.13/91.14), "YY" specifies the encoder (01: 92 Encoder 1 configuration, 02: 93 Encoder 2 configuration). "ZZZZ" indicates the problem (see actions for each code below). |
|                                                                              | 0001    | Load gear definition<br>invalid or outside limits.                                                                                                    | Check load gear settings (90.53 and 90.54).                                                                                                    |
|                                                                              | 0002    | Feed constant definition invalid or outside limits.                                                                                                    | Check feed constant settings (90.63 and 90.64).                                                                                                    |
|                                                                              | 0003    | Motor/load gear definition invalid or outside limits.                                                                                                    | Check motor/load gear settings (90.61 and 90.62).                                                                                                    |
|                                                                              | 0004    | Encoder not configured.                                                                                                    | Check encoder settings (92 Encoder 1 configuration or 93 Encoder 2 configuration).<br>Use parameter 91.10 Encoder parameter refresh) to validate any changes in the settings.                                                                                                    |
|                                                                              | 0005    | Encoder stopped working.                                                                                                    | Check encoder status.                                                                                                    |
| Emergency ramp<br>failed                                                     | 73B0    | Emergency stop did not<br>finish within expected<br>time.                                                                                                    | Check the settings of parameters 31.32<br>Emergency ramp supervision and 31.33<br>Emergency ramp supervision delay.<br>Check the predefined ramp times (23.1123.19 for mode<br>Off1, 23.23 for mode Off3).                                                                                                    |
| FBA A<br>communication<br>Programmable fault: 50.02<br>FBA A comm loss func  | 7510    | Cyclical communication<br>between drive and<br>fieldbus adapter module<br>A or between PLC and<br>fieldbus adapter<br>module A is lost.                                                           | Check status of fieldbus communication. See user<br>documentation of fieldbus interface.<br>Check settings of parameter groups 50 Fieldbus adapter<br>(FBA), 51 FBA A settings, 52 FBA A data in and 53 FBA A<br>data out.<br>Check cable connections.<br>Check if communication master is able to communicate.          |
| FBA B<br>communication<br>Programmable fault: 50.32<br>FBA B comm loss func  | 7520    | Cyclical communication<br>between drive and<br>fieldbus adapter module<br>B or between PLC and<br>fieldbus adapter<br>module B is lost.                                                           | Check status of fieldbus communication. See user<br>documentation of fieldbus interface.<br>Check settings of parameter group 50 Fieldbus adapter<br>(FBA).<br>Check cable connections.<br>Check if communication master is able to communicate.                                                                         |
| FA2FA DDCS com<br>loss<br>Programmable fault: 60.79<br>INU-LSU com loss ctrl | 7580    | DDCS (fiber optic)<br>communication between<br>converters (for example,<br>the inverter unit and the<br>supply unit) is lost.                                                                     | Check status of other converter (parameters 06.36 and 06.39).<br>Check settings of parameter group 60 DDCS communication. Check the corresponding settings in the control program of the other converter.<br>Check cable connections. If necessary, replace cables.                                                      |

| Fault                                                                                                    | Fault # | Cause                                                                                               | What to do                                                                                                    |
|----------------------------------------------------------------------------------------------------|---------|----------------------------------------------------------------------------------------------------|----------------------------------------------------------------------------------------------------|
| DDCS controller<br>comm loss<br>Programmable fault: 60.59<br>DDCS controller comm<br>loss function                                                             | 7581    | DDCS (fiber optic)<br>communication between<br>drive and external<br>controller is lost.            | Check status of controller. See user documentation of<br>controller.<br>Check settings of parameter group 60 DDCS<br>communication.<br>Check cable connections. If necessary, replace cables. |
| MF comm loss<br>Programmable fault: 60.09<br>M/F comm loss function                                                                                            | 7582    | Master/follower communication is lost.                                                              | Check status of other drives on the master/follower link.<br>Check settings of parameter group 60 DDCS<br>communication.<br>Check cable connections. If necessary, replace cables.            |
| Line side unit<br>faulted                                                                                                    | 7583    | The supply unit (or other<br>converter) connected<br>to the inverter unit has<br>generated a fault. | Check fault status of supply unit (or other converter).<br>Refer to the firmware manual of the supply unit.                                                                                   |
| Al supervision<br>Programmable fault:<br>12.03 Al supervision<br>function                                                                                      | 80A0    | An analog signal is<br>outside the limits specified<br>for the analog input.                        | Check signal level at the analog input.<br>Check the wiring connected to the input.<br>Check the minimum and maximum limits of the input in<br>parameter group 12 Standard AI.                |
| Signal supervision<br>(Editable message text)<br>Programmable fault:<br>32.06 Supervision 1 action<br>32.16 Supervision 3 action<br>32.26 Supervision 3 action | 80B0    | Fault generated by<br>a signal supervision<br>function.                                             | Check the source of the fault (parameter 32.07, 32.17 or 32.28).                                                                                                    |
| External fault 1<br>(Editable message text)<br>Programmable fault: 31.01<br>External event 1 source<br>31.02 External event 1 type                             | 9081    | Fault in external device 1.                                                                         | Check the external device.<br>Check setting of parameter 31.01 External event 1 source.                                                                                                    |
| External fault 2<br>(Editable message text)<br>Programmable fault: 31.03<br>External event 2 source<br>31.04 External event 2 type                             | 9082    | Fault in external device 2.                                                                         | Check the external device.<br>Check setting of parameter 31.03 External event 2 source.                                                                                                    |
| External fault 3<br>(Editable message text)<br>Programmable fault: 31.05<br>External event 3 source<br>31.06 External event 3 type                             | 9083    | Fault in external device 3.                                                                         | Check the external device.<br>Check setting of parameter 31.05 External event 3 source.                                                                                                    |
| External fault 4<br>(Editable message text)<br>Programmable fault: 31.07<br>External event 4 source<br>31.08 External event 4 type                             | 9084    | Fault in external device 4.                                                                         | Check the external device.<br>Check setting of parameter 31.07 External event 4 source.                                                                                                    |
| External fault 5<br>(Editable message text)<br>Programmable fault: 31.09<br>External event 5 source<br>31.10 External event 5 type                             | 9085    | Fault in external device 5.                                                                         | Check the external device.<br>Check setting of parameter 31.09 External event 5 source.                                                                                                    |
| Safe torque off 1                                                                                                    | FA81    | Safe torque off function is active, ie. STO circuit 1 is broken.                                    | Check safety circuit connections. For more information, see appropriate drive hardware manual and description of                                                                              |
| Safe torque off 2                                                                                                    | FA82    | Safe torque off function is active, ie. STO circuit 2 is broken.                                    | parameter 31.22 STO indication run/stop.                                                                                                    |

 Table 13-2 Fault Messages (Alphabetical by Keypad Text) Continued

| Fault           | Fault #     | Cause                                                                                                    | What to do                                                                                                    |
|-----------------|-------------|----------------------------------------------------------------------------------------------------|----------------------------------------------------------------------------------------------------|
| ID run          | FF61        | Motor ID run was not<br>completed successfully.                                                          | Check the nominal motor values in parameter group 99<br>Motor data.<br>Check that no external control system is connected to the<br>drive.<br>Cycle the power to the drive (and its control unit, if<br>powered separately).<br>Check that the motor shaft is not locked.<br>Check the event log for an auxiliary code. The second<br>number of the code indicates the problem (see actions for<br>each code below). |
|                 | 0001        | Maximum current limit too<br>low.                                                                        | Check settings of parameters 99.06 Motor nominal current<br>and 30.17 Maximum current. Make sure that 30.17 ><br>99.06.<br>Check that the drive is dimensioned correctly according to<br>the motor.                                                                                                    |
|                 | 0002        | Maximum speed limit or<br>calculated field weakening<br>point too low.                                   | Check settings of parameters<br>• 30.11 Minimum speed<br>• 30.12 Maximum speed<br>• 99.07 Motor nominal voltage<br>• 99.08 Motor nominal frequency<br>• 99.09 Motor nominal speed.<br>Make sure that<br>• $30.12 > (0.55 \times 99.09) > (0.50 \times \text{synchronous speed})$<br>• $30.11 < 0$ , and<br>• supply voltage > $(0.66 \times 99.07)$ .                                                                |
|                 | 0003        | Maximum torque limit too<br>low.                                                                         | Check settings of parameter 99.12 Motor nominal torque,<br>and the torque limits in group 30 Limits.<br>Make sure that the maximum torque limit in force is<br>greater than 100%.                                                                                                    |
|                 | 0004        | Current measurement<br>calibration did not finish<br>within reasonable time.                             | Contact your local ABB representative.                                                                                                    |
|                 | 0005 - 0008 | Internal error.                                                                                          | Contact your local ABB representative.                                                                                                    |
|                 | 0009        | (Asynchronous motors<br>only) Acceleration did not<br>finish within reasonable<br>time.                  | Contact your local ABB representative.                                                                                                    |
|                 | A000        | (Asynchronous motors<br>only) Deceleration did not<br>finish within reasonable<br>time.                  | Contact your local ABB representative.                                                                                                    |
|                 | 000B        | (Asynchronous motors<br>only) Speed dropped to<br>zero during ID run.                                    | Contact your local ABB representative.                                                                                                    |
|                 | 000C        | (Permanent magnet<br>motors only) First<br>acceleration did not<br>finish within reasonable<br>time.     | Contact your local ABB representative.                                                                                                    |
|                 | 000D        | (Permanent magnet<br>motors only) Second<br>acceleration did<br>not finish within<br>reasonable<br>time. | Contact your local ABB representative.                                                                                                    |
|                 | 000E - 0010 | Internal error.                                                                                          | Contact your local ABB representative.                                                                                                    |
| FB A force trip | FF81        | A fault trip command has<br>been received through<br>fieldbus adapter A.                                 | Check the fault information provided by the PLC.                                                                                                    |
| FB B force trip | FF82        | A fault trip command has<br>been received through<br>fieldbus adapter B.                                 | Check the fault information provided by the PLC.                                                                                                    |

## Table 13-2 Fault Messages (Alphabetical by Keypad Text) Continued

# **Appendix A** Technical Specifications

## A.1 ACS880+N5350 Technical Data

| Table A-1 | ACS880+N5350   | <b>Technical Data</b> |
|-----------|----------------|-----------------------|
|           | A00000 1100000 |                       |

| Electrical Power Network Specification                                      |                                                                                                    |  |
|-----------------------------------------------------------------------------|----------------------------------------------------------------------------------------------------|--|
| Voltage (U <sub>1</sub> )                                                   | ACS880-01-xxxx-2 units: 208 240V AC 3-phase<br>+10%15%                                                                                                    |  |
|                                                                             | ACS880-01-xxxx-3 units: 380 415V AC 3-phase<br>+10%15%                                                                                                    |  |
|                                                                             | ACS880-01-xxxx-5 units: 380 500V AC 3-phase<br>+10%15%                                                                                                    |  |
|                                                                             | ACS880-01-xxxx-7 units: 525 690V AC 3-phase<br>+10%15%                                                                                                    |  |
| Network Type                                                                | TN (grounded) and IT (ungrounded) systems                                                                                                    |  |
| Rated Conditional<br>Short-Circuit<br>Current (IEC<br>61439-1)              | 65 kA when protected by fuses given in the fuse tables                                                                                                    |  |
| Short-Circuit<br>Current Protection<br>(UL 508C,<br>CSA C22.2<br>No. 14-05) | US and Canada: The drive is suitable for use on a circuit capable of delivering not more than 100kA symmetrical amperes (rms) at 600V maximum when protected by fuses given in the fuse table |  |
| Frequency                                                                   | 47 to 63 Hz, maximum rate of change 17%/s                                                                                                    |  |
| Imbalance                                                                   | Max. ± 3% of nominal phase to phase input voltage                                                                                                    |  |
| Fundamental<br>Power Factor (cos<br>phi <sub>1</sub> )                      | 0.98 (at nominal load)                                                                                                    |  |

| Motor Connection Data                           |                                                                                                    |
|-------------------------------------------------|----------------------------------------------------------------------------------------------------|
| Motor Types                                     | Permanent magnet synchronous cooling tower direct drive motors                                                                                                    |
| Voltage (U <sub>2</sub> )                       | 0 to U1, 3-phase symmetrical, U <sub>max</sub> at the field weakening point                                                                                                    |
| Frequency                                       | 0500 Hz                                                                                                    |
| Current                                         | See Chapter 3 Ratings.                                                                                                    |
| Switching<br>Frequency                          | 2.7 kHz (typically)                                                                                                    |
| Maximum<br>Recommended<br>Motor Cable<br>Length | For ACS880-01-xxxx-2, ACS880-01-xxxx-3 and ACS880-01-xxxx-5 frames R1 to R3 and for types ACS880-01-07A3-7, ACS880-01-09A8-7, ACS880-01-14A2-7 and ACS880-01-018A-7: 150m (492 ft) |
|                                                 | For ACS880-01-xxxx-2, ACS880-01-xxxx-3 and ACS880-01-xxxx-5 frames R4 to R9 and for types from ACS880-01-022A-7 to ACS880-01-271A-7: 300m (984 ft)                                 |
|                                                 | Note: With motor cables longer than 150m (492 ft) the EMC Directive requirements may not be fulfilled.                                                                             |

| Control Unit (ZCU-12) Connection Data |                                                                                                    |  |
|---------------------------------------|----------------------------------------------------------------------------------------------------|--|
| Power Supply<br>(XPOW)                | 24V (±10%) DC, 2A                                                                                                    |  |
|                                       | Supplied from the power unit of the drive, or from an external power supply through connector XPOW (pitch 5mm, wire size 2.5mm <sup>2</sup> ) |  |
| Relay Outputs<br>RO1RO3<br>(XRO1XRO3) | Connector pitch 5 mm, wire size 2.5mm <sup>2</sup>                                                                                            |  |
|                                       | 250 VAC / 30 VDC, 2A                                                                                                    |  |
|                                       | Protected by varistors                                                                                                    |  |
| +24V Output<br>(XD24:2 and<br>XD24:4) | Connector pitch 5 mm, wire size 2.5mm <sup>2</sup>                                                                                            |  |
|                                       | Total load capacity of these outputs is 4.8W (200mA / 24V) minus the power taken by DIO1 and DIO2                                             |  |

|                                                                                        | Connector pitch 5 mm, wire size 2.5mm <sup>2</sup>                 |  |  |  |
|----------------------------------------------------------------------------------------|--------------------------------------------------------------------|--|--|--|
|                                                                                        | 24V logic levels: "0" < 5V, "1" > 15V                              |  |  |  |
|                                                                                        | R <sub>in</sub> : 2.0 kohm                                         |  |  |  |
| Digital Inputs                                                                         | Input type: NPN/PNP (DI1DI5), NPN (DI6)                            |  |  |  |
| (XDI:1XDI:6)                                                                           | Hardware filtering: 0.04ms, digital filtering up to 8ms            |  |  |  |
|                                                                                        | DI6 (XDI:6) can alternatively be used as an input for PTC sensors  |  |  |  |
|                                                                                        | "0" > 4kohm, "1" < 1.5kohm                                         |  |  |  |
|                                                                                        | I <sub>max</sub> : 15mA (for DI6 5mA)                              |  |  |  |
|                                                                                        | Connector pitch 5mm, wire size 2.5mm <sup>2</sup>                  |  |  |  |
|                                                                                        | 24V logic levels: "0" < 5V, "1" > 15V                              |  |  |  |
| Start Interlock<br>Input DIIL (XD24:1)                                                 | R <sub>in</sub> : 2.0 kohm                                         |  |  |  |
|                                                                                        | Input type: NPN/PNP                                                |  |  |  |
|                                                                                        | Hardware filtering: 0.04ms, digital filtering up to 8ms            |  |  |  |
|                                                                                        | Connector pitch 5mm, wire size 2.5mm <sup>2</sup>                  |  |  |  |
| Digital Inputs/<br>Outputs DIO1 and                                                    | As inputs:                                                         |  |  |  |
| DIO2 (XDIO:1 and                                                                       | 24V logic levels: "0" < 5V, "1" > 15V                              |  |  |  |
| Input/output                                                                           | R <sub>in</sub> : 2.0 kohm                                         |  |  |  |
| selection by<br>parameters.                                                            | Filtering: 0.25ms                                                  |  |  |  |
| DIO1 can be                                                                            | As outputs:                                                        |  |  |  |
| frequency input                                                                        | Total output current from +24VD is limited to 200mA.               |  |  |  |
| (016 kHz with hardware filtering                                                       | Figure A-1                                                         |  |  |  |
| of 4 microseconds)                                                                     | +24VD                                                              |  |  |  |
| square wave signal                                                                     |                                                                    |  |  |  |
| (sinusoidal or other wave form cannot                                                  |                                                                    |  |  |  |
| be used).<br>DIO2 can be                                                               |                                                                    |  |  |  |
| configured as a 24V                                                                    |                                                                    |  |  |  |
| level square wave frequency output.                                                    | RL                                                                 |  |  |  |
| See the firmware                                                                       |                                                                    |  |  |  |
| group 11.                                                                              | DIOGND                                                             |  |  |  |
|                                                                                        |                                                                    |  |  |  |
| Reference Voltage<br>for Analog Inputs                                                 | Connector pitch 5mm, wire size 2.5mm <sup>2</sup>                  |  |  |  |
| +VREF and -VREF<br>(XAI:4XAI:2)                                                        | 10V ±1% and -10V ±1%, <i>R</i> <sub>load</sub> 110kohm             |  |  |  |
|                                                                                        | Connector pitch 5mm, wire size 2.5mm <sup>2</sup>                  |  |  |  |
|                                                                                        | Current input: –2020mA, R <sub>in</sub> : 100ohm                   |  |  |  |
| Analog Inputs AI1<br>and AI2 (XAI:4<br>XAI:7)<br>Current/voltage<br>input selection by | Voltage input: $-1010V$ , $R_{in}$ : > 200kohm                     |  |  |  |
|                                                                                        | Differential inputs, common range ±30V                             |  |  |  |
|                                                                                        | Sampling interval per channel: 0.25ms                              |  |  |  |
| jumpers.                                                                               | Hardware filtering: 0.25ms, adjustable digital filtering up to 8ms |  |  |  |
|                                                                                        | Resolution: 11 bit + sign bit                                      |  |  |  |
|                                                                                        | Inaccuracy: 1% of full scale range                                 |  |  |  |

#### Table A-1 ACS880+N5350 Technical Data Continued
|                                      | · · · · · · · · · · · · · · · · · · ·                                          |  |  |  |  |
|--------------------------------------|--------------------------------------------------------------------------------|--|--|--|--|
|                                      | Connector pitch 5mm, wire size 2.5mm <sup>2</sup>                              |  |  |  |  |
| Analog Outputs                       | 020mA, R <sub>load</sub> < 500ohm                                              |  |  |  |  |
| AO1 and AO2                          | Frequency range: 0300Hz                                                        |  |  |  |  |
|                                      | Resolution: 11 bit + sign bit                                                  |  |  |  |  |
|                                      | Inaccuracy: 2% of full scale range                                             |  |  |  |  |
| Drive to Drive Link                  | Connector pitch 5mm, wire size 2.5mm <sup>2</sup>                              |  |  |  |  |
|                                      | Physical layer: RS-485                                                         |  |  |  |  |
| ()                                   | Termination by switch                                                          |  |  |  |  |
|                                      | Connector pitch 5mm, wire size 2.5mm <sup>2</sup>                              |  |  |  |  |
| Safe Torque Off<br>Connection (XSTO) | Current consumption per channel: 55mA (continuous)                             |  |  |  |  |
|                                      | For the drive to start, both connections must be closed (OUT1 to IN1 and IN2). |  |  |  |  |
| Control Panel / PC                   | Connector: RJ-45                                                               |  |  |  |  |
| Connection                           | Cable length < 3m                                                              |  |  |  |  |

### Table A-1 ACS880+N5350 Technical Data Continued

The terminals on the board fulfil the Protective Extra Low Voltage (PELV) requirements. The PELV requirements of a relay output are not fulfilled if a voltage higher than 48V is connected to the relay output.

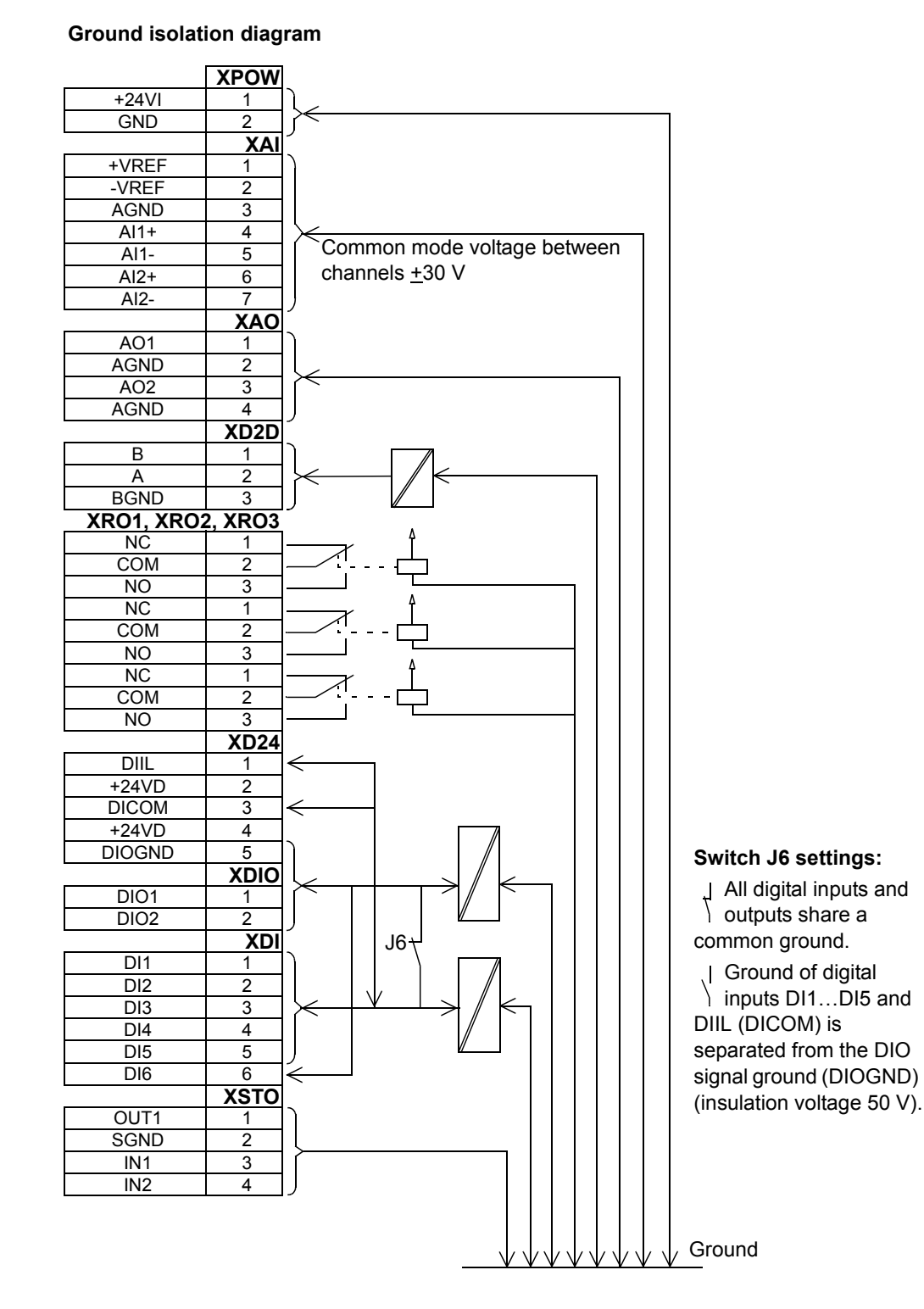

### Figure A-2 Ground Isolation Diagram

| Efficiency                                |                                            |
|-------------------------------------------|--------------------------------------------|
|                                           | Approximately 98% at nominal power level   |
|                                           |                                            |
| Protection Classe                         | S                                          |
| Degree of<br>Protection<br>(IEC/EN 60529) | IP21, IP55                                 |
| Enclosure Types<br>(UL508C)               | UL Type 1, UL Type 12. For indoor use only |
| Overvoltage<br>Category<br>(IEC 60664-1)  | 111                                        |

### Table A-1 ACS880+N5350 Technical Data Continued

### **Ambient Conditions**

T

Protective Class (IEC/EN 61800-5-1)

Environmental limits for the drive are given below. The drive is to be used in a heated, indoor, controlled environment.

|                                                                          | Operation Installed for<br>Stationary Use                                                                                                    | Storage in the<br>Protective Package                                                                                           | Transportation in the<br>Protective Package                                                                                 |
|--------------------------------------------------------------------------|----------------------------------------------------------------------------------------------------|----------------------------------------------------------------------------------------------------|----------------------------------------------------------------------------------------------------|
| Installation Site Altitude                                               | <ol> <li>0 to 4000m (13123 ft)<br/>above sea level</li> <li>0 to 2000m (6561 ft)<br/>above sea level</li> <li>Above 1000m [3281 ft]</li> </ol> | -                                                                                                    | -                                                                                                    |
|                                                                          | <ol> <li>For neutral-grounded T<br/>systems</li> <li>For corner-grounded TI</li> </ol>                                                         | N and TT systems and non<br>N, TT and IT systems                                                                               | -corner grounded IT                                                                                                    |
| Air Temperature                                                          | -15 to +55°C (5 to 131°F).<br>No frost allowed. See<br>Chapter 3 Ratings.                                                                      | -40 to +70°C<br>(-40 to +158°F)                                                                                                | -40 to +70°C<br>(-40 to +158°F)                                                                                             |
|                                                                          | 5 to 95%                                                                                                    | Max. 95%                                                                                                    | Max. 95%                                                                                                    |
| Relative Humidity                                                        | No condensation allowed.<br>presence of corrosive gase                                                                                         | Maximum allowed relative l<br>es.                                                                                              | humidity is 60% in the                                                                                                    |
|                                                                          | No conductive dust allowe                                                                                                    | d.                                                                                                    |                                                                                                    |
| Contamination Levels<br>(IEC 60721-3-3, IEC 60721-3-2,<br>IEC 60721-3-1) | Chemical gases:<br>Class 3C2<br>Solid particles:<br>Class 3S2<br>Class 1C2<br>Solid particles:<br>Class 3S2                                    |                                                                                                    | Chemical gases:<br>Class 2C2<br>Solid particles:<br>Class 2S2                                                               |
| Atmospheric Pressure                                                     | 70 to 106 kPa<br>0.7 to 1.05 atmospheres                                                                                                    | 70 to 106 kPa<br>0.7 to 1.05 atmospheres                                                                                       | 60 to 106 kPa<br>0.6 to 1.05 atmospheres                                                                                    |
| Vibration (IEC 60068-2)                                                  | Max. 1mm<br>(0.04in.)<br>(5 to 13.2 Hz),<br>max. 7m/s <sup>2</sup><br>(23ft/s <sup>2</sup> )<br>(13.2 to 100 Hz)<br>sinusoidal                 | Max. 1mm<br>(0.04in.)<br>(5 to 13.2 Hz),<br>max. 7m/s <sup>2</sup><br>(23ft/s <sup>2</sup> )<br>(13.2 to 100 Hz)<br>sinusoidal | Max. 3.5mm<br>(0.14in.)<br>(2 to 9 Hz),<br>max. 15m/s <sup>2</sup><br>(49ft/s <sup>2</sup> )<br>(9 to 200 Hz)<br>sinusoidal |
| Shock (IEC 60068-2-27)                                                   | Not allowed                                                                                                    | Max. 100m/s2<br>(330 ft./s <sup>2</sup> ), 11ms                                                                                | Max. 100m/s <sup>2</sup><br>(330 ft./s2), 11ms                                                                              |
| Free Fall                                                                | Not allowed                                                                                                    | 100mm (4 in.) for weight<br>over 100 kg (220 lb)                                                                               | 100mm (4 in.) for weight<br>over 100 kg (220 lb)                                                                            |

| Materials       |                                                                                                    |  |  |  |
|-----------------|----------------------------------------------------------------------------------------------------|--|--|--|
|                 | PC/ABS 3 mm, color NCS1502-Y (RAL 9002 / PMS 1C Cool Grey) and RAL 9017                                                                                                    |  |  |  |
| Drive Enclosure | PC+10%GF 3.0mm, Color RAL 9017 (in frames R1 to R3 only)                                                                                                    |  |  |  |
|                 | <ul> <li>Hot-dip zinc coated steel sheet 1.5 to 2.5mm, thickness of coating 100 micrometers, color<br/>NCS1502-Y</li> </ul>                                                                                                    |  |  |  |
| Package         | kage Plywood and cardboard. Foam cushions PP-E, bands PP.                                                                                                    |  |  |  |
|                 | The main parts of the drive can be recycled to preserve natural resources and energy. Product parts and materials should be dismantled and separated.                                                                                                    |  |  |  |
| Disposal        | Generally all metals, such as steel, aluminum, copper and its alloys, and precious metals can be recycled as material. Plastics, rubber, cardboard and other packaging material can be used in energy recovery. Printed circuit boards and DC capacitors (C1-1 to C1-x) need selective treatment according to IEC 62635 guidelines. To aid recycling, plastic parts are marked with an appropriate identification code. |  |  |  |
|                 | Contact your local ABB distributor for further information on environmental aspects and recycling instructions for professional recyclers. End of life treatment must follow international and local regulations.                                                                                                    |  |  |  |

### Table A-1 ACS880+N5350 Technical Data Continued

### A.2 Derating

### A.2.1 Ambient Temperature Derating

IP21 (UL Type 1) drive types and other IP55 (UL Type 12) types than listed in the following subheadings

In the temperature range +40...55°C (+104...131°F), the rated output current is derated by 1% for every added 1°C (1.8°F). The output current can be calculated by multiplying the current given in the rating table by the derating factor (k):

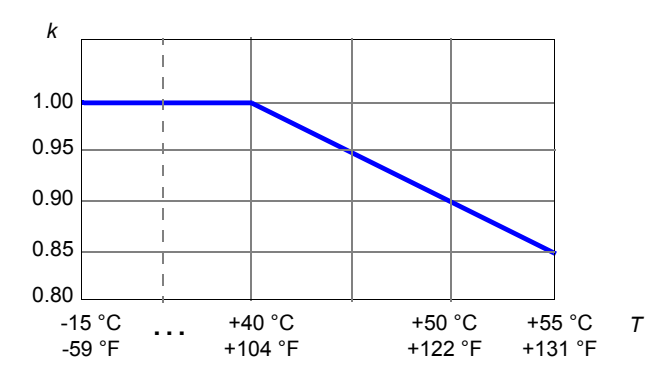

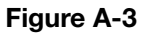

### A.2.2 Altitude Derating

At altitudes from 1000 to 4000m (3300 to 13123 ft) above sea level, the continuous output currents given above must be derated 1% for every 100m (328ft). For a more accurate derating, use the DriveSize PC tool.

### A.2.3 Low Noise Control Mode Derating

When low noise drive control mode is used, the motor and braking powers are derated. Contact ABB for more information.

# Appendix B Dimensions

|       | Table B-1 |     |     |           |        |       |       |       |       |        |
|-------|-----------|-----|-----|-----------|--------|-------|-------|-------|-------|--------|
| IP21  |           |     |     | UL Type 1 |        |       |       |       |       |        |
| Frame | H1        | H2  | W   | D         | Weight | H1    | H2    | W     | D     | Weight |
|       | mm        | mm  | mm  | mm        | kg     | in.   | in.   | in.   | in.   | lb     |
| R1    | 405       | 370 | 155 | 226       | 6      | 15.94 | 14.57 | 6.10  | 8.89  | 13     |
| R2    | 405       | 370 | 155 | 249       | 8      | 15.94 | 14.57 | 6.10  | 9.80  | 18     |
| R3    | 471       | 420 | 172 | 261       | 10     | 18.54 | 16.54 | 6.77  | 10.28 | 22     |
| R4    | 576       | 490 | 203 | 274       | 18.5   | 22.70 | 19.30 | 7.99  | 10.80 | 41     |
| R5    | 730       | 596 | 203 | 274       | 23     | 28.74 | 23.46 | 7.99  | 10.79 | 51     |
| R6    | 726       | 569 | 251 | 357       | 45     | 28.60 | 22.40 | 9.92  | 14.09 | 99     |
| R7    | 880       | 600 | 284 | 365       | 55     | 34.70 | 23.60 | 11.22 | 14.37 | 121    |
| R8    | 963       | 681 | 300 | 386       | 70     | 37.90 | 26.82 | 11.81 | 15.21 | 154    |
| R9    | 955       | 680 | 380 | 413       | 98     | 37.59 | 26.77 | 14.96 | 16.27 | 216    |

## **B.1** Dimensions, Weights and Free Space Requirements

H1 Height with cable entry box.

H2 Height without cable entry box.

H3 Height with hood.

W Width with cable entry box.

D Depth with cable entry box.

Note: For more information on dimensions, see Dimension drawings.

200mm (7.87 in.) free space is required at top of the drive.

300mm (11.81 in.) free space (when measured from the drive base without the cable entry box) is required at bottom of the drive.

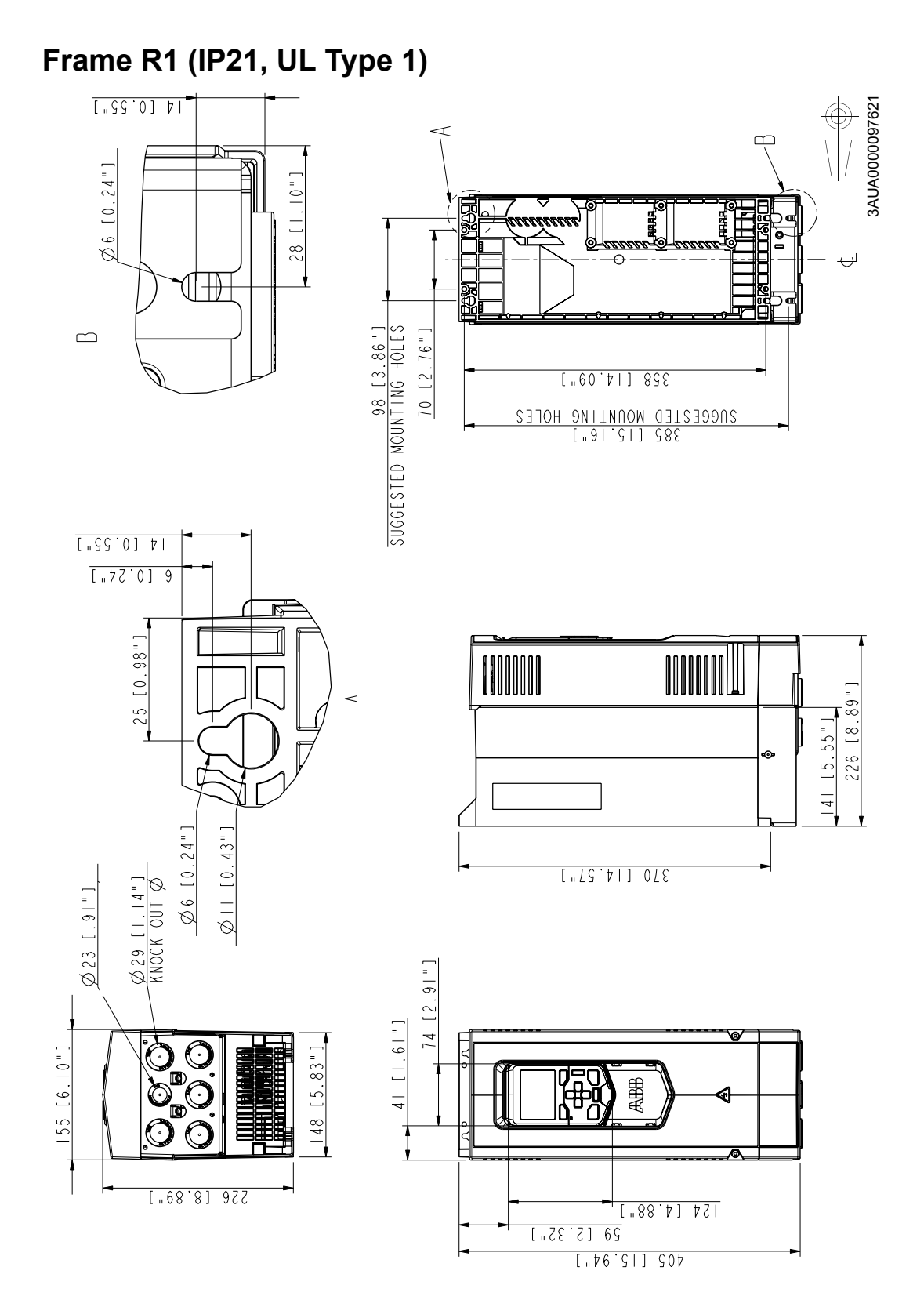

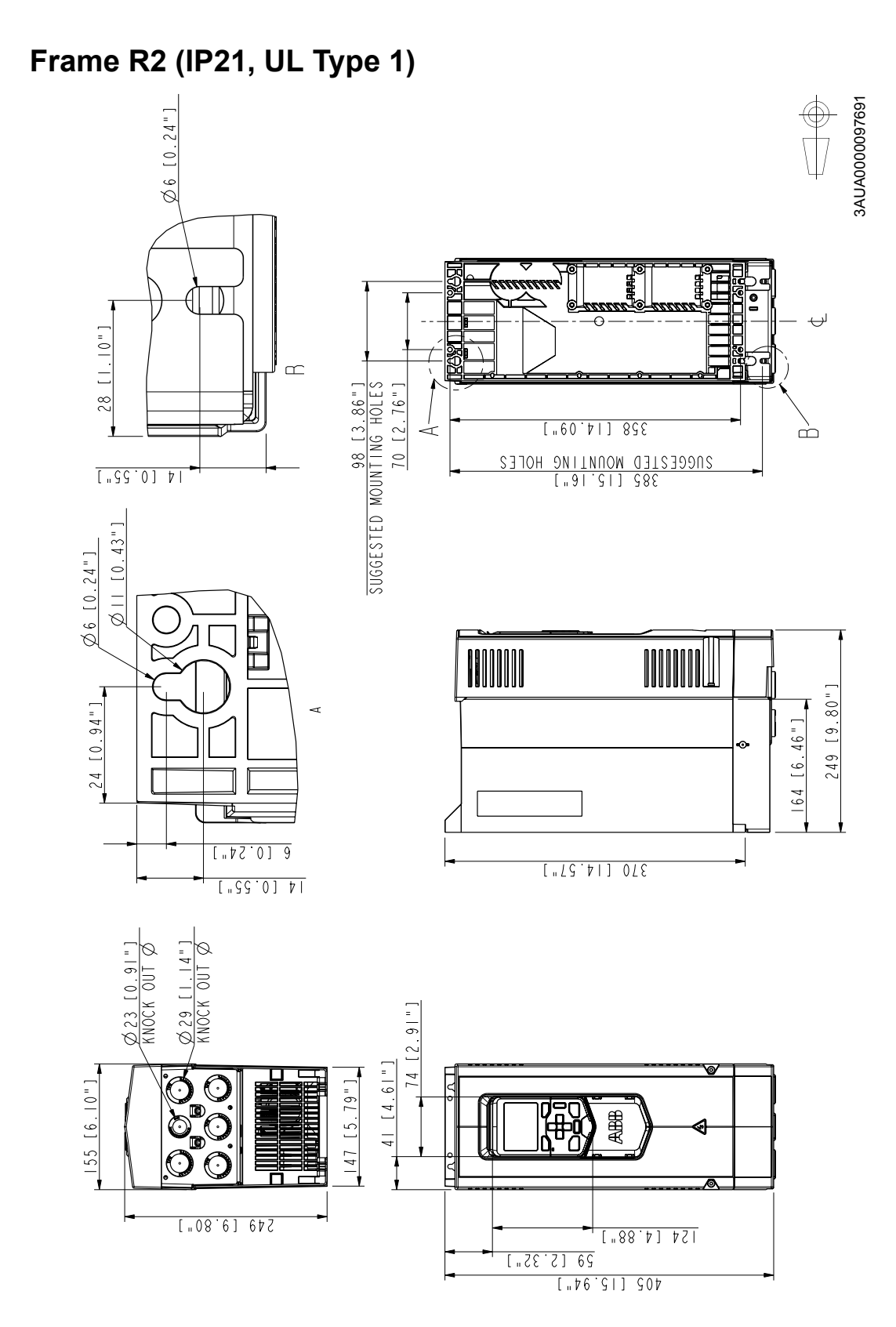

# Frame R3 (IP21, UL Type 1)

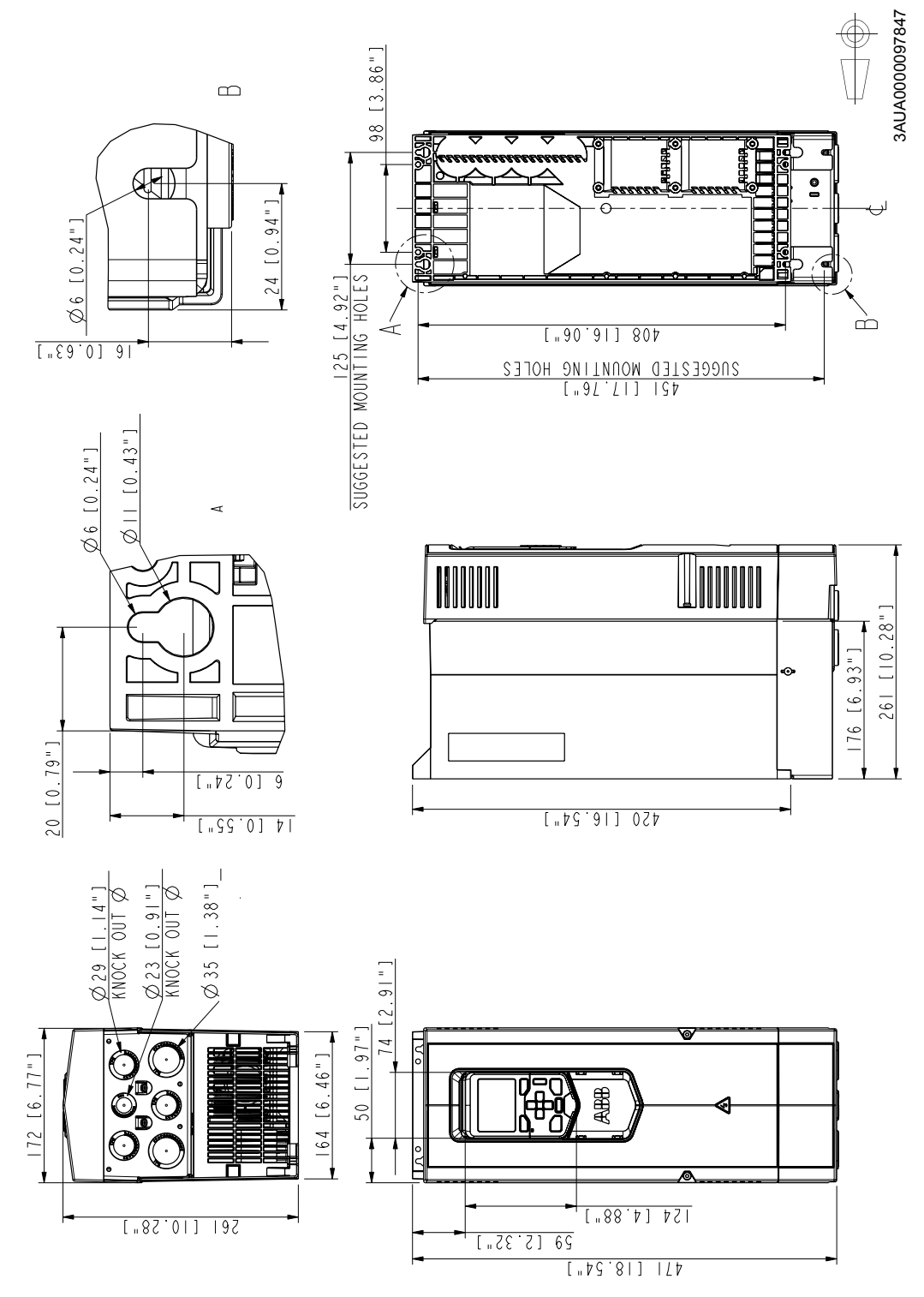

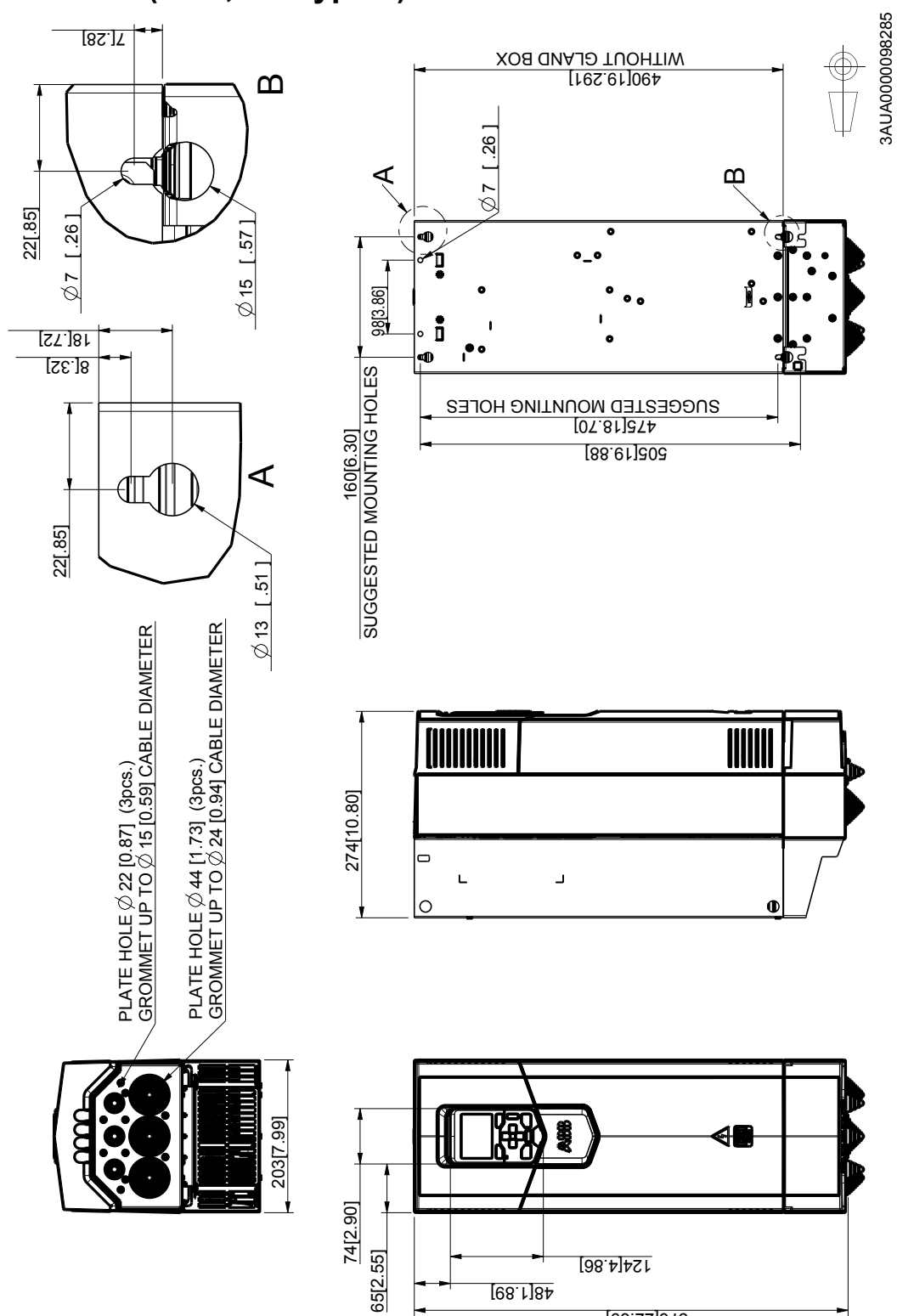

## Frame R4 (IP21, UL Type 1)

576[22.69]

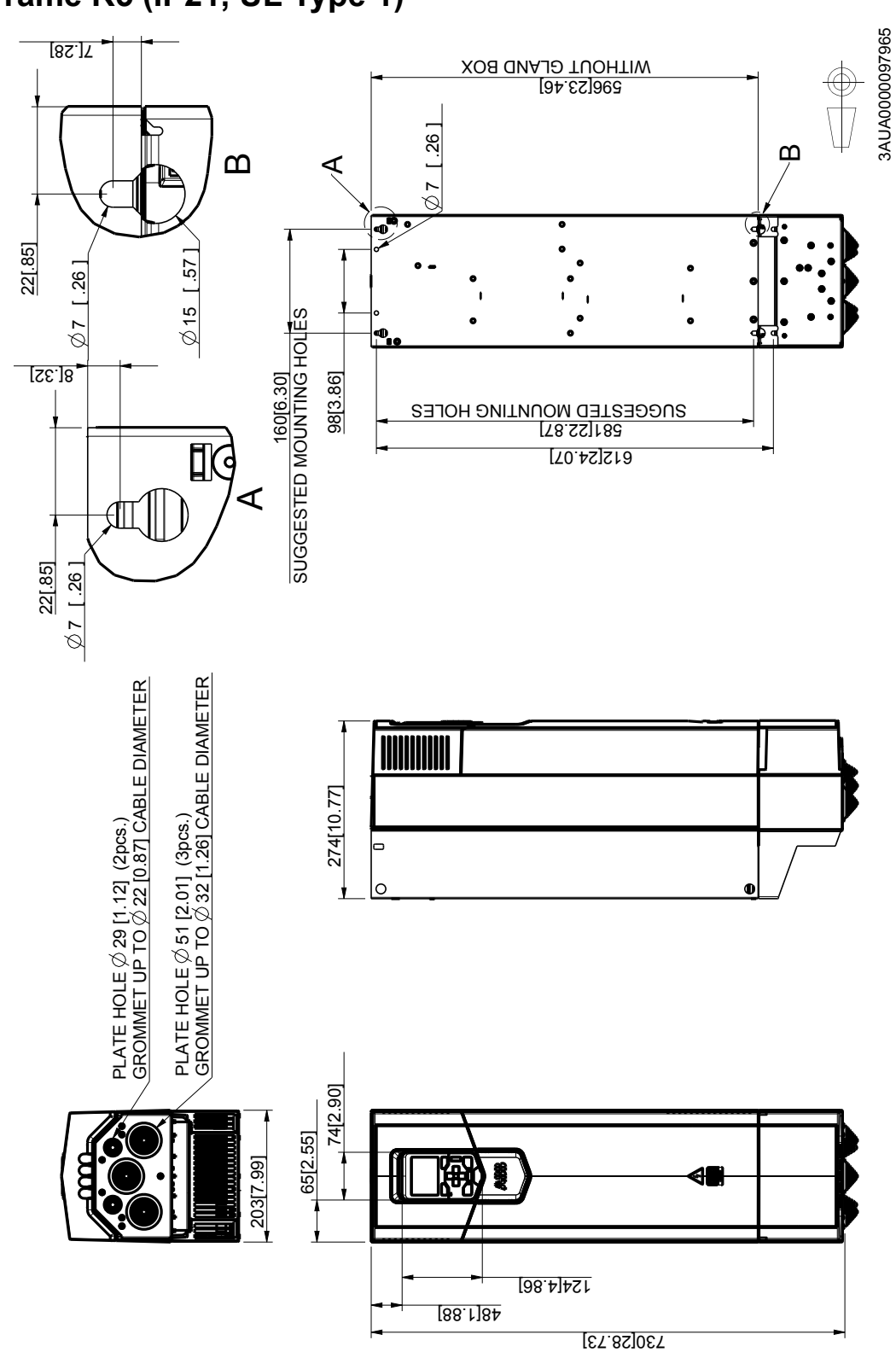

# Frame R5 (IP21, UL Type 1)

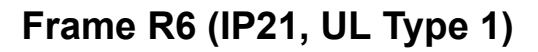

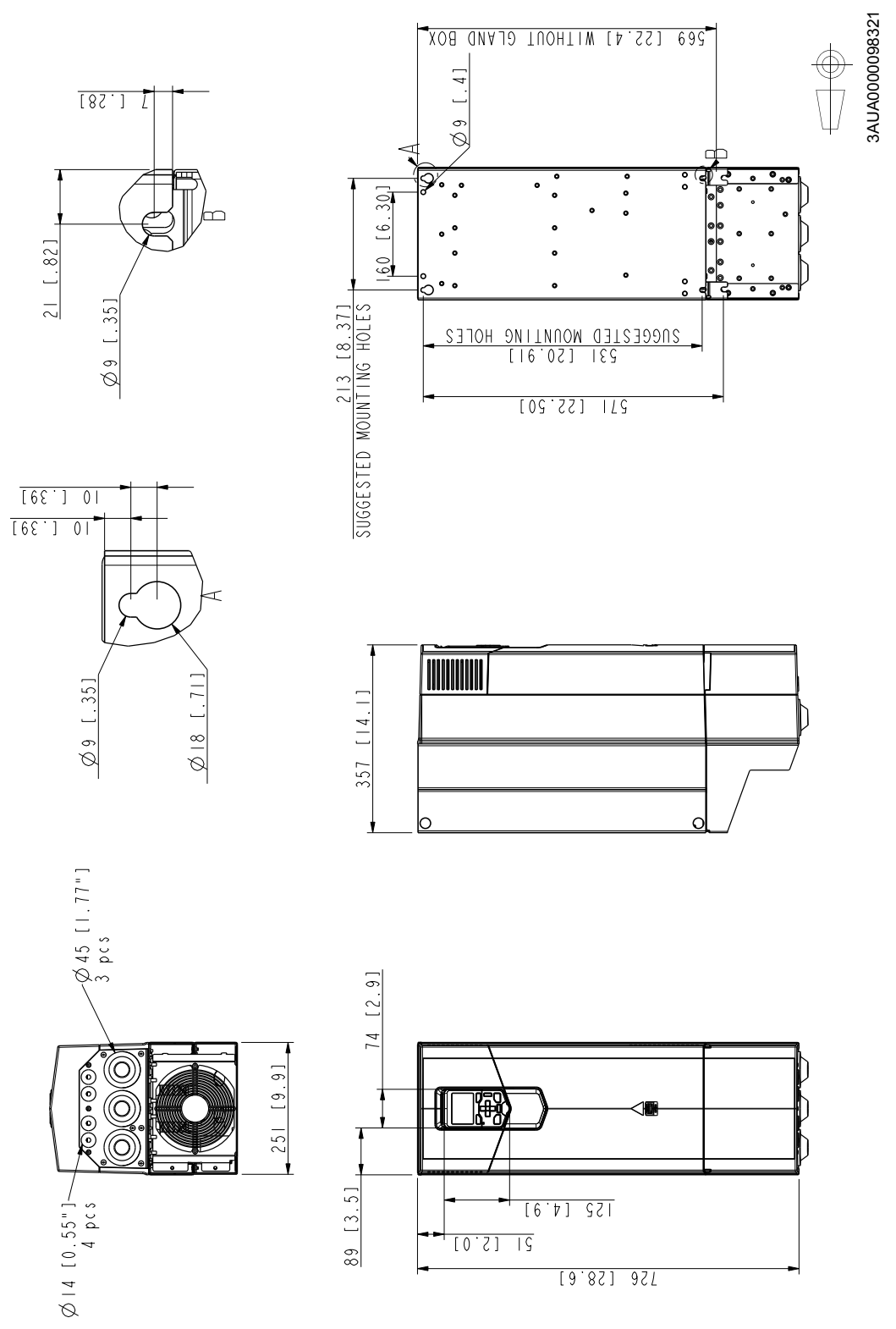

### 3AUA0000073149 <u>20</u> [.8] $\sigma$ 6 11:50 $\triangleleft$ [<u>53.6]</u> 000 WITHOUT GLAND BOX $\square$ $\triangleleft$ 6 ۲ ۲ ° ... [ <u>| </u>] ~ 20 $\widehat{}$ 245 [9.6] SUGGESTED MOUNTING HOLES 2NCCE2LED WONNLING HOFE2 [53:0] 283 ||:50 [54<sup>:</sup>2] 953 6Q Ø 18 365 [14.4] -Ø60[2,4''] 2 pcs Ø45 [1.8''] 74 [2.9] О Š ~ . 0000 284 Ó 10 $\bigcirc$ 105 4 pc s Ø14 [0.55'']-[<u>4.9]</u> |24 [5'<u>4]</u> 9| [<u>34.7]</u> 880

# Frame R7 (IP21, UL Type 1)

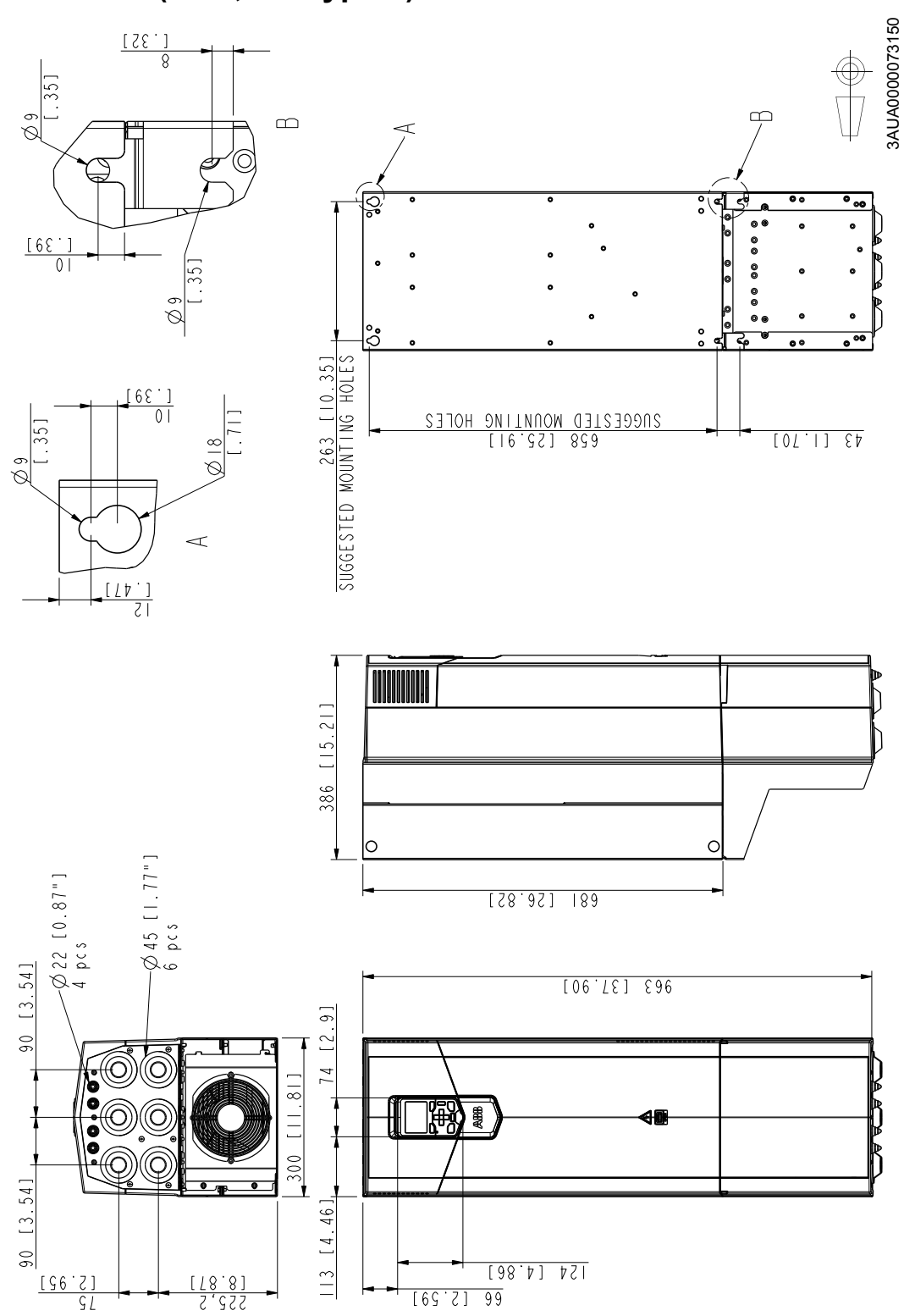

## Frame R8 (IP21, UL Type 1)

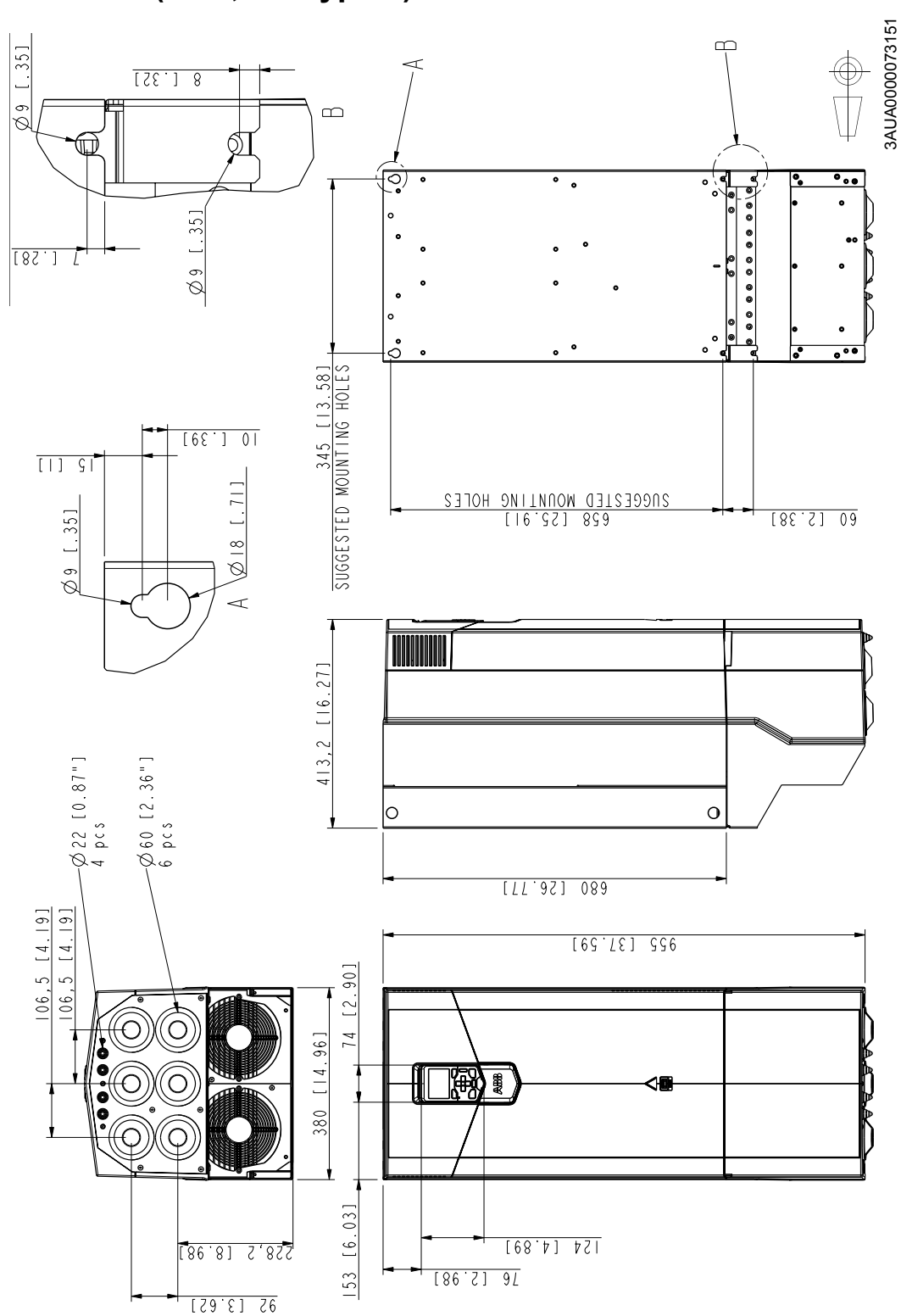

## Frame R9 (IP21, UL Type 1)

# Appendix C CE Guidelines

This section provides general information regarding recommended methods of installation for CE compliance. It is not intended as an exhaustive guide to good practice and wiring techniques. It is assumed that the installer of the ACS880+N5350 is sufficiently qualified to perform the task, and is aware of local regulations and requirements. ABB products that meet the EMC directive requirements are indicated with a "CE" mark. A duly signed CE declaration of conformity is available from ABB.

## C.1 Applicable Standards

The drive complies with the following standards. The compliance with the European Low Voltage Directive is verified according to standard EN61800-5-1.

|                             | Table C-1                                                                                                    |  |  |  |  |
|-----------------------------|----------------------------------------------------------------------------------------------------|--|--|--|--|
|                             | Safety of machinery. Electrical equipment of machines.                                                                                                    |  |  |  |  |
| EN 60204-1:2006 + A1 2009   | Part 1: General requirements. Provisions for compliance:<br>The final assembler of the machine is responsible for installing<br>- emergency-stop device<br>- supply disconnecting device.  |  |  |  |  |
| IEC/EN 60529:1991 + A1 2000 | Degrees of protection provided by enclosures (IP code)                                                                                                    |  |  |  |  |
| IEC 60664-1:2007            | Insulation coordination for equipment within low-voltage systems.<br>Part 1: Principles, requirements and tests.                                                                           |  |  |  |  |
| EN 61800-3:2004             | Adjustable speed electrical power drive systems.<br>Part 3: EMC requirements and specific test methods                                                                                     |  |  |  |  |
| EN 61800-5-1:2007           | Adjustable speed electrical power drive systems.<br>Part 5-1: Safety requirements – electrical, thermal and energy                                                                         |  |  |  |  |
| EN 61800-5-2:2007           | Adjustable speed electrical power drive systems.<br>Part 5-2: Safety requirements – Functional                                                                                             |  |  |  |  |
| UL 508C:2002                | UL Standard for Safety, Power Conversion Equipment, third edition                                                                                                    |  |  |  |  |
| NEMA 250:2008               | Enclosures for Electrical Equipment (1000 Volts Maximum)                                                                                                    |  |  |  |  |
| CSA C22.2 No. 14-10         | Industrial control equipment                                                                                                    |  |  |  |  |
| GOST R 51321-1:2007         | Low-voltage switchgear and control gear assemblies.<br>Part 1 - Requirements for type-tested and partially type-tested assemblies -<br>General technical requirements and methods of tests |  |  |  |  |

## C.2 CE Marking

A CE mark is attached to the drive to verify that the drive follows the provisions of the European Low Voltage, EMC and RoHS Directives. The CE marking also verifies that the drive, in regard to its safety functions (such as Safe torque off), conforms with the Machinery Directive as a safety component.

### C.2.1 Compliance with the European Low Voltage Directive

The compliance with the European Low Voltage Directive has been verified according to standards EN 60204-1 and EN61800-5-1.

### C.2.2 Compliance with the European EMC Directive

The EMC Directive defines the requirements for immunity and emissions of electrical equipment used within the European Union. The EMC product standard (EN61800-3:2004) covers requirements stated for drives. See section Compliance with the EN61800-3:2004 below.

### C.2.3 Compliance with the European RoHS Directive

The RoHS Directive defines the restriction of the use of certain hazardous substances in electrical and electronic equipment.

### C.2.4 Compliance with the European Machinery Directive

The drive is an electronic product which is covered by the European Low Voltage Directive. However, the drive includes the Safe torque off function and can be equipped with other safety functions for machinery which, as safety components, are in the scope of the Machinery Directive. These functions of the drive comply with European harmonized standards such as EN 61800-5-2. The declaration of conformity is shown below.

### Figure C-1 Declaration of Conformity

### **Declaration of Conformity**

|                                                                                                    | Dealer                                                                                                    | ration of Conformity                                                                                                    |
|----------------------------------------------------------------------------------------------------|----------------------------------------------------------------------------------------------------|----------------------------------------------------------------------------------------------------|
|                                                                                                    | (According                                                                                                    | to Machinery Directive 2008/42/EC)                                                                                                    |
|                                                                                                    |                                                                                                    |                                                                                                    |
| Manufacturer: A&<br>Address: Hi                                                                                                    | BB Oy, Drives<br>iomotie 13, P.                                                                                                    | O Box 184, FIN-00381 Helsinki, Finland.                                                                                                    |
| hereby declares that                                                                                                    | it product                                                                                                    |                                                                                                    |
| ACS880-01                                                                                                    |                                                                                                    |                                                                                                    |
| with regard to the fo                                                                                                    | lowing safety                                                                                                    | r functiona                                                                                                    |
| Safe torque of                                                                                                    | Ŧ                                                                                                    |                                                                                                    |
| Safe stop 1 (w                                                                                                    | ith option cod                                                                                                    | e +Q973)                                                                                                    |
| Safe stop eme                                                                                                    | rgency (with                                                                                                    | option code +Q973)                                                                                                    |
| Safely-limited                                                                                                    | speed (with o                                                                                                    | option code +Q973)                                                                                                    |
|                                                                                                    |                                                                                                    |                                                                                                    |
| Safe maximum                                                                                                    | n speed (with                                                                                                    | option code +Q973)                                                                                                    |
| Safe maximun<br>Safe brake cor                                                                                                    | n speed (with<br>ntrol (with opt                                                                                                    | option code +Q973)<br>tion code +Q973)                                                                                                    |
| Safe maximum<br>Safe brake con<br>fulfil all the relevant<br>when the listed safe<br>The following harms                                                                                                    | n speed (with<br>ntrol (with opt<br>safety compo<br>ity functions a<br>onized standa                                                                                                    | option code +Q973)<br>tion code +Q973)<br>ment requirements of EC Machinery Directive 2006/42/EC,<br>re used for safety component functionality.<br>ads below were used:                                                                                                    |
| Safe maximum<br>Safe brake con<br>fulfil all the relevant<br>when the listed safe<br>The following harmo<br>EN 61800-5-2: 2007                                                                                                    | n speed (with<br>ntrol (with opt<br>safety compo<br>ity functions a<br>onized standa                                                                                                    | option code +Q973)<br>tion code +Q973)<br>ment requirements of EC Machinery Directive 2006/42/EC,<br>are used for safety component functionality.<br>ands below were used:<br>Adjustable speed electrical power drive systems - Part 5-2: Safety                                                                                                    |
| Safe maximum<br>Safe brake con<br>fulfil all the relevant<br>when the listed safe<br>The following harms<br>EN 61800-5-2: 2007<br>EN 62061: 2005/ AC                                                                                                    | n speed (with<br>ntrol (with op)<br>safety compo<br>ity functions a<br>onized standa<br>2: 2010                                                                                                  | option code +Q973)<br>tion code +Q973)<br>ment requirements of EC Machinery Directive 2006/42/EC,<br>re used for safety component functionality.<br>ads below were used:<br>Adjustable speed electrical power drive systems - Part 5-2: Safety<br>requirements - Functional<br>Safety of machinery - Functional safety of safety-related electrical,<br>electronic and programmable electronic control systems                                                                                                    |
| Safe maximum<br>Safe brake con<br>fulfil all the relevant<br>when the listed safe<br>The following harmo<br>EN 61800-5-2: 2007<br>EN 62061: 2005/ AC<br>EN ISO 13849-1: 20                                                                                                    | n speed (with<br>ntrol (with op)<br>safety compo<br>sty functions a<br>onized standa<br>conized standa<br>conized standa<br>conized standa<br>conized standa<br>conized standa<br>conized standa | option code +Q973)<br>tion code +Q973)<br>unent requirements of EC Machinery Directive 2006/42/EC,<br>are used for safety component functionality.<br>ards below were used:<br>Adjustable speed electrical power drive systems - Part 5-2: Safety<br>requirements - Functional<br>Safety of machinery - Functional safety of safety-related electrical,<br>electronic and programmable electronic control systems<br>Safety of machinery - Safety-related parts of control systems. Part 1:<br>General requirements                                                                                                    |
| Safe maximum<br>Safe brake con<br>fulfil all the relevant<br>when the listed safe<br>The following harmo<br>EN 61800-5-2: 2007<br>EN 62061: 2005/ AC<br>EN 62061: 2005/ AC<br>EN 1SO 13849-1: 20<br>EN 1SO 13849-2: 20                                                                     | n speed (with<br>ntrol (with op)<br>safety compo<br>ity functions a<br>onized standa<br>2 2010<br>2 2010<br>208/ AC: 2009<br>208                                                                 | option code +Q973)<br>ion code +Q973)<br>ment requirements of EC Machinery Directive 2006/42/EC,<br>re used for safety component functionality.<br>rds below were used:<br>Adjustable speed electrical power drive systems - Part 5-2: Safety<br>requirements - Functional<br>Safety of machinery - Functional safety of safety-related electrical,<br>electronic and programmable electronic control systems<br>Safety of machinery - Safety-related parts of control systems. Part 1:<br>General requirements<br>Safety of machinery - Safety-related parts of the control systems. Part<br>2: Velocitation                                                                                                    |
| Safe maximum<br>Safe brake con<br>fulfil all the relevant<br>when the listed safe<br>The following harms<br>EN 61800-5-2: 2007<br>EN 62061: 2005/ AC<br>EN 15O 13849-1: 20<br>EN 15O 13849-2: 20<br>EN 15O 13849-2: 20                                                                     | n speed (with<br>ntrol (with op)<br>safety compo<br>ity functions a<br>onized standa<br>2: 2010<br>08/ AC: 2009<br>08<br>AC: 2010                                                                | option code +Q973)<br>tion code +Q973)<br>ment requirements of EC Machinery Directive 2006/42/EC,<br>re used for safety component functionality.<br>ads below were used:<br>Adjustable speed electrical power drive systems - Part 5-2: Safety<br>requirements - Functional<br>Safety of machinery - Functional safety of safety-related electrical,<br>electronic and programmable electronic control systems. Part 1:<br>General requirements<br>Safety of machinery - Safety-related parts of control systems. Part 1:<br>General requirements<br>Safety of machinery - Electrical equipment of machines - Part 1:<br>General requirements                                                                                                    |
| Safe maximum<br>Safe brake con<br>fulfil all the relevant<br>when the listed safe<br>The following harms<br>EN 61800-5-2: 2007<br>EN 62061: 2005/ AC<br>EN ISO 13849-1: 20<br>EN ISO 13849-1: 20<br>EN ISO 13849-2: 20<br>EN ISO 13849-2: 20<br>Other used standar                         | n speed (with<br>ntrol (with opt<br>safety compo<br>ity functions a<br>onized standa<br>2: 2010<br>X08/ AC: 2009<br>X08<br>AC: 2010<br>ds:                                                       | option code +Q973)<br>tion code +Q973)<br>ment requirements of EC Machinery Directive 2006/42/EC,<br>re used for safety component functionality.<br>adds below were used:<br>Adjustable speed electrical power drive systems – Part 5-2: Safety<br>requirements - Functional<br>Safety of machinery – Functional safety of safety-related electrical,<br>electronic and programmable electronic control systems. Part 1:<br>General requirements<br>Safety of machinery – Safety-related parts of control systems. Part 1:<br>General requirements<br>Safety of machinery – Safety-related parts of the control systems. Part<br>2: Validation<br>Safety of machinery – Electrical equipment of machines – Part 1:<br>General requirements                                                                                                    |
| Safe maximum<br>Safe brake con<br>fulfil all the relevant<br>when the listed safe<br>The following harmo<br>EN 61800-5-2: 2007<br>EN 62061: 2005/ AC<br>EN ISO 13849-1: 20<br>EN ISO 13849-2: 20<br>EN ISO 13849-2: 20<br>EN 60204-1: 2006/ /<br>Other used standar<br>IEC 61508 ed. 2: 20 | n speed (with<br>ntrol (with op)<br>safety compo<br>ity functions a<br>onized standa<br>2: 2010<br>X08/ AC: 2009<br>X08<br>AC: 2010<br>X08<br>AC: 2010                                           | option code +Q973)<br>ion code +Q973)<br>ment requirements of EC Machinery Directive 2008/42/EC,<br>re used for safety component functionality.<br>rds below were used:<br>Adjustable speed electrical power drive systems - Part 5-2: Safety<br>requirements - Functional<br>Safety of machinery - Functional safety of safety-related electrical,<br>electronic and programmable electronic control systems. Part 1:<br>General requirements<br>Safety of machinery - Safety-related parts of the control systems. Part 1:<br>General requirements<br>Safety of machinery - Safety-related parts of the control systems. Part 2:<br>Validation<br>Safety of machinery - Electrical equipment of machines - Part 1:<br>General requirements<br>Safety of machinery - Electrical equipment of machines - Part 1:<br>General requirements       |
| Safe maximum<br>Safe brake con<br>fulfil all the relevant<br>when the listed safe<br>The following harms<br>EN 61800-5-2: 2007<br>EN 62061: 2005/ AC<br>EN ISO 13849-1: 20<br>EN ISO 13849-2: 20<br>EN ISO 13849-2: 20<br>EN 60204-1: 2006/ A<br>Other used standar<br>IEC 61508 ed. 2: 20 | n speed (with<br>ntrol (with op)<br>safety compo<br>ity functions a<br>onized standa<br>2: 2010<br>08/ AC: 2009<br>08/<br>AC: 2010<br>ds:<br>10                                                  | option code +Q973)<br>tion code +Q973)<br>ment requirements of EC Machinery Directive 2006/42/EC,<br>re used for safety component functionality.<br>adds below were used:<br>Adjustable speed electrical power drive systems - Part 5-2: Safety<br>requirements - Functional<br>Safety of machinery - Functional safety of safety-related electrical,<br>electronic and programmable electronic control systems. Part 1:<br>General requirements<br>Safety of machinery - Safety-related parts of control systems. Part 1:<br>General requirements<br>Safety of machinery - Electrical equipment of machines - Part 1:<br>General requirements<br>Safety of machinery - Electrical equipment of machines - Part 1:<br>General requirements<br>Functional safety of electrical / electronic / programmable electronic<br>safety-related systems |

|                              | According to Machinery                    | f Conformity<br>Directive 2006/42/EC) | / |
|------------------------------|-------------------------------------------|---------------------------------------|---|
|                              |                                           |                                       |   |
| Person authorize             | d to compile the technical file:          |                                       |   |
| Name: Risto<br>Address: P.O. | Mynttinen<br>Box 184, FIN-00381 Helsinki, | Finland                               |   |
|                              | 2017                                      |                                       |   |
| Helsinki, 29 Nov             | 2012                                      |                                       |   |
| Mika Kulju                   | -1-                                       |                                       |   |
| Vice President<br>ABB Oy     |                                           |                                       |   |
|                              |                                           |                                       |   |
|                              |                                           |                                       |   |
|                              |                                           |                                       |   |
|                              |                                           |                                       |   |
|                              |                                           |                                       |   |
|                              |                                           |                                       |   |
|                              |                                           |                                       |   |
|                              |                                           |                                       |   |
|                              |                                           |                                       |   |

### C.3 Compliance with the EN 61800-3:2004

### C.3.1 Definitions

EMC stands for Electromagnetic Compatibility. It is the ability of electrical/electronic equipment to operate without problems within an electromagnetic environment. Likewise, the equipment must not disturb or interfere with any other product or system within its locality.

First environment includes establishments connected to a low-voltage network which supplies buildings used for domestic purposes.

Second environment includes establishments connected to a network not supplying domestic premises.

Drive of category C2: drive of rated voltage less than 1000V and intended to be installed and started up only by a professional when used in the first environment.

**Note:** A professional is a person or organization having necessary skills in installing and/or starting up power drive systems, including their EMC aspects.

Drive of category C3: drive of rated voltage less than 1000V and intended for use in the second environment and not intended for use in the first environment.

Drive of category C4: drive of rated voltage equal to or above 1000V, or rated current equal to or above 400A, or intended for use in complex systems in the second environment.

### C.3.2 Category C2

The drive complies with the standard with the following provisions:

- 1. The drive is equipped with EMC filter +E202.
- 2. The motor and control cables are selected as specified in the hardware manual.
- 3. The drive is installed according to the instructions given in the hardware manual.
- 4. Maximum motor cable length is 150 meters.

# WARNING! The drive may cause radio interference if used in residential or domestic environment. The user is required to take measures to prevent interference, in association to the requirements for the CE compliance listed above, if necessary.

**Note:** Do not install a drive equipped with EMC filter +E202 on IT (ungrounded) systems. The supply network becomes connected to ground potential through the EMC filter capacitors which may cause danger or damage to the unit.

### C.3.3 Category C3

- The drive complies with the standard with the following provisions:
- 1. The drive is equipped with EMC filter +E200 or +E201.
- 2. The motor and control cables are selected as specified in the hardware manual.
- 3. The drive is installed according to the instructions given in the hardware manual.
- 4. Maximum motor cable length is 150 meters.

# WARNING! A drive of category C3 is not intended to be used on a low-voltage public network which supplies domestic premises. Radio frequency interference is expected if the drive is used on such a network.

### C.3.4 Category C4

If the provisions under Category C3 cannot be met, the requirements of the standard can be met as follows:

1. It is ensured that no excessive emission is propagated to neighboring low-voltage networks. In some cases, the inherent suppression in transformers and cables is sufficient. If in doubt, the supply transformer with static screening between the primary and secondary windings can be used.

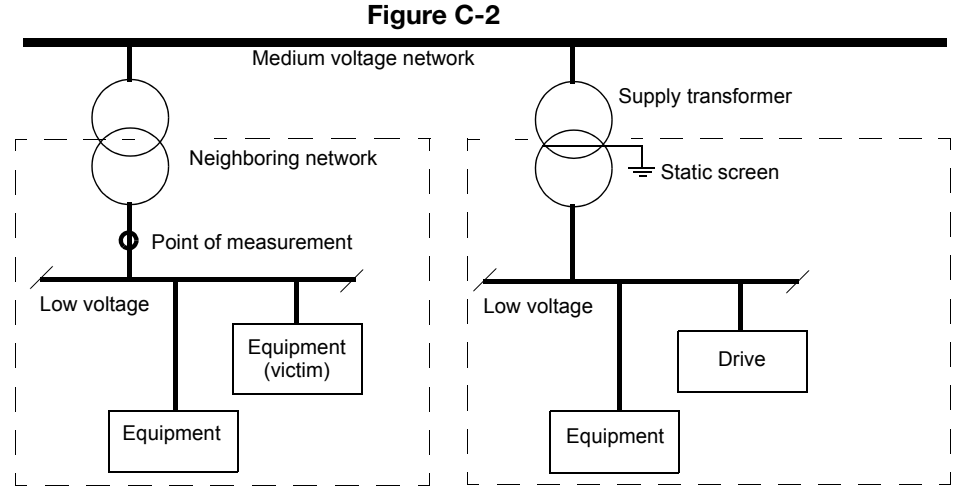

- 2. An EMC plan for preventing disturbances is drawn up for the installation. A template is available from the local ABB representative.
- 3. The motor and control cables are selected as specified in the hardware manual.
- 4. The drive is installed according to the instructions given in the hardware manual.

# WARNING! A drive of category C4 is not intended to be used on a low-voltage public network which supplies domestic premises. Radio frequency interference is expected if the drive is used on such a network.

### C.4 UL Marking

cULus Listed UL Type 1 (IP21) drives:

- frames R1 to R3 of voltage range 208...240V
- frames R1 to R9 of voltage ranges 380...415V and 380...500V
- frames R5 to R9 of voltage range 525...600V

cULus Listed UL Type 12 (IP55) drives:

- frames R1 to R3 of voltage range 208...240V
- frames R1 to R5 of voltage ranges 380...415V and 380...500V
- frames R5 of voltage range 525...600V

The listing is pending for the other types. The approval is valid with rated voltages.

### C.4.1 UL Checklist

- The drive is to be used in a heated, indoor controlled environment. The drive must be installed in clean air according to enclosure classification. Cooling air must be clean, free from corrosive materials and electrically conductive dust.
- The maximum ambient air temperature is 40°C (104°F) at rated current. The current is derated for 40 to 55°C (104 to 131°F).
- The drive is suitable for use in a circuit capable of delivering not more than 100,000 rms symmetrical amperes, 600 V
  maximum. The ampere rating is based on tests done according to UL508C.
- The cables located within the motor circuit must be rated for at least 75°C (167°F) in UL-compliant installations.
- The input cable must be protected with fuses. Circuit breakers must not be used without fuses in the USA. See hardware manual for suitable IEC (class aR) fuses and UL (class T) fuses. For suitable circuit breakers, contact your local ABB representative.
- For installation in the United States, branch circuit protection must be provided in accordance with the National Electrical Code (NEC) and any applicable local codes. To fulfill this requirement, use the UL classified fuses.
- For installation in Canada, branch circuit protection must be provided in accordance with the Canadian Electrical Code and any applicable provincial codes. To fulfill this requirement, use the UL classified fuses.
- The drive provides overload protection in accordance with the National Electrical Code (NEC).

### C.4.2 CSA Marking

The drives of frame sizes R1 to R3 are CSA marked. The CSA marking is pending for the other frames. The approval is valid with rated voltages.

C.4.3 C-tick" Marking "C-tick" marking is required in Australia and New Zealand. A "C-tick" mark is attached to the 380...500V drives to verify compliance with the relevant standard (IEC 61800-3:2004), mandated by the Trans-Tasman Electromagnetic Compatibility Scheme. C-tick marking is pending for drives of voltage ranges 204...240V and 525...690V.

For fulfilling the requirements of the standard, see section Compliance with the EN61800-3:2004 in hardware manual.

### C.5 GOST R Certificate of Conformity

The drive has been given a GOST R certificate of conformity.

### C.6 Disclaimer

The manufacturer shall have no obligation hereunder with respect to any product which (i) has been improperly repaired or altered; (ii) has been subjected to misuse, negligence or accident; (iii) has been used in a manner contrary to the Manufacturer's instructions; or (iv) has failed as a result of ordinary wear and tear.

# Appendix D Mechanical Installation

This chapter gives a description of the mechanical installation of the drive.

### **D.1 Safety**

WARNING: For frame sizes R6 to R9: Use the lifting eyes of the drive when you lift the drive. Do not tilt the drive. The drive is heavy and its center of gravity is high. An overturning drive can cause physical injury.

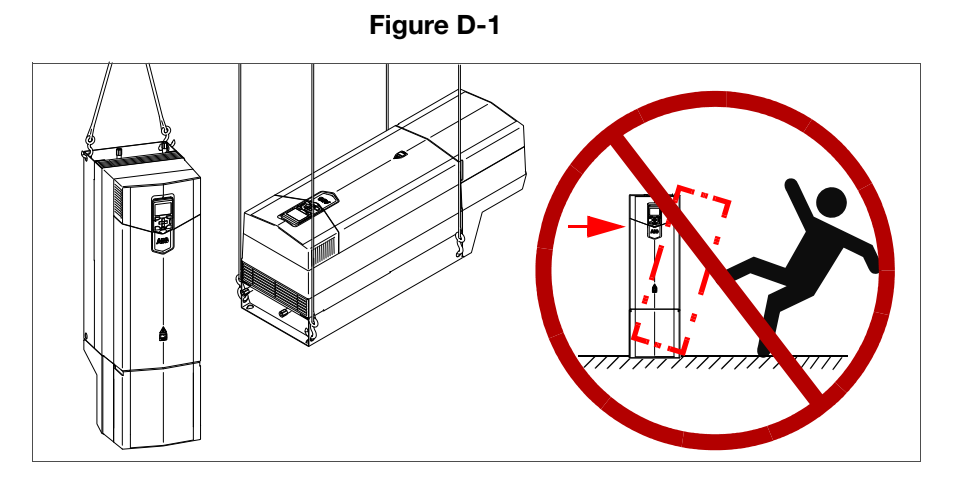

### **D.2 Examining the Installation Site**

The drive must be installed in an upright position with the cooling section against a wall. All IP21 (UL Type 1) and IP55 drives and UL Type 12 drives of frames R1 to R3 can be installed tightly side by side. For UL Type 12 drives of frames R4 to R9, leave 100mm (4 in) between the hoods.

Make sure that the installation site agrees with these requirements:

- The installation site has sufficient ventilation to prevent overheating of the drive. See section Losses, cooling data and noise.
- The operation conditions of the drive agree with the specifications in section Ambient conditions.
- The wall is vertical, not flammable and strong enough to hold the weight of the drive.
- The material below the installation is not flammable.
- There is enough free space above and below the drive for cooling air flow, service and maintenance. There is enough free space in front of the drive for operation, service and maintenance.

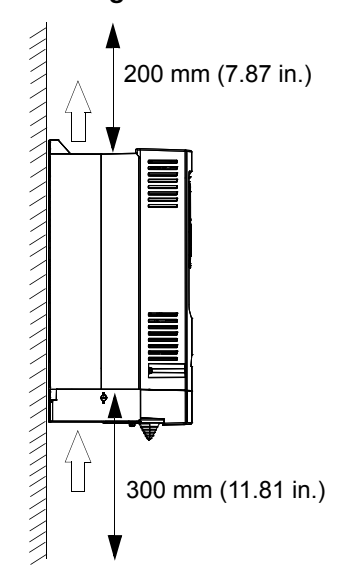

### Figure D-2

### **D.3 Necessary Tools**

- Drill and drill bits
- Screwdriver and/or wrench with bits. The drive cover has Torx screws.

### **D.4 Moving the Drive**

Move the transport package by pallet truck to the installation site.

### D.5 Unpacking and Examining the Delivery (Frames R1 to R5)

This illustration shows the layout of the transport package. Examine that all items are present and there are no signs of damage. Read the data on the type designation label of the drive to make sure that the drive is of the correct type.

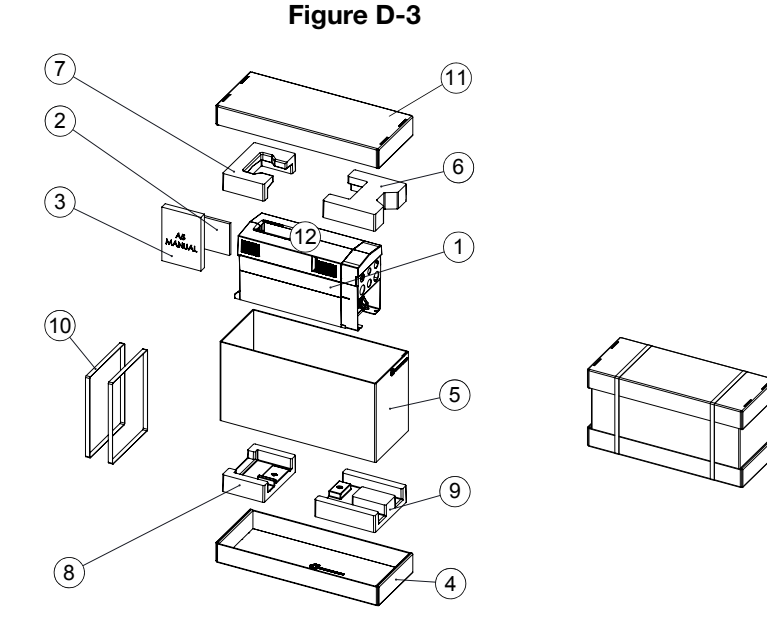

Table D-1

| Item | Description                                                                                                    | Item  | Description                     |
|------|----------------------------------------------------------------------------------------------------|-------|---------------------------------|
| 1    | Drive with factory installed options.<br>Control cable grounding shelf. Romex<br>connectors in IP21 frames R1 to R3<br>in a plastic bag inside the cable entry<br>box. | 5     | Cardboard sleeve                |
| 2    | Manuals CD                                                                                                    | 6 - 9 | Cushions                        |
| 3    | Printed quick guides and manuals,<br>multilingual residual voltage warning<br>sticker                                                                                  | 10    | PET straps                      |
| 4    | Cardboard tray                                                                                                    | 11    | Top cardboard cover             |
| -    | -                                                                                                    | 12    | Hood included with option +B056 |

To unpack:

- Cut the straps (10).
- Remove the top cardboard cover (11) and cushions (6 9).
- Lift the cardboard sleeve (5).
- Lift the drive.

**D.5.1 Frame R5 Cable Entry Box (IP21, UL Type 1)** This illustration shows the contents of the cable entry box package. The package also includes an assembly drawing which shows how to install the cable entry box to the drive module frame.

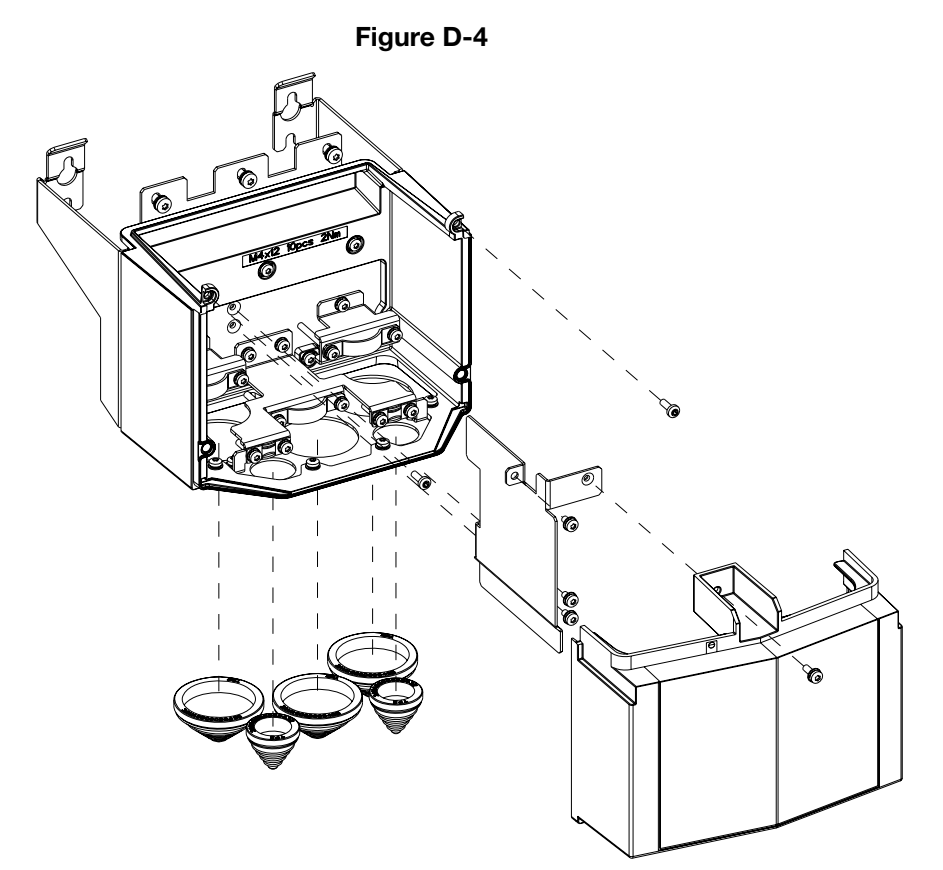

### D.6 Unpacking and Examining the Delivery (Frames R6 to R9)

This illustration shows the layout of the transport package. Examine that all items are present and there are no signs of damage. Read the data on the type designation label of the drive to make sure that the drive is of the correct type.

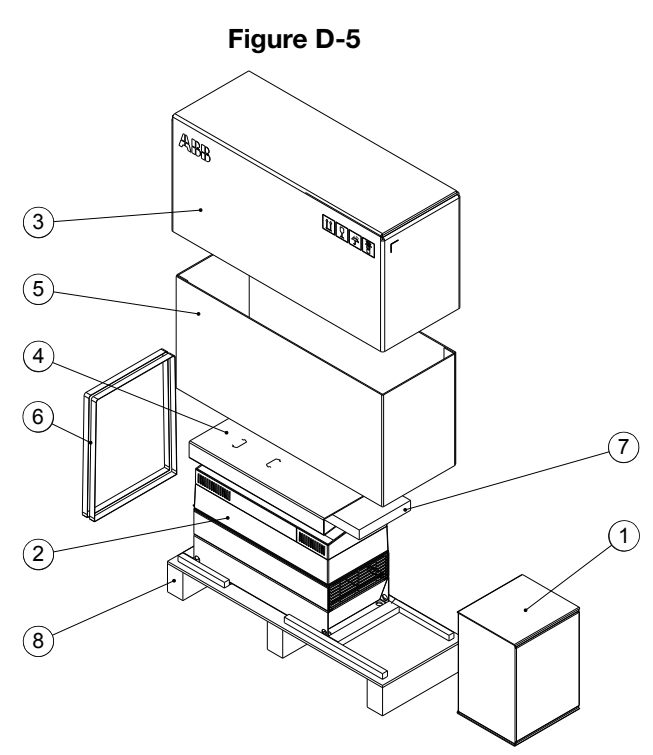

Table D-2

| Item | Description                                                                                                    | Item | Description                                                                                 |
|------|----------------------------------------------------------------------------------------------------|------|---------------------------------------------------------------------------------------------|
| 1    | Cable entry box. Power and control cable grounding shelves in a plastic bag, assembly drawing. <b>Note:</b> The cable entry box is mounted to a IP55 drive module frame at the factory. | 5    | Cardboard sleeve                                                                            |
| 2    | Drive with factory installed options                                                                                                    | 6    | Straps                                                                                      |
| 3    | Top cardboard cover                                                                                                    | 7    | Printed quick guides and manuals<br>CD and multilingual residual<br>valtage warning sticker |
| 4    | Cushion                                                                                                    | 8    | Pallet tray                                                                                 |

To unpack:

- Cut the straps (6).
- Remove the top cardboard cover (3) and cushion (4).
- Lift the cardboard sleeve (5).
- Attach lifting hooks to the lifting eyes of the drive. Lift the drive with a hoist.

**D.6.1 Frame R6 Cable Entry Box (IP21, UL Type 1)** This illustration shows the contents of the cable entry box package. The package also includes an assembly drawing which shows how to install the cable entry box to the drive module frame.

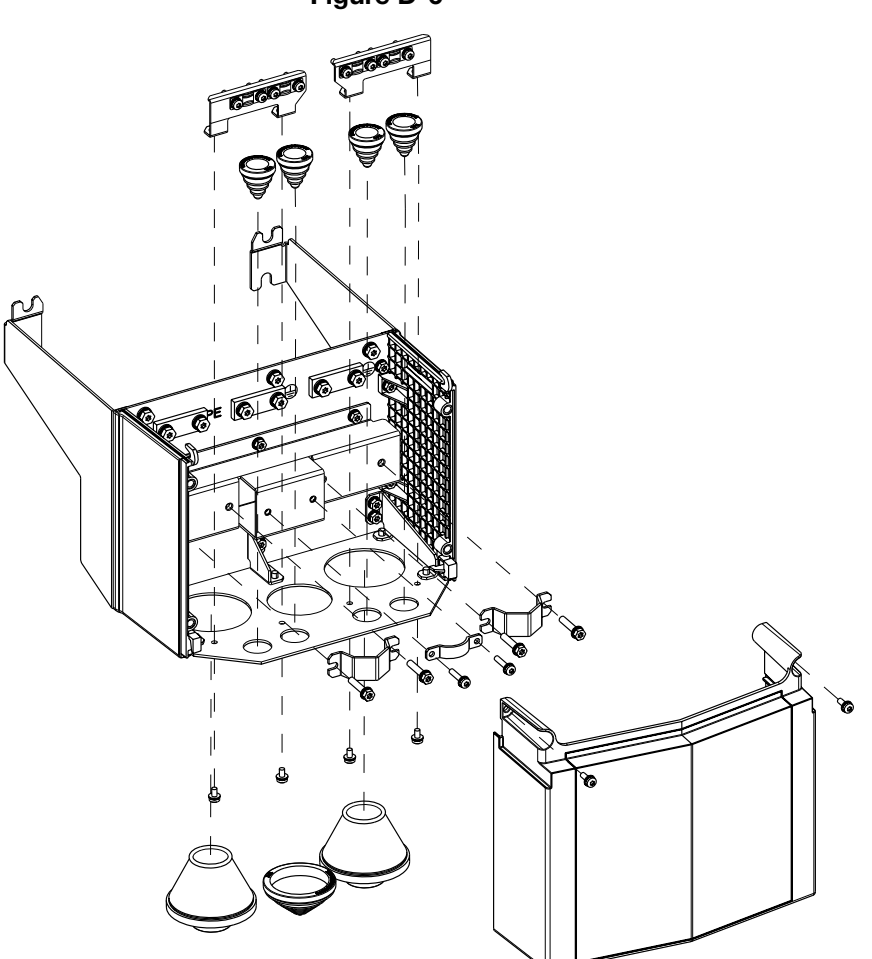

### Figure D-6

**D.6.2 Frame R7 Cable Entry Box (IP21, UL Type 1)** This illustration shows the contents of the cable entry box package. The package also includes an assembly drawing which shows how to install the cable entry box to the drive module frame.

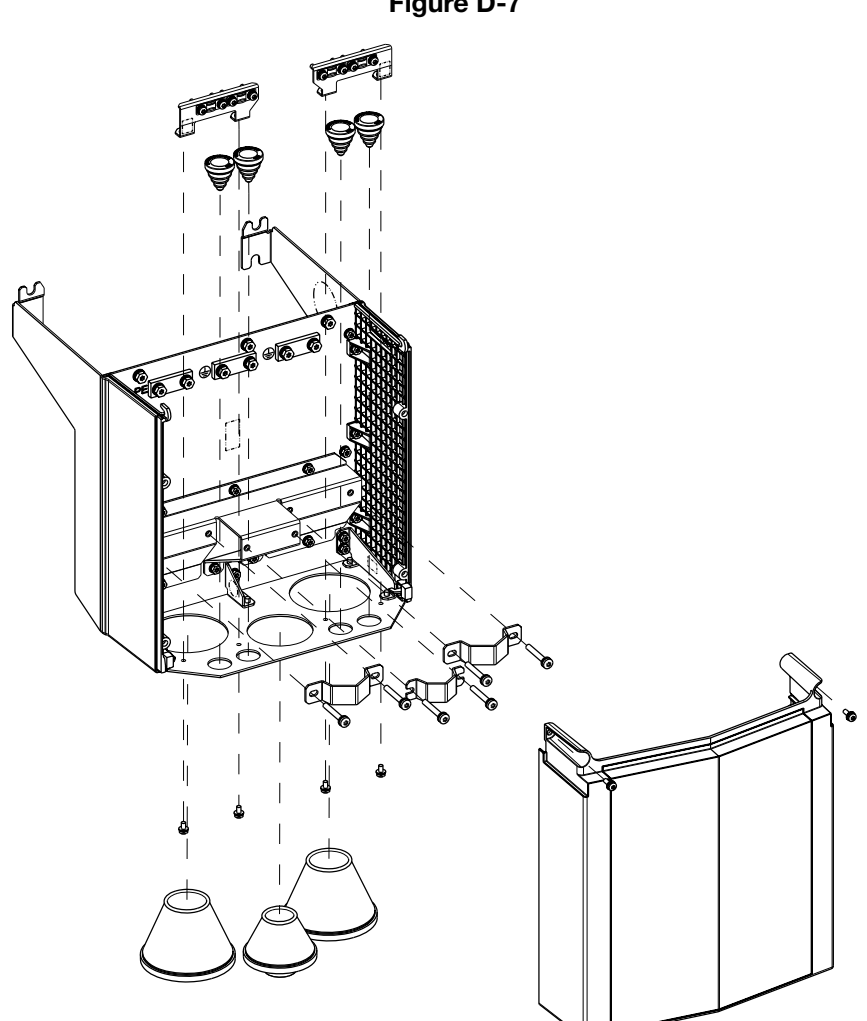

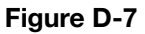

**D.6.3 Frame R8 Cable Entry Box (IP21, UL Type 1)** This illustration shows the contents of the cable entry box package. There is also an assembly drawing which shows how to install the cable entry box to the drive module frame.

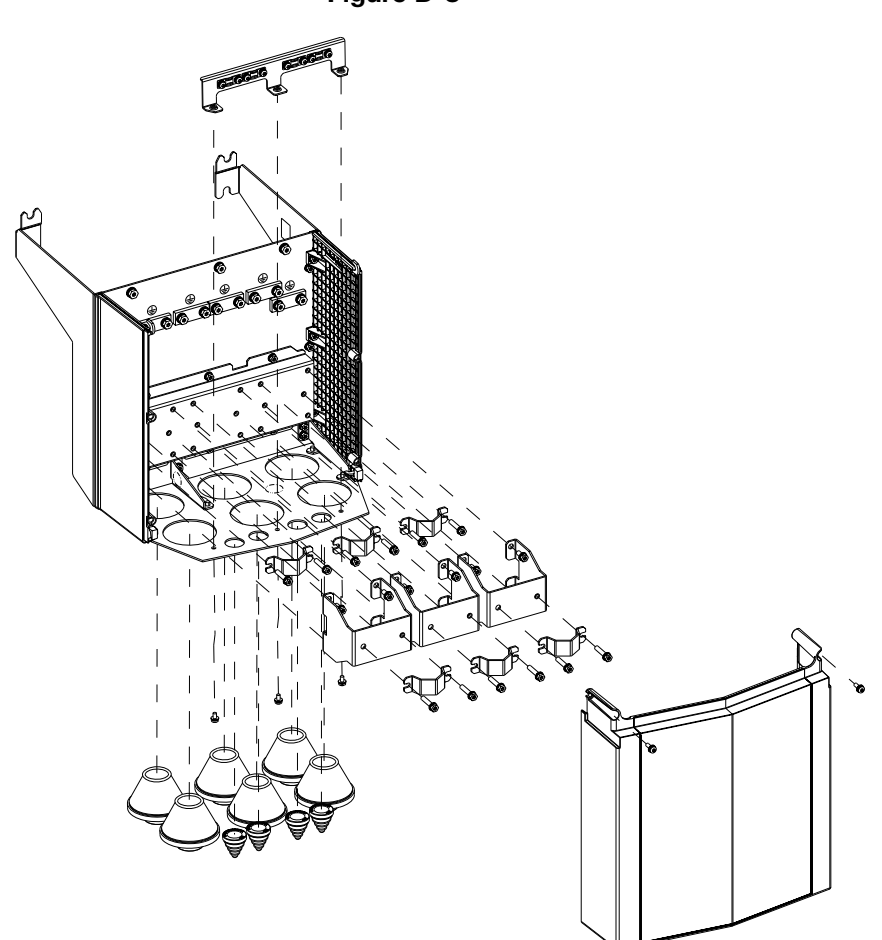

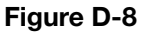

**D.6.4 Frame R9 Cable Entry Box (IP21, UL Type 1)** This illustration shows the contents of the cable entry box package. The package also includes an assembly drawing which shows how to install the cable entry box to the drive module frame.

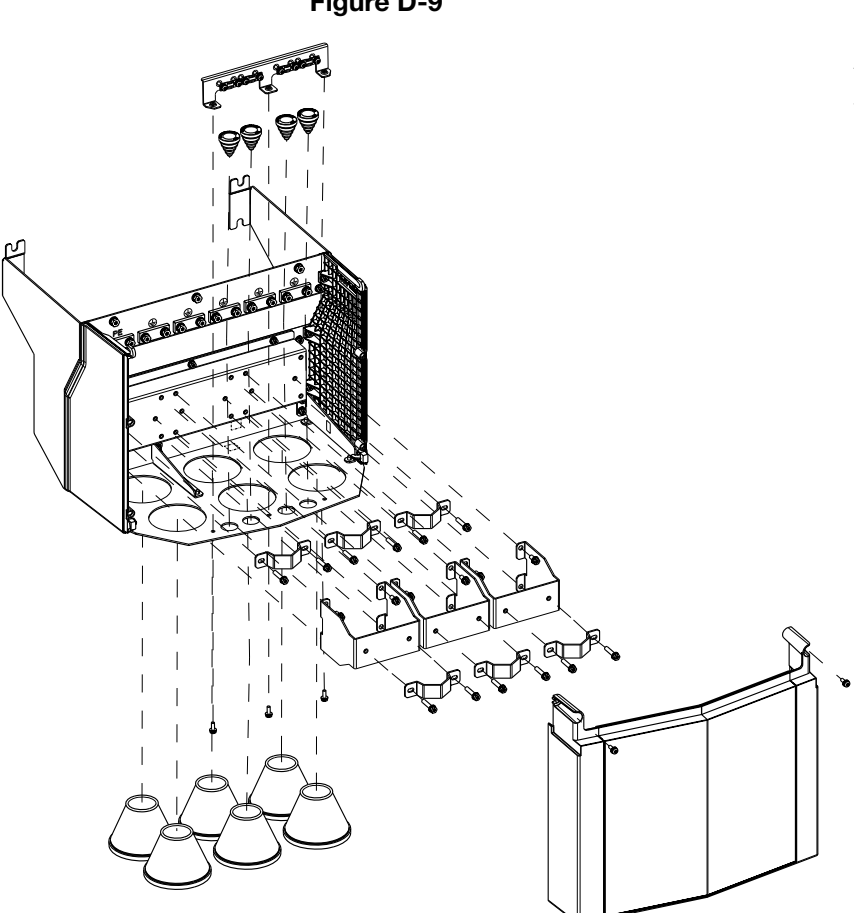

Figure D-9

### **D.7 Installing the Drive**

These instructions are for drives without vibration dampers. For drives with vibration dampers (option +C131), see the additional instructions (included with the dampers and on the manuals CD).

### D.7.1 Frames R1 to R4

- 1. See the dimensions in chapter Dimension drawings. Mark the locations for the four mounting holes.
- 2. Drill the mounting holes.
- 3. Start the screws or bolts into the mounting holes.
- 4. Position the drive onto the screws on the wall.
- 5. Tighten the screws in the wall securely.

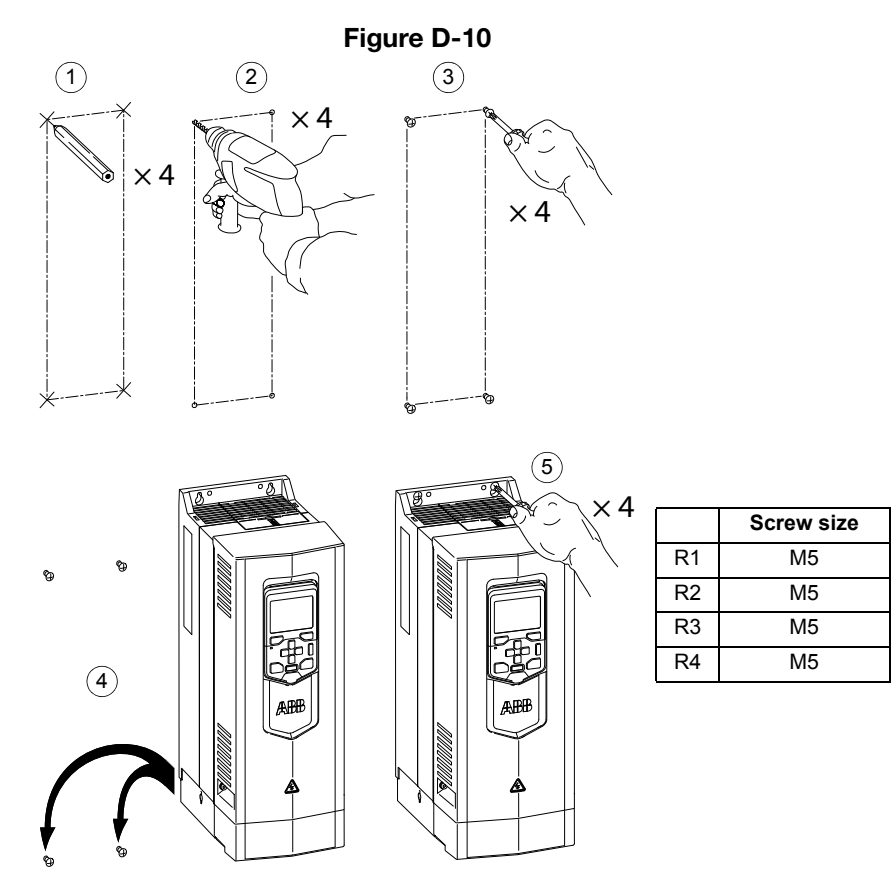

### D.7.2 Frames R4 and R7 (UL Type 12)

- 1. Position the drive onto the screws on the wall as shown in section Frames R5 to R9 without vibration dampers on page 50.
- 2. Put the hood onto the upper screws.
- 3. Tighten the upper screws in the wall securely.
- 4. Tighten the lower screws in the wall securely.
- Note: Do not open or remove the cable entry box for easier installation. The gaskets do not fulfill the degree of protection if the box is opened.

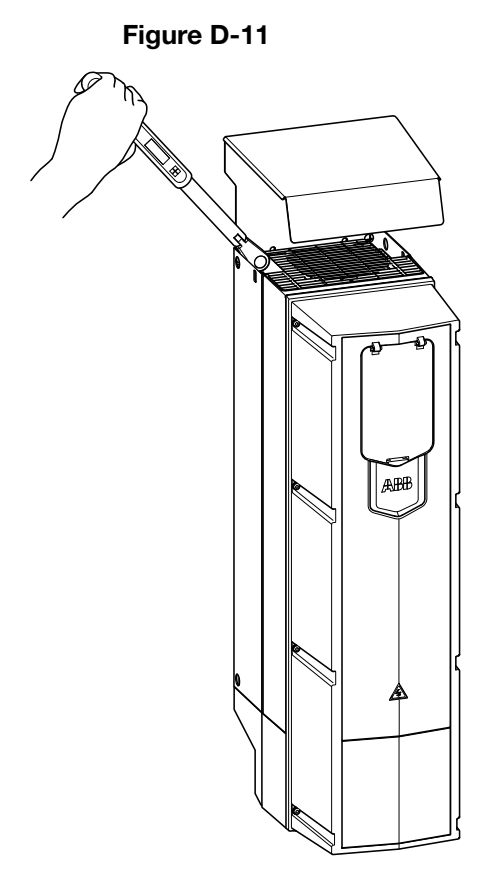

### D.7.3 Frames R5 and R9 without Vibration Dampers

- 1. See the dimensions in chapter Dimension drawings. Mark the locations for the four or six mounting holes.
- 2. Drill the mounting holes.
- 3. Start the screws or bolts into the mounting holes.
- 4. Remove the front cover.
- 5. For IP21 units: Attach the cable entry box to the drive frame. For instructions, see the assembly drawing in the cable entry box. A view of frame R5 is shown below.
- 6. Position the drive onto the screws on the wall.
- 7. Tighten the accessible screws in the wall securely.

Note: If you use the lower mounting screws, you can replace the drive module without unfastening the cable entry box.

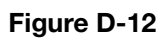

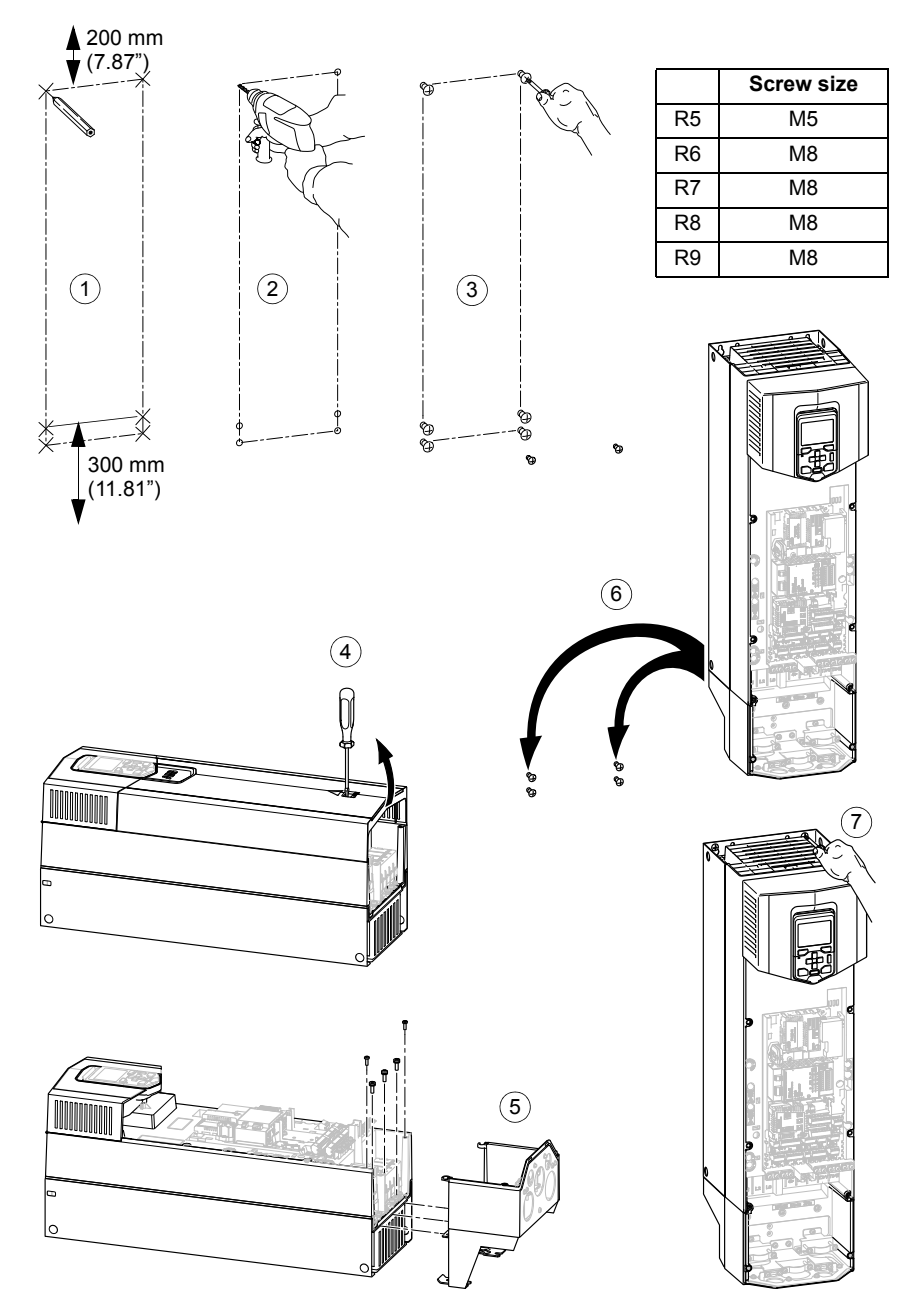

## **D.8 Cabinet Installation**

See ACS880-01 cabinet installation supplement (3AUA0000145446 [English]).

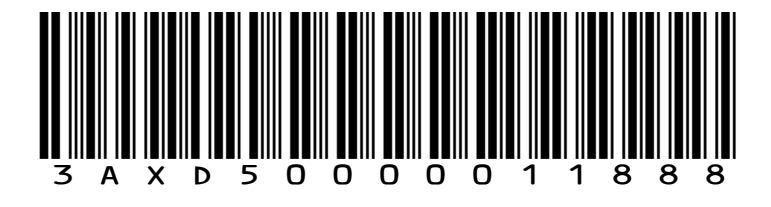

3AXD50000011888 EFFECTIVE: 2014-11

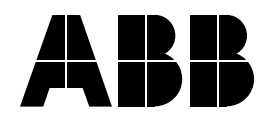

ABB Inc. Automation Technologies Drives & Motors 16250 West Glendale Drive New Berlin, WI 53151 USA Telephone 262 785-3200 1-800-HELP-365 Fax 262 780-5135